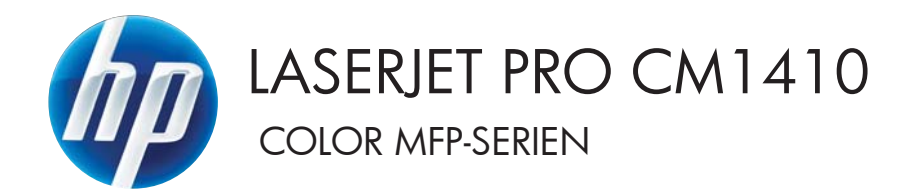

# Brukerhåndbok

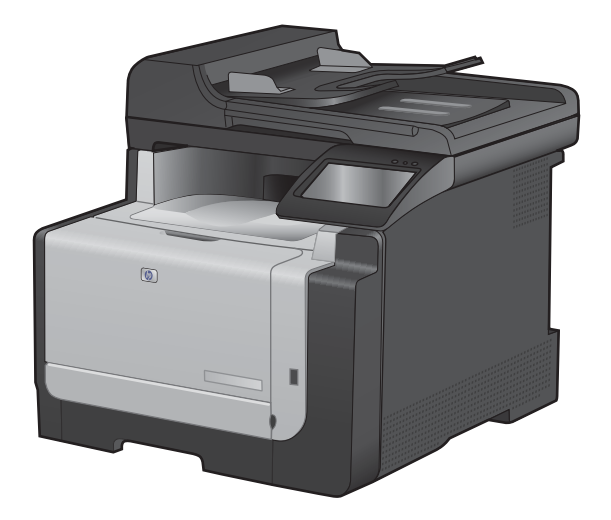

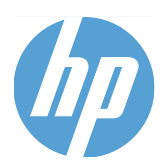

# HP LaserJet Pro CM1410 Color MFP-serien

Brukerhåndbok

#### Copyright og lisens

© 2010 Copyright Hewlett-Packard Development Company, L.P.

Reproduksjon, tilpasning eller oversettelse uten skriftlig tillatelse på forhånd er forbudt, med unntak av tillatelser gitt under lover om opphavsrett.

Opplysningene i dette dokumentet kan endres uten varsel.

De eneste garantiene for HP-produkter og tjenester er angitt i uttrykte garantierklæringer som følger med slike produkter og tjenester. Ingenting i dette dokumentet skal oppfattes som en tilleggsgaranti. HP er ikke ansvarlig for tekniske eller redaksjonelle feil eller utelatelser i dette dokumentet.

Edition 1, 9/2010

Delenummer: CE861-90918

#### Varemerker

Adobe<sup>®</sup>, Acrobat<sup>®</sup> og PostScript<sup>®</sup> er varemerker for Adobe Systems Incorporated.

Intel® Core™ er et varemerke for Intel Corporation i USA og andre land/regioner.

Java™ er et varemerke i USA for Sun Microsystems, Inc.

Microsoft®, Windows®, Windows® XP og Windows Vista® er registrerte varemerker for Microsoft Corporation i USA.

 $\mathsf{UNIX}^{\texttt{®}}$  er et registrert varemerke for Open Group.

ENERGY STAR og ENERGY STAR-merket er registrerte merker i USA.

#### Konvensjoner brukt i denne håndboken

- ☆ TIPS: Tips gir nyttige råd eller snarveier.
- MERK: Under Merk kan du lese viktig informasjon som hjelper deg til å forstå et konsept eller fullføre en oppgave.
- △ FORSIKTIG: Forsiktig-meldinger indikerer fremgangsmåter du bør følge for å unngå å miste data eller skade produktet.
- ▲ ADVARSEL: Advarsler varsler om spesielle fremgangsmåter du bør følge for å unngå personskade, katastrofalt datatap eller omfattende skader på produktet.

# Innhold

| 1 | Grunnleggende produktinformasjon                                     | 1  |
|---|----------------------------------------------------------------------|----|
|   | Produktsammenligning                                                 | 2  |
|   | Miljømessige funksjoner                                              | 3  |
|   | Tilgjengelighetsfunksjoner                                           |    |
|   | Produktoversikt                                                      | 5  |
|   | Forside                                                              | 5  |
|   | Bakside                                                              | 6  |
|   | Grensesnittporter                                                    | 6  |
|   | Plassering av serienummer og modellnummer                            | 7  |
|   | Kontrollpaneloppsett                                                 | 7  |
| 2 | Kontrollpanelmenyer                                                  | 11 |
|   | Oppsettmeny                                                          | 12 |
|   | Rapporter-menyen                                                     | 12 |
|   | Hurtigskjema-menyen                                                  | 13 |
|   | Faksoppsett-menyen                                                   | 13 |
|   | Systemoppsett-menyen                                                 | 16 |
|   | Service-menyen                                                       | 18 |
|   | Nettverksoppsett-menyen                                              | 20 |
|   | Funksjonsspesifikke menyer                                           | 21 |
|   | Kopieringsmeny                                                       | 21 |
|   | Faksmeny                                                             | 22 |
|   | Skannemeny                                                           | 24 |
|   | Minnepinne                                                           | 25 |
| 3 | Programvare for Windows                                              | 27 |
|   | Operativsystemer som støttes for Windows                             | 28 |
|   | Windows-skriverdrivere som støttes                                   |    |
|   | Velge riktig skriverdriver for Windows                               | 28 |
|   | Endre innstillinger for utskriftsjobber                              | 30 |
|   | Endre skriverdriverinnstillinger for Windows                         | 31 |
|   | Endre innstillinger for alle utskriftsjobber til programvaren lukkes | 31 |
|   | Endre standardinnstillingene for alle utskriftsjobber                | 31 |
|   | Endre konfigurasjonsinnstillingene for produktet                     | 31 |

|   | Fjerne programvare for Windows                                                      | . 32       |
|---|-------------------------------------------------------------------------------------|------------|
|   | Verktøy som støttes for Windows                                                     | . 33       |
|   | Andre Windows-komponenter og -verktøy                                               | . 33       |
|   | Programvare for andre operativsystemer                                              | . 33       |
| 4 | Bruke produktet sammen med Mac                                                      | . 35       |
|   | Programvare for Mac                                                                 | . 36       |
|   | Mac-operativsystemer som støttes                                                    | . 36       |
|   | Mac-skriverdrivere som støttes                                                      | . 36       |
|   | Installere programvare for Mac-operativsystemer                                     | . 36       |
|   | Fjerne programvare fra Mac-operativsystemer                                         | . 39       |
|   | Endre skriverdriverinnstillinger for Mac                                            | . 39       |
|   | Programvare for Mac-datamaskiner                                                    | . 39       |
|   | Skrive ut med Mac                                                                   | . 41       |
|   | Avbryte en utskriftsjobb med Mac                                                    | . 41       |
|   | Endre papirtype og -størrelse med Mac                                               | . 41       |
|   | Endre størrelse på dokumenter eller skrive ut på en egendefinert papirstørrelse med | 41         |
|   | Opprette og bruke forhåndsinnstillinger for utskrift i Mac                          | 41         |
|   | Skrive ut en tittelside med Mac                                                     | 42         |
|   | Bruke vannmerker med Mac                                                            | 42         |
|   | Skrive ut flere sider på ett ark i Mac                                              | 43         |
|   | Skrive ut på begge sider av arket (tosidig utskrift) med Mac                        | 43         |
|   | Angi fargealternativer med Mac                                                      | . 43       |
|   | Bruke Tienester-menven med Mac                                                      | 44         |
|   | Fakse med Mac                                                                       | . 45       |
|   | Skanne med Mac                                                                      | . 46       |
| 5 | Koble til produktet                                                                 | 47         |
| 5 | Note un produktet                                                                   | . 47       |
|   |                                                                                     | . 40<br>40 |
|   |                                                                                     | . 40<br>10 |
|   |                                                                                     | . 40<br>10 |
|   | CD-Installering                                                                     | . 40       |
|   | Koble til et hettverkerretekeller                                                   | . 50       |
|   |                                                                                     | . 50       |
|   | Installere produktet i et trådlæt nettverk                                          | . 50       |
|   | Installere produktet i et tradiøst hellverk                                         | . 31<br>55 |
|   | Kontigurere IP-nettverksinnstillinger                                               | . 55       |
| 6 | Papir og utskriftsmateriale                                                         | . 59       |
|   | Forstå papirbruk                                                                    | . 60       |
|   | Retningslinjer for spesialpapir                                                     | . 60       |

| Papirstørrelser som støttes           | 62 |
|---------------------------------------|----|
| Støttede papirtyper og skuffkapasitet | 63 |
| Legge i innskuffen                    | 64 |
| Legge papir i dokumentmateren         | 67 |
| Konfigurere skuffen                   | 68 |

| 7 | Jtskriftsoppgaver                                                      | 69  |
|---|------------------------------------------------------------------------|-----|
|   | Avbryte en utskriftsjobb                                               |     |
|   | Grunnleggende utskriftsoppgaver med Windows                            |     |
|   | Åpne skriverdriveren med Windows                                       | 71  |
|   | Få hjelp for et utskriftsalternativ med Windows                        | 71  |
|   | Endre antallet eksemplarer som skrives ut, med Windows                 | 72  |
|   | Lagre egendefinerte utskriftsinnstillinger for senere bruk med Windows | 72  |
|   | Forbedre utskriftskvaliteten med Windows                               | 75  |
|   | Skrive ut på begge sider (tosidig) med Windows                         |     |
|   | Skrive ut flere sider per ark med Windows                              |     |
|   | Velge papirretning med Windows                                         | 80  |
|   | Angi fargealternativer med Windows                                     | 81  |
|   | Flere utskriftsoppgaver med Windows                                    | 83  |
|   | Skrive ut farget tekst som svart-hvitt (gråtoner) med Windows          | 83  |
|   | Skrive ut på forhåndstrykt brevhodepapir eller skjemaer med Windows    | 83  |
|   | Skrive ut på spesialpapir, etiketter eller transparenter               | 85  |
|   | Skrive ut den første eller den siste siden på annet papir med Windows  | 88  |
|   | Skalere et dokument til sidestørrelsen                                 | 90  |
|   | Legge til et vannmerke på et dokument med Windows                      |     |
|   | Lage et hefte med Windows                                              | 92  |
|   | Utskrift fra USB-enhet                                                 |     |
| 8 | Farger                                                                 |     |
|   | Justere farger                                                         |     |
|   | Endre fargetemaet for en utskriftsjobb                                 |     |
|   | Endre fargealternativer                                                |     |
|   | Manuelle fargealternativer                                             |     |
|   | Bruke alternativet HP EasyColor for Windows                            |     |
|   | Tilpasse farger                                                        | 100 |
| 9 | Copiere                                                                | 101 |
|   | Bruke kopieringsfunksjonene                                            | 102 |
|   | Ettrykkskopiering                                                      | 102 |
|   | Flere kopier                                                           | 102 |
|   | Kopiere en original med flere sider                                    | 103 |

Kopiere identifikasjonskort103Avbryte en kopieringsjobb104

|        | Forminske eller forstørre en kopi                                               | 105 |
|--------|---------------------------------------------------------------------------------|-----|
|        | Sortere en kopieringsjobb                                                       | 105 |
|        | Lage fargekopier eller svart-hvite kopier                                       | 106 |
|        | Kopiinnstillinger                                                               | 107 |
|        | Endre kopikvalitet                                                              | 107 |
|        | Kontroller at det ikke er smuss eller flekker på skannerglasset                 | 107 |
|        | Justere lysstyrken eller mørkheten for kopier                                   | 109 |
|        | Angi egendefinerte kopiinnstillinger                                            | 109 |
|        | Angi papirstørrelsen og -typen for kopiering på spesialpapir                    | 110 |
|        | Gjenopprette standard kopieringsinnstillinger                                   | 110 |
|        | Kopiere fotografier                                                             | 111 |
|        | Kopiere originaler med forskjellige størrelser                                  | 112 |
|        | Kopiere på begge sider manuelt (tosidig kopiering)                              | 113 |
| 10 Ska | anning                                                                          | 115 |
|        | Bruke skannefunksjonene                                                         | 116 |
|        | Skannemetoder                                                                   | 116 |
|        | Avbryte en skannejobb                                                           | 117 |
|        | Skanneinnstillinger                                                             | 118 |
|        | Skanneroppløsning og farger                                                     | 118 |
|        | Skannekvalitet                                                                  | 119 |
|        | Skanne et fotografi                                                             | 121 |
| 11 Fal | (Se                                                                             | 123 |
|        | Konfigurere faksen                                                              | 124 |
|        | Installere og koble til maskinvaren                                             | 124 |
|        | Konfigurere faksinnstillingene                                                  | 128 |
|        | Bruke HPs veiviser for faksoppsett                                              | 129 |
|        | Bruke nummerlisten                                                              | 130 |
|        | Bruke kontrollpanelet til å opprette og redigere faksnummerlisten               | 130 |
|        | Importere eller eksportere kontakter fra Microsoft Outlook til faksnummerlisten | 130 |
|        | Bruke nummerlistedata fra andre programmer                                      | 130 |
|        | Slette oppføringer fra telefonkatalogen                                         | 131 |
|        | Bruke kortnumre                                                                 | 131 |
|        | Administrere oppføringer for gruppeoppringing                                   | 132 |
|        | Angi faksinnstillinger                                                          | 133 |
|        | Innstillinger for fakssending                                                   | 133 |
|        | Innstillinger for faksmottak                                                    | 137 |
|        | Angi faksspørring                                                               | 141 |
|        | Bruke faksfunksjonen                                                            | 142 |
|        | Faksprogramvare                                                                 | 142 |
|        | Avbryte en faks                                                                 | 142 |
|        | Slette fakser fra minnet                                                        | 142 |

| Bruke faks på en VolP-tjeneste       144         Faksminnet       144         Sende en faks       144         Motta en faks       144         Motta en faks       144         Løse faksproblemer       151         Sjekkliste for feilsøking for faks       151         Meldinger om faksfeil       152         Feilsøke fakskoder og sporingsrapporter       156         Fakslogger og -rapporter       156         Endre feiletting og fakshastighet       159         Løse problemer med å sende fakser       160         Løse problemer med å anotta fakser       160         Løse generelle faksproblemer       171         Informasjon om forskrifter og garantier       174         12 Administrere og vedlikeholde produktet       175         Skrive ut informasjonssider       176         Bruke programvaren for HP ToolboxFX       177         Vise HP ToolboxFX       177         Status       177         Systeminnstillinger       180         Systeminnstillinger       184         Bruke HPs innebygde webserver       185         Apne HPs innebygde webserver       186         Sikkerhetsfunksjoner for produktet       186         Sikkerhetsfunksjoner for pro                                            | Bruke faks på et l                 | DSL-, PBX- eller ISDN-system              | 143 |
|----------------------------------------------------------------------------------------------------|------------------------------------|-------------------------------------------|-----|
| Faksminnet         144           Sende en faks         144           Motta en faks         144           Motta en faks         144           Løse faksproblemer         151           Sjekkliste for felisøking for faks         151           Meldinger om faksfell         152           Felisøke fakskoder og sporingsrapporter         156           Fakslogger og -rapporter         158           Endre feilretting og fakshastighet         159           Løse problemer med å sende fakser         160           Løse problemer med å sende fakser         160           Løse problemer med å atotta fakser         165           Løse generelle faksproblemer         171           Informasjon om forskrifter og garantier         174           12 Administrere og vedlikeholde produktet         175           Skrive ut informasjonssider         176           Bruke programvæne for HP ToolboxFX         177           Vise HP ToolboxFX         177           Status         177           Fakse         178           Apne HP's innebygde webserver         186           Apne HP's innebygde webserver         185           Funke HP Web jetadmin-programvare         186           Sikkerhetstrunksjoner fo | Bruke faks på en                   | VoIP-tjeneste                             | 144 |
| Sende en faks       144         Motta en faks       144         Motta en faks       144         Løse faksproblemer       151         Sjekkliste for feilsøking for faks       151         Meldinger om faksfeil       152         Feilsøke fakskoder og sporingsrapporter       156         Fakslogger og -rapporter       158         Endre feilretting og fakshastighet       159         Løse problemer med å sende fakser       166         Løse problemer med å anotta fakser       166         Løse generelle faksproblemer       171         Informasjon om forskrifter og garantier       174         Informasjon om forskrifter og garantier       176         Bruke programvaren for HP ToolboxFX       177         Vise HP ToolboxFX       177         Strive ut informasjonssider       176         Bruke programvaren for HP ToolboxFX       177         Fakse       178         Hjelp       180         Systeminnstillinger       183         Nettverksinstillinger       184         Bruke HPS innebygde webserver       185         Apne HPS innebygde webserver       185         Apne HPS innebygde webserver       186         Sikkerhetsfunksjoner for produktet                                            | Faksminnet                         |                                           | 144 |
| Motta en faks       143         Løse faksproblemer       151         Sjekkliste for fellsøking for faks       151         Meldinger om faksfell       152         Feilsøke fakskoder og sporingsrapporter       156         Fakslogger og -rapporter       156         Fakslogger og -rapporter       156         Endre feilretting og fakshastighet       159         Løse problemer med å sende fakser       160         Løse problemer med å att fakser       166         Løse generelle faksproblemer       171         Informasjon om forskrifter og garantier       174         12 Administrøre og vedlikeholde produktet       175         Skrive ut informasjonssider       176         Bruke programvaren for HP ToolboxFX       177         Vise HP ToolboxFX       177         Status       177         Fakse       178         Hjelp       180         Systeminnstillinger       183         Utskriftsinnstillinger       184         Utskriftsinnstillinger       185         Funkejoner for produktet       186         Apne HPs innebygde webserver       185         Funksjoner for produktet       186         Anjet systempassord       186 <th>Sende en faks</th> <th></th> <th></th>                        | Sende en faks                      |                                           |     |
| Løse faksproblemer       151         Sjekkliste for felisøking for faks       151         Meldinger om faksfell       152         Felisøke fakskoder og sporingsrapporter       156         Fakslogger og -rapporter       158         Endre feliretting og fakshastighet       159         Løse problemer med å sende fakser       160         Løse problemer med å sende fakser       165         Løse generelle faksproblemer       171         Informasjon om forskrifter og garantier       174         12 Administrere og vedlikeholde produktet       175         Skrive ut informasjonssider       176         Bruke programvaren for HP ToolboxFX       177         Vise HP ToolboxFX       177         Status       177         Fakse       178         Hjelp       183         Nettverksinnstillinger       183         Nettverksinnstillinger       184         Bruke HPs innebygde webserver       185         Funksjoner       185         Funksjoner       185         Modi for strømsparing       187         Modi for strømsparing       187         Modi for strømsparing       188         Akrivet krift       188         Ski                                                                               | Motta en faks                      |                                           | 149 |
| Sjekkliste for feilsøking for faks       151         Meldinger om faksfeil       152         Feilsøke fakskoder og sporingsrapporter       156         Fakslogger og -rapporter       158         Endre feilretting og fakshastighet       159         Løse problemer med å motta fakser       160         Løse problemer med å motta fakser       165         Løse generelle faksproblemer       171         Informasjon om forskrifter og garantier       174         12 Administrere og vedlikeholde produktet       175         Skrive ut informasjonssider       176         Bruke programvaren for HP ToolboxFX       177         Vise HP ToolboxFX       177         Status       177         Fakse       178         Hjelp       180         Systeminnstillinger       183         Nettverksinnstillinger       184         Bruke HPs innebygde webserver       185         Apne HPs innebygde webserver       185         Apne HPs innebygde webserver       186         Sikkerhetsfunksjoner for produktet       186         Angi et systempassord       186         Innstillinger for økonomisk bruk       187         Modi for strømsparing       187         Arkivutskr                                            | Løse faksproblemer                 |                                           |     |
| Meldinger om faksfeil       152         Feilsøke fakskoder og sporingsrapporter       156         Fakslogger og -rapporter       158         Endre feilretting og fakshastighet       159         Løse problemer med å sende fakser       160         Løse problemer med å sende fakser       160         Løse generelle faksproblemer       171         Informasjon om forskrifter og garantier       174         12 Administrere og vedlikeholde produktet       175         Skrive ut informasjonssider       176         Bruke programvaren for HP ToolboxFX       177         Vise HP ToolboxFX       177         Status       177         Fakse       178         Hjelp       180         Systeminstillinger       181         Utskriftsinnstillinger       183         Nettverksinnstillinger       185         Apne HPs innebygde webserver       185         Funksjoner for produktet       186         Angi et systempassord       186         Innstillinger for økonomisk bruk       187         Modi for strømsparing       187         Arkivutskrift       187         Behandle rekvisita og tilbehør       188         Sikkerhetsfunksjoner for røkonomisk bruk                                                   | Sjekkliste for feils               | øking for faks                            | 151 |
| Feilsøke fakskoder og sporingsrapporter       156         Fakslogger og -rapporter       158         Endre feilretting og fakshastighet       159         Løse problemer med å sende fakser       160         Løse problemer med å motta fakser       165         Løse generelle faksproblemer       171         Informasjon om forskrifter og garantier       174         12 Administrere og vedlikeholde produktet       175         Skrive ut informasjonssider       176         Bruke programvaren for HP ToolboxFX       177         Vise HP ToolboxFX       177         Status       177         Fakse       178         Hjelp       180         Systeminnstillinger       181         Utskriftsinstillinger       183         Nettverksinnstillinger       184         Bruke HPs innebygde webserver       185         Apne HPs innebygde webserver       185         Apne HPs innebygde webserver       185         Funksjoner for produktet       186         Angi et systempassord       186         Innstillinger for økonomisk bruk       187         Modi for strømsparing       187         Arkivutskrift       187         Behandle rekvisita og tibehør                                                        | Meldinger om fak                   | sfeil                                     |     |
| Fakslogger og -rapporter       158         Endre feilretting og fakshastighet       159         Løse problemer med å sende fakser       160         Løse problemer med å notta fakser       165         Løse generelle faksproblemer       171         Informasjon om forskrifter og garantier       174         12 Administrere og vedlikeholde produktet       175         Skrive ut informasjonssider       176         Bruke programvaren for HP ToolboxFX       177         Vise HP ToolboxFX       177         Status       177         Fakse       178         Hjelp       180         Systeminnstillinger       181         Utskriftsinnstillinger       183         Nettverksinnstillinger       184         Bruke HPs innebygde webserver       185         Sikkerhetsfunksjoner for produktet       186         Apne HPs innebygde webserver       186         Sikkerhetsfunksjoner for produktet       186         Angi et systempassord       186         Innstillinger for økonomisk bruk       187         Modi for strømsparing       187         Arkivutskrift       187         Behandle rekvisita og tilbehør       188         Skrive ut når en kassett er ved s                                            | Feilsøke fakskode                  | er og sporingsrapporter                   | 156 |
| Endre feilretting og fakshastighet       159         Løse problemer med å sende fakser       160         Løse problemer med å motta fakser       165         Løse generelle faksproblemer       171         Informasjon om forskrifter og garantier       174         12 Administrere og vedlikeholde produktet       175         Skrive ut informasjonssider       176         Bruke programvaren for HP ToolboxFX       177         Vise HP ToolboxFX       177         Status       177         Fakse       178         Hjelp       180         Systeminnstillinger       183         Nettverksinnstillinger       183         Nettverksinnstillinger       184         Bruke HPs innebygde webserver       185         Apne HPs innebygde webserver       185         Funksjoner       186         Sikkerhetsfunksjoner for produktet       186         Innstillinger for økonomisk bruk       187         Modi for strømspaning       187         Administrere skriverkassetter       188         Modi for strømspaning       187         Administrere skriverkassetter       188         Administrere skriverkassetter       189         Utskiftingsinstruksjoner       <                                                 | Fakslogger og -ra                  | apporter                                  | 158 |
| Løse problemer med å sende fakser       160         Løse problemer med å motta fakser       165         Løse generelle faksproblemer       171         Informasjon om forskrifter og garantier       174         12 Administrere og vedlikeholde produktet       175         Skrive ut informasjonssider       176         Bruke programvaren for HP ToolboxFX       177         Vise HP ToolboxFX       177         Status       177         Fakse       178         Hjelp       180         Systeminnstillinger       181         Utskriftsinnstillinger       183         Nettverksinnstillinger       185         Funke HPS innebygde webserver       185         Funksjoner       185         Bruke HPS innebygde webserver       185         Bruke HPS innebygde webserver       185         Kirkerhetsfunksjoner for produktet       186         Angi et systempassord       186         Innstillinger for økonomisk bruk       187         Modi for strømsparing       187         Arkivutskrift       187         Behandle rekvisita og tilbehør       188         Skrive ut når en kassett er ved slutten av beregnet levetid       188         Administrere skriverkasset                                            | Endre feilretting c                | og fakshastighet                          | 159 |
| Løse problemer med å motta fakser       165         Løse generelle faksproblemer       171         Informasjon om forskrifter og garantier       174         12 Administrere og vedlikeholde produktet       175         Skrive ut informasjonssider       176         Bruke programvaren for HP ToolboxFX       177         Vise HP ToolboxFX       177         Status       177         Fakse       178         Hjelp       180         Systeminnstillinger       181         Utskriftsinnstillinger       183         Nettverksinnstillinger       184         Bruke HPs innebygde webserver       185         Apne HPs innebygde webserver       185         Funksjoner       186         Sikkerhetsfunksjoner for produktet       186         Angi et systempassord       186         Instillinger for økonomisk bruk       187         Modi for strømsparing       187         Arkivutskrift       187         Behandle rekvisita og tilbelør       188         Skrive ut når en kassett er ved slutten av beregnet levetid       188         Administrere skriverkassetter       189         Utskiftingsinstruksjoner       189         Rengjøre produktet       195                                                     | Løse problemer r                   | ned å sende fakser                        |     |
| Løse generelle faksproblemer       171         Informasjon om forskrifter og garantier       174         12 Administrere og vedlikeholde produktet       175         Skrive ut informasjonssider       176         Bruke programvaren for HP ToolboxFX       177         Vise HP ToolboxFX       177         Status       177         Fakse       178         Hjelp       180         Systeminnstillinger       181         Utskriftsinnstillinger       183         Nettverksinnstillinger       185         Apne HPs innebygde webserver       185         Apne HPs innebygde webserver       185         Bruke HP Ueb Jetadmin-programvare       186         Sikkerhetsfunksjoner for produktet       186         Angi et systempassord       186         Instillinger for økonomisk bruk       187         Modi for strømsparing       187         Arkivutskrift       187         Behandle rekvisita og tilbehør       188         Skrive ut når en kassett er ved slutten av beregnet levetid       188         Administrere skriverkassetter       189         Utskiftingsinstruksjoner       190         Rengjøre produktet       195         Rengjøre papirbanen                                                       | Løse problemer r                   | ned å motta fakser                        |     |
| Informasjon om forskrifter og garantier       174         12 Administrere og vedlikeholde produktet       175         Skrive ut informasjonssider       176         Bruke programvaren for HP ToolboxFX       177         Vise HP ToolboxFX       177         Status       177         Fakse       178         Hjelp       180         Systeminnstillinger       181         Utskriftsinnstillinger       183         Nettverksinstillinger       184         Bruke HPs innebygde webserver       185         Apne HPs innebygde webserver       185         Funksjoner       185         Bruke HP Web Jetadmin-programvare       186         Sikkerhetsfunksjoner for produktet       186         Angi et systempassord       186         Innstillinger for økonomisk bruk       187         Modi for strømsparing       187         Arkivutskrift       187         Behandle rekvisita og tilbehør       188         Skrive ut når en kassett er ved slutten av beregnet levetid       188         Administrere skriverkassetter       189         Utskriftingsinstruksjoner       190         Rengjøre produktet       195         Rengjøre papirbanen       195                                                             | Løse generelle fa                  | ksproblemer                               | 171 |
| 12 Administrere og vedilkeholde produktet       175         Skrive ut informasjonssider       176         Bruke programvaren for HP ToolboxFX       177         Vise HP ToolboxFX       177         Status       177         Fakse       178         Hjelp       180         Systeminstillinger       181         Utskriftsinstillinger       183         Nettverksinnstillinger       184         Bruke HPs innebygde webserver       185         Apne HPs innebygde webserver       185         Bruke HP Web Jetadmin-programvare       186         Sikkerhetsfunksjoner for produktet       186         Angi et systempassord       186         Innstillinger of økonomisk bruk       187         Modi for strømsparing       187         Administrere skriverkassetter       189         Utskiftingsinstruksjoner       190         Rengjøre produktet       195         Rengjøre papirbanen       195         Rengjøre papirbanen       195         Rengjøre papirbanen og platen       195         Rengjøre matervalsene og skilleputen i dokumentmateren       196                                                                                                    | Informasjon om forskrifter o       | g garantier                               | 174 |
| Skrive ut informasjonssider       176         Bruke programvaren for HP ToolboxFX       177         Vise HP ToolboxFX       177         Status       177         Status       177         Fakse       178         Hjelp       180         Systeminnstillinger       181         Utskriftsinnstillinger       183         Nettverksinnstillinger       183         Nettverksinnstillinger       184         Bruke HPs innebygde webserver       185         Äpne HPs innebygde webserver       185         Funksjoner       185         Bruke HP Web Jetadmin-programvare       186         Sikkerhetsfunksjoner for produktet       186         Angi et systempassord       186         Innstillinger for økonomisk bruk       187         Modi for strømsparing       187         Arkivutskrift       187         Behandle rekvisita og tilbehør       188         Skrive ut når en kassett er ved slutten av beregnet levetid       188         Administrere skriverkassetter       189         Utskiftingsinstruksjoner       190         Rengjøre papirbanen       195         Rengjøre papirbanen       195         Rengjøre papirbanen                                                                                    | 12 Administrere og vedlikeholde pr | oduktet                                   | 175 |
| Bruke programvaren for HP ToolboxFX       177         Vise HP ToolboxFX       177         Status       177         Status       177         Fakse       178         Hjelp       180         Systeminnstillinger       181         Utskriftsinnstillinger       183         Nettverksinnstillinger       183         Nettverksinnstillinger       184         Bruke HPs innebygde webserver       185         Apne HPs innebygde webserver       185         Funksjoner       186         Sikkerhetsfunksjoner for produktet       186         Angi et systempassord       186         Innstillinger for økonomisk bruk       187         Modi for strømsparing       187         Arkivutskrift       187         Behandle rekvisita og tilbehør       188         Skrive ut når en kassett er ved slutten av beregnet levetid       188         Administrere skriverkassetter       189         Utskiftingsinstruksjoner       190         Rengjøre produktet       195         Rengjøre papirbanen       195         Rengjøre papirbanen       195         Rengjøre matervalsene og skilleputen i dokumentmateren       196                                                                                                    | Skrive ut informasjonssider        |                                           |     |
| Vise HP ToolboxFX       177         Status       177         Fakse       178         Hjelp       180         Systeminnstillinger       181         Utskriftsinnstillinger       183         Nettverksinnstillinger       183         Nettverksinnstillinger       184         Bruke HPs innebygde webserver       185         Funksjoner       185         Bruke HP Web Jetadmin-programvare       186         Sikkerhetsfunksjoner for produktet       186         Angi et systempassord       186         Innstillinger for økonomisk bruk       187         Modi for strømsparing       187         Arkivutskrift       187         Behandle rekvisita og tilbehør       188         Skrive ut når en kassett er ved slutten av beregnet levetid       188         Administrere skriverkassetter       189         Utskiftingsinstruksjoner       189         Utskiftingsinstruksjoner       195         Rengjøre produktet       195         Rengjøre papirbanen       195         Rengjøre matervalsene og skilleputen i dokumentmateren       195                                                                                                    | Bruke programvaren for HP          | ToolboxFX                                 |     |
| Status177Fakse178Hjelp180Systeminnstillinger181Utskriftsinnstillinger183Nettverksinnstillinger183Nettverksinnstillinger184Bruke HPs innebygde webserver185Ápne HPs innebygde webserver185Funksjoner186Sikkerhetsfunksjoner for produktet186Sikkerhetsfunksjoner for produktet186Innstillinger for økonomisk bruk187Modi for strømsparing187Arkivutskrift187Behandle rekvisita og tilbehør188Administrere skriverkassetter189Utskiftingsinstruksjoner190Rengjøre produktet195Rengjøre papirbanen195Rens skannerglasskinnen og platen195Rengjøre matervalsene og skilleputen i dokumentmateren196                                                                                                    | Vise HP Toolboxl                   | FX                                        | 177 |
| Fakse178Hjelp180Systeminnstillinger181Utskriftsinnstillinger183Nettverksinnstillinger183Nettverksinnstillinger184Bruke HPs innebygde webserver185Åpne HPs innebygde webserver185Funksjoner185Bruke HP Web Jetadmin-programvare186Sikkerhetsfunksjoner for produktet186Angi et systempassord186Innstillinger for økonomisk bruk187Modi for strømsparing187Arkivutskrift187Behandle rekvisita og tilbehør188Skrive ut når en kassett er ved slutten av beregnet levetid188Administrere skriverkassetter189Utskiftingsinstruksjoner190Rengjøre papirbanen195Rens skannerglasskinnen og platen195Rengjøre matervalsene og skilleputen i dokumentmateren196                                                                                                    | Status                             |                                           |     |
| Hjelp       180         Systeminnstillinger       181         Utskriftsinnstillinger       183         Nettverksinnstillinger       184         Bruke HPs innebygde webserver       185         Åpne HPs innebygde webserver       185         Funksjoner       185         Bruke HP Web Jetadmin-programvare       186         Sikkerhetsfunksjoner for produktet       186         Angi et systempassord       186         Innstillinger for økonomisk bruk       187         Modi for strømsparing       187         Arkivutskrift       187         Behandle rekvisita og tilbehør       188         Skrive ut når en kassett er ved slutten av beregnet levetid       188         Administrere skriverkassetter       189         Utskiftingsinstruksjoner       190         Rengjøre produktet       195         Rengjøre papirbanen       195         Rengjøre papirbanen       195         Rens skannerglasskinnen og platen       195         Rengjøre matervalsene og skilleputen i dokumentmateren       196                                                                                                    | Fakse                              |                                           |     |
| Systeminnstillinger       181         Utskriftsinnstillinger       183         Nettverksinnstillinger       183         Nettverksinnstillinger       183         Nettverksinnstillinger       184         Bruke HPs innebygde webserver       185         Äpne HPs innebygde webserver       185         Funksjoner       185         Bruke HP Web Jetadmin-programvare       186         Sikkerhetsfunksjoner for produktet       186         Angi et systempassord       186         Innstillinger for økonomisk bruk       187         Modi for strømsparing       187         Arkivutskrift       187         Behandle rekvisita og tilbehør       188         Skrive ut når en kassett er ved slutten av beregnet levetid       188         Administrere skriverkassetter       189         Utskiftingsinstruksjoner       190         Rengjøre produktet       195         Rengjøre papirbanen       195         Rengjøre matervalsene og skilleputen i dokumentmateren       196                                                                                                    | Hjelp                              |                                           |     |
| Utskriftsinnstillinger       183         Nettverksinnstillinger       184         Bruke HPs innebygde webserver       185         Åpne HPs innebygde webserver       185         Funksjoner       185         Bruke HP Web Jetadmin-programvare       186         Sikkerhetsfunksjoner for produktet       186         Angi et systempassord       186         Innstillinger for økonomisk bruk       187         Modi for strømsparing       187         Arkivutskrift       187         Behandle rekvisita og tilbehør       188         Skrive ut når en kassett er ved slutten av beregnet levetid       188         Administrere skriverkassetter       189         Utskiftingsinstruksjoner       190         Rengjøre produktet       195         Rengjøre papirbanen       195         Rengjøre matervalsene og skilleputen i dokumentmateren       196                                                                                                    | Systeminnstilling                  | er                                        |     |
| Nettverksinnstillinger       184         Bruke HPs innebygde webserver       185         Åpne HPs innebygde webserver       185         Funksjoner       185         Bruke HP Web Jetadmin-programvare       186         Sikkerhetsfunksjoner for produktet       186         Angi et systempassord       186         Innstillinger for økonomisk bruk       187         Modi for strømsparing       187         Arkivutskrift       187         Behandle rekvisita og tilbehør       188         Skrive ut når en kassett er ved slutten av beregnet levetid       188         Administrere skriverkassetter       189         Utskiftingsinstruksjoner       190         Rengjøre produktet       195         Rengjøre papirbanen       195         Rens skannerglasskinnen og platen       195         Rengjøre matervalsene og skilleputen i dokumentmateren       196                                                                                                    | Utskriftsinnstilling               | er                                        |     |
| Bruke HPs innebygde webserver       185         Åpne HPs innebygde webserver       185         Funksjoner       185         Bruke HP Web Jetadmin-programvare       186         Sikkerhetsfunksjoner for produktet       186         Angi et systempassord       186         Innstillinger for økonomisk bruk       187         Modi for strømsparing       187         Arkivutskrift       187         Behandle rekvisita og tilbehør       188         Skrive ut når en kassett er ved slutten av beregnet levetid       188         Administrere skriverkassetter       189         Utskiftingsinstruksjoner       190         Rengjøre produktet       195         Rengjøre papirbanen       195         Rens skannerglasskinnen og platen       195         Rengjøre matervalsene og skilleputen i dokumentmateren       196                                                                                                    | Nettverksinnstillin                | iger                                      |     |
| Åpne HPs innebygde webserver       185         Funksjoner       185         Bruke HP Web Jetadmin-programvare       186         Sikkerhetsfunksjoner for produktet       186         Angi et systempassord       186         Innstillinger for økonomisk bruk       187         Modi for strømsparing       187         Arkivutskrift       187         Behandle rekvisita og tilbehør       188         Skrive ut når en kassett er ved slutten av beregnet levetid       188         Administrere skriverkassetter       189         Utskiftingsinstruksjoner       190         Rengjøre produktet       195         Rengjøre papirbanen       195         Rens skannerglasskinnen og platen       195         Rengjøre matervalsene og skilleputen i dokumentmateren       196                                                                                                    | Bruke HPs innebygde webs           | erver                                     |     |
| Funksjoner       185         Bruke HP Web Jetadmin-programvare       186         Sikkerhetsfunksjoner for produktet       186         Angi et systempassord       186         Innstillinger for økonomisk bruk       187         Modi for strømsparing       187         Arkivutskrift       187         Behandle rekvisita og tilbehør       188         Skrive ut når en kassett er ved slutten av beregnet levetid       188         Administrere skriverkassetter       189         Utskiftingsinstruksjoner       190         Rengjøre produktet       195         Rengjøre papirbanen       195         Rens skannerglasskinnen og platen       195         Rengjøre matervalsene og skilleputen i dokumentmateren       196                                                                                                    | Åpne HPs inneby                    | gde webserver                             |     |
| Bruke HP Web Jetadmin-programvare       186         Sikkerhetsfunksjoner for produktet       186         Angi et systempassord       186         Innstillinger for økonomisk bruk       187         Modi for strømsparing       187         Arkivutskrift       187         Behandle rekvisita og tilbehør       188         Skrive ut når en kassett er ved slutten av beregnet levetid       188         Administrere skriverkassetter       189         Utskiftingsinstruksjoner       190         Rengjøre produktet       195         Rengjøre papirbanen       195         Rens skannerglasskinnen og platen       195         Rengjøre matervalsene og skilleputen i dokumentmateren       196                                                                                                    | Funksjoner                         | ~                                         |     |
| Sikkerhetsfunksjoner for produktet       186         Angi et systempassord       186         Innstillinger for økonomisk bruk       187         Modi for strømsparing       187         Arkivutskrift       187         Behandle rekvisita og tilbehør       188         Skrive ut når en kassett er ved slutten av beregnet levetid       188         Administrere skriverkassetter       189         Utskiftingsinstruksjoner       190         Rengjøre produktet       195         Rengjøre papirbanen       195         Rens skannerglasskinnen og platen       195         Rengjøre matervalsene og skilleputen i dokumentmateren       196                                                                                                    | Bruke HP Web Jetadmin-pr           | ogramvare                                 |     |
| Angi et systempassord       186         Innstillinger for økonomisk bruk       187         Modi for strømsparing       187         Arkivutskrift       187         Behandle rekvisita og tilbehør       188         Skrive ut når en kassett er ved slutten av beregnet levetid       188         Administrere skriverkassetter       189         Utskiftingsinstruksjoner       190         Rengjøre produktet       195         Rengjøre papirbanen       195         Rengjøre matervalsene og skilleputen i dokumentmateren       196                                                                                                    | Sikkerhetsfunksjoner for pro       | oduktet                                   |     |
| Innstillinger for økonomisk bruk       187         Modi for strømsparing       187         Arkivutskrift       187         Behandle rekvisita og tilbehør       188         Skrive ut når en kassett er ved slutten av beregnet levetid       188         Administrere skriverkassetter       189         Utskiftingsinstruksjoner       190         Rengjøre produktet       195         Rengjøre papirbanen       195         Rens skannerglasskinnen og platen       195         Rengjøre matervalsene og skilleputen i dokumentmateren       196                                                                                                    | Angi et systempa                   | ssord                                     | 186 |
| Modi for strømsparing       187         Arkivutskrift       187         Behandle rekvisita og tilbehør       188         Skrive ut når en kassett er ved slutten av beregnet levetid       188         Administrere skriverkassetter       189         Utskiftingsinstruksjoner       190         Rengjøre produktet       195         Rengjøre papirbanen       195         Rens skannerglasskinnen og platen       195         Rengjøre matervalsene og skilleputen i dokumentmateren       196                                                                                                    | Innstillinger for økonomisk b      | pruk                                      |     |
| Arkivutskrift       187         Behandle rekvisita og tilbehør       188         Skrive ut når en kassett er ved slutten av beregnet levetid       188         Administrere skriverkassetter       189         Utskiftingsinstruksjoner       190         Rengjøre produktet       195         Rengjøre papirbanen       195         Rens skannerglasskinnen og platen       195         Rengjøre matervalsene og skilleputen i dokumentmateren       196                                                                                                    | Modi for strømsp                   | aring                                     |     |
| Behandle rekvisita og tilbehør       188         Skrive ut når en kassett er ved slutten av beregnet levetid       188         Administrere skriverkassetter       189         Utskiftingsinstruksjoner       190         Rengjøre produktet       195         Rengjøre papirbanen       195         Rens skannerglasskinnen og platen       195         Rengjøre matervalsene og skilleputen i dokumentmateren       196                                                                                                    | Arkivutskrift                      | -                                         | 187 |
| Skrive ut når en kassett er ved slutten av beregnet levetid       188         Administrere skriverkassetter       189         Utskiftingsinstruksjoner       190         Rengjøre produktet       195         Rengjøre papirbanen       195         Rens skannerglasskinnen og platen       195         Rengjøre matervalsene og skilleputen i dokumentmateren       196                                                                                                    | Behandle rekvisita og tilbeh       | ør                                        |     |
| Administrere skriverkassetter       189         Utskiftingsinstruksjoner       190         Rengjøre produktet       195         Rengjøre papirbanen       195         Rens skannerglasskinnen og platen       195         Rengjøre matervalsene og skilleputen i dokumentmateren       196                                                                                                    | Skrive ut når en k                 | assett er ved slutten av beregnet levetid |     |
| Utskiftingsinstruksjoner                                                                                                    | Administrere skriv                 | verkassetter                              | 189 |
| Rengjøre produktet                                                                                                    | Utskiftingsinstruk                 | sjoner                                    | 190 |
| Rengjøre papirbanen                                                                                                    | Rengjøre produktet                 |                                           | 195 |
| Rens skannerglasskinnen og platen                                                                                                    | Rengjøre papirba                   | nen                                       |     |
| Rengjøre matervalsene og skilleputen i dokumentmateren                                                                                                    | Rens skannerglas                   | sskinnen og platen                        |     |
|                                                                                                    | Rengjøre materva                   | alsene og skilleputen i dokumentmateren   |     |

| Rengjøre berøringsskjermen                           |                                     |
|------------------------------------------------------|-------------------------------------|
| Produktoppdateringer                                 |                                     |
| 13 Problemløsing                                     | 199                                 |
| Selvhielp                                            | 200                                 |
| Siekkliste for problemløsning                        | 201                                 |
| Trinn 1: Kontrollere at produktet er slåt            |                                     |
| Trinn 2: Se om det vises feilmeldinger               | på kontrollpanelet                  |
| Trinn 3: Teste utskriftsfunksionen                   |                                     |
| Trinn 4: Teste kopieringsfunksionen                  |                                     |
| Trinn 5: Teste funksionen for sending a              | av fakser                           |
| Trinn 6: Teste funksjonen for mottak av              | v fakser                            |
| Trinn 7: Prøve å sende en utskriftsjobb              | 9 fra en datamaskin                 |
| Trinn 8: Teste funksjonen for utskrift fra           | a USB-enheter                       |
| Faktorer som påvirker produktytelsen                 |                                     |
| Gjenopprette standardinnstillingene                  |                                     |
| Tolke kontrollpanelmeldinger                         |                                     |
| Meldingstyper på kontrollpanelet                     |                                     |
| Kontrollpanelmeldinger                               |                                     |
| Papiret mates på feil måte eller kjører seg fast     |                                     |
| Produktet henter ikke papir                          |                                     |
| Produktet henter flere papirark samtidig             | g 215                               |
| Unngå at papiret kjører seg fast                     |                                     |
| Fjerne fastkjørt papir                               |                                     |
| Forbedre utskriftskvaliteten                         |                                     |
| Bruke den riktige papirtypeinnstillingen             | i skriverdriveren 221               |
| Justere fargeinnstillingene i skriverdrive           | eren 222                            |
| Bruke papir som oppfyller HPs spesifik               | asjoner 223                         |
| Skrive ut et renseark                                |                                     |
| Kalibrere produktet til å justere fargene            |                                     |
| Kontrollere skriverkassettene                        |                                     |
| Bruke den skriverdriveren som passer                 | best for utskriftsbehovene dine 227 |
| Forbedre utskriftskvaliteten på kopier               |                                     |
| Produktet skriver ikke ut eller skriver ut for sakte |                                     |
| Produktet skriver ikke ut                            |                                     |
| Produktet skriver ut for sakte                       |                                     |
| Løse problemer med utskrift fra USB-enhet            |                                     |
| Menyen Minnepinne åpnes ikke når du                  | ı setter inn USB-tilbehøret 231     |
| Filen skrives ikke ut fra USB-lagringser             | nheten 231                          |
| Filen du vil skrive ut, står ikke oppført p          | på Minnepinne-menyen 231            |
| Løse tilkoblingsproblemer                            |                                     |
| Løse problemer med direkte tilkobling                |                                     |
| Løse nettverksproblemer                              |                                     |

|           | Løse problemer med det trådløse nettverket                                                                    | 234  |
|-----------|----------------------------------------------------------------------------------------------------|------|
|           | Sjekkliste for trådløs tilkobling                                                                             | 234  |
|           | Kontrollpanelet viser meldingen: Produktets trådløsfunksjon har blitt slått av                                | 235  |
|           | Produktet skriver ikke ut etter at trådløskonfigureringen er fullført                                         | 235  |
|           | Produktet skriver ikke ut, og det er installert en tredieparts brannmur på datamaskinen                       | 235  |
|           | Den trådløse tilkoblingen fungerer ikke etter at den trådløse ruteren eller produktet ble                     |      |
|           | flyttet                                                                                                    | 235  |
|           | Kan ikke koble flere datamaskiner til det trådløse produktet                                                  | 236  |
|           | Det trådløse produktet mister forbindelsen når det er koblet til et VPN (Virtual Private Network)             | 236  |
|           | Nettverket står ikke oppført i listen over trådløse nettverk                                                  | 236  |
|           | Det trådløse nettverket fungerer ikke                                                                         | 237  |
|           | Problemer med produktprogramvaren                                                                             | 238  |
|           | Løse vanlige Mac-problemer                                                                                    | 239  |
|           | Skriverdriveren står ikke i listen Utskrift og faks                                                           | 239  |
|           | Produktnavnet står ikke på produktoversikten i listen Utskrift og faks                                        | 239  |
|           | Skriverdriveren setter ikke automatisk opp det valgte produktet i listen Utskrift og faks.                    | 239  |
|           | En utskriftsjobb ble ikke sendt til ønsket produkt                                                            | 239  |
|           | Når du kobler til med en USB-kabel, vises ikke produktet i listen Utskrift og faks etter at driveren er valgt | 240  |
|           | Du bruker en generell skriverdriver sammen med en USB-tilkobling                                              | 240  |
| Tillegg A | Rekvisita og tilbehør                                                                                         | 241  |
|           | Bestille deler, ekstrautstyr og rekvisita                                                                     | 242  |
|           | Delenumre                                                                                                    | 243  |
|           | Skriverkassetter                                                                                              | 243  |
|           | Kabler og grensesnitt                                                                                         | 243  |
| <b>T</b>  |                                                                                                    | 0.45 |

| Tillegg B | Service og kundestøtte                                                                       | . 245 |
|-----------|----------------------------------------------------------------------------------------------|-------|
|           | Hewlett-Packards begrensede garanti                                                          | . 246 |
|           | HPs Premium Protection-garanti: Erklæring om begrenset garanti for LaserJet-skriverkassetter | . 248 |
|           | Data som lagres på skriverkassetten                                                          | . 249 |
|           | Lisensavtale for sluttbruker                                                                 | . 250 |
|           | OpenSSL                                                                                      | 253   |
|           | Kundestøtte                                                                                  | 254   |
|           | Pakke ned produktet                                                                          | . 255 |

| Tillegg C | Produktspesifikasjoner                                 | 257 |
|-----------|--------------------------------------------------------|-----|
|           | Fysiske spesifikasjoner                                | 258 |
|           | Strømforbruk, elektriske spesifikasjoner og lydutslipp | 258 |
|           | Miljøspesifikasjoner                                   | 259 |

| Tillegg D | Spesielle bestemmelser                                             | 261 |
|-----------|--------------------------------------------------------------------|-----|
|           | FCC-bestemmelser                                                   | 262 |
|           | Miljømessig produktforvaltningsprogram                             | 263 |
|           | Miljøvern                                                          | 263 |
|           | Ozonutslipp                                                        |     |
|           | Strømforbruk                                                       |     |
|           | Papirforbruk                                                       | 263 |
|           | Plast                                                              | 263 |
|           | HP LaserJet-utskriftsrekvisita                                     | 263 |
|           | Instruksjoner for hvordan du kan returnere og resirkulere          | 264 |
|           | Papir                                                              | 265 |
|           | Materialbegrensninger                                              | 265 |
|           | Avhending av brukt utstyr fra brukere i private husholdninger i EU | 265 |
|           | Kjemiske stoffer                                                   | 265 |
|           | Dataark for materialsikkerhet (MSDS - Material Safety Data Sheet)  | 266 |
|           | Mer informasjon                                                    | 266 |
|           | Samsvarserklæring                                                  | 267 |
|           | Samsvarserklæring (trådløse modeller)                              | 269 |
|           | Sikkerhetserklæringer                                              | 271 |
|           | Lasersikkerhet                                                     | 271 |
|           | Kanadiske DOC-bestemmelser                                         | 271 |
|           | VCCI-erklæring (Japan)                                             | 271 |
|           | Instruksjoner for strømledning                                     | 271 |
|           | Erklæring om strømledning (Japan)                                  | 271 |
|           | EMC-erklæring (Korea)                                              | 272 |
|           | Lasererklæring for Finland                                         | 272 |
|           | GS-erklæring (Tyskland)                                            | 272 |
|           | Stofftabell (Kina)                                                 | 273 |
|           | Erklæring om restriksjoner for farlige stoffer (Tyrkia)            | 273 |
|           | Ekstra erklæringer for telekommunikasjonsprodukter (faks)          | 274 |
|           | EU-erklæring for telekommunikasjonsdrift                           | 274 |
|           | New Zealand Telecom Statements                                     | 274 |
|           | Additional FCC statement for telecom products (US)                 | 274 |
|           | Telephone Consumer Protection Act (US)                             | 275 |
|           | Industry Canada CS-03 requirements                                 | 275 |
|           | Tilleggserklæringer for trådløse produkter                         | 277 |
|           | FCC-samsvarserklæring – USA                                        | 277 |
|           | Erklæring for Australia                                            | 277 |
|           | ANATEL-erklæring for Brasil                                        | 277 |
|           | Erklæringer for Canada                                             | 277 |
|           | Forskriftsmerknad for EU                                           | 277 |
|           | Merknad for bruk i Frankrike                                       | 278 |
|           | Merknad for bruk i Russland                                        | 278 |
|           | Erklæring for Korea                                                |     |

|                  | Erklæring for Taiwan | 278 |
|------------------|----------------------|-----|
|                  |                      |     |
| Stikkordregister |                      | 279 |

# **1 Grunnleggende produktinformasjon**

- Produktsammenligning
- Miljømessige funksjoner
- <u>Tilgjengelighetsfunksjoner</u>
- <u>Produktoversikt</u>

### Produktsammenligning

Produktet er tilgjengelig i de følgende konfigurasjonene:

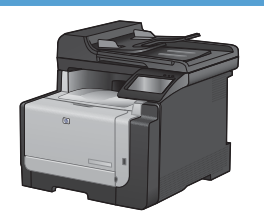

#### HP LaserJet Pro CM1415fn MFP

#### CE861A

- Skriver ut med hastigheter på opptil 12 sider per minutt (spm) i svart-hvitt og 8 spm i farger.
- Støtter skriverdrivere av typen PCL 6, PCL 5 og HP Postscript nivå 3-emulering.
- Skuff 1 kan ta opptil 150 papirark eller opptil 10 konvolutter.
- Utskuffen tar opptil 125 ark.
- Berøringsfargeskjerm.
- Manuell tosidig utskrift.
- Hi-Speed USB 2.0-port.
- 10/100 Base-T-nettverksport.
- USB-port for dokumentutskrift fra USB-enheter, visning og utskrift av bilder samt skanning til en USB-enhet.
- V.34-faks.
- To RJ-11 fakstelefonlinjeporter.
- 128 MB RAM (Random Access Memory).
- 35-siders dokumentmater som støtter sidestørrelser med en lengde på opptil 356 mm og en bredde fra 102 til 215 mm.
- Planskanneren støtter sidestørrelser med en lengde på opptil 297 mm og en bredde på opptil 215 mm.
- Kopierer i svart-hvitt med opptil 12 spm og i farge med opptil 8 spm.
- Kopieringsoppløsningen er 300 punkter per tomme (ppt).
- Skanner i farge eller svart-hvitt med en oppløsning på opptil 1200 ppt.

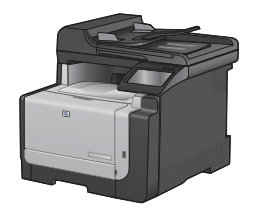

#### HP LaserJet Pro CM1415fnw MFP

#### CE862A

HP LaserJet Pro CM1415fn MFP samt:

802.11b/g/n innebygd trådløs tilkobling.

# Miljømessige funksjoner

| Manuell tosidig utskrift      | Spar papir ved å bruke manuell tosidig utskrift.                                                                                    |  |
|-------------------------------|----------------------------------------------------------------------------------------------------|--|
| Skrive ut flere sider per ark | Spar papir ved å skrive ut to eller flere sider av et dokument på ett ark. Du får tilgang til denne funksjonen via skriverdriveren. |  |
| Kopierer flere sider per ark  | Spar papir ved å kopiere to eller fire sider av et originaldokument side ved side på ett papirark.                                  |  |
| Resirkulering                 | Bruk resirkulert papir for å redusere avfallsmengden.                                                                               |  |
|                               | Resirkuler skriverkassetter ved hjelp av HPs returprosess.                                                                          |  |
| Energisparing                 | Spar strøm ved å starte produktets strømsparingsmodus.                                                                              |  |

## Tilgjengelighetsfunksjoner

Produktet har flere funksjoner som hjelper brukerne med problemer knyttet til tilgjengelighet.

- Elektronisk brukerhåndbok som er kompatibel med skjermleserverktøy for tekst.
- Skriverkassetter kan settes i og fjernes med én hånd.
- Alle deksler kan åpnes med én hånd.

### Produktoversikt

#### Forside

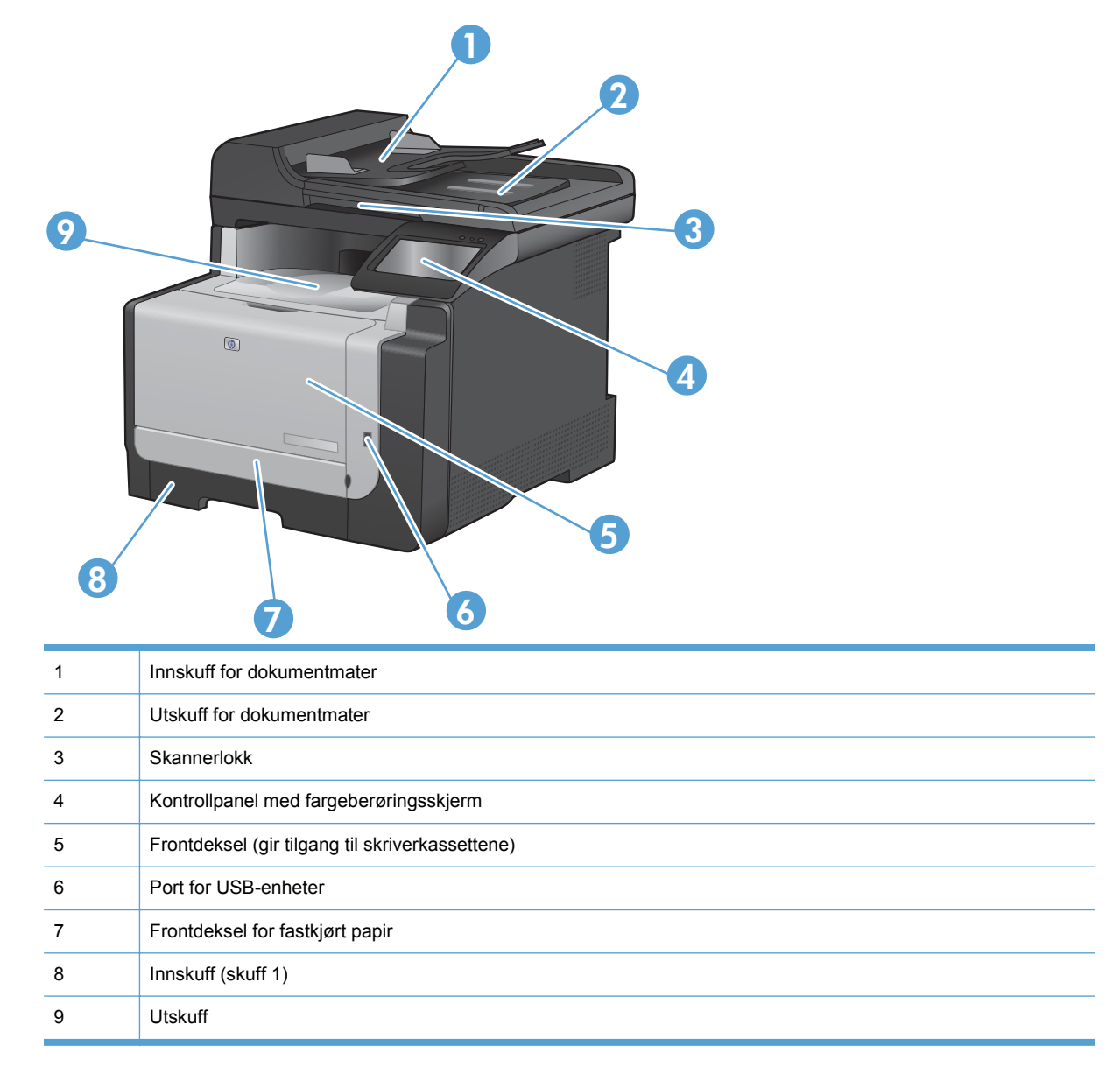

#### Bakside

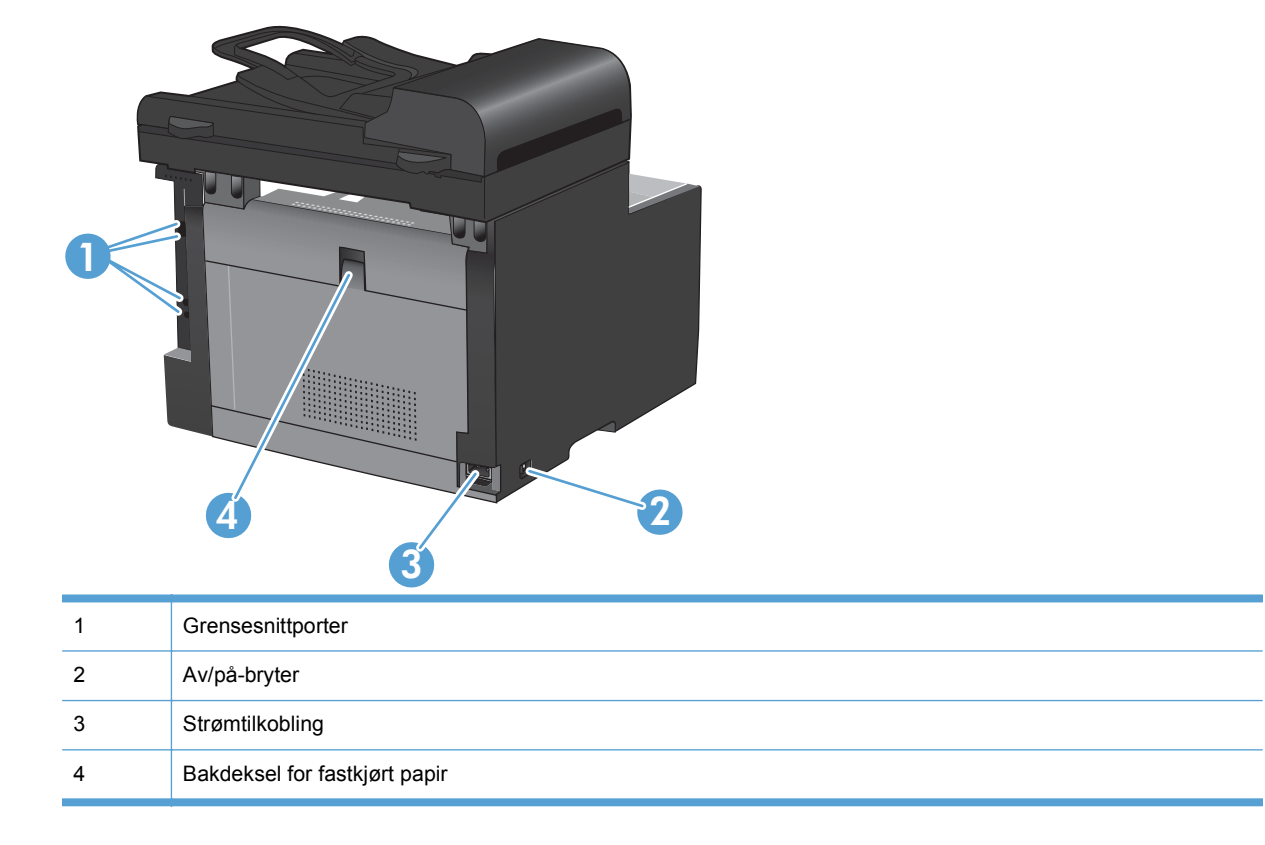

### Grensesnittporter

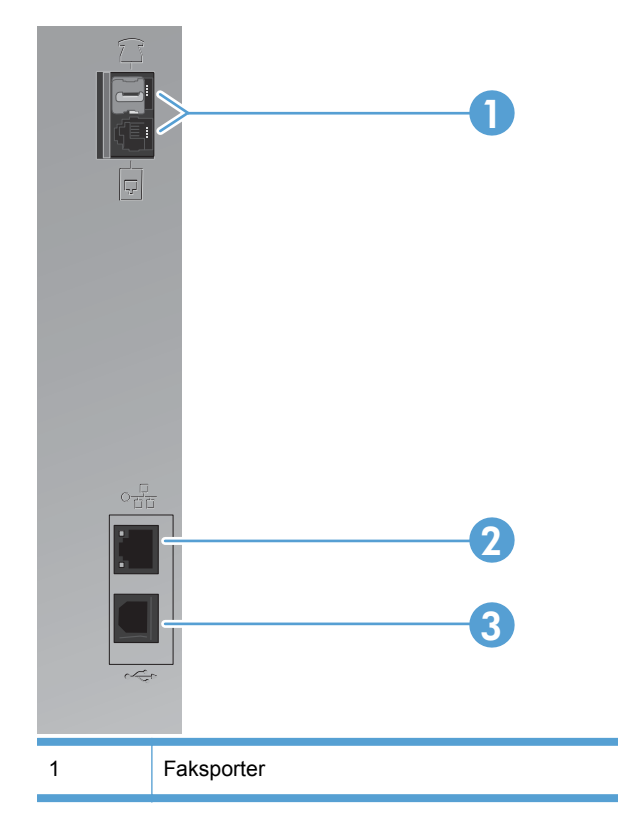

| 2 | Nettverksport         |
|---|-----------------------|
| 3 | Hi-Speed USB 2.0-port |

#### Plassering av serienummer og modellnummer

Etiketten med serienummer og produktmodellnummer finner du på baksiden av produktet.

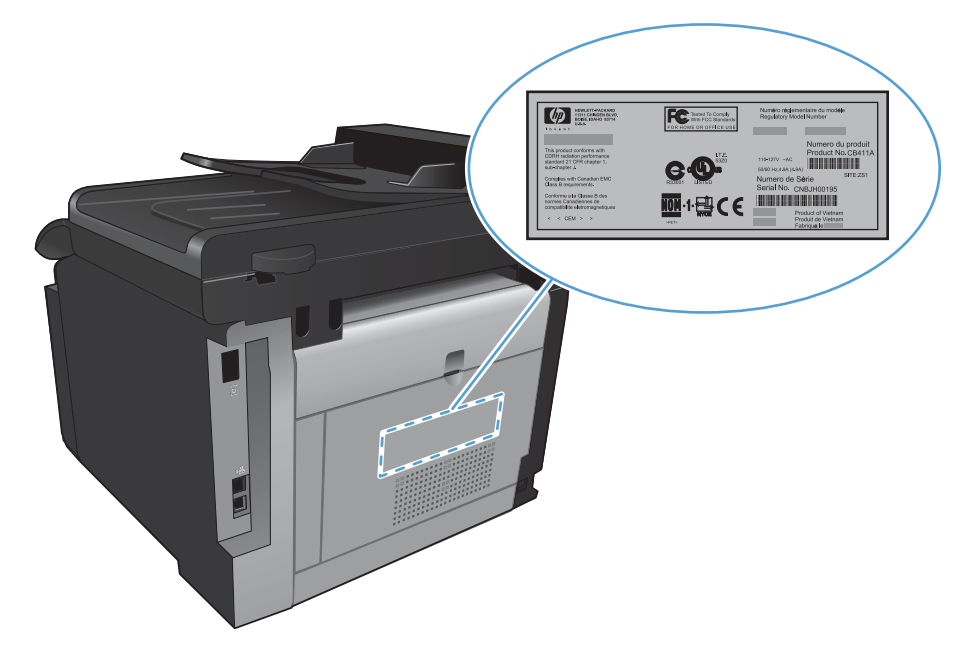

#### Kontrollpaneloppsett

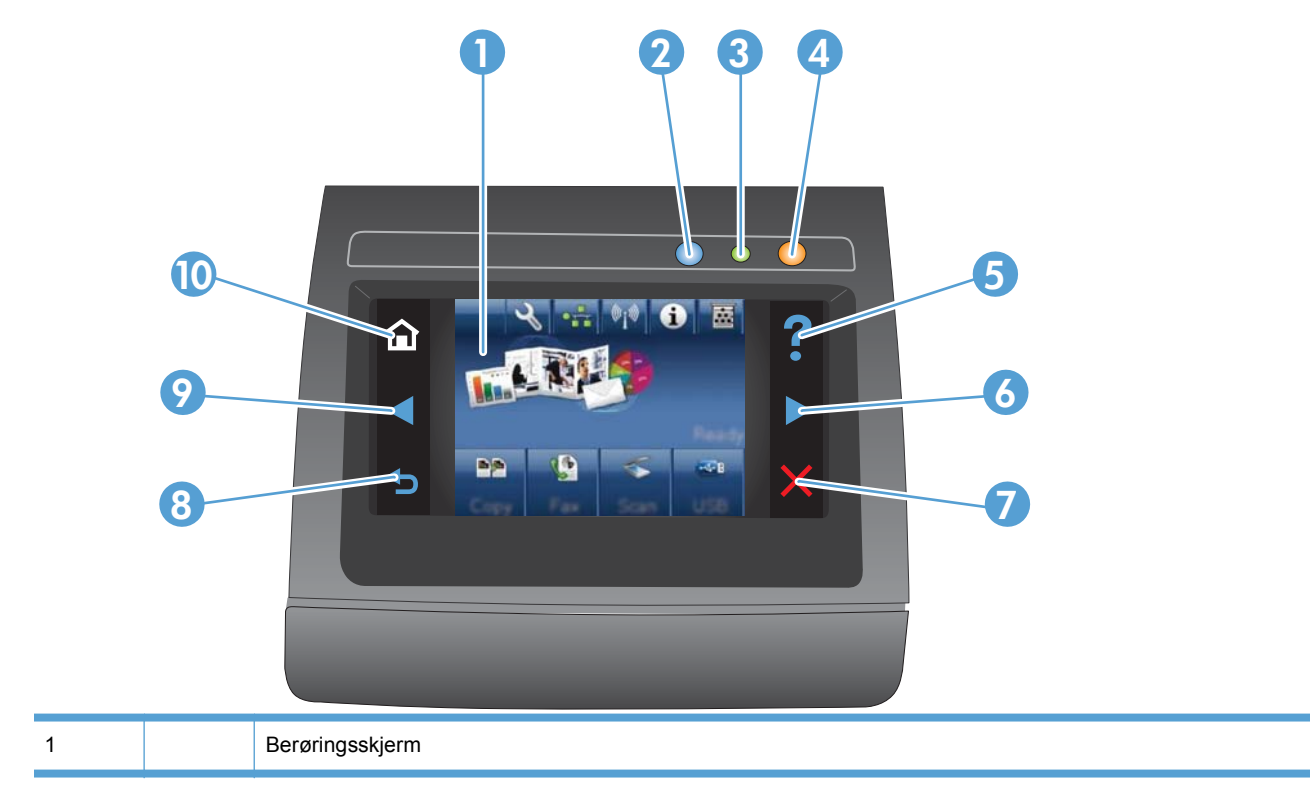

| 2  |   | Trådløs-lampe: angir at det trådløse nettverket er aktivert. Lampen blinker når produktet kobles til det trådløse nettverket. Når det er tilkoblet, slutter lampen å blinke og lyser jevnt.                      |
|----|---|----------------------------------------------------------------------------------------------------|
|    |   | MERK: Bare trådløse modeller                                                                                                    |
| 3  |   | Klar-lampe: angir at produktet er klart.                                                                                                    |
| 4  |   | Obs!-lampe: angir et problem med produktet.                                                                                                    |
| 5  | ? | Hjelp-knapp og -lampe: gir tilgang til hjelpesystemet på kontrollpanelet.                                                                                                    |
| 6  |   | Pil høyre-knapp og -lampe: flytter markøren til høyre eller flytter visningsbildet til neste skjermbilde.                                                                                                    |
| 7  | X | Avbryt-knapp og -lampe: fjerner innstillinger, avbryter gjeldende jobb eller avslutter gjeldende skjermbilde.         MERK:       Denne knappen lyser bare når gjeldende skjermbilde kan bruke denne funksjonen. |
| 8  | • | Tilbake-knapp og -lampe: går tilbake til forrige skjermbilde.MERK:Denne knappen lyser bare når gjeldende skjermbilde kan bruke denne funksjonen.                                                                 |
| 9  |   | Pil venstre-knapp og -lampe: flytter markøren mot venstre.<br>MERK: Denne knappen lyser bare når gjeldende skjermbilde kan bruke denne funksjonen.                                                               |
| 10 |   | Hjem-knapp og -lampe: gir tilgang til startskjermbildet.                                                                                                    |

#### Knapper på startskjermbildet

Startskjermbildet gir tilgang til produktfunksjonene og viser produktstatusen.

MERK: Funksjonene på startskjermbildet kan variere, avhengig av produktkonfigurasjonen. Oppsettet kan også være omvendt for enkelte språk.

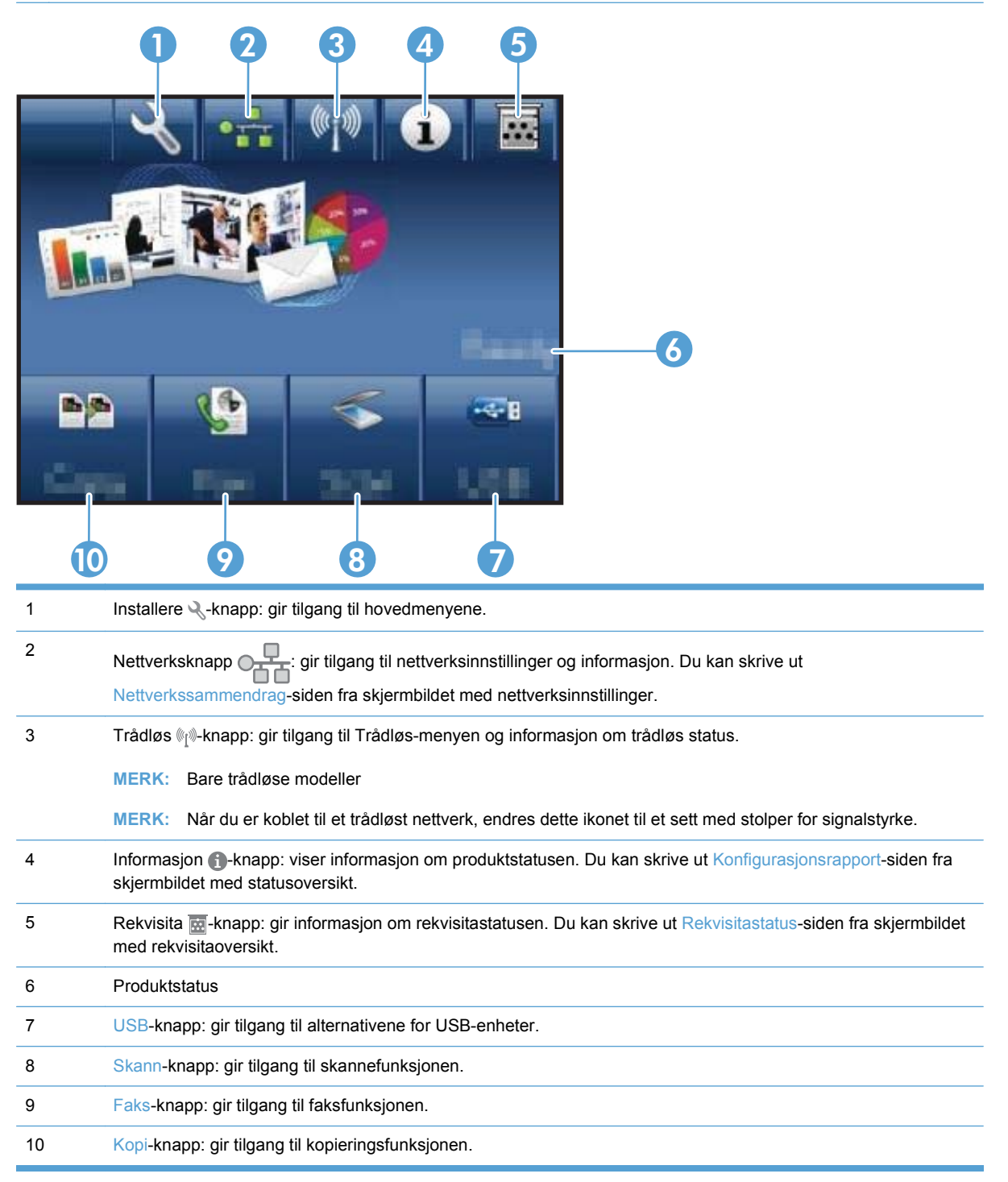

#### Hjelpesystem på kontrollpanelet

Produktet har et innebygd hjelpesystem som forklarer hvordan du bruker hvert skjermbilde. Du åpner hjelpesystemet ved å velge Hjelp ?-knappen øverst til høyre på skjermen.

I enkelte skjermbilder åpner hjelpesystemet en global meny der du kan søke etter spesielle emner. Du kan bla gjennom menystrukturen ved å velge knappene på menyen.

Enkelte hjelpeskjermbilder inkluderer animasjoner som fører deg gjennom fremgangsmåter, for eksempel fjerning av fastkjørt papir.

For skjermbilder som inneholder innstillinger for enkeltstående jobber, åpner hjelpesystemet et emne som forklarer alternativene for dette skjermbildet.

Hvis du får varsel om en feil eller advarsel, velger du Hjelp ?-knappen for å åpne en melding som beskriver problemet. Meldingen gir også informasjon om hvordan problemet kan løses.

# 2 Kontrollpanelmenyer

- <u>Oppsettmeny</u>
- Funksjonsspesifikke menyer

### **Oppsettmeny**

Velg Installere  $\$ -knappen for å åpne denne menyen. Følgende undermenyer er tilgjengelige:

- Rapporter
- Hurtigskjema
- Faksoppsett
- Systemoppsett
- Service
- Nettverksoppsett

#### Rapporter-menyen

| Menyalternativ        | Beskrivelse                                                                                                    |  |  |  |
|-----------------------|----------------------------------------------------------------------------------------------------|--|--|--|
| Demoside              | Skriver ut en side som viser utskriftskvaliteten.                                                                    |  |  |  |
| Menystruktur          | Skriver ut en oversikt over kontrollpanelmenyene.                                                                    |  |  |  |
| Konfigurasjonsrapport | Skriver ut en liste over produktinnstillingene.                                                                      |  |  |  |
| Rekvisitastatus       | Skriver ut statusen til skriverkassettene. Inneholder følgende informasjon:                                          |  |  |  |
|                       | <ul> <li>beregnet prosentandel med gjenværende levetid for skriverkassetten</li> </ul>                               |  |  |  |
|                       | ca. antall sider som gjenstår                                                                                        |  |  |  |
|                       | delenumre for HPs skriverkassetter                                                                                   |  |  |  |
|                       | antall sider som er skrevet ut                                                                                       |  |  |  |
|                       | <ul> <li>informasjon om bestilling av nye HP-skriverkassetter og resirkulering av brukte HF<br/>kassetter</li> </ul> |  |  |  |
| Nettverkssammendrag   | Viser status for:                                                                                                    |  |  |  |
|                       | maskinvarekonfigurasjon for nettverk                                                                                 |  |  |  |
|                       | aktiverte funksjoner                                                                                                 |  |  |  |
|                       | TCP/IP- og SNMP-informasjon                                                                                          |  |  |  |
|                       | nettverksstatistikk                                                                                                  |  |  |  |
|                       | <ul> <li>konfigurasjon av trådløst nettverk (bare trådløse modeller)</li> </ul>                                      |  |  |  |
| Forbruksside          | Viser antallet sider som er skrevet ut, fakset, kopiert og skannet på produktet.                                     |  |  |  |
| PCL-skriftliste       | Skriver ut en liste over alle installerte PCL 5-skrifter.                                                            |  |  |  |
| PS-skriftliste        | Skriver ut en liste over alle installerte PS-skrifter.                                                               |  |  |  |
| PCL6-skriftliste      | Skriver ut en liste over alle installerte PCL 6-skrifter.                                                            |  |  |  |
| Fargebrukslogg        | Skriver ut informasjon om fargerekvisitabruken.                                                                      |  |  |  |
| Serviceside           | Skriver ut servicesiden.                                                                                             |  |  |  |

| Menyalternativ         | Beskrivelse                                                                |  |  |
|------------------------|----------------------------------------------------------------------------|--|--|
| Diagnostikkside        | Skriver ut diagnostisk informasjon om kalibrering og fargekvalitet.        |  |  |
| Skriv ut kvalitetsside | Skriver ut en side som hjelper deg å løse problemer med utskriftskvalitet. |  |  |

### Hurtigskjema-menyen

| Menyalternativ | Undermenyelement  | Beskrivelse                                  |
|----------------|-------------------|----------------------------------------------|
| Notatbokpapir  | Notatpapir – smal | Skriver ut på linjeark                       |
|                | Notatpapir – bred |                                              |
|                | Notatpapir – barn |                                              |
| Ruteark        | 1/8 tommer        | Skriver ut på ruteark                        |
|                | 5 mm              |                                              |
| Sjekkliste     | 1-kolonne(r)      | Skriver ut på linjeark med avkrysningsbokser |
|                | 2-kolonne(r)      |                                              |
| Noteark        | Stående           | Skriver ut på ark med notelinjer             |
|                | Liggende          |                                              |

#### Faksoppsett-menyen

| Menyalternativ             | Undermeny-<br>element | Undermeny-<br>element                                                                    | Beskrivelse                                                                                                    |
|----------------------------|-----------------------|------------------------------------------------------------------------------------------|----------------------------------------------------------------------------------------------------|
| Verktøy for<br>faksoppsett |                       |                                                                                          | Dette er et verktøy for konfigurering av faksinnstillinger.<br>Følg instruksjonene på skjermen, og velg de aktuelle<br>svarene på hvert spørsmål. |
| Enkelt oppsett             | Tid/dato              | (Innstillinger for<br>tidsformat,<br>gjeldende tid,<br>datoformat og<br>gjeldende dato.) | Angir tid- og datoinnstillingen for produktet.                                                                                                    |
|                            | Fakstopptekst         | Angi faksnummeret ditt.                                                                  | Angir identifikasjonsinformasjonen som sendes til<br>produktet som skal motta faksen.                                                             |
|                            |                       | Angi firmanavn.                                                                          |                                                                                                    |

| Menyalternativ   | Undermeny-<br>element                 | Undermeny-<br>element                                                  | Beskrivelse                                                                                                    |
|------------------|---------------------------------------|------------------------------------------------------------------------|----------------------------------------------------------------------------------------------------|
|                  | Svarmodus                             | Automatisk*<br>Manuell<br>TAM<br>Faks/tlf                              | <ul> <li>Angir svarmodustypen. Følgende alternativer er tilgjengelige:</li> <li>Automatisk: Produktet svarer automatisk på et innkommende anrop etter det angitte antallet ringesignaler.</li> <li>Manuell: Brukeren må trykke på Start faks-knappen eller bruke en tilleggstelefon for at produktet skal svare på det innkommende anropet.</li> <li>TAM: En telefonsvarer (TAM) er koblet til produktets Aux-telefonport. Produktet tar ikke imot innkommende anrop, men lytter bare etter fakstoner etter at telefonsvareren har tatt imot anropet.</li> <li>Faks/tlf: Produktet må automatisk ta imot anropet og avgjøre om det er et taleanrop eller et faksanrop. Hvis anropet er et faksanrop, tar produktet seg av anropet på vanlig måte. Hvis anropet er et taleanrop, genereres det et hørbart syntetisk ringesignal for å varsle brukeren om et innkommende taleanrop.</li> </ul> |
|                  | Ring før svar                         |                                                                        | Angir antall ringesignaler før faksmodemet svarer.<br>Standardinnstillingen er 5.                                                                                                    |
|                  | Særegen ringing<br>Oppringingsprefiks | Alle ring*<br>Enkle<br>Doble<br>Triple<br>Doble og triple<br>På<br>Av* | <ul> <li>Hvis du har en telefontjeneste med særegen ringing, bruker du dette elementet til å konfigurere hvordan produktet svarer på innkommende anrop.</li> <li>Alle ring: Produktet svarer på alle anrop som kommer gjennom telefonlinjen.</li> <li>Enkle: Produktet svarer på alle anrop som har et mønster med enkle ringesignaler.</li> <li>Doble: Produktet svarer på alle anrop som har et mønster med doble ringesignaler.</li> <li>Triple: Produktet svarer på alle anrop som har et mønster med tredoble ringesignaler.</li> <li>Doble og triple: Produktet svarer på alle anrop som har et mønster med tredoble ringesignaler.</li> <li>Doble og triple: Produktet svarer på alle anrop som har et mønster med tredoble ringesignaler.</li> <li>Doble og triple: Produktet svarer på alle anrop som har et mønster med doble eller tredoble ringesignaler.</li> </ul>             |
| Avansert oppsett | Faksoppløsning                        | Standard<br>Fin*<br>Superfin<br>Foto                                   | Angir oppløsningen for sendte dokumenter. Bilder med<br>høyere oppløsning har flere punkter per tomme (ppt), slik<br>at bildet viser flere detaljer. Bilder med lavere oppløsning<br>har færre punkter per tomme og viser færre detaljer, men<br>filstørrelsen er mindre og det tar kortere tid å sende<br>faksen.                                                                                                    |
|                  | Lysere/mørkere                        |                                                                        | Angir mørkheten på utgående fakser.                                                                                                    |
|                  | Tilpass til siden                     | På*<br>Av                                                              | Forminsker innkommende fakser som er større enn papirstørrelsen som er angitt for skuffen.                                                                                                    |

| Menyalternativ | Undermeny-<br>element | Undermeny-<br>element | Beskrivelse                                                                                  |
|----------------|-----------------------|-----------------------|----------------------------------------------------------------------------------------------|
|                | Glasstørrelse         | Letter                | Angir standard papirstørrelse for dokumenter som                                             |
|                |                       | A4                    | skannes fra planskanneren.                                                                   |
|                | Oppringingsmodus      | Tone*                 | Angir om produktet skal bruke tone- eller pulsoppringing.                                    |
|                |                       | Pulse                 |                                                                                              |
|                | Ring igjen, opptatt   | På*                   | Angir om produktet skal prøve å ringe opp på nytt hvis                                       |
|                |                       | Av                    | linjen er opptatt.                                                                           |
|                | Ring v. ikke svar     | På                    | Angir om produktet skal prøve å ringe opp på nytt hvis                                       |
|                |                       | Av*                   | Taksnummeret som skal motta taksen, ikke svarer.                                             |
|                | Ring v. komm.feil     | På*                   | Angir om produktet skal prøve å ringe faksnummeret som                                       |
|                |                       | Av                    | skal motta faksen, på nytt hvis det oppstar en kommunikasjonsfeil.                           |
|                | Registrer             | På                    | Angir om produktet skal kontrollere at det er summetone                                      |
|                | summetone             | Av*                   | før det sender en faks.                                                                      |
|                | Faktureringskoder     | På                    | Med innstillingen <b>På</b> aktiveres bruk av faktureringskoder.                             |
|                |                       | Av*                   | Det vises en melding der du kan angi faktureringskoden for en utgående faks.                 |
|                | Tilleggstelefon       | På*                   | Når denne funksjonen er aktivert, kan du trykke på tastene                                   |
|                |                       | Av                    | 1-2-3 på tilleggstelefonen for at produktet skal svare på et innkommende faksanrop.          |
|                | Stemple fakser        | På                    | Angir at produktet skal skrive ut dato, klokkeslett,                                         |
|                |                       | Av*                   | avsenderens telefonnummer og sidenummer på hver side<br>av innkommende fakser.               |
|                | Privat mottak         | På                    | Hvis du setter <b>Privat mottak</b> til <b>På</b> , må du angi et                            |
|                |                       | Av*                   | produktpassord. Følgende innstillinger angis etter at<br>passordet er angitt:                |
|                |                       |                       | Privat mottak slås på.                                                                       |
|                |                       |                       | • Alle gamle fakser slettes fra minnet.                                                      |
|                |                       |                       | <ul> <li>Funksjonen videresending av fakser settes til Av og<br/>kan ikke endres.</li> </ul> |
|                |                       |                       | Alle innkommende fakser lagres i minnet.                                                     |
|                | Bekreft faksnummer    | På                    | Bekreft et faksnummer ved å taste det inn på nytt.                                           |
|                |                       | Av*                   |                                                                                              |
|                | Tillat ny utskrift    | På*                   | Angir om innkommende fakser lagres i minnet for ny                                           |
|                |                       | Av                    | utskrift senere.                                                                             |

| Menyalternativ | Undermeny-<br>element | Undermeny-<br>element | Beskrivelse                                                  |
|----------------|-----------------------|-----------------------|--------------------------------------------------------------|
|                | R.tid - faks/tlf      | 20                    | Angir tiden, i sekunder, som går før produktet skal slutte å |
|                |                       | 30                    | innkommende taleanrop.                                       |
|                |                       | 40                    |                                                              |
|                |                       | 70                    |                                                              |
|                | Fakshastighet         | Hurtig (V.34)*        | Angir den tillatte hastigheten for fakskommunikasjon.        |
|                |                       | Middels (V.17)        |                                                              |
|                |                       | Sakte (V.29)          |                                                              |

### Systemoppsett-menyen

| Menyalternativ | Undermeny-<br>element                                | Undermeny-<br>element                               | Beskrivelse                                                                                                    |
|----------------|------------------------------------------------------|-----------------------------------------------------|----------------------------------------------------------------------------------------------------|
| Språk          | (Liste over<br>tilgjengelige<br>kontrollpanelspråk.) |                                                     | Angir på hvilket språk kontrollpanelet viser meldinger og<br>produktrapporter.                                                                             |
| Papiroppsett   | Standard<br>papirstørrelse                           | Letter<br>A4                                        | Angir størrelsen for utskrift av interne rapporter, fakser<br>eller andre utskriftsjobber der det ikke er angitt noen<br>bestemt størrelse.                |
|                | Standard papirtype                                   | Gir en oversikt over<br>tilgjengelige<br>papirtyper | Angir typen for utskrift av interne rapporter, fakser eller<br>andre utskriftsjobber der det ikke er angitt noen bestemt<br>type.                          |
|                | Skuff 1                                              | Papirtype                                           | Konfigurerer størrelsen og typen for skuffen.                                                                                                    |
|                |                                                      | Papirstørrelse                                      |                                                                                                    |
|                | Handl. hvis tomt                                     | Vent lenge*<br>Avbryt                               | Fastsetter hvordan produktet skal reagere når en<br>utskriftsjobb krever en papirstørrelse eller -type som er<br>utilgjengelig, eller når skuffen er tom.  |
|                |                                                      | Overstyr                                            | • Vent lenge: Produktet venter til du har lagt i riktig papir.                                                                                             |
|                |                                                      |                                                     | • Overstyr: Skriv ut på en annen papirstørrelse etter en angitt forsinkelse.                                                                               |
|                |                                                      |                                                     | <ul> <li>Avbryt: Avbryt jobben automatisk etter en angitt<br/>forsinkelse.</li> </ul>                                                                      |
|                |                                                      |                                                     | <ul> <li>Hvis du velger Overstyr eller Avbryt, vises det en<br/>melding på kontrollpanelet der du må angi antall<br/>sekunder for forsinkelsen.</li> </ul> |

| Menyalternativ    | Undermeny-<br>element                                                                    | Undermeny-<br>element | Beskrivelse                                                                                                    |
|-------------------|------------------------------------------------------------------------------------------|-----------------------|----------------------------------------------------------------------------------------------------|
| Utskriftskvalitet | Fargekalibrering                                                                         | Kalibrer nå           | Utfører fullstendig kalibrering.                                                                                                    |
|                   |                                                                                          | Kalibrering, strøm    | • Kalibrer nå: Utfører umiddelbar kalibrering.                                                                                                    |
|                   |                                                                                          | ра                    | <ul> <li>Kalibrering, strøm på: Angi hvor lenge produktet skal<br/>vente med kalibrering etter at du har slått det på.</li> </ul>                                 |
| Voluminnst.       | Alarmvolum                                                                               |                       | Angi volumnivåene for produktet. Følgende alternativer er tilgjengelige for hver voluminnstilling:                                                                |
|                   | Ringevolum                                                                               |                       | • Av                                                                                                    |
|                   | Tastevolum                                                                               |                       | Lavt                                                                                                    |
|                   | Telefonlinjevolum                                                                        |                       | <ul> <li>Middels*</li> </ul>                                                                                                    |
|                   |                                                                                          |                       | • Høyt                                                                                                    |
| Strømsparingstid  | Forsinkelse for                                                                          | Av                    | Angir inaktiv tid før produktet går i dvalemodus.                                                                                                    |
|                   | dvaletid                                                                                 | 1 minutt              |                                                                                                    |
|                   |                                                                                          | 15 minutter*          |                                                                                                    |
|                   |                                                                                          | 30 minutter           |                                                                                                    |
|                   |                                                                                          | 1 time                |                                                                                                    |
|                   |                                                                                          | 2 timer               |                                                                                                    |
| Tid/dato          | (Innstillinger for<br>tidsformat,<br>gjeldende tid,<br>datoformat og<br>gjeldende dato.) |                       | Angir tid- og datoinnstillingen for produktet.                                                                                                    |
| Produktsikkerhet  | På                                                                                       |                       | Angir funksjonen for produktsikkerhet. Hvis du velger innstillingen På, må du angi et passord.                                                                    |
| Veldig lav        | Svart kassett                                                                            | Stopp                 | Angir hvordan produktet skal reagere når den svarte                                                                                                    |
|                   |                                                                                          | Spør                  | skriverkassetten er nesten helt tom.                                                                                                    |
|                   |                                                                                          | Fortsett*             | <ul> <li>Stopp: Produktet stopper utskriften til du har skiftet<br/>skriverkassetten.</li> </ul>                                                                  |
|                   |                                                                                          |                       | <ul> <li>Spør: Produktet stopper utskriften og ber deg skifte<br/>skriverkassetten. Du kan si fra at beskjeden er<br/>mottatt og fortsette utskriften.</li> </ul> |
|                   |                                                                                          |                       | • Fortsett: Produktet varsler deg om at skriverkassetten<br>er nesten tom, men fortsetter å skrive ut.                                                            |

| Menyalternativ     | Undermeny-<br>element | Undermeny-<br>element | Beskrivelse                                                                                                    |  |
|--------------------|-----------------------|-----------------------|----------------------------------------------------------------------------------------------------|--|
|                    | Fargekassetter        | Stopp                 | Angir hvordan produktet skal reagere når en av                                                                                                    |  |
|                    |                       | Spør                  |                                                                                                    |  |
|                    |                       | Fortsett              | <ul> <li>Stopp: Produktet stopper utskriften til du har skiftet<br/>skriverkassetten.</li> </ul>                                                                                                    |  |
|                    |                       | Skriv ut svart*       | <ul> <li>Spør: Produktet stopper utskriften og ber deg skifte<br/>skriverkassetten. Du kan si fra at beskjeden er<br/>mottatt og fortsette utskriften.</li> </ul>                                                                                                    |  |
|                    |                       |                       | • Fortsett: Produktet varsler deg om at skriverkassetten<br>er nesten tom, men fortsetter å skrive ut.                                                                                                    |  |
|                    |                       |                       | <ul> <li>Skriv ut svart: Når en fargeskriverkassett snart er<br/>tom, skrives sidene ut i svart-hvitt for å hindre<br/>faksavbrudd. Gjør følgende for å konfigurere<br/>produktet til å skrive ut i farger og bruke den<br/>gjenværende toneren i skriverkassetten når den er<br/>nesten helt tom:</li> </ul> |  |
|                    |                       |                       | <ol> <li>Velg først Installere<br/>kontrollpanelet og deretter Systemoppsett-<br/>knappen.</li> </ol>                                                                                                    |  |
|                    |                       |                       | 2. Velg Veldig lav-knappen, og velg deretter<br>Fargekassetter-knappen. Velg Fortsett-knappen.                                                                                                    |  |
|                    |                       |                       | Når du har skiftet ut den nesten tomme<br>skriverkassetten, fortsetter fargeutskriften automatisk.                                                                                                    |  |
| Brukerdefinert lav | Svart                 |                       | Angi hvor mange prosent av beregnet levetid som skal                                                                                                    |  |
|                    | Cyan                  |                       | være nådd før produktet varsler deg om at skriverkassetten har lite igjen.                                                                                                    |  |
|                    | Magenta               |                       |                                                                                                    |  |
|                    | Gul                   |                       |                                                                                                    |  |
| Minnepinne         | På                    |                       | Aktiverer eller deaktiverer USB-enheten.                                                                                                    |  |
|                    | Av                    |                       |                                                                                                    |  |
| Fargekopiering     | På                    |                       | Aktiverer eller deaktiverer fargekopiering.                                                                                                    |  |
|                    | Av                    |                       |                                                                                                    |  |
| Courier-skrift     | Vanlig                |                       | Angir verdier for Courier-skrift.                                                                                                    |  |
|                    | Mørk                  |                       |                                                                                                    |  |

#### Service-menyen

| Menyalternativ | Undermenyelement | Undermenyelement | Beskrivelse                   |
|----------------|------------------|------------------|-------------------------------|
| Fakstjeneste   | Slett lagr. faks |                  | Fjerner alle fakser i minnet. |

| Menyalternativ | Undermenyelement      | Undermenyelement | Beskrivelse                                                                                                    |
|----------------|-----------------------|------------------|----------------------------------------------------------------------------------------------------|
|                | Kjør fakstest         |                  | Utfører en fakstest for å<br>bekrefte at telefonledningen er<br>koblet til i riktig kontakt, og at<br>telefonlinjen har et signal. Det<br>skrives ut en faksrapport med<br>resultatene.                                                                                                    |
|                | Skriv ut T.30-sporing | Nå               | Skriver ut eller planlegger en                                                                                                    |
|                |                       | Aldri*           | feilsøke problemer med                                                                                                    |
|                |                       | Hvis feil        | taksoverføring.                                                                                                    |
|                |                       | Slutt på samt.   |                                                                                                    |
|                | Feilretting           | På*              | Feilrettingsmodus gjør at                                                                                                    |
|                |                       | Av               | data på nytt hvis den<br>registrerer et feilsignal.                                                                                                    |
|                | Fakstjenestelogg      |                  | Fakstjenesteloggen skriver ut<br>de siste 40 oppføringene i<br>faksloggen.                                                                                                    |
| Renseark       |                       |                  | Rengjør produktet når det<br>vises flekker eller andre<br>merker på utskriftene. Under<br>rengjøringen blir støv og<br>overflødig toner fjernet fra<br>papirbanen.                                                                                                    |
|                |                       |                  | Når denne velges, blir du bedt<br>om å legge vanlig Letter- eller<br>A4-papir i skuff 1. Velg OK-<br>knappen for å starte<br>rengjøringsprosessen. Vent til<br>prosessen er ferdig. Kast<br>siden som blir skrevet ut.                                                                                                   |
| USB-hastighet  | Høy*                  |                  | Angir USB-hastigheten for                                                                                                    |
|                | Full                  |                  | datamaskinen. For at<br>produktet skal kunne operere<br>med høy hastighet, må høy<br>hastighet være aktivert, og<br>produktet må være koblet til<br>en EHCI-vertskontroller som<br>også opererer med høy<br>hastighet. Dette<br>menyelementet viser imidlertid<br>ikke den gjeldende<br>driftshastigheten for produktet. |
| Mindre krøll   | På                    |                  | Når utskrifter stadig blir                                                                                                    |
|                | Av*                   |                  | krøllete, setter dette<br>alternativet produktet i en<br>modus som reduserer krølling.                                                                                                    |
| Arkivutskrift  | På                    |                  | Hvis du skriver ut sider som                                                                                                    |
|                | Av*                   |                  | alternativet produktet i en<br>modus som reduserer tonersøl<br>og støv.                                                                                                    |

| Menyalternativ   | Undermenyelement | Undermenyelement | Beskrivelse                                                          |
|------------------|------------------|------------------|----------------------------------------------------------------------|
| Firmware-dato    |                  |                  | Viser gjeldende datokode for fastvare.                               |
| Gjenoppr. stand. |                  |                  | Tilbakestiller alle innstillinger til standard fabrikkinnstillinger. |

### Nettverksoppsett-menyen

| Menyalternativ   | Undermenyelement            | Beskrivelse                                                                                                    |
|------------------|-----------------------------|----------------------------------------------------------------------------------------------------|
| Trådløs meny     | Veiviser for trådl. oppsett | Fører deg gjennom trinnene for å konfigurere produktet i et trådløst nettverk.                                                                                                    |
|                  | Wi-Fi besk. oppsett         | Hvis den trådløse ruteren din støtter denne funksjonen, kan du<br>bruke følgende fremgangsmåte for å konfigurere produktet i et<br>trådløst nettverk. Dette er den enkleste fremgangsmåten.                                                                                                    |
|                  | Kjør nettverkstest          | Tester det trådløse nettverket og skriver ut en rapport med resultatene.                                                                                                    |
|                  | Slå trådløst av/på          | Aktiverer eller deaktiverer funksjonen for trådløst nettverk.                                                                                                    |
| TCP/IP-konfig.   | Automatisk*                 | Automatisk: Produktet konfigurerer automatisk alle TCP/IP-<br>innstillingene via DHCP, BootP eller AutoIP.                                                                                                    |
|                  | Manuell                     | Manuell: Du kan konfigurere IP-adressen, nettverksmasken og<br>standard gateway manuelt. Du blir bedt om å angi verdier for<br>hver del av adressen. Når du er ferdig med en adresse, ber<br>produktet deg om å bekrefte adressen før det går videre til den<br>neste. Nettverket initialiseres på nytt når alle tre adressene er<br>angitt. |
| Auto-veksling    | På*                         | Aktiverer eller deaktiverer bruken av en standard 10/100-<br>nettverkskabel pår produktet er koblet direkte til en PC                                                                                                    |
|                  | Av                          |                                                                                                    |
| Nettv.tjenester  | IPv4                        | Aktiver eller deaktiver IPv4- og IPv6-protokollene. Hver enkelt                                                                                                    |
|                  | IPv6                        | protokoli er som standard aktivert.                                                                                                    |
| Koblingshast.    | Automatisk*                 | Angir koblingshastigheten manuelt om nødvendig.                                                                                                    |
|                  | 10T Full                    | Når du har angitt koblingshastigheten, startes produktet                                                                                                    |
|                  | 10T Halv                    | automatisk på flytt.                                                                                                    |
|                  | 100TX Full                  |                                                                                                    |
|                  | 100TX Halv                  |                                                                                                    |
| Gjenoppr. stand. |                             | Tilbakestiller alle nettverkskonfigurasjoner til fabrikkinnstillingene.                                                                                                    |
## Funksjonsspesifikke menyer

Produktet har funksjonsspesifikke menyer for kopiering, faksing, skanning og bruk av en USB-enhet. Du åpner disse menyene ved å velge knappen for den aktuelle funksjonen på kontrollpanelet.

## Kopieringsmeny

Du åpner denne menyen ved å velge Kopi-knappen og deretter Innstillinger ...-knappen.

MERK: Innstillinger du endrer med denne menyen, utløper to minutter etter fullføring av siste kopiering.

| Menyalternativ                                                                                                    | Undermenyelement           | Undermenyelement | Beskrivelse                                                 |
|----------------------------------------------------------------------------------------------------|----------------------------|------------------|-------------------------------------------------------------|
| ID-kopi                                                                                                    |                            |                  | Kopierer begge sidene av                                    |
| MERK: Dette elementet er<br>tilgjengelig fra<br>hovedskjermbildet for Kopi.<br>Du trenger ikke å velge<br>Innstillingerknappen for å<br>få tilgang til det. |                            |                  | andre små dokumenter, på<br>samme side av et papirark.      |
| Antall kopier                                                                                                    | (1–99)                     |                  | Angir antallet kopier.                                      |
| Forminsk/Forstørr                                                                                                    | Original=100%              |                  | Angir størrelsen på kopien.                                 |
|                                                                                                    | Legal til Letter=78 %      |                  |                                                             |
|                                                                                                    | Legal til A4=83 %          |                  |                                                             |
|                                                                                                    | A4 til Letter=94 %         |                  |                                                             |
|                                                                                                    | Letter til A4=97 %         |                  |                                                             |
|                                                                                                    | Hele siden=91%             |                  |                                                             |
|                                                                                                    | Tilpass til siden          |                  |                                                             |
|                                                                                                    | 2 sider/ark                |                  |                                                             |
|                                                                                                    | 4 sider/ark                |                  |                                                             |
|                                                                                                    | Egendefinert: 25 til 400 % |                  |                                                             |
| Lysere/mørkere                                                                                                    |                            |                  | Angir kontrasten for kopien.                                |
| Optimaliser                                                                                                    | Beskriv original           | Autom. valg      | Angir typen innhold i                                       |
|                                                                                                    |                            | Blandet          | kopien blir best mulig i                                    |
|                                                                                                    |                            | Tekst            | nennoia til originalen.                                     |
|                                                                                                    |                            | Bilde            |                                                             |
| Papir                                                                                                    | Papirstørrelse             |                  | Endrer papirstørrelsen og -                                 |
|                                                                                                    | Papirtype                  |                  | турен юг коріег.                                            |
| Kopi av fl. sider                                                                                                    | Av                         |                  | Når denne funksjonen er på,                                 |
|                                                                                                    | På                         |                  | side på skannerglasset eller<br>angi at jobben er fullført. |

| Menyalternativ      | Undermenyelement  | Undermenyelement | Beskrivelse                                                                                 |
|---------------------|-------------------|------------------|---------------------------------------------------------------------------------------------|
| Sortering           | På                |                  | Angir om kopieringsjobber<br>skal sorteres                                                  |
|                     | Av                |                  |                                                                                             |
| Utkastmodus         | Av                |                  | Angir om utskrift i<br>utkastkvalitet skal brukes for                                       |
|                     | På                |                  | kopier.                                                                                     |
| Bildejustering      | Lysstyrke         |                  | Justerer innstillingene for                                                                 |
|                     | Kontrast          |                  |                                                                                             |
|                     | Gjør skarpere     |                  |                                                                                             |
|                     | Bakgrunnsfjerning |                  |                                                                                             |
|                     | Fargebalanse      |                  |                                                                                             |
|                     | Gråtone           |                  |                                                                                             |
| Angi som standarder |                   |                  | Lagrer eventuelle endringer<br>du har gjort på denne<br>menyen, som nye<br>standardverdier. |
| Gjenoppr. stand.    |                   |                  | Gjenoppretter<br>fabrikkstandardene for denne<br>menyen.                                    |

## Faksmeny

Du åpner denne menyen ved å velge Faks-knappen og deretter Faksmeny-knappen.

| Menyalternativ | Undermenyelement         | Undermenyelement  | Beskrivelse                                                                                                    |
|----------------|--------------------------|-------------------|----------------------------------------------------------------------------------------------------|
| Faksrapporter  | Faksbekreftelse          | Ved hver faks     | Angir om det skal skrives ut                                                                                                    |
|                |                          | Ved send. av faks | en vellykket faksjobb.                                                                                                    |
|                |                          | V. mottak av faks |                                                                                                    |
|                |                          | Aldri*            |                                                                                                    |
|                | Inkluder første side     | På*               | Angir om et miniatyrbilde av                                                                                                    |
|                |                          | Av                | inkluderes i rapporten.                                                                                                    |
|                | Faksfeilrapport          | Ved hver feil*    | Angir om det skal skrives ut                                                                                                    |
|                |                          | Ved sendefeil     | faksjobb.                                                                                                    |
|                |                          | Ved mottaksfeil   |                                                                                                    |
|                |                          | Aldri             |                                                                                                    |
|                | Skriv ut siste ovrf.rap. |                   | Skriver ut en detaljert rapport<br>om den siste<br>faksoperasjonen som ble<br>utført, enten det var snakk<br>om en sendt eller mottatt<br>faks. |

| Menyalternativ     | Undermenyelement         | Undermenyelement        | Beskrivelse                                                                                                    |
|--------------------|--------------------------|-------------------------|----------------------------------------------------------------------------------------------------|
|                    | Faksaktivitetslogg       | Skriv ut logg nå        | Skriv ut logg nå: Skriver ut                                                                                                    |
|                    |                          | Automatisk loggutskrift | en liste over fakser som har<br>blitt sendt fra eller mottatt på<br>dette produktet.                                                                                                    |
|                    |                          |                         | Automatisk loggutskrift:<br>Skriver automatisk ut en<br>rapport etter hver faksjobb.                                                                                                    |
|                    | Skriv ut telefonlisten   |                         | Skriver ut en liste over<br>kortnumre som har blitt angitt<br>for dette produktet.                                                                                                    |
|                    | Skriv ut søppelfaksliste |                         | Skriver ut en liste over<br>telefonnumre som er blokkert<br>fra å sende fakser til dette<br>produktet.                                                                                                    |
|                    | Skriv ut fakturarapport  |                         | Skriver ut en liste over<br>faktureringskodene som har<br>blitt brukt for utgående<br>fakser. Denne rapporten<br>viser hvor mange sendte<br>fakser som er oppført for<br>hver kode. Dette<br>menyelementet vises bare<br>når<br>faktureringskodefunksjonen<br>er aktivert. |
|                    | Skriv ut alle faksrapp   |                         | Skriver ut alle faksrelaterte rapporter.                                                                                                    |
| Send. alternativer | Send faks senere         |                         | Gjør det mulig å sende en<br>faks på et senere tidspunkt.                                                                                                    |
|                    | Kringkast faks           |                         | Sender en faks til flere mottakere.                                                                                                    |
|                    | Faksjobbstatus           |                         | Viser faksjobber som venter,<br>og lar deg avbryte faksjobber<br>som venter.                                                                                                    |
|                    | Faksoppløsning           | Standard                | Angir oppløsningen for                                                                                                    |
|                    |                          | Fin                     | med høyere oppløsning har                                                                                                    |
|                    |                          | Superfin                | (ppt), slik at bildet viser flere                                                                                                    |
|                    |                          | Foto                    | detaljer. Bilder med lavere<br>oppløsning har færre punkter<br>per tomme og viser færre<br>detaljer, men filstørrelsen er<br>mindre.                                                                                                    |
| Motta alternativer | Skriv ut private fakser  |                         | Skriver ut lagrede fakser når<br>funksjonen for privat mottak<br>er aktivert. Dette<br>menyelementet vises bare<br>når funksjonen for privat<br>mottak er aktivert. Du blir<br>bedt om å angi<br>systempassordet.                                                          |

| Menyalternativ   | Undermenyelement        | Undermenyelement                                                                                                | Beskrivelse                                                                                                    |
|------------------|-------------------------|----------------------------------------------------------------------------------------------------|----------------------------------------------------------------------------------------------------|
|                  | Blokker reklamefakser   | Legg til nummer<br>Slett nummer<br>Slett alle numre<br>Skriv ut søppelfaksliste                                 | Redigerer listen over<br>søppelfaksnumre. Listen<br>over søppelfaksnumre kan<br>inneholde opptil 30 numre.<br>Når produktet mottar et<br>anrop fra et<br>søppelfaksnummer, slettes<br>den innkommende faksen.<br>Søppelfaksen loggføres også<br>i aktivitetsloggen sammen<br>med informasjonen for<br>jobbregnskap. |
|                  | Skriv ut fakser på nytt |                                                                                                    | Skriver ut de mottatte<br>faksene som er lagret i<br>tilgjengelig minne. Dette<br>elementet er bare tilgjengelig<br>hvis du har slått på<br>funksjonen Tillat ny utskrift<br>på Faksoppsett-menyen.                                                                                                    |
|                  | Videresend faks         | På<br>Av*                                                                                                    | Angir at produktet skal sende<br>alle mottatte fakser til en<br>annen faksmaskin.                                                                                                    |
|                  | Mottaksspørring         |                                                                                                    | Lar produktet ringe en annen<br>faksmaskin der sending av<br>spørring er aktivert.                                                                                                    |
| Tlf.kat.oppsett  | Personoppsett           |                                                                                                    | Redigerer kortnumre og                                                                                                    |
|                  | Gruppeoppsett           |                                                                                                    | <ul> <li>oppføringer for<br/>gruppeoppringing i<br/>faksnummerlisten. Produktet<br/>støtter opptil 120<br/>nummerlisteoppføringer, som<br/>kan være enten<br/>enkeltoppføringer eller<br/>gruppeoppføringer.</li> </ul>                                                                                             |
|                  | Slett oppføring         | Sletter en bestemt telefonkatalogoppføring.                                                                     |                                                                                                    |
|                  | Slett alle oppf.        | Sletter alle oppføringene i telefonkatalogen.                                                                   |                                                                                                    |
|                  | Skriv ut rapport nå     | Skriver ut en liste over alle<br>de individuelle oppringingene<br>og gruppeoppringingene i<br>telefonkatalogen. |                                                                                                    |
| Endre standarder |                         |                                                                                                    | Åpner Faksoppsett-menyen.                                                                                                    |

## Skannemeny

| Menyalternativ         | Beskrivelse                                                                          |
|------------------------|--------------------------------------------------------------------------------------|
| Skanne til USB-stasjon | Skanner et dokument og lagrer det som en PDF-fil eller et JPEG-bilde på USB-enheten. |

## Minnepinne

| Menyalternativ         | Beskrivelse                                                                                                    |
|------------------------|----------------------------------------------------------------------------------------------------|
| Skriv ut dok.          | Skriver ut dokumenter som er lagret på USB-stasjonen. Bruk<br>piltastene til å bla gjennom dokumentene. Berør navnene på<br>dokumentene du vil skrive ut.                                                                                                    |
|                        | Berør oversiktsskjermbildet for å endre innstillinger som antall kopier, papirstørrelse eller papirtype.                                                                                                    |
|                        | Velg Utskrift-knappen når du er klar til å skrive ut dokumentene.                                                                                                    |
| Vis og skriv ut bilder | Forhåndsviser bilder på USB-stasjonen. Bruk piltastene til å bla gjennom bildene. Berør forhåndsvisningsbildet for hvert bilde du vil skrive ut. Du kan justere innstillingene, og du kan lagre endringene som nye standardinnstillinger. Velg Utskrift-<br>knappen når du er klar til å skrive ut bildene. |
| Skanne til USB-stasjon | Skanner et dokument og lagrer det som en PDF-fil eller et JPEG-bilde på USB-enheten.                                                                                                    |

# **3 Programvare for Windows**

- Operativsystemer som støttes for Windows
- <u>Windows-skriverdrivere som støttes</u>
- Velge riktig skriverdriver for Windows
- Endre innstillinger for utskriftsjobber
- Endre skriverdriverinnstillinger for Windows
- Fjerne programvare for Windows
- Verktøy som støttes for Windows
- <u>Programvare for andre operativsystemer</u>

## **Operativsystemer som støttes for Windows**

Produktet støtter følgende Windows-operativsystemer:

#### Anbefalt programvareinstallasjon

- Windows XP (32-biters, Service Pack 2)
- Windows Vista (32- og 64-biters)
- Windows 7 (32-biters og 64-biters)

## Windows-skriverdrivere som støttes

- HP PCL 6 (dette er standard skriverdriver)
- HP Universal Print Driver for Windows Postscript
- HP Universal Print Driver for PCL 5

Skriverdriverne inneholder elektronisk hjelp med instruksjoner for vanlige utskriftsoppgaver og beskriver knappene, avmerkingsboksene og nedtrekkslistene i skriverdriveren.

**MERK:** Hvis du vil ha mer informasjon om UPD, kan du gå til <u>www.hp.com/go/upd</u>.

## **Velge riktig skriverdriver for Windows**

Skriverdrivere gir tilgang til produktfunksjonene og gjør det mulig for datamaskinen å kommunisere med produktet (ved hjelp av et skriverspråk). Se i installeringsmerknadene og viktig-filene på produkt-CDen hvis du vil ha ytterligere programvare og flere språk.

#### Beskrivelse av HP PCL 6-driver

- installeres fra veiviseren Legg til skriver
- satt som standarddriver
- anbefales for utskrifter i alle støttede Windows-miljøer
- gir den generelt beste hastigheten, utskriftskvaliteten og produktfunksjonsstøtten for de fleste brukere
- utviklet for å samkjøre med Windows GDI (Graphic Device Interface) for den beste hastigheten i Windows-miljøer
- er kanskje ikke fullstendig kompatibel med tredjepartsprogrammer eller egendefinerte programmer som er basert på PCL 5

#### Beskrivelse av HP UPD PS-driver

- kan lastes ned fra Internett på <u>www.hp.com/support/CM1410series</u>
- anbefales for utskrift med Adobe<sup>®</sup>-programmer eller andre grafikkintensive programmer
- gir støtte for utskrifter med PostScript-emuleringsbehov eller støtte for PostScript-flashskrift

#### Bare skriver- og skannerdrivere

- Windows 2003 Server (32-biters, Service Pack 3)
- Windows 2008 Server

### Beskrivelse av HP UPD PCL 5-driver

- kan lastes ned fra Internett på <u>www.hp.com/support/CM1410series</u>
- kompatibel med tidligere PCL-versjoner og eldre HP LaserJet-produkter
- det beste valget for utskrifter fra tredjepartsprogrammer eller egendefinerte programmer
- utviklet for bruk i Windows-miljøer i bedrifter for å bruke én driver med flere skrivermodeller
- foretrekkes ved utskrifter til flere skrivermodeller fra en mobil Windows-datamaskin

## Endre innstillinger for utskriftsjobber

| Verktøy for endring av<br>innstillingene  | Fremgangsmåte for endring<br>av innstillingene                                                                                                    | Endringenes varighet                                                                                                    | Endringenes hierarki                                                                                           |
|-------------------------------------------|----------------------------------------------------------------------------------------------------|----------------------------------------------------------------------------------------------------|----------------------------------------------------------------------------------------------------|
| Programinnstillinger                      | Klikk på Utskriftsformat eller en<br>lignende kommando fra Fil-<br>menyen i programmet.                                                                                                    | Disse innstillingene gjelder bare<br>den gjeldende utskriftsjobben.                                                                                                    | Innstillinger som endres her,<br>overstyrer innstillinger overalt<br>ellers.                                   |
| Skriveregenskaper i<br>programmet         | <ul> <li>Trinnene i fremgangsmåten varierer fra ett program til et annet. Dette er den vanligste fremgangsmåten.</li> <li>1. På Fil-menyen i programmet klikker du på Skriv ut.</li> <li>2. Velg produktet, og klikk deretter på Egenskaper eller Innstillinger.</li> <li>3. Endre innstillingene i en eller flere kategorier.</li> </ul> | Disse innstillingene gjelder den<br>gjeldende økten i programmet.                                                                                                    | Endringer av innstillingene her<br>overstyrer både skriverdriverens<br>og produktets<br>standardinnstillinger. |
| Skriverdriverens<br>standardinnstillinger | <ol> <li>Åpne listen over skrivere<br/>på datamaskinen, og velg<br/>dette produktet.</li> <li>MERK: Dette trinnet<br/>varierer for ulike<br/>operativsystemer.</li> <li>Klikk på Skriver og<br/>deretter på<br/>Utskriftsinnstillinger.</li> <li>Endre innstillingene i en<br/>eller flere kategorier.</li> </ol>                         | Disse innstillingene gjelder til du<br>endrer dem på nytt.<br>MERK: Denne<br>fremgangsmåten endrer<br>standardinnstillingene for<br>skriverdriveren i alle<br>programmer. | Du kan overstyre disse<br>innstillingene ved å endre<br>innstillingene i programmet.                           |
| Produktets standardinnstillinger          | Endre produktets innstillinger via<br>kontrollpanelet eller<br>programvaren for<br>produktadministrasjon som<br>fulgte med produktet.                                                                                                    | Disse innstillingene gjelder til du<br>endrer dem på nytt.                                                                                                    | Du kan overstyre disse<br>innstillingene ved å foreta<br>endringer med et hvilket som<br>helst annet verktøy.  |

## **Endre skriverdriverinnstillinger for Windows**

## Endre innstillinger for alle utskriftsjobber til programvaren lukkes

- 1. Klikk på Skriv ut på Fil-menyen i programmet.
- 2. Velg driveren, og klikk deretter på Egenskaper eller Innstillinger.

Disse trinnene kan variere, men dette er den vanligste fremgangsmåten.

## Endre standardinnstillingene for alle utskriftsjobber

1. Windows XP, Windows Server 2003 og Windows Server 2008 (ved bruk av standard Startmenyvisning): Klikk på Start og deretter på Skrivere og telefakser.

Windows XP, Windows Server 2003 og Windows Server 2008 (ved bruk av klassisk Startmenyvisning): Klikk på Start, Innstillinger og deretter på Skrivere.

Windows Vista: Klikk på Start, Kontrollpanel og deretter på Skriver i kategorien for Maskinvare og lyd.

Windows 7: Klikk på Start og deretter på Enheter og skrivere.

2. Høyreklikk på driverikonet, og velg deretter Utskriftsinnstillinger.

## Endre konfigurasjonsinnstillingene for produktet

1. Windows XP, Windows Server 2003 og Windows Server 2008 (ved bruk av standard Startmenyvisning): Klikk på Start og deretter på Skrivere og telefakser.

Windows XP, Windows Server 2003 og Windows Server 2008 (ved bruk av klassisk Startmenyvisning): Klikk på Start, Innstillinger og deretter på Skrivere.

Windows Vista: Klikk på Start, Kontrollpanel og deretter på Skriver i kategorien for Maskinvare og lyd.

Windows 7: Klikk på Start og deretter på Enheter og skrivere.

- 2. Høyreklikk på driverikonet, og velg deretter Egenskaper eller Skriveregenskaper.
- 3. Klikk på kategorien Enhetsinnstillinger.

## Fjerne programvare for Windows

### Windows XP

- 1. Klikk på Start og deretter på Programmer.
- 2. Klikk på HP, og klikk deretter på produktnavnet.
- 3. Klikk på **Avinstaller**, og følg deretter instruksjonene på skjermen for å fjerne programvaren.

### Windows Vista og Windows 7

- 1. Klikk på Start, og klikk deretter på Alle programmer.
- 2. Klikk på HP, og klikk deretter på produktnavnet.
- 3. Klikk på **Avinstaller**, og følg deretter instruksjonene på skjermen for å fjerne programvaren.

## Verktøy som støttes for Windows

- HP Web Jetadmin
- HPs innebygde webserver
- HP ToolboxFX

## Andre Windows-komponenter og -verktøy

- Installeringsprogram automatiserer installeringen av skriverprogramvare.
- Elektronisk webregistrering.
- HP LaserJet Scan
- PC-fakssending

## **Programvare for andre operativsystemer**

| OS    | Programvare                                                                                                    |
|-------|----------------------------------------------------------------------------------------------------|
| UNIX  | For HP-UX- og Solaris-nettverk kan du gå til <u>www.hp.com/support/net_printing</u> for å laste ned skriverinstallereren fra HP Jetdirect for UNIX. |
| Linux | Du finner mer informasjon på www.hp.com/go/linuxprinting.                                                                                           |

# 4 Bruke produktet sammen med Mac

- Programvare for Mac
- Skrive ut med Mac
- Fakse med Mac
- Skanne med Mac

## **Programvare for Mac**

## Mac-operativsystemer som støttes

Produktet støtter følgende Mac-operativsystemer:

- Mac OS X 10.5, 10.6 og nyere
- MERK: For Mac OS X 10.5 og nyere støttes Mac-datamaskiner med PPC- og Intel® Core™prosessorer. For Mac OS X 10.6 støttes Mac-datamaskiner med Intel Core-prosessorer.

### Mac-skriverdrivere som støttes

Med installeringsprogrammet for HP LaserJet-programvaren får du PPD-filer (PostScript<sup>®</sup> Printer Description) og PDE-filer (Printer Dialog Extensions) til bruk med Mac OS X-datamaskiner. I kombinasjon med de innebygde Apple PostScript-skriverdriverne gir PPD- og PDE-filene for HP-skrivere komplett utskriftsfunksjonalitet og tilgang til bestemte HP-skriverfunksjoner.

## Installere programvare for Mac-operativsystemer

### Installere programvare for Mac-datamaskiner direkte koblet til produktet

Dette produktet støtter USB 2.0-tilkobling. Bruk en USB-kabel av typen A til B. HP anbefaler at du bruker en kabel som ikke er lengre enn 2 m.

1. Koble USB-kabelen til produktet og til datamaskinen.

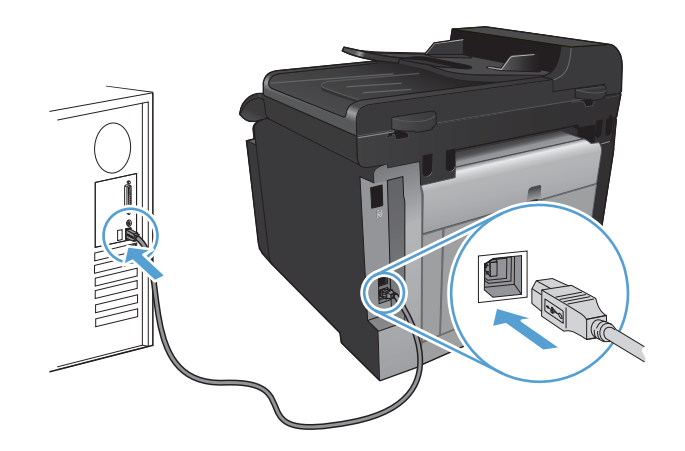

- 2. Installer programvaren fra CDen.
- 3. Klikk på ikonet for HP-installeringsprogrammet, og følg instruksjonene på skjermen.
- 4. Klikk på **OK**-knappen når du får opp skjermbildet hvor det står Gratulerer.
- 5. Skriv ut en side fra et hvilket som helst program for å kontrollere at skriverprogramvaren er installert på riktig måte.

### Installere programvare for Mac-datamaskiner i et kablet nettverk

#### Konfigurere IP-adressen

1. Koble nettverkskabelen til produktet og til nettverket.

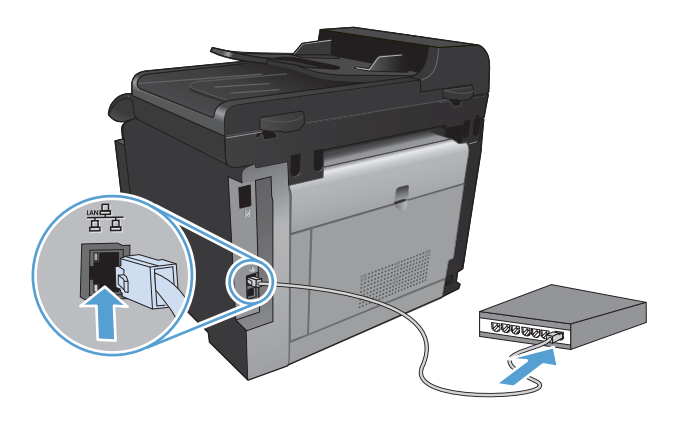

- 2. Vent i 60 sekunder før du fortsetter. I løpet av denne tiden registrerer nettverket produktet og tildeler en IP-adresse eller et vertsnavn for produktet.
- 3. Trykk på Installere -knappen på produktets kontrollpanel.
- 4. Velg Rapporter-menyen, og velg deretter Konfigurasjonsrapport-knappen for å skrive ut konfigurasjonsrapporten.
- 5. Finn IP-adressen på konfigurasjonsrapporten.

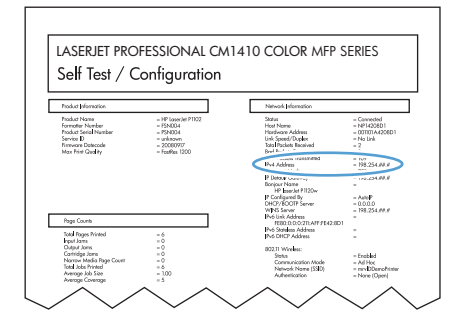

#### Installere programvaren

- 1. Avslutt alle programmer på datamaskinen.
- 2. Installer programvaren fra CDen.
- 3. Klikk på ikonet for HP-installeringsprogrammet, og følg instruksjonene på skjermen.
- 4. Klikk på **OK**-knappen når du får opp skjermbildet hvor det står Gratulerer.
- 5. Skriv ut en side fra et hvilket som helst program for å kontrollere at utskriftsprogramvaren er installert på riktig måte.

### Installere programvare for Mac-datamaskiner i et trådløst nettverk

Før du installerer produktprogramvaren, må du kontrollere at produktet ikke er koblet til nettverket med en nettverkskabel.

Hvis den trådløse ruteren ikke støtter Wi-Fi-Protected Setup (WPS), må du få ruterinnstillingene for det trådløse nettverket fra systemansvarlig eller gjøre følgende:

- Få tak i navnet på det trådløse nettverket eller SSID-navnet (Service Set Identifier).
- Angi et sikkerhetspassord eller en krypteringsnøkkel for det trådløse nettverket.

#### Koble produktet til et trådløst nettverk med WPS

Hvis den trådløse ruteren støtter WPS (Wi-Fi Protected Setup), er dette den enkleste fremgangsmåten for å konfigurere produktet i et trådløst nettverk.

- 1. Velg Trådløs 👘 knappen på startskjermbildet.
- 2. Velg Trådløs meny-knappen, og velg deretter Wi-Fi besk. oppsett-knappen.
- 3. Bruk én av følgende fremgangsmåter for å fullføre konfigureringen:
  - **Trykknapp**: Velg alternativet Trykknapp, og følg instruksjonene på kontrollpanelet. Det kan ta noen minutter å opprette den trådløse tilkoblingen.
  - **PIN-KODE**: Velg alternativet Generer PIN, og følg instruksjonene på kontrollpanelet. Produktet genererer en unik PIN-kode som du må skrive inn på den trådløse ruterens konfigureringsside. Det kan ta noen minutter å opprette den trådløse tilkoblingen.
- MERK: Hvis denne fremgangsmåten ikke fører frem, kan du prøve å bruke veiviseren for trådløst oppsett på produktets kontrollpanel eller bruke tilkoblingsmetoden med USB-kabel.

#### Koble produktet til et trådløst nettverk ved hjelp av veiviseren for trådløst oppsett

Hvis den trådløse ruteren ikke støtter WPS (Wi-Fi-Protected Setup), kan du bruke denne fremgangsmåten til å installere produktet i et trådløst nettverk.

- 1. Velg Trådløs Mehappen på startskjermbildet.
- 2. Velg Trådløs meny-knappen, og velg deretter Veiviser for trådl. oppsett-knappen.
- 3. Produktet søker etter tilgjengelige trådløse nettverk og returnerer en liste over nettverksnavn (SSIDer). Velg SSIDen for din trådløse ruter fra listen, hvis den er tilgjengelig. Hvis SSIDen for den trådløse ruteren ikke står oppført i listen, velger du Angi SSID-knappen. Når du blir bedt om å angi typen nettverkssikkerhet, velger du alternativet som benyttes på den trådløse ruteren din. Et tastatur åpnes i kontrollpanelvinduet.
- Hvis den trådløse ruteren bruker WPA-sikkerhet, skriver du inn passordet på tastaturet.

Hvis den trådløse ruteren bruker WEP-sikkerhet, skriver du inn nøkkelen på tastaturet.

5. Velg OK-knappen, og vent mens produktet kobler til den trådløse ruteren. Det kan ta noen minutter å opprette den trådløse tilkoblingen.

#### Koble produktet til et trådløst nettverk med en USB-kabel

Hvis den trådløse ruteren ikke støtter WPS (Wi-Fi-Protected Setup), kan du bruke følgende fremgangsmåte for å konfigurere produktet i et trådløst nettverk. Det er enklere å konfigurere en

trådløs tilkobling hvis du overfører innstillingene ved hjelp av en USB-kabel. Når konfigureringen er ferdig, kan du koble fra USB-kabelen og ta i bruk den trådløse tilkoblingen.

- 1. Sett programvare-CDen inn i CD-skuffen på datamaskinen.
- 2. Følg instruksjonene på skjermen. Velg alternativet **Koble til gjennom et trådløst nettverk** når du blir bedt om det. Koble USB-kabelen til produktet når du blir bedt om det.
- △ FORSIKTIG: Ikke koble til USB-kabelen før installeringsprogrammet ber deg om det.
- 3. Skriv ut en konfigurasjonsside når installeringen er fullført, for å kontrollere at produktet har et nettverksnavn (SSID).
- 4. Koble fra USB-kabelen når installeringen er fullført.

### Fjerne programvare fra Mac-operativsystemer

Du må ha administratorrettigheter for å fjerne programvaren.

- 1. Koble produktet fra datamaskinen.
- 2. Åpne Programmer.
- 3. Velg Hewlett Packard.
- 4. Velg alternativet for HP-avinstalleringsprogrammet.
- 5. Velg produktet fra listen over enheter, og klikk deretter på Avinstaller-knappen.
- 6. Når programvaren er avinstallert, starter du datamaskinen på nytt og tømmer papirkurven.

## Endre skriverdriverinnstillinger for Mac

| Endre innstillingene for alle<br>utskriftsjobber til programvaren<br>lukkes |                                                       | Endre standardinnstillingene for alle<br>utskriftsjobber                   |                                                                                                    | Endre konfigurasjonsinnstillingene<br>for produktet |                                                                 |
|-----------------------------------------------------------------------------|-------------------------------------------------------|----------------------------------------------------------------------------|----------------------------------------------------------------------------------------------------|-----------------------------------------------------|-----------------------------------------------------------------|
| 1.                                                                          | Klikk på <b>Skriv ut</b> på <b>Fil</b> -menyen.       | 1.                                                                         | Klikk på <b>Skriv ut</b> på <b>Fil</b> -menyen.                                                                                                    | Мас                                                 | c OS X 10.5 og 10.6                                             |
| 2.                                                                          | Endre innstillingene etter behov på de ulike menyene. | 2.                                                                         | Endre innstillingene etter behov på<br>de ulike menyene.                                                                                                    | 1.                                                  | Fra Apple-menyen 쑽 klikker du<br>på menyen <b>Systemvalg</b> og |
|                                                                             |                                                       | 3.                                                                         | <ol> <li>På Forhåndsinnstillinger-<br/>menyen klikker du på alternativet<br/>Lagre som og skriver inn navnet<br/>på forhåndsinnstillingen.</li> <li>Disse innstillingene lagres på<br/>Forhåndsinnstillinger-menyen. Når du<br/>skal bruke de nye innstillingene, må du<br/>velge alternativet for lagret<br/>forhåndsinnstilling hver gang du åpner<br/>et program og skriver ut.</li> </ol> |                                                     | deretter på ikonet Utskrift og<br>faks.                         |
|                                                                             |                                                       |                                                                            |                                                                                                    |                                                     | Velg produktet til venstre i vinduet.                           |
|                                                                             |                                                       | Disse innstillingene lagres på<br><b>Forhåndsinnstillinger</b> -menyen. Nå |                                                                                                    |                                                     | Klikk på <b>Valg og rekvisita</b> -<br>knappen.                 |
|                                                                             |                                                       | ska<br>velo                                                                |                                                                                                    |                                                     | Klikk på kategorien <b>Driver</b> .                             |
|                                                                             |                                                       | forh<br>et p                                                               |                                                                                                    |                                                     | Konfigurer det installerte ekstrautstyret.                      |

## **Programvare for Mac-datamaskiner**

### **HP Utility for Mac**

Bruk HP Utility til å konfigurere produktfunksjoner som ikke er tilgjengelig i skriverdriveren:

Du kan bruke HP Utility når produktet bruker en USB-kabel (Universal Serial Bus) eller er koblet til et TCP/IP-basert nettverk.

#### **Åpne HP Utility**

Klikk på HP Utility fra dokken.

-eller-

Fra Programmer klikker du på Hewlett Packard og deretter på HP Utility.

#### **HP Utility-funksjoner**

Bruk HP Utility-programvaren til å utføre følgende oppgaver:

- Hente frem informasjon om rekvisitastatus.
- Hente frem produktinformasjon, for eksempel fastvareversjon og serienummer.
- Skrive ut en konfigurasjonsside.
- Hvis produktet er knyttet til et IP-basert nettverk, kan du hente frem nettverksinformasjon og åpne HPs innebygde webserver.
- Konfigurere papirtype og -størrelse for skuffen.
- Overføre filer og skrifttyper fra datamaskinen til produktet.
- Oppdatere produktets fastvare.
- Vise siden for fargebruk.
- Konfigurere grunnleggende faksinnstillinger.

### Verktøy som støttes for Mac

#### HPs innebygde webserver

Produktet er utstyrt med en innebygd webserver som gir deg tilgang til informasjon om produktet og nettverksaktiviteter.

## **Skrive ut med Mac**

## Avbryte en utskriftsjobb med Mac

- 1. Hvis utskriftsjobben er i ferd med å bli skrevet ut, avbryter du den ved å trykke på Avbryt × på produktets kontrollpanel.
- MERK: Når du trykker på Avbryt X, sletter du jobben som produktet er i ferd med å skrive ut. Hvis du trykker på Avbryt X når det er flere prosesser som kjører, fjernes prosessen som for øyeblikket vises på produktets kontrollpanel.
- 2. Du kan også avbryte en utskriftsjobb fra et program eller en utskriftskø.
  - **Programvare:** Vanligvis vises en dialogboks i en kort stund på skjermen, der du kan avbryte utskriftsjobben.
  - **Utskriftskø i Mac:** Åpne utskriftskøen ved å dobbeltklikke på produktikonet i dokken. Marker utskriftsjobben, og klikk deretter på **Slett**.

## Endre papirtype og -størrelse med Mac

- 1. Klikk på alternativet Skriv ut på Fil-menyen i programmet.
- 2. Klikk på Utskriftsformat på Kopier og sider-menyen.
- 3. Velg en størrelse fra nedtrekkslisten Papirstørrelse, og klikk deretter på OK.
- 4. Åpne Etterbehandling-menyen.
- 5. Velg en type fra nedtrekkslisten Type utskriftsmateriale.
- 6. Klikk på Skriv ut-knappen.

# Endre størrelse på dokumenter eller skrive ut på en egendefinert papirstørrelse med Mac

| Mac OS X 10.5 og 10.6      | 1. | På Fil-menyen klikker du på alternativet Skriv ut.                                                                                              |
|----------------------------|----|----------------------------------------------------------------------------------------------------|
| Bruk én av disse metodene. | 2. | Klikk på <b>Utskriftsformat</b> -knappen.                                                                                                    |
|                            | 3. | Velg produktet, og velg deretter de riktige innstillingene for alternativene <b>Papirstørrelse</b> og <b>Papirretning</b> .                     |
|                            | 1. | På Fil-menyen klikker du på alternativet Skriv ut.                                                                                              |
|                            | 2. | Åpne Papirhåndtering-menyen.                                                                                                    |
|                            | 3. | l området <b>Papirstørrelse for mål</b> merker du av for <b>Skaler til å passe arket</b> , og deretter velger du størrelse fra nedtrekkslisten. |

## Opprette og bruke forhåndsinnstillinger for utskrift i Mac

Bruk forhåndsinnstillinger for utskrift til å lagre gjeldende skriverdriverinnstillinger slik at de kan brukes senere.

#### Opprette en forhåndsinnstilling for utskrift

- 1. På Fil-menyen klikker du på alternativet Skriv ut.
- 2. Velg driveren.
- 3. Velg utskriftsinnstillingene du vil lagre for gjenbruk.
- 4. På **Forhåndsinnstillinger**-menyen klikker du på alternativet **Lagre som...** og skriver inn navnet på forhåndsinnstillingen.
- 5. Klikk på **OK**-knappen.

#### Bruke forhåndsinnstillinger for utskrift

- 1. På Fil-menyen klikker du på alternativet Skriv ut.
- 2. Velg driveren.
- 3. På Forhåndsinnstillinger-menyen velger du forhåndsinnstillingen for utskrift.

#### **MERK:** Velg alternativet **standard** for å bruke standardinnstillingene for skriverdriveren.

### Skrive ut en tittelside med Mac

- 1. På Fil-menyen klikker du på alternativet Skriv ut.
- 2. Velg driveren.
- Åpne Omslagsside-menyen, og velg deretter hvor tittelsiden skal skrives ut. Klikk enten på Før dokument eller Etter dokument.
- 4. På **Forsidetype**-menyen velger du meldingen du vil skrive ut på tittelsiden.
- MERK: Hvis du vil skrive ut en tom tittelside, velger du alternativet **standard** på **Forsidetype**menyen.

### Bruke vannmerker med Mac

- 1. På Fil-menyen klikker du på alternativet Skriv ut.
- 2. Åpne Vannmerker-menyen.
- Velg typen vannmerke du vil bruke, på Modus-menyen. Velg alternativet Vannmerke for å skrive ut en delvis gjennomsiktig melding. Velg alternativet Overlegg for å skrive ut en melding som ikke er gjennomsiktig.
- 4. På **Sider**-menyen velger du om vannmerket skal skrives ut på alle sidene eller bare på den første siden.
- 5. Velg en av standardmeldingene på **Tekst**-menyen, eller velg alternativet **Tilpasset** og skriv inn en ny melding i boksen.
- 6. Velg alternativer for de andre innstillingene.

## Skrive ut flere sider på ett ark i Mac

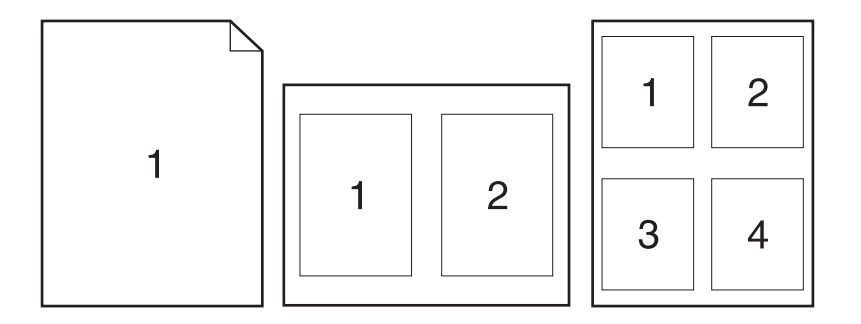

- 1. På Fil-menyen klikker du på alternativet Skriv ut.
- 2. Velg driveren.
- 3. Åpne **Oppsett**-menyen.
- 4. På **Sider per ark**-menyen velger du hvor mange sider du vil skrive ut på hvert ark (1, 2, 4, 6, 9 eller 16).
- 5. I området Layoutretning velger du rekkefølgen på og plasseringen av sidene på arket.
- 6. På Rammer-menyen velger du hvilken type ramme som skal skrives ut rundt hver side på arket.

## Skrive ut på begge sider av arket (tosidig utskrift) med Mac

- 1. Legg nok papir for utskriftsjobben i en av skuffene.
- 2. På Fil-menyen klikker du på alternativet Skriv ut.
- 3. Åpne Etterbehandling-menyen, og klikk på kategorien Manuell dupleks eller åpne Manuell dupleks-menyen.
- 4. Klikk i Manuell dupleks-boksen, og velg et innbindingsalternativ.
- 5. Klikk på **Skriv ut**-knappen. Følg instruksjonene i popup-vinduet som vises på datamaskinskjermen, før du legger utbunken i skuff 1 for å skrive ut den andre halvdelen.
- 6. Gå til produktet, og fjern eventuelle tomme ark som ligger i skuff 1.
- 7. Legg den utskrevne bunken med den trykte siden ned i skuff 1.
- 8. Hvis du blir bedt om det, velger du den aktuelle knappen på kontrollpanelet for å fortsette.

## Angi fargealternativer med Mac

Bruk **Fargealternativer**-menyen eller **Alternativer for farge/utskriftskvalitet**-menyen til å kontrollere hvordan farger tolkes og skrives ut fra programmer.

- 1. På Fil-menyen klikker du på alternativet Skriv ut.
- 2. Velg driveren.

- 3. Åpne Fargealternativer-menyen eller Alternativer for farge/utskriftskvalitet-menyen.
- 4. Åpne Avansert-menyen, eller velg aktuell kategori.
- 5. Juster de enkelte innstillingene for tekst, grafikk og fotografier.

## **Bruke Tjenester-menyen med Mac**

Hvis produktet er tilkoblet et nettverk, bruker du menyen **Tjenester** for å få informasjon om produktet og rekvisitastatusen.

- 1. På Fil-menyen klikker du på alternativet Skriv ut.
- 2. Åpne **Tjenester**-menyen.
- 3. Slik åpner du den innebygde webserveren og utfører en vedlikeholdsoppgave:
  - a. Velg kategorien Vedlikehold av enhet.
  - **b.** Velg en oppgave fra nedtrekkslisten.
  - c. Klikk på Start-knappen.
- 4. Slik går du til ulike webområder for kundestøtte for dette produktet:
  - a. Velg kategorien Tjenester på Internett.
  - **b.** Velg et alternativ fra menyen.
  - c. Klikk på Start!-knappen.

## Fakse med Mac

Hvis du vil sende en faks ved å skrive ut til en faksdriver, gjør du følgende:

- 1. Åpne dokumentet som du skal fakse.
- 2. Klikk på Fil og deretter på Skriv ut.
- 3. På hurtigmenyen **Skriver** velger du den faksutskriftskøen du vil bruke.
- 4. I feltet Eksemplarer justerer du antall eksemplarer etter behov.
- 5. På hurtigmenyen **Papirstørrelse** justerer du papirstørrelsen etter behov.
- 6. I området **Faksinformasjon** angir du faksnummeret til én eller flere mottakere.
- Transformer in the second second seco
- 7. Klikk på Faks.

## Skanne med Mac

Bruk HP Scan-programvaren til å skanne bilder til en Mac-datamaskin.

- 1. Legg dokumentet på skannerglasset eller i dokumentmateren.
- 2. Åpne mappen **Programmer**, og klikk på **Hewlett-Packard**. Dobbeltklikk på **HP Scan**.
- 3. Åpne HP Scan-menyen, og klikk på Valg. Fra hurtigmenyen Skanner velger du dette produktet fra listen og klikker på Fortsett.
- 4. Klikk på **Skann** for å bruke de forhåndsdefinerte standardinnstillingene, som gir tilfredsstillende resultater for bilde og tekst.

Hvis du vil bruke forhåndsinnstillinger som er optimalisert for bilder eller tekst, velger du en forhåndsinnstilling fra hurtigmenyen med **forhåndsinnstillinger for skanning**. Hvis du vil justere innstillingene, klikker du på **Rediger**. Når du vil starte skanningen, klikker du på **Skann**-knappen.

- 5. Hvis du vil skanne flere sider, legger du på neste side og klikker på **Skann**. Klikk på **Legg til i listen** for å legge til de nye sidene i den gjeldende listen. Gjenta til du har skannet alle sidene.
- 6. Klikk på Arkiver, og bla deretter til mappen på datamaskinen hvor filen skal lagres.

MERK: Klikk på Skriv ut hvis du vil skrive ut de skannede bildene med én gang.

# **5 Koble til produktet**

- Nettverksoperativsystemer som støttes
- Koble til med USB
- Koble til et nettverk

## Nettverksoperativsystemer som støttes

- Windows 7
- Windows Vista (32-biters og 64-biters)
- Windows XP (32-biters, Service Pack 2)
- Windows Server 2003 (Service Pack 3)
- Windows Server 2008 (32-biters og 64-biters)
- Mac OS X v10.5 og v10.6

## Ansvarsfraskrivelse for skriverdeling

HP støtter ikke node-til-node-nettverk ettersom funksjonen er en del av Microsoft-operativsystemer og ikke HP-skriverdriverne. Besøk Microsoft på <u>www.microsoft.com</u>.

## Koble til med USB

Dette produktet støtter USB 2.0-tilkobling. Bruk en USB-kabel av typen A til B. HP anbefaler at du bruker en kabel som ikke er lengre enn 2 m.

△ **FORSIKTIG**: Ikke koble til USB-kabelen før du blir bedt om det under installeringen.

## **CD-installering**

- 1. Avslutt alle åpne programmer på datamaskinen.
- 2. Installer programvaren fra CDen, og følg instruksjonene på skjermen.
- 3. Når du blir bedt om det, velger du alternativet Koble direkte til denne datamaskinen ved hjelp av en USB-kabel og klikker deretter på Neste.
- 4. Koble USB-kabelen til produktet og datamaskinen når du blir bedt om det under installeringen.

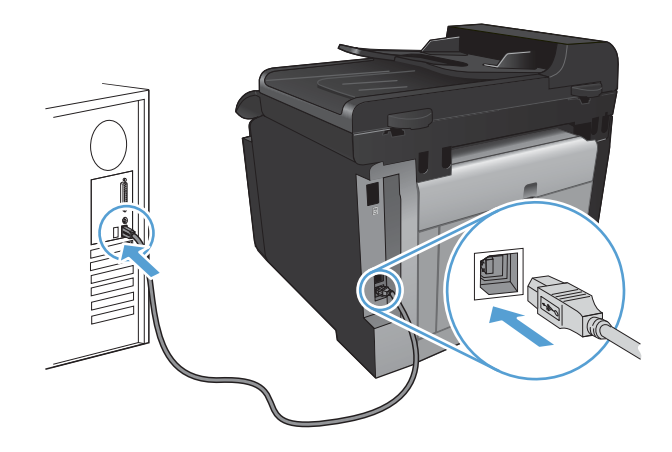

5. Mot slutten av installeringen klikker du på Avslutt.

- 6. På skjermbildet Flere alternativer kan du installere mer programvare, eller du kan klikke på Avslutt.
- 7. Skriv ut en side fra et hvilket som helst program for å kontrollere at skriverprogramvaren er installert på riktig måte.

## Koble til et nettverk

## Støttede nettverksprotokoller

Hvis du skal koble et nettverksklargjort produkt til et nettverk, trenger du et nettverk som bruker en eller flere av følgende protokoller:

- TCP/IP (IPv4 eller IPv6)
- Port 9100
- LPR
- DHCP
- AUTOIP
- SNMP
- Bonjour
- SLP
- WSD
- NBNS
- LLMNR

## Installere produktet i et kablet nettverk

### Konfigurere IP-adressen

1. Koble nettverkskabelen til produktet og til nettverket.

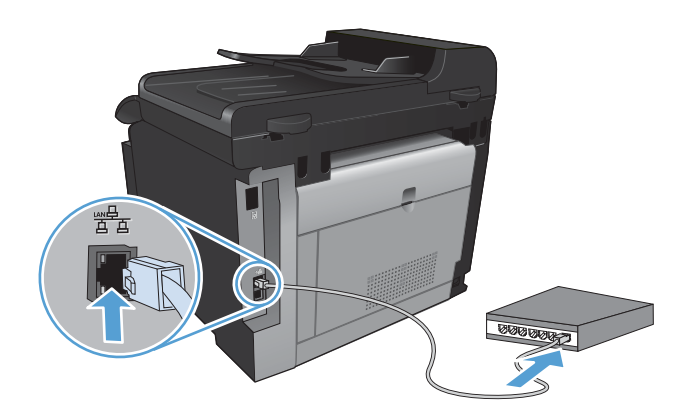

- 2. Vent i 60 sekunder før du fortsetter. I løpet av denne tiden registrerer nettverket produktet og tildeler en IP-adresse eller et vertsnavn for produktet.
- 3. Trykk på Installere -knappen på produktets kontrollpanel.

- 4. Velg Rapporter-menyen, og velg deretter Konfigurasjonsrapport-knappen for å skrive ut konfigurasjonsrapporten.
- 5. Finn IP-adressen på konfigurasjonsrapporten.

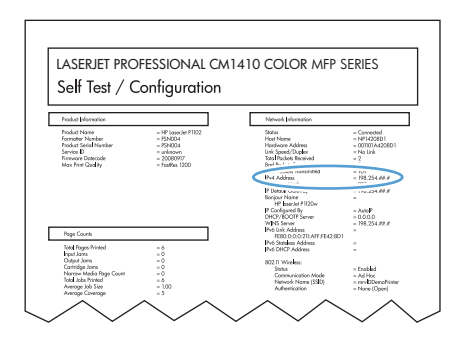

### Installere programvaren

- 1. Avslutt alle programmer på datamaskinen.
- 2. Installer programvaren fra CDen.
- 3. Følg instruksjonene på skjermen.
- 4. Når du blir bedt om det, velger du alternativet **Koble til gjennom et kablet nettverk** og klikker deretter på **Neste**.
- 5. Fra listen over tilgjengelige skrivere velger du skriveren som har riktig IP-adresse.
- 6. Klikk på Avslutt-knappen.
- 7. På skjermbildet Flere alternativer kan du installere mer programvare, eller du kan klikke på Avslutt.
- 8. Skriv ut en side fra et hvilket som helst program for å kontrollere at utskriftsprogramvaren er installert på riktig måte.

## Installere produktet i et trådløst nettverk

Før du installerer produktprogramvaren, må du kontrollere at produktet ikke er koblet til nettverket med en nettverkskabel.

Hvis den trådløse ruteren ikke støtter Wi-Fi-Protected Setup (WPS), må du få ruterinnstillingene for det trådløse nettverket fra systemansvarlig eller gjøre følgende:

- Få tak i navnet på det trådløse nettverket eller SSID-navnet (Service Set Identifier).
- Angi et sikkerhetspassord eller en krypteringsnøkkel for det trådløse nettverket.

### Koble produktet til et trådløst nettverk med WPS

Hvis den trådløse ruteren støtter WPS (Wi-Fi Protected Setup), er dette den enkleste fremgangsmåten for å konfigurere produktet i et trådløst nettverk.

- 1. Velg Trådløs 👘 knappen på startskjermbildet.
- 2. Velg Trådløs meny-knappen, og velg deretter Wi-Fi besk. oppsett-knappen.
- 3. Bruk én av følgende fremgangsmåter for å fullføre konfigureringen:
  - **Trykknapp**: Velg alternativet Trykknapp, og følg instruksjonene på kontrollpanelet. Det kan ta noen minutter å opprette den trådløse tilkoblingen.
  - **PIN-KODE**: Velg alternativet Generer PIN, og følg instruksjonene på kontrollpanelet. Produktet genererer en unik PIN-kode som du må skrive inn på den trådløse ruterens konfigureringsside. Det kan ta noen minutter å opprette den trådløse tilkoblingen.
- MERK: Hvis denne fremgangsmåten ikke fører frem, kan du prøve å bruke veiviseren for trådløst oppsett på produktets kontrollpanel eller bruke tilkoblingsmetoden med USB-kabel.

#### Koble produktet til et trådløst nettverk ved hjelp av veiviseren for trådløst oppsett

Hvis den trådløse ruteren ikke støtter WPS (Wi-Fi-Protected Setup), kan du bruke denne fremgangsmåten til å installere produktet i et trådløst nettverk.

- 1. Velg Trådløs www.knappen på startskjermbildet.
- 2. Velg Trådløs meny-knappen, og velg deretter Veiviser for trådl. oppsett-knappen.
- 3. Produktet søker etter tilgjengelige trådløse nettverk og returnerer en liste over nettverksnavn (SSIDer). Velg SSIDen for din trådløse ruter fra listen, hvis den er tilgjengelig. Hvis SSIDen for den trådløse ruteren ikke står oppført i listen, velger du Angi SSID-knappen. Når du blir bedt om å angi typen nettverkssikkerhet, velger du alternativet som benyttes på den trådløse ruteren din. Et tastatur åpnes i kontrollpanelvinduet.
- Hvis den trådløse ruteren bruker WPA-sikkerhet, skriver du inn passordet på tastaturet.

Hvis den trådløse ruteren bruker WEP-sikkerhet, skriver du inn nøkkelen på tastaturet.

5. Velg OK-knappen, og vent mens produktet kobler til den trådløse ruteren. Det kan ta noen minutter å opprette den trådløse tilkoblingen.

#### Koble produktet til et trådløst nettverk med en USB-kabel

Hvis den trådløse ruteren ikke støtter WPS (Wi-Fi-Protected Setup), kan du bruke følgende fremgangsmåte for å konfigurere produktet i et trådløst nettverk. Det er enklere å konfigurere en trådløs tilkobling hvis du overfører innstillingene ved hjelp av en USB-kabel. Når konfigureringen er ferdig, kan du koble fra USB-kabelen og ta i bruk den trådløse tilkoblingen.

- 1. Sett programvare-CDen inn i CD-skuffen på datamaskinen.
- 2. Følg instruksjonene på skjermen. Velg alternativet **Koble til gjennom et trådløst nettverk** når du blir bedt om det. Koble USB-kabelen til produktet når du blir bedt om det.
  - $\triangle$  **FORSIKTIG:** Ikke koble til USB-kabelen før installeringsprogrammet ber deg om det.

- 3. Skriv ut en konfigurasjonsside når installeringen er fullført, for å kontrollere at produktet har et nettverksnavn (SSID).
- 4. Koble fra USB-kabelen når installeringen er fullført.

#### Installere programvaren for et trådløst produkt i nettverket

Hvis produktet allerede har en IP-adresse i et trådløst nettverk, og du vil installere produktprogramvare på en datamaskin, gjør du følgende:

- 1. Skriv ut en konfigurasjonsside fra produktets kontrollpanel for å finne produktets IP-adresse.
- 2. Installer programvaren fra CDen.
- 3. Følg instruksjonene på skjermen.
- Når du blir bedt om det, velger du alternativet Koble til gjennom et trådløst nettverk og klikker deretter på Neste.
- 5. Fra listen over tilgjengelige skrivere velger du skriveren som har riktig IP-adresse.

### Koble fra et trådløst nettverk

Hvis du vil koble produktet fra et trådløst nettverk, kan du slå av trådløsfunksjonen i produktet.

- 1. Velg Trådløs M-knappen og deretter Trådløs meny-knappen på produktets kontrollpanel.
- 2. Velg Slå trådløst av/på-knappen, og velg deretter Av-knappen.
- 3. Hvis du vil bekrefte at den trådløse enheten er slått av, kan du skrive ut en Nettverkssammendrag-side fra Rapporter-menyen og deretter kontrollere at trådløsfunksjonen står oppført som deaktivert.

### Få mindre interferens i et trådløst nettverk

Følgende tips kan redusere interferensen i et trådløst nettverk:

- Hold de trådløse enhetene på avstand fra store metallgjenstander, som arkivskap, og andre elektromagnetiske enheter, for eksempel mikrobølgeovner og trådløse telefoner. Slike gjenstander kan forstyrre radiosignaler.
- Hold de trådløse enhetene på avstand fra store murkonstruksjoner og andre bygningskonstruksjoner. Disse kan absorbere radiobølgene og svekke signalstyrken.
- Plasser den trådløse ruteren på et sentralt sted innenfor funksjonsradiusen til de trådløse enhetene i nettverket.

#### Avansert trådløst oppsett

#### Trådløse kommunikasjonsmoduser

Du kan bruke én av to trådløse kommunikasjonsmoduser: infrastruktur eller ad-hoc.

Trådløst infrastrukturnettverk Produktet kommuniserer med andre enheter i nettverket via en trådløs ruter. (anbefales)

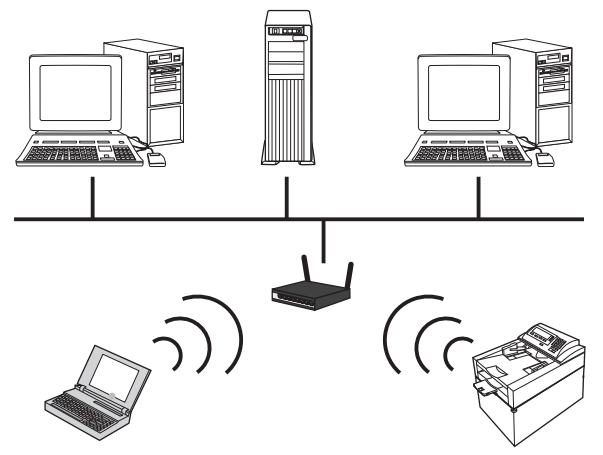

Trådløst ad-hoc-nettverk

Produktet kommuniserer direkte med andre trådløse enheter uten å bruke en trådløs ruter.

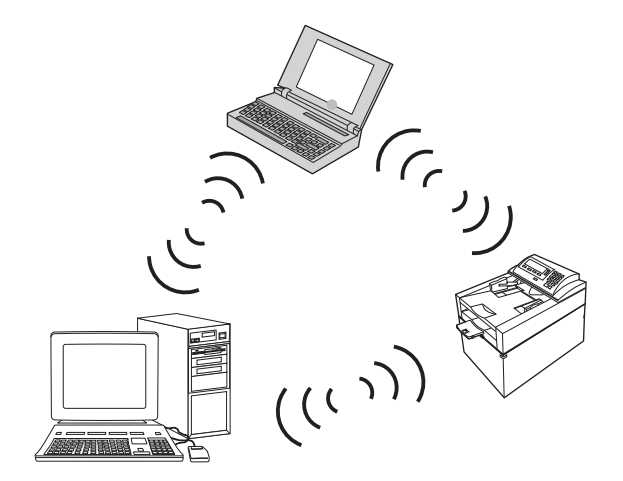

Alle enheter i ad-hoc-nettverket må ha følgende:

- 802.11b/g-kompatibilitet
- Samme SSID
- Samme delnett og kanal
- De samme 802.11 b/g-sikkerhetsinnstillingene

#### Trådløs sikkerhet

For å gjøre det enkelt å skille ditt trådløse nettverk fra andre trådløse nettverk bør du gi den trådløse ruteren et unikt nettverksnavn (SSID). Den trådløse ruteren har kanskje et standardnavn, som vanligvis er navnet på fabrikanten. Se dokumentasjonen som ble levert med den trådløse ruteren, for å finne ut hvordan du kan endre nettverksnavnet.

Aktiver WPA- eller WEP-datakryptering for å hindre andre brukere i å få tilgang til nettverket ditt.

- WEP (Wired Equivalent Privacy): WEP er den opprinnelige sikkerhetsmekanismen i 802.11standarden. Du lager en unik nøkkel som inneholder heksadesimaltegn eller alfanumeriske tegn, og som andre brukere må angi for å få tilgang til nettverket ditt.
- WPA (Wi-Fi Protected Access): WPA bruker krypteringsmetoden TKIP (Temporal Key Integrity Protocol) og opererer med 802.1X-godkjenning. WPA kan håndtere alle kjente svakheter ved WEP. Du lager et unikt passord som består av en kombinasjon av bokstaver og tall, og som andre brukere må ha for å få tilgang til nettverket ditt.
- WPA2 tilbyr den avanserte krypteringsstandarden AES (Advanced Encryption Standard) og er enda bedre enn WPA.

### Koble produktet til et trådløst ad-hoc-nettverk

Du kan koble produktet trådløst til en datamaskin via en peer-to-peer-installering (ad-hoc).

- 1. Kontroller at produktet ikke er koblet til nettverket med en Ethernet-kabel.
- 2. Slå på produktet, og slå deretter på trådløsfunksjonaliteten.
- 3. Kontroller at produktet bruker standardinnstillingene for nettverk.
- 4. Slå på produktet og trådløsfunksjonaliteten igjen.
- 5. Skriv ut en Nettverkssammendrag-side og finn det trådløse nettverksnavnet (SSID). Åpne menyen Rapporter, og velg alternativet Nettverkssammendrag.
- 6. Oppdater datamaskinens liste over trådløse nettverk, og klikk deretter på det trådløse nettverksnavnet for produktet (SSID) og koble deg til det.
- 7. La det gå flere minutter og skriv deretter ut en konfigurasjonsside. Der finner du produktets IPadresse.
- 8. Sett inn produkt-CDen i datamaskinen, og følg instruksjonene på skjermen for å installere programvaren. Velg alternativet **Koble til gjennom et trådløst nettverk** når du blir bedt om det.

## Konfigurere IP-nettverksinnstillinger

### Vise eller endre nettverksinnstillinger

Bruk den innebygde webserveren til å vise eller endre innstillingene for IP-konfigurasjon.

- 1. Skriv ut en konfigurasjonsside, og finn IP-adressen.
  - Hvis du bruker IPv4, inneholder IP-adressen bare sifre. Den har følgende format:

xxx.xxx.xxx.xxx

• Hvis du bruker IPv6, er IP-adressen en heksadesimalkombinasjon av tegn og sifre. Den har et format som ligner på dette:

xxxx::xxxx:xxxx:xxxx

- Åpne HPs innebygde webserver ved å skrive inn IP-adressen (IPv4) i adresselinjen til en webleser. Hvis du skal skrive inn IPv6-adresser, bruker du protokollen som er opprettet av webleseren.
- 3. Klikk på kategorien **Nettverk** for å få nettverksinformasjon. Du kan endre innstillingene etter behov.

### Angi eller endre produktpassordet

Bruk HPs innebygde webserver til å angi et passord eller endre et eksisterende passord til et produkt i et nettverk.

- 1. Skriv inn produktets IP-adresse i adresselinjen til en webleser. Klikk på kategorien **Nettverk** og deretter på koblingen **Sikkerhet**.
- MERK: Hvis det har vært angitt et passord tidligere, blir du bedt om å skrive inn passordet. Skriv inn passordet, og klikk deretter på Bruk-knappen.
- 2. Skriv inn det nye passordet i boksene Nytt passord og Kontroller passordet.
- 3. Klikk på **Bruk**-knappen nederst i vinduet for å lagre passordet.

### Konfigurere IPv4 TCP/IP-parametere manuelt fra kontrollpanelet

Bruk menyene på kontrollpanelet til å konfigurere IPv4-adresse, nettverksmaske og standard gateway manuelt.

- 1. Velg Installere *𝔍*-knappen.
- 2. Bla til og velg Nettverksoppsett-menyen.
- 3. Velg TCP/IP-konfig.-menyen, og velg deretter Manuell-knappen.
- 4. Bruk talltastaturet til å angi IP-adressen, og velg OK-knappen. Velg Ja-knappen for å bekrefte.
- 5. Bruk talltastaturet til å angi nettverksmasken, og velg OK-knappen. Velg Ja-knappen for å bekrefte.
- 6. Bruk talltastaturet til å angi standard gateway, og velg OK-knappen. Velg Ja-knappen for å bekrefte.

### Innstillinger for koblingshastighet og tosidig utskrift

**MERK:** Denne informasjonen gjelder bare Ethernet-nettverk. Den gjelder ikke trådløse nettverk.

Koblingshastigheten og kommunikasjonsmodusen til utskriftsserveren må samsvare med nettverkshuben. I de fleste tilfeller lar du produktet stå i automatisk modus. Hvis du gjør feil endringer i innstillingene for koblingshastighet og tosidig utskrift, kan det føre til at produktet ikke kommuniserer med andre enheter i nettverket. Hvis du må foreta endringer, bruker du produktets kontrollpanel.

MERK: Innstillingen må samsvare med nettverksproduktet som du kobler til (en nettverkshub, switch, -gateway, -ruter eller -datamaskin).
**MERK:** Når disse innstillingene endres, slås produktet automatisk av og på. Utfør bare endringer når produktet er inaktivt.

- 1. Velg Installere ∢-knappen.
- 2. Bla til og velg Nettverksoppsett-menyen.
- 3. Velg Koblingshast.-menyen.
- 4. Velg ett av disse alternativene:

| Innstilling | Beskrivelse                                                                                                    |
|-------------|----------------------------------------------------------------------------------------------------|
| Automatisk  | Utskriftsserveren konfigureres automatisk for den høyeste tillatte koblingshastigheten og kommunikasjonsmodusen for nettverket. |
| 10T Halv    | 10 megabyte per sekund (Mbps), halvdupleksoperasjon                                                                             |
| 10T Full    | 10 Mbps, fulldupleksoperasjon                                                                                                   |
| 100TX Halv  | 100 Mbps, halvdupleksoperasjon                                                                                                  |
| 100TX Full  | 100 Mbps, fulldupleksoperasjon                                                                                                  |

5. Velg OK-knappen. Produktet slås av og på.

# 6 Papir og utskriftsmateriale

- Forstå papirbruk
- Endre skriverdriveren slik at den samsvarer med papirtypen- og -størrelsen
- Papirstørrelser som støttes
- <u>Støttede papirtyper og skuffkapasitet</u>
- Legge i innskuffen
- Legge papir i dokumentmateren
- Konfigurere skuffen

# Forstå papirbruk

Dette produktet støtter en rekke papirtyper og annet utskriftsmateriale i henhold til retningslinjene i denne brukerhåndboken. Papir eller utskriftsmateriale som ikke innfrir disse retningslinjene, kan føre til dårlig utskriftskvalitet, flere tilfeller av fastkjørt papir og tidlig slitasje på produktet.

For best mulig resultat bør du bare bruke HP-papir og -utskriftsmateriale utviklet for bruk med laserskrivere eller for bruk til flere formål. Ikke bruk papir eller utskriftsmateriale laget for blekkskrivere. Hewlett-Packard Company kan ikke anbefale bruk av utskriftsmateriale fra andre merker, siden HP ikke kan kontrollere kvaliteten på disse.

Det er mulig at papiret er i samsvar med alle retningslinjene i denne brukerhåndboken, og likevel ikke gir tilfredsstillende resultater. Dette kan skyldes feilhåndtering, ikke godkjente temperatur- og/eller fuktighetsnivåer, eller andre faktorer som Hewlett Packard ikke har kontroll over.

△ FORSIKTIG: Hvis du bruker papir eller utskriftsmateriale som ikke oppfyller Hewlett-Packards spesifikasjoner, kan det føre til problemer med produktet og påfølgende reparasjon. Disse reparasjonene dekkes ikke av HPs garanti- eller serviceavtaler.

## **Retningslinjer for spesialpapir**

Dette produktet støtter utskrift på spesielt utskriftsmateriale. Bruk følgende retningslinjer for å få et tilfredsstillende resultat. Når du bruker spesielt papir eller utskriftsmateriale, må du sørge for å angi type og størrelse i skriverdriveren for å få best mulig resultater.

△ FORSIKTIG: HP LaserJet-produkter bruker varmeelementer til å feste tørre tonerpartikler til papiret i svært nøyaktige prikker. Laserpapir fra HP er utviklet for å tåle denne ekstreme varmen. Bruk av blekkskriverpapir kan skade produktet.

| Type utskriftsmateriale                     | Gjø | r dette                                                                                | lkke | e gjør dette                                                                                  |
|---------------------------------------------|-----|----------------------------------------------------------------------------------------|------|-----------------------------------------------------------------------------------------------|
| Konvolutter                                 | •   | Oppbevar konvolutter liggende.                                                         | •    | lkke bruk konvolutter som er<br>krøllete, brettet, sammenklistret                             |
|                                             | •   | Bruk konvolutter der sømmene går<br>helt ut i hjørnet.                                 |      | eller skadet på annen måte.                                                                   |
|                                             | •   | Bruk selvklebende<br>avrivningsremser som er beregnet<br>for bruk i laserskrivere.     | •    | Ikke bruk konvolutter som har<br>splittbinders, trykknapper, vinduer<br>eller belagte kanter. |
|                                             |     |                                                                                        | •    | lkke bruk selvklebende lim eller andre syntetiske materialer.                                 |
| Etiketter                                   | •   | Bruk bare etiketter uten synlig<br>underlagspapir mellom dem.                          | •    | lkke bruk etiketter som er krøllete<br>eller har bobler, eller som er<br>skadet.              |
|                                             | •   | Bruk etiketter som ligger flatt.                                                       |      | lkke skriv ut nå deler av ark med                                                             |
|                                             | •   | Bruk bare ark med alle etikettene til stede.                                           |      | etiketter.                                                                                    |
| Transparenter                               | •   | Bare bruk transparenter som er<br>godkjent for bruk i<br>fargelaserskrivere.           | •    | lkke bruk transparenter som ikke<br>er godkjent for laserskrivere.                            |
|                                             | •   | Legg transparentene på et flatt<br>underlag etter at de er tatt ut av<br>produktet.    |      |                                                                                               |
| Brevhodepapir eller forhåndstrykte skjemaer | •   | Bruk bare brevhodepapir eller<br>skjemaer som er godkjent for bruk<br>i laserskrivere. | •    | lkke bruk hevet brevhode eller<br>brevhode av metall.                                         |

| Type utskriftsmateriale       | Gjør dette                                                                                                    | lkke gjør dette                                                                                                    |
|-------------------------------|----------------------------------------------------------------------------------------------------|----------------------------------------------------------------------------------------------------|
| Tungt papir                   | <ul> <li>Bruk bare tungt papir som er<br/>godkjent for bruk i laserskrivere,<br/>og som oppfyller vektkravene for<br/>dette produktet.</li> </ul> | <ul> <li>Ikke bruk papir som er tyngre en<br/>det som anbefales for dette<br/>produktet, med mindre det er HP<br/>papir som er godkjent for bruk i<br/>dette produktet.</li> </ul> |
| Glanset eller bestrøket papir | <ul> <li>Bruk bare glanset eller bestrøket<br/>papir som er godkjent for bruk i<br/>laserskrivere.</li> </ul>                                     | <ul> <li>Ikke bruk glanset eller bestrøket<br/>papir som er utviklet for<br/>blekkprodukter.</li> </ul>                                                                            |

# Endre skriverdriveren slik at den samsvarer med papirtypen- og -størrelsen

- **MERK:** Hvis du endrer sideinnstillingene i programmet, vil disse innstillingene overstyre eventuelle innstillinger i skriverdriveren.
  - 1. Klikk på Skriv ut på Fil-menyen i programvaren.
  - 2. Velg produktet, og klikk deretter på Egenskaper eller Innstillinger.
  - 3. Klikk på kategorien Papir/kvalitet.
  - 4. Velg en størrelse fra nedtrekkslisten **Papirstørrelse**.
  - 5. Velg en papirtype fra nedtrekkslisten Papirtype.
  - 6. Klikk på OK-knappen.

## Papirstørrelser som støttes

MERK: Du oppnår best utskriftsresultat ved å velge riktig papirstørrelse og -type i skriverdriveren før du skriver ut.

| Tabell 6-1 Pap | rstørrelser som støttes                        |
|----------------|------------------------------------------------|
| Størrelse      | Mål                                            |
| Letter         | 216 x 279 mm                                   |
| Legal          | 216 x 356 mm                                   |
| A4             | 210 x 297 mm                                   |
| Executive      | 184 x 267 mm                                   |
| A5             | 148 x 210 mm                                   |
| A6             | 105 x 148 mm                                   |
| B5 (JIS)       | 182 x 257 mm                                   |
| 16k            | 197 x 273 mm                                   |
| 16k            | 195 x 270 mm                                   |
| 16k            | 184 x 260 mm                                   |
| 8,5 x 13       | 216 x 330 mm                                   |
| 4 x 61         | 107 x 152 mm                                   |
| 5 x 81         | 127 x 203 mm                                   |
| 10 x 15 cm1    | 100 x 150 mm                                   |
| Egendefinert   | Minimum – 76 x 127 mm; Maksimum – 216 x 356 mm |

<sup>1</sup> Disse størrelsene støttes som egendefinerte størrelser.

#### Tabell 6-2 Konvolutter og postkort som støttes

| Størrelse                        | Mål          |
|----------------------------------|--------------|
| #10-konvolutt                    | 105 x 241 mm |
| DL-konvolutt                     | 110 x 220 mm |
| C5-konvolutt                     | 162 x 229 mm |
| B5-konvolutt                     | 176 x 250 mm |
| Monarch-konvolutt                | 98 x 191 mm  |
| Japansk postkort                 | 100 x 148 mm |
| Postkort (JIS)                   |              |
| Dobbelt japansk postkort, rotert | 148 x 200 mm |
| Dobbelt postkort (JIS)           |              |

# Støttede papirtyper og skuffkapasitet

| Pap | birtype                    | Vekt                     | Kapasitet <sup>1</sup>    | Papirretning                     |
|-----|----------------------------|--------------------------|---------------------------|----------------------------------|
| Dag | glig bruk:                 | < 96 g/m²                | Opptil 150 ark            | Siden som det skal skrives ut    |
| •   | Vanlig                     |                          |                           | øvre kortsiden bakerst i skuffen |
| •   | Lett                       |                          |                           |                                  |
| •   | Bond                       |                          |                           |                                  |
| •   | Resirkulert                |                          |                           |                                  |
| Pre | sentasjon:                 | 96–130 g/m <sup>2</sup>  | Opptil 15 mm (0,6 tommer) | Siden som det skal skrives ut    |
| •   | Matt papir, mellomtungt    |                          | buikenøyde                | øvre kortsiden bakerst i skuffen |
| •   | Glanset papir, mellomtungt |                          |                           |                                  |
| Bro | sjyre:                     | 131–175 g/m²             | Opptil 15 mm (0,6 tommer) | Siden som det skal skrives ut    |
| •   | Matt papir                 |                          | buikenøyde                | øvre kortsiden bakerst i skuffen |
| •   | Glanset papir              |                          |                           |                                  |
| •   | Papir brettet i tre deler  |                          |                           |                                  |
| Fot | o/omslag                   | 176–220 g/m <sup>2</sup> | Opptil 15 mm (0,6 tommer) | Siden som det skal skrives ut    |
| •   | Matt omslagspapir          |                          | buikenøyde                | øvre kortsiden bakerst i skuffen |
| •   | Glanset omslagspapir       |                          |                           |                                  |
| •   | Matt fotopapir             |                          |                           |                                  |
| •   | Glanset fotopapir          |                          |                           |                                  |
| •   | Glansede kort              |                          |                           |                                  |

| Pa  | pirtype                        | Vekt                               | Kapasitet <sup>1</sup>             | Papirretning                     |
|-----|--------------------------------|------------------------------------|------------------------------------|----------------------------------|
| Anı | net:                           |                                    | Opptil 50 ark eller 10 konvolutter | Siden som det skal skrives ut    |
| ٠   | Transparent for fargelaser     |                                    |                                    | øvre kortsiden bakerst i skuffen |
| •   | Etiketter                      |                                    |                                    | i skuffen                        |
| •   | Brevhode                       |                                    |                                    |                                  |
| •   | Konvolutt                      |                                    |                                    |                                  |
| •   | Tung konvolutt                 |                                    |                                    |                                  |
| •   | Forhåndstrykt                  |                                    |                                    |                                  |
| •   | Hullark                        |                                    |                                    |                                  |
| •   | Farget                         |                                    |                                    |                                  |
| •   | Grovt                          |                                    |                                    |                                  |
| •   | Robust                         |                                    |                                    |                                  |
|     | <sup>1</sup> Kapasiteten kan v | ariere avhengig av vekten og tykke | lsen på papiret, samt miljømessige | forhold.                         |

# Legge i innskuffen

- MERK: Når du legger i nytt papir, må du fjerne alt papiret fra innskuffen og rette på bunken med nytt papir. Ikke luft papiret. Dette gir mindre fastkjørt papir fordi det hindrer at flere ark mates gjennom produktet samtidig.
- 1. Åpne skuff 1.

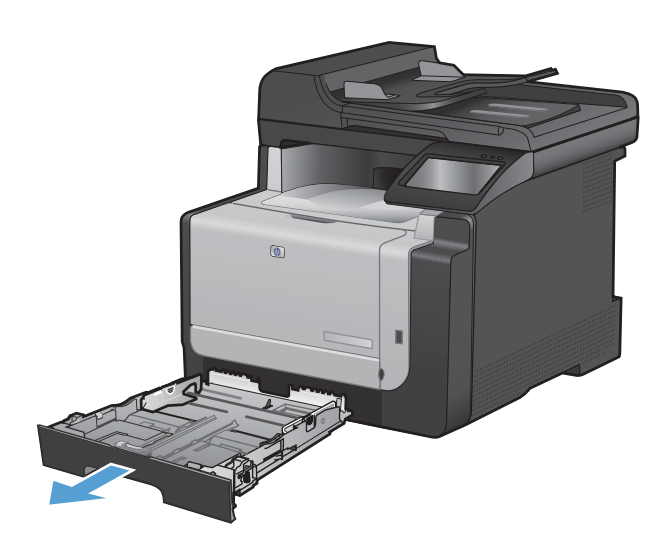

2. Skyv til side papirskinnene.

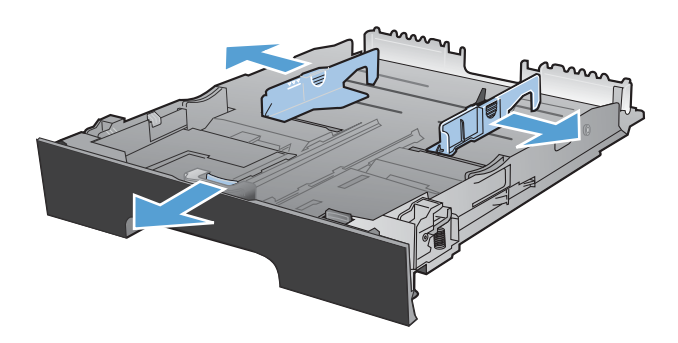

 Hvis du legger i papir med Legal-størrelse, klemmer du på den blå spaken og skyver papirskinnen på forsiden helt opp.

**MERK:** Når det ligger papir i Legal-størrelse i skuffen, kan den trekkes ca. 51 mm ut fra forsiden av produktet.

 Legg i papiret med siden som skal skrives ut, vendt opp med den øvre kanten mot bakre del av skuffen.

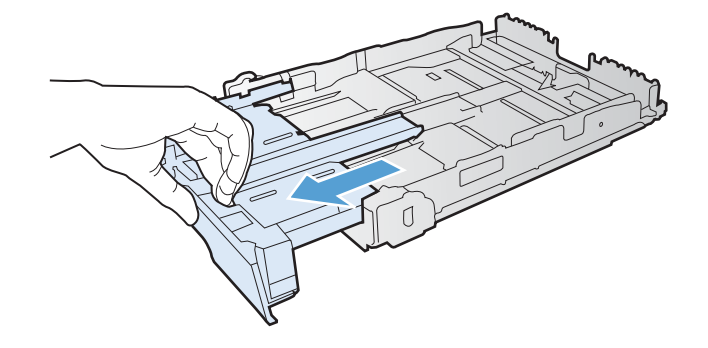

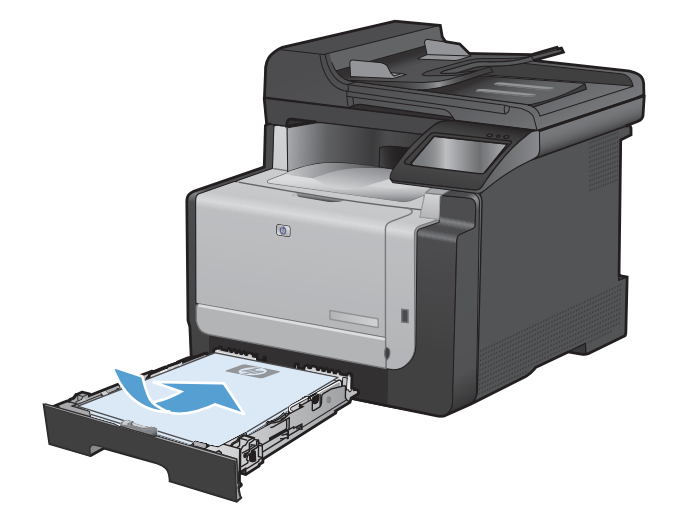

5. Juster skinnene til de er tett inntil papiret.

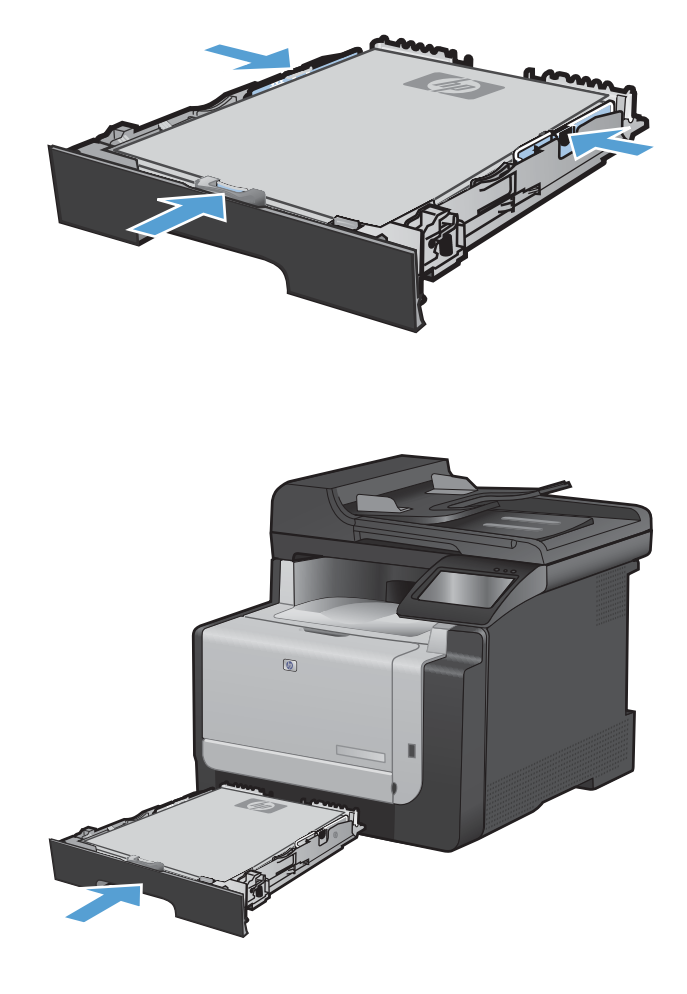

6. Lukk skuff 1.

# Legge papir i dokumentmateren

Dokumentmateren tar opptil 35 ark med 60-90 g/m<sup>2</sup>-papir .

- MERK: Når du legger i nytt papir, må du fjerne alt papiret fra innskuffen og rette på bunken med nytt papir. Ikke luft papiret. Dette gir mindre fastkjørt papir fordi det hindrer at flere ark mates gjennom produktet samtidig.
- △ FORSIKTIG: Ikke legg i originaldokumenter med korrekturtape, korrekturlakk, binderser eller stifter, for da kan produktet bli skadet. Du må heller ikke legge fotografier, små originaler eller skjøre originaler i dokumentmateren.
- 1. Legg originalene med forsiden opp i dokumentmateren.

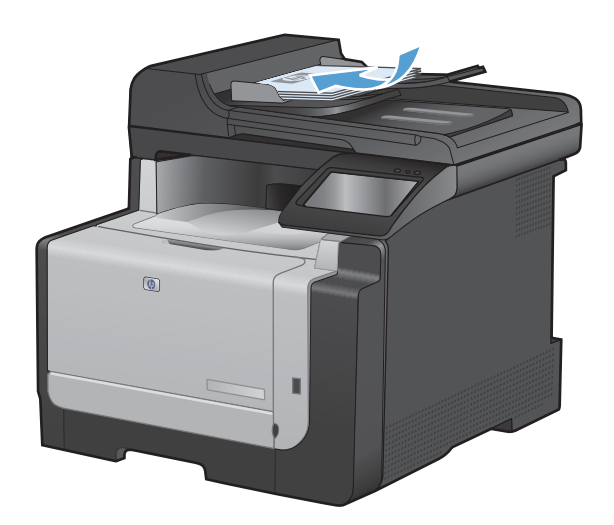

2. Juster papirskinnene til de er tett inntil papiret.

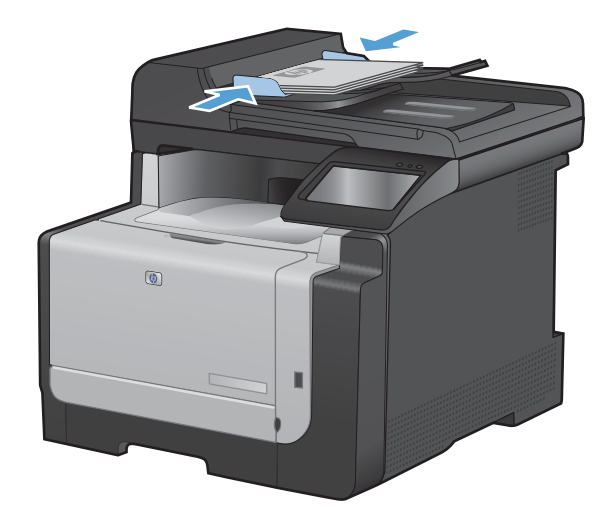

# Konfigurere skuffen

Når du konfigurerer papirskuffen på dette produktet, endres innstillingene for varmenivå og hastighet for å gi den beste utskriftskvaliteten for den papirtypen du bruker. Hvis du bruker spesialpapir til alle, eller de fleste, utskriftsjobbene på dette produktet, bør du endre standardinnstillingen.

Tabellen nedenfor viser hvordan skuffen kan stilles inn på ulike måter for å ivareta dine utskriftsbehov.

| Papirforbruk                                                                                                    | Konfigurere produktet                                                                              | Utskrift                                                                                                    |
|----------------------------------------------------------------------------------------------------|----------------------------------------------------------------------------------------------------|----------------------------------------------------------------------------------------------------|
| Du bruker noen ganger spesialpapir, for<br>eksempel tykt papir eller brevhodepapir,<br>fra en skuff som vanligvis brukes til<br>vanlig papir. | <ul> <li>Legg spesialpapir i skuff 1.</li> </ul>                                                   | l utskriftsdialogboksen i programmet<br>velger du papirtypen som tilsvarer<br>spesialpapiret du har lagt i skuffen, før<br>du sender utskriftsjobben. |
| Du bruker ofte spesialpapir, for<br>eksempel tykt papir eller brevhodepapir,<br>fra én skuff.                                                 | <ul> <li>Legg spesialpapir i skuff 1, og<br/>konfigurer skuffen for den<br/>papirtypen.</li> </ul> | l utskriftsdialogboksen i programmet<br>velger du papirtypen som tilsvarer<br>spesialpapiret du har lagt i skuffen, før<br>du sender utskriftsjobben. |

#### Konfigurere skuffen

- 1. Kontroller at produktet er slått på.
- 2. Gjør ett av følgende:
  - **Kontrollpanel**: Åpne Systemoppsett-menyen og deretter Papiroppsett-menyen. Velg skuffen som du vil konfigurere.
  - Innebygd webserver: Klikk på kategorien Innstillinger og deretter på Papirhåndtering i menyen til venstre.
- 3. Endre ønsket skuffinnstilling, og velg deretter OK-knappen eller klikk på Bruk-knappen.

# 7 Utskriftsoppgaver

- Avbryte en utskriftsjobb
- Grunnleggende utskriftsoppgaver med Windows
- Flere utskriftsoppgaver med Windows
- Utskrift fra USB-enhet

## Avbryte en utskriftsjobb

- 1. Hvis utskriftsjobben er i ferd med å bli skrevet ut, avbryter du den ved å trykke på Avbryt × på produktets kontrollpanel.
- MERK: Når du trykker på Avbryt X, sletter du jobben som produktet er i ferd med å skrive ut. Hvis du trykker på Avbryt X når det er flere prosesser som kjører, fjernes prosessen som for øyeblikket vises på produktets kontrollpanel.
- 2. Du kan også avbryte en utskriftsjobb fra et program eller en utskriftskø.
  - **Programvare:** Vanligvis vises en dialogboks i en kort stund på skjermen, der du kan avbryte utskriftsjobben.
  - Utskriftskø i Windows: Hvis en utskriftsjobb venter i en utskriftskø (maskinminne) eller køordner, kan du slette jobben der.
    - Windows XP, Server 2003 eller Server 2008: Klikk på Start, Innstillinger og Skrivere og telefakser. Dobbeltklikk på produktikonet for å åpne vinduet, høyreklikk på utskriftsjobben som du vil avbryte, og klikk deretter på Avbryt.
    - Windows Vista: Klikk på Start, Kontrollpanel og deretter Skriver under Maskinvare og lyd. Dobbeltklikk på produktikonet for å åpne vinduet, høyreklikk på utskriftsjobben som du vil avbryte, og klikk deretter på Avbryt.
    - Windows 7: Klikk på Start og deretter på Enheter og skrivere. Dobbeltklikk på produktikonet for å åpne vinduet, høyreklikk på utskriftsjobben som du vil avbryte, og klikk deretter på Avbryt.

# Grunnleggende utskriftsoppgaver med Windows

Fremgangsmåten for å åpne utskriftsdialogboksen kan variere i ulike programmer. Prosedyren nedenfor beskriver en alminnelig fremgangsmåte. Enkelte programmer har ingen **Fil**-meny. Se programdokumentasjonen for å finne ut hvordan du åpner utskriftsdialogboksen.

#### Åpne skriverdriveren med Windows

- 1. Klikk på Skriv ut på Fil-menyen i programvaren.
- 2. Velg produktet, og klikk deretter på Egenskaper eller Innstillinger.

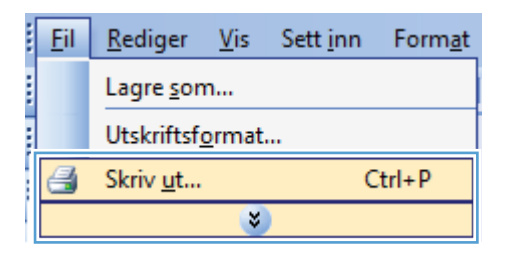

| Skriv ut                                                                                              |                                                                        |                                                      | ? 💌                                                                       |
|----------------------------------------------------------------------------------------------------|------------------------------------------------------------------------|------------------------------------------------------|---------------------------------------------------------------------------|
| Skriver<br><u>N</u> avn:<br>Status: I<br>Type:<br>Hvor: L<br>Merknad:                                 | naktiv<br>PT1:                                                         | T                                                    | Egenskaper<br>Søk etter skriver<br>Skriv til fil<br>Dgbbeltsidig utskrift |
| Sideområde<br><u>A</u> lle<br><u>Gj</u> eldende<br>Si <u>d</u> er:<br>Skriv inn sidel<br>komma, f.eks | side Merket område<br>tall og/eller -områder atskilt med<br>1.13, 5–12 | Eksemplarer<br>Antall eksemplarer:                   | 1 T                                                                       |
| Skriv ut dette:<br>Skriv <u>u</u> t:                                                                  | Dokument  Alle sider i området                                         | Zoom<br>Sider ger ark:<br>Skaler til papirstørrelse: | 1 side   Ingen skalering                                                  |
| Al <u>t</u> ernativer.                                                                                |                                                                        |                                                      | OK Avbryt                                                                 |

#### Få hjelp for et utskriftsalternativ med Windows

 Klikk på Hjelp for å åpne den elektroniske hjelpen.

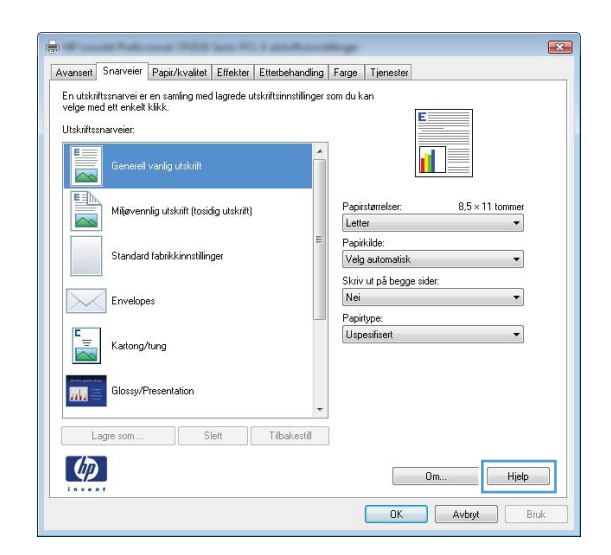

#### Endre antallet eksemplarer som skrives ut, med Windows

- 1. Klikk på Skriv ut på Fil-menyen i programvaren.
- 2. Velg produktet, og velg deretter antall eksemplarer.

## Lagre egendefinerte utskriftsinnstillinger for senere bruk med Windows

#### Bruke en utskriftssnarvei med Windows

1. Klikk på **Skriv ut** på **Fil**-menyen i programvaren.

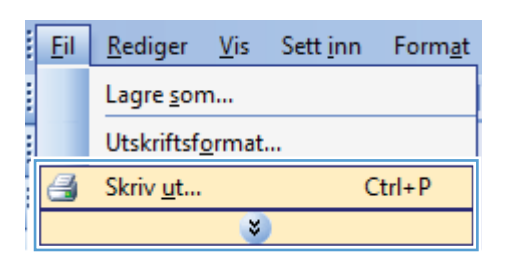

2. Velg produktet, og klikk deretter på Egenskaper eller Innstillinger.

| Skriv ut                                                                                               |                                                                      |                                                      | ? 💌                                                                      |
|----------------------------------------------------------------------------------------------------|----------------------------------------------------------------------|------------------------------------------------------|--------------------------------------------------------------------------|
| Skriver<br><u>N</u> avn:<br>Status: Ir<br>Type:<br>Hvor: LF<br>Merknad:                                | naktiv<br>PT1:                                                       | <b>T</b>                                             | Egenskaper<br>Søk etter skriver<br>Skriv til fil<br>Dobbeksidig utskrift |
| Sideområde<br><u>A</u> lle<br><u>G</u> jeldende<br>Si <u>d</u> er:<br>Skriv inn sidet<br>komma, f.eks. | side Merket område<br>all og/eller -områder atskilt med<br>1,3, 5-12 | Eksemplarer<br>Antall eksemplarer:                   | 1 (A)                                                                    |
| Skriv ut dette:<br>Skriv <u>u</u> t:                                                                   | Dokument  Alle sider i området                                       | Zoom<br>Sider ger ark:<br>Skaler til papirstørrelse: | 1 side   Ingen skalering                                                 |
| Alternativer                                                                                           |                                                                      |                                                      | OK Avbryt                                                                |

3. Klikk på kategorien Snarveier.

4. Velg en av snarveiene, og klikk deretter på OK.

**MERK:** Når du velger en snarvei, endres de tilhørende innstillingene på de andre kategoriene i skriverdriveren.

| approximation [ approximation ] circled [ CircleDenan                                                                                                    | idling Farge Tjenester                                                                                                    |
|----------------------------------------------------------------------------------------------------|----------------------------------------------------------------------------------------------------|
| n utskriftssnarvei er en samling med lagrede utskriftsinnstil                                                                                                    | inger som du kan                                                                                                    |
| reige med ett enkelt kilkk.                                                                                                    | E                                                                                                    |
| Juskinissinal velet.                                                                                                    |                                                                                                    |
| Generell vanlig utskrift                                                                                                    |                                                                                                    |
|                                                                                                    |                                                                                                    |
| Miljøvennlig utskrift (tosidig utskrift)                                                                                                    | Papirstørrelser: 8,5 × 11 tommer                                                                                                    |
|                                                                                                    | E Panikilde                                                                                                    |
| Standard fabrikkinnstillinger                                                                                                    | Velg automatisk                                                                                                    |
|                                                                                                    | Skriv ut på begge sider:                                                                                                    |
| Envelopes                                                                                                    | Nei                                                                                                    |
| E                                                                                                    | Uspesifisert                                                                                                    |
| Kartong/tung                                                                                                    |                                                                                                    |
| 11 Property Res                                                                                                    |                                                                                                    |
| Glossy/Presentation                                                                                                    | -                                                                                                    |
|                                                                                                    |                                                                                                    |
| Lagre som Slett Libakes                                                                                                    | to                                                                                                    |
| (D)                                                                                                    | Om Hielp                                                                                                    |
| Invent                                                                                                    | Citrate Citrate                                                                                                    |
|                                                                                                    |                                                                                                    |
|                                                                                                    | OK Avbryt Bruk                                                                                                    |
|                                                                                                    | OK Avbryt Brul                                                                                                    |
|                                                                                                    | OK Avbryt Bruk                                                                                                    |
| Parall No. or William P. Land                                                                                                    | OK Avbryt Bruk                                                                                                    |
| vanset Snarveier Papiz/kvalitet Etitekter Etitebehan                                                                                                    | OK Avbyt Bruk                                                                                                    |
| vanaet Snarveier Papiz/kvaltet Effekter Ettebehan<br>In ubsittissnavei er en sanling med lagrede udsittisinstill                                                                                                    | OK Avbyt Brud<br>ding Farge Tjenester<br>Inger som du kan                                                                                                    |
| vansen Snarveier Papiz/Ivvalitet Etfekter Ettebehan<br>in utskriftsnarvei er en samling med lagrede utskriftsinnstil<br>legler med ett eriket klikk.                                                                                                    | OK Avbyt Bruk<br>ding Farge Tjenester<br>inger som du kan                                                                                                    |
| vansett Snarveier Papi/kvalitet Effekter Etterbehan<br>in utskriftsnarvei er en samling med lagrede utskritninstil<br>Jeslantursnarveier:                                                                                                    | OK Avbyt Bruk                                                                                                    |
| vanseti Snarveier Papir/kvalitet Ettekter Ettekbehan<br>in utskriftsmarvei er en samling med lagrede utskritsinnstil<br>Jesler bende att eriket klikk.<br>Jiskriftsmarveier:                                                                                                    | OK Avbryt Brud                                                                                                    |
| vansati Snarveier Papir/kvalitel Etfekter Ettebehan<br>in utskriftsmarvei er en samling med lagrede utskriftsinnstil<br>relge med ett enkek kikk.<br>Utskriftsmarveier:<br>Generel vanlig utskrift                                                                                                    | OK Avbryt Brud                                                                                                    |
| ransent Snärveier Papir/kvalitet Ettekter Ettekbehan<br>in utskriftsmarvei er en samling med lagede utskrittsinnstil<br>relge med ett enkek klikk.<br>Utskriftsmarveier:<br>Generel vanlig utskrift<br>Wijervernig utskrift (loodg utskrift)                                                                                                    | OK Avbryt Brud                                                                                                    |
| vanser Snärveier Papiz/kvaltet Effekter Ettebehan<br>in utahtissnarvei et en senling med lagrede utaktiftsinnstil<br>legte med et eriket klikk.<br>Italiftstransveier:<br>Generel vanlig utaktift<br>Milleremning utaktift (tosodg utakzift)                                                                                                    | OK     Avbyt     Bruit       ding     Farge     Tjenester       inger som du kan     Image: Som du kan       Papintamelse:     8.5 x 11 tommer       Papintamelse:     8.5 x 11 tommer       Papintamelse:     8.5 x 11 tommer                                                                                                    |
| vansen Snarveier Papa/kvaltet Ettekter Ettebehan<br>In utskrittsnavei er en sanling med lagrede utskrittsinnstill<br>reger med ett eriket klick.<br>Listefrittsnaveier:<br>Generel vanlig utskrift<br>Milævernig utskrift (basidg utskrift<br>Standard fabrikkinnstillinger                                                                                        | OK Avbyt Brud                                                                                                    |
| vansen Snarveier Papiz/kvalitet Etfekter Ettebehan<br>in utskrittsnarvei er en samling med lagrede utskrittsinnstil<br>Jokrittsnarveier:                                                                                                    | OK Avbyt Brud                                                                                                    |
| ransent Snarveier Papir/kvalitet Etfekter Etterbehan<br>in utskriftsnarvei er en samling med lagrede utskrittsinnstill<br>gelge med ett erkek kikk.<br>Jtskriftsnarveier:<br>Generelt vanlig utskrift<br>Mitaverrelig utskrift (lesidig utskrift)<br>Slandad fabrikkinnstillinger<br>Enrvelopes                                                                    | OK     Avbryt     Bruit       ding     Fage     Tjenester       inger som du kan     Image: Som du kan       Pagvirlamslee:     8,5 × 11 tommer       Letter     Image: Skriv up b begge sidet:       Jak, vind over     Image: Skriv up b begge sidet:                                                                                                    |
| vansent     Snarveier     Papir/kvalitet     Elfekter     Elfekter       in utskriftsmarveier en samling med lagrede utskriftsminitill<br>reige med et enkek kikk.       Jtskriftsmarveier:       Senesel vanlig utskrift       Millervennig utskrift (lossdig utskrift)       Standard fabrikkinnstillinger       Envelopes                                       | OK     Avbryt     Brul       ding     Fage.     Tjenester       inger som du kan     Image: Tjenester     Image: Tjenester       Papirtamelse:     8.5 x 11 tommer       Letter     Image: Tjenester       Papirtamelse:     8.5 x 11 tommer       Letter     Image: Tjenester       Ja. vend over     Image: Tjenester       Ja. vend over     Image: Tjenester       Papirtype:     Image: Tjenester                                                                                                    |
| vanser Snarveier Papiz/kvalitet Effekter Ettebehan<br>in utbrittsmarvei er en samling med lagrede utbrittsinnstil<br>erige med ett eriket klikk<br>Listrittsmarveier:<br>Generel vanlig utskillt<br>Mitervernig utskillt (tosidg utskillt)<br>Standard fabrikkinnstillinger<br>Erwelopes<br>Erwelopes<br>Kattong/tung                                              | OK     Avbyt     Bruit       ding     Farge     Tjenester       inger som du kan     Image: Some some some some some some some some s                                                                                                    |
| Annael Snarveier Papir/kvaltel Effekter Ettebehan<br>in utskriftsmavei er en samling med lagrede utskriftsinnstil<br>rege med ett eriket klick.<br>Generel vanlig utskrift<br>Misevennig utskrift (cosidg utskrift)<br>Standael fabrikkinnstillinger<br>Envelopes<br>Katogr/ung                                                                                    | OK     Avbyt     Bruit       ding     Farge     Tjenester       inger som du kan     Image: State of the state of the st |
| Vansen     Snarveier     Papar/kvaltet     Etfekter     Etfekter       En utskrittsnavei er en saming med lagrede utskrittsinnstill<br>reger med ett eriket klick.       Image: Standard vanlig utskritt       Image: Standard fabrikkinnstillinger       Image: Standard fabrikkinnstillinger       Image: Katong/tung       Image: Standard fabrikkinnstillinger | OK     Avbyt     Bruit       ding     Fage     Tjenester       inger som du kan     Image: State of the state of the sta |
| vanser Snarveier Papi//kvaltet Etfekter Ettebehan<br>in utskrittsmavei er en saming med lagrede utskrittsimstill<br>reger med et en ket klick.<br>Utskrittsmaveier:<br>Generelt vanlig utskritt<br>Mijervennig utskritt<br>Standard labrikkinnstillinger<br>Envelopes<br>Katong/tung<br>Glossy/Presentation                                                        | OK     Avbyt     Bruit         dring     Farge     Tienester         inger som du kan         Pagintarefise:     8.5 × 11 tommer         Letter     •         Pagintarefise:     8.5 × 11 tommer         Letter     •         Pagintarefise:     8.5 × 11 tommer         Letter     •         Vaginationskik     •         Skriv ut på begge sidet:     ·         Jak vend over     •         Uspecificent     •                                                                                                    |
| ransen Snarveier Papiz/Ivvaitet Etfekter Ettebehan<br>in utskrittsnarvei et en saming med lagrede utskrittsinnstil<br>lege med et eriket kikk.<br>Utskrittsnarveier:<br>Generell vanlig utskrift<br>Wijevernig utskrift (loodig utskrift)<br>Standard labikkinnstillinger<br>Envelopes<br>Envelopes<br>Katong/tung<br>Glossy/Presentaion                           | OK     Avbyt     Bruk   ding Fage Tienester       inger som du kan         Image: Som du kan         Pageixtarrelser:     8.5 × 11 tommer         Letter     •         Pageixtarrelser:     8.5 × 11 tommer         Letter     •         Pageixtarrelser:     •         Pageixtarrelser:                                                                                                    |

#### **Opprette utskriftssnarveier**

1. Klikk på **Skriv ut** på **Fil**-menyen i programvaren.

| <br><u>F</u> il | <u>R</u> ediger          | <u>V</u> is | Sett <u>i</u> nn | Form <u>a</u> t |  |
|-----------------|--------------------------|-------------|------------------|-----------------|--|
|                 | Lagre <u>s</u> on        | n           |                  |                 |  |
|                 | Utskriftsf <u>o</u> rmat |             |                  |                 |  |
| 4               | Skriv <u>u</u> t         |             | C                | trl+P           |  |
|                 |                          | *           |                  |                 |  |

OK Avbryt Bruk

2. Velg produktet, og klikk deretter på Egenskaper eller Innstillinger.

3. Klikk på kategorien **Snarveier**.

4. Velg en eksisterende snarvei som utgangspunkt.

**MERK:** Du må alltid velge en snarvei før du endrer noen av innstillingene til høyre på skjermen. Hvis du endrer innstillingene og deretter velger en snarvei, eller velger en annen snarvei, mister du alle endringene du har gjort.

| -                                                                                                    |                                                                                                    |                                           |
|----------------------------------------------------------------------------------------------------|----------------------------------------------------------------------------------------------------|-------------------------------------------|
| Skriver                                                                                                    |                                                                                                    | Construction of the second                |
| Navn:                                                                                                    |                                                                                                    | Egenskaper                                |
| Type:                                                                                                    |                                                                                                    | Søk etter skri <u>v</u> er                |
| Hvor: LPT1:                                                                                                    |                                                                                                    | Skriv til fil                             |
| Merknad:                                                                                                    |                                                                                                    | Dobbeltsidig utskrift                     |
| Sideområde                                                                                                    | Eksemplarer                                                                                                    |                                           |
|                                                                                                    | Antall eksemplarer:                                                                                                    | 1                                         |
| Gieldende side                                                                                                    |                                                                                                    | 1                                         |
|                                                                                                    |                                                                                                    |                                           |
| Skriv inn sidetall on/eller -områder atskilt med                                                                                                    |                                                                                                    | V Sorter                                  |
| komma, f.eks. 1,3, 5–12                                                                                                    |                                                                                                    |                                           |
|                                                                                                    | Zoom                                                                                                    |                                           |
| Skriv ut dette: Dokument                                                                                                    | Sider per ark:                                                                                                    | 1 side                                    |
| Skriv <u>u</u> t: Alle sider i området                                                                                                    | <b>•</b>                                                                                                    |                                           |
|                                                                                                    | Skaler til papirstørrels                                                                                                    | e: Ingen skalering                        |
|                                                                                                    |                                                                                                    |                                           |
| Alternativer                                                                                                    |                                                                                                    | OK Avbry                                  |
| Avana Snarveier pri/kvaltet Ettekter Ettebehar<br>En utskrittsnarve er en samling med lagrede utskrittsinstill<br>velge med ett nicket klik.                                                                                                    | ndling   Farge   Tjenester  <br>linger som du kan                                                                                                    |                                           |
| Avana Snarveier spir/kvaitet Ettekter Ettebehar<br>En utskrittsnarveier en saming med lagrede utskritsinnstil<br>velge med ett erkek klik.<br>Utskrittsnarveier                                                                                                    | nding Farge Tjenester                                                                                                    |                                           |
| Avanse Snarveier pri/kvaitet Ettekter Ettebehar<br>En utskrittsmaver er en samling med lagrede utskrittsinnstil<br>velge med ett eriket kilk.<br>Utskrittsmarveier<br>Generel varlig utskritt                                                                                                    | nding Fargo Tjenester                                                                                                    |                                           |
| Avana Snarveier pri/kvaitet Ettekter Ettebehar<br>En utsuttsmaves er en samling med lagrede utsuitsinnstil<br>velge med ett erket klik.<br>Utskiftsmaveier:<br>Geneeel varlig utskitt                                                                                                    | nding Farge Tienester                                                                                                    | 55 × 11 tormer                            |
| Avana Snarveier<br>pi/kvaitet Ettekter Ettebehar<br>En utskrittsnarveier en saming med lagrede utskritsinnstil<br>veige med ett erkek kilk.<br>Utskrittsnarveier:<br>Genereel vanlig utskrift<br>Mievennlig utskrift (tosidig utskrift)                                                                                                    | nding Farge Tjenester                                                                                                    | 2.5 × 11 tenmer                           |
| Avanse Snarveier<br>pri/kvaitet Ettekter Ettebehan<br>En utskrittsnarveier en saming med lagrede utskrittsinnstil<br>veige med ett neket klikk.<br>Utskrittsnarveier:<br>Genereel vanlig utskritt<br>Mijevennig utskritt (tosidg utskritt)<br>Constantid bij utskrift (tosidg utskritt)                                                                                                    | nding Farge Tjenester                                                                                                    | 2.5 × 11 tonmer                           |
| Snarvier pi//kvaitet Etfekter Ettebehan     spi//kvaitet Etfekter Ettebehan     En utsanttansverer en soming med lagrede utsivittsinnstil     Uskriftsmasveier     General vanlig utskilt     General vanlig utskilt     Slandard fabrikkinnstilinger                                                                                                    | ding Fage Tjeneste<br>inger son du kan<br>Papintanelse: 8<br>Letter<br>Papintanelse: 8<br>Papintanelse: 8<br>Velg automatik                                                                                                    | 3.5 × 11 tonner                           |
| Avans Snaveer     spir/kvaitet Ettekter Ettebehar     En utsunttransver er en saming med lagrede utskriftsinnstil     velge med ett eriket klikk Utskriftsnaveerei     Genereil vanlig utskrift     Mievennig utskrift (tosidg utskrift)     Slandard fabrikkinnstilinger     En utsease                                                                                                    | rding Farge Tjenester inger som du kan Pepirtamelse: Letter Pepirtamelse: Velg automatisk Skriv Up blegge side: Nei                                                                                                    | 3.5 × 11 tenmer                           |
| Avans Snaveer     apir/kvaitet Ettekter Ettebehan     En utsuttstravve er en samling med lagede utsuftstimstil     vege med ett evice tikke.     Utskrittsnavveer:     Geneeel varlig utskrit     Mijevennig utskrit     Standard fabrikkinstilinger     Envelopes                                                                                                    | ding Farge Tjenester inger som du kan  Papristanelse: E Papristanelse: E Letter Papristate: Velg automatisk Striv ut på begge sidet: Nei Papristper:                                                                                                    | 3.5 × 11 tonnier                          |
| Avanse Snarveier     spir/kvaitet Ettekter Ettebehan     En utsunttssnave er en samling med lagrede utsuittsinnstil     velge med ett eriket klik.     Utskriftsmarveier:     Generel vanlig utskrift     Mijevennlig utskrift (tosidig utskrift)     Standard fabrikkinnstillinger     Envelopes     Envelopes                                                                                                    | nding Farge Tjenester  inger som du kan                                                                                                    | 3.5 × 11 tonner                           |
| Avanse Snarveier     spir/kvaitet Ettekter Ettebehan     En utskrittsmavveier     Geneeel varlig utskrit     Mijevennig utskrit     Standard fabrikkinnstilinger     Envelopes     Katong/tung                                                                                                    | nding Farge Tjenester<br>Inger som du kan<br>Pepristanelser: 8<br>Letter<br>Papinidäe:<br>Valg automatisk<br>Striv ut på begge sider:<br>Nei<br>Papitype:<br>Uspesifiert                                                                                                    | 3.5 × 11 tommer<br>•<br>•                 |
| Snarveier pri//kvaitet Etfekter Ettebehar     En utsanttansvener en saming med lagrede utsivittsinnstil     veige med ett en kek     Utsivittansvener     General vanlig utskirit     Mievennlig utskirit     Standard fabrikkinnstilinger     Envelopes     Envelopes     Katong/tung                                                                                                    | ting Fage Teneste<br>inger son du kan<br>Papintanelos: E<br>Letre Papinida:<br>Valg automatisk<br>Skriv ut ja begge sider:<br>Nei<br>Papintge:<br>Uspeativert                                                                                                    | 3.5 × 11 tonner<br>•<br>•                 |
| Snaveler pri/kvaitet Ettekter Ettebehar     Snaveler soming med lagrede utskrifteinstill     velge med ett erisket klikk     Utskriftenseveier      Genered vanlig utskrift (tosidg utskrift)     Slandard fabriskinnstillinger     Envelopes     Envelopes     Katong/tung     Glossy/Presentation                                                                                                    | ting Fage Tenester inger son du kan Pepirtarrelse: Letter Pepirtarelse: Valg automatisk Skriv up belogge side: Nei Papirtype: Uspenfisert                                                                                                    | 25 × 11 tonmer                            |
| Avaras       Snarveier         Javaras       Snarveier         En utsantursavve er en samling med lagede utskiftsinnslil<br>velge med ett eriket klik.         Utskriftsmarveier         Generell varlig utskift (tosidg utskift)         Standard fabrikkinnstillinger         Envelopes         Envelopes         Gesenland         Gossy/Presentation                                                                                                    | ding Farge Tienester inger som du kan  Pepiritarrelser:  Pepiritarrelser:  Pepiritarrelser:  Pepiritarrelser:  Pepiritarrelser:  Valg automatisk  Skriv ut på begge sider:  Nei  Papiripe: Uspesifisert                                                                                                    | 2,5 × 11 tonmer<br>•<br>•                 |
| Avaras       Snarveler       spir/kvaitet       Ettekter       Ettekter                                                                                                    | ding Farge Tjenester                                                                                                    | 3.5 × 11 tonmer<br>•<br>•<br>•            |
| Avans Snarveir     spir/kvaitet Ettekter Ettebehan     ten utsunttanave er en samling med lagede utsuittainnstit     vege med ett erkek tikk.     Utskrittanaveier:     Geneel varlig utskrit     Sandad fabrikkinnstilinger     Standad fabrikkinnstilinger     Envelopes     Envelopes     Katong/tung     Glossy/Presentation     Lage som     Slett Tabakes                                                                                                    | ding Farge Tjenester                                                                                                    | 3.5 × 11 tornner<br>•<br>•<br>•<br>•<br>• |
| Avera Snaveer     pi//kvaitet     Effekter     Ethekter     Ethekter     Ethekter     Ethekter     Ethekter     Ethekter     Ethekter     Ethekter     Ethekter     Ethekter     Ethekter     Generell varlig utskilt     Generell varlig utskilt     Standard labrikkinnstilinger     Envelopes     Envelopes     Katong/tung     Glossy/Presentation     Lagte som     Stett     Täbakes                                                                                                    | ding Fage Tjeneste<br>inger son du kan<br>Papintanelse:<br>Papintanelse:<br>Discourse:<br>Discourse:<br>Disc | 35 × 11 tonner<br>v<br>v<br>Hielp         |
| Inverse     Inverse     I | tding Fage Tjenester inger som du kan  Papintametse:  Papintametse:  Papintale  Papintale  Papintale  Papintale  Papintale  Papintale  Papintale  Om  Dt  A                                                                                                    | 3.5 × 11 temmer                           |

| vansert<br>En utskri   | Snarveier<br>Itssnarvei e    | Papir/kvalitet           | Effekter     | Etterbehandling | Farge          | Tjenester                      |          |             |
|------------------------|------------------------------|--------------------------|--------------|-----------------|----------------|--------------------------------|----------|-------------|
| velge me<br>Utskriftss | ed ett en kelt<br>snarveier: | klikk.                   |              |                 | oon da .       | E                              | -        |             |
| E                      | Generel                      | vanlig utskrift          |              | ^               |                |                                | 5        |             |
|                        | Miløven                      | nlig utskrift (tasic     | ig utskriit) |                 | Papi<br>Lett   | rstørrelser:<br>er             | 8,5 × 11 | tommer<br>• |
|                        | Standar                      | d fabrikkinnstillin      | ger          | 2 (1)<br>(1)    | Papi<br>Velg   | rkilde:<br>g automatisk        |          | •           |
| $\searrow$             | Envelop                      | es                       |              |                 | Skriv<br>Ja, · | vut på begge side<br>vend over | н.<br>Г. | •           |
| C                      | Kartong.                     | Ytung                    |              |                 | Usp            | iesifisert                     |          | •           |
| ala                    | Glossy/F                     | <sup>o</sup> resentation |              |                 |                |                                |          |             |
| L                      | agre som                     | S                        | lett         | Tibakestil      | ]              |                                |          |             |
| <b>(()</b>             |                              |                          |              |                 |                | 0                              | m        | Hjelp       |

5. Velg utskriftsalternativene for den nye snarveien.

**MERK:** Du kan velge utskriftsalternativene i denne kategorien eller i en hvilken som helst annen kategori i skriverdriveren. Etter at du har valgt alternativer i andre kategorier, må du gå tilbake til kategorien **Snarveier** før du fortsetter til neste trinn.

6. Klikk på Lagre som-knappen.

7. Skriv inn et navn på snarveien, og klikk på **OK**.

| -    |
|------|
|      |
| Bruk |
| _    |
| (    |
|      |
| _    |
|      |
|      |
|      |
|      |
|      |
|      |
|      |
|      |
|      |
|      |
|      |
|      |
|      |
|      |
|      |
|      |
|      |

| Navn                     |                         |
|--------------------------|-------------------------|
| Skriv inn et navn på den | nye utskriftssnarveien. |
| Lagal Size               |                         |
|                          |                         |
|                          |                         |
|                          |                         |

#### Forbedre utskriftskvaliteten med Windows

#### Velge sidestørrelsen med Windows

- 1. Klikk på Skriv ut på Fil-menyen i programvaren.
- 2. Velg produktet, og klikk deretter på Egenskaper eller Innstillinger.

- 3. Klikk på kategorien Papir/kvalitet.
- 4. Velg en størrelse fra nedtrekkslisten Papirstørrelse.

#### Velge en egendefinert sidestørrelse med Windows

- 1. Klikk på Skriv ut på Fil-menyen i programvaren.
- 2. Velg produktet, og klikk deretter på Egenskaper eller Innstillinger.
- 3. Klikk på kategorien Papir/kvalitet.
- 4. Klikk på Tilpasset-knappen.
- 5. Skriv inn et navn for det egendefinerte formatet, og angi målene.
  - Bredden er papirets kortside.
  - Lengden er papirets langside.
- **MERK:** Legg alltid i papiret med kortsiden først.
- 6. Klikk på **OK**-knappen og deretter på **OK**-knappen i kategorien **Papir/kvalitet**. Det egendefinerte papirformatet vises i listen over papirstørrelser neste gang du åpner skriverdriveren.

#### **Velge papirtypen med Windows**

- 1. Klikk på Skriv ut på Fil-menyen i programvaren.
- 2. Velg produktet, og klikk deretter på Egenskaper eller Innstillinger.
- 3. Klikk på kategorien **Papir/kvalitet**.
- 4. I nedtrekkslisten Papirtype klikker du på alternativet Mer....
- 5. Utvid listen over alternativer for **Type er:**.
- 6. Utvid kategorien med papirtypene som best beskriver papiret ditt, og klikk deretter på papirtypen du bruker.

#### Velge papirskuffen med Windows

- 1. Klikk på Skriv ut på Fil-menyen i programvaren.
- 2. Velg produktet, og klikk deretter på Egenskaper eller Innstillinger.
- 3. Klikk på kategorien Papir/kvalitet.
- 4. Velg en skuff fra nedtrekkslisten Papirkilde.

## Skrive ut på begge sider (tosidig) med Windows

<u>F</u>il

4

Skriv <u>u</u>t:

Skriv ut dette: Dokument

Alternativer...

Alle sider i området

.....

<u>R</u>ediger <u>V</u>is

Lagre som... Utskriftsformat...

Skriv ut...

- 1. Klikk på Skriv ut på Fil-menyen i programvaren.
- 2. Velg produktet, og klikk deretter på Egenskaper eller Innstillinger.

|                                                                                               |                                                  | <u> </u>                                     |                                    |                                                                           |
|-----------------------------------------------------------------------------------------------|--------------------------------------------------|----------------------------------------------|------------------------------------|---------------------------------------------------------------------------|
|                                                                                               |                                                  |                                              |                                    |                                                                           |
| Skriv ut                                                                                      |                                                  |                                              |                                    | ? 🔀                                                                       |
| Skriver<br><u>N</u> avn:<br>Status:<br>Type:<br>Hvor:<br>Merknad:                             | LPT1:                                            | And D. Stewart 1993                          |                                    | Egenskaper<br>Søk etter skriver<br>Skriv til fil<br>Dgbbeltsidig utskrift |
| Sideområde<br><u>Alle</u><br><u>G</u> jelder<br>Si <u>d</u> er:<br>Skriv inn si<br>komma, f.e | e<br>Ide side<br>detall og/elle<br>eks. 1,3, 5–1 | Merket område<br>r -områder atskilt med<br>2 | Eksemplarer<br>Antall eksemplarer: | 1 -                                                                       |

Zoom •

Sider <u>p</u>er ark:

Skaler til papirstørrelse:

1 side

Ingen skalering

OK Avbryt

•

•

Sett inn

Form<u>a</u>t

Ctrl+P

3. Klikk på kategorien Etterbehandling.

| Dokumentalternativer                                                                                                    | E                |
|----------------------------------------------------------------------------------------------------|------------------|
| 📃 Skriv ut på begge sider (manuelt)                                                                                                    |                  |
| Vend sidene opp                                                                                                    |                  |
| Hefteoppsett:                                                                                                    |                  |
| Av 👻                                                                                                    |                  |
| Sider per ark:                                                                                                    |                  |
| 1 side per ark 💌                                                                                                    |                  |
| Skriv ut siderammer                                                                                                    |                  |
| Siderekkefølge:                                                                                                    |                  |
| Høyre, deretter ned 🔹                                                                                                    |                  |
|                                                                                                    | Papirretning     |
|                                                                                                    | Stående          |
|                                                                                                    | Liggende         |
|                                                                                                    | Roter 180 grader |
|                                                                                                    |                  |
|                                                                                                    |                  |
|                                                                                                    |                  |
|                                                                                                    |                  |
| and a state of a state of a state |                  |
| (TD)                                                                                                    |                  |
|                                                                                                    | Om Hjelp         |

 Merk av for Skriv ut på begge sider (manuelt). Klikk på OK for å skrive ut den første siden av jobben.

| Skriv ut på begge sider (manuelt)      |                  |
|----------------------------------------|------------------|
| Hefteoppsett:                          |                  |
| Av                                     |                  |
| 1 side per ark                         |                  |
| Skriv ut siderammer<br>Siderekkefølge: |                  |
| Høyre, deretter ned 👻                  |                  |
|                                        | Papirretning     |
|                                        | Stående          |
|                                        | 🔘 Liggende       |
|                                        | Roter 180 grader |
|                                        |                  |
|                                        |                  |
|                                        |                  |

5. Ta utskriftsbunken ut av utskuffen, og legg den med samme papirretning i skuff 1, med den trykte siden ned.

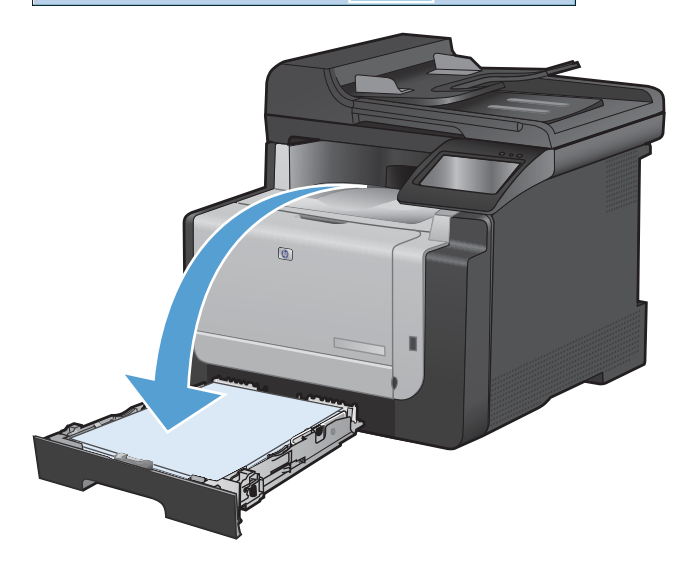

6. Velg OK-knappen på kontrollpanelet for å skrive ut den andre siden av jobben.

#### Skrive ut flere sider per ark med Windows

1. Klikk på **Skriv ut** på **Fil**-menyen i programvaren.

| <br><u>F</u> il              | <u>R</u> ediger   | <u>V</u> is | Sett <u>i</u> nn | Form <u>a</u> t |  |  |
|------------------------------|-------------------|-------------|------------------|-----------------|--|--|
|                              | Lagre <u>s</u> or | n           |                  |                 |  |  |
| <br>Utskriftsf <u>o</u> rmat |                   |             |                  |                 |  |  |
| 8                            | Skriv <u>u</u> t  |             | C                | trl+P           |  |  |
| ×                            |                   |             |                  |                 |  |  |

2. Velg produktet, og klikk deretter på Egenskaper eller Innstillinger.

| riv ut                                                                                                    |                                                                                                    |                                               | ?                     |
|----------------------------------------------------------------------------------------------------|----------------------------------------------------------------------------------------------------|-----------------------------------------------|-----------------------|
| kriver                                                                                                    |                                                                                                    |                                               |                       |
| Navn:                                                                                                    | -                                                                                                    | -                                             | Egenskaper            |
| Status:                                                                                                    | Inaktiv                                                                                                    |                                               |                       |
| Type:                                                                                                    | Water in Public and Public laws                                                                                                    | 195. s                                        | Søk etter skriver     |
| Hvor:                                                                                                    | LPT1:                                                                                                    |                                               | 📃 Skriv til fil       |
| Merknad:                                                                                                    |                                                                                                    |                                               | Dobbeltsidig utskrift |
| ideområde                                                                                                    |                                                                                                    | Eksemplarer                                   |                       |
| Alle                                                                                                    |                                                                                                    | Antall e <u>k</u> semplarer:                  | 1                     |
| 🔘 Gjeldena                                                                                                    | de side 💿 Merket område                                                                                                    |                                               |                       |
| 🔿 Si <u>d</u> er:                                                                                                    |                                                                                                    |                                               | Sorter                |
| Skriv inn sid                                                                                                    | etall og/eller -områder atskilt med                                                                                                    |                                               |                       |
| voinina, r.ei                                                                                                    | 3. 1,3, 3-12                                                                                                    |                                               |                       |
| riv ut dette                                                                                                    | : Dokument                                                                                                    | ▼ Zoom                                        |                       |
| riv ut:                                                                                                    | Alle sider i området                                                                                                    | Sider per ark:                                | 1 side                |
| -                                                                                                    |                                                                                                    | Skaler til papirstørrelse:                    | Ingen skalering       |
|                                                                                                    |                                                                                                    |                                               |                       |
| Al <u>t</u> ernative                                                                                                   | r                                                                                                    |                                               | OK Avbryt             |
| Avansent Sn<br>Dokument<br>Skriv ut<br>Ven<br>Hefteo<br>Av<br>Sider per a<br>Sider per a<br>Sider per a<br>Sider per a | arveier Papir/kvalitet Effeks Effeks<br>salernaliver<br>:på begge sider (manuet)<br>d sidene opp<br>ppsett:<br>*<br>kk:<br>aik.<br>*<br>vit siderammer<br>ke følge:<br>dereter med * | ng syo Tjeneste                               |                       |
|                                                                                                    |                                                                                                    | <ul> <li>Stående</li> <li>Liggende</li> </ul> |                       |

Om... Hjelp
OK Avbryt Bruk

Ø

3. Klikk på kategorien Etterbehandling.

4. Velg antallet sider per ark fra nedtrekkslisten Sider per ark.

 Velg riktige alternativer for Skriv ut siderammer, Siderekkefølge og Papirretning.

| Parent Policies 703 line #1.1 dealers                                                                                                    |                                                                                                    |
|----------------------------------------------------------------------------------------------------|----------------------------------------------------------------------------------------------------|
| ansert Snarveier Papir/kvalitet Effekter Etterbehand                                                                                                    | ling Farge Tjenester                                                                                                    |
| Dokumentalternativer                                                                                                    |                                                                                                    |
| Skriv ut på begge sider (manuelt)                                                                                                    |                                                                                                    |
|                                                                                                    |                                                                                                    |
| Vend sidene opp<br>Heftennosett                                                                                                    |                                                                                                    |
| Av V                                                                                                    |                                                                                                    |
| Sider per ark:                                                                                                    |                                                                                                    |
| 1 side per ark                                                                                                    |                                                                                                    |
| i side per ark                                                                                                    |                                                                                                    |
| 2 sider per ark<br>A sider ner ark                                                                                                    |                                                                                                    |
| b sider per ank<br>9 sider per ank                                                                                                    |                                                                                                    |
| 16 sider per ark                                                                                                    | Papirretning                                                                                                    |
|                                                                                                    | Stående                                                                                                    |
|                                                                                                    | 🔿 Liggende                                                                                                    |
|                                                                                                    | Boter 180 grader                                                                                                    |
|                                                                                                    |                                                                                                    |
|                                                                                                    |                                                                                                    |
|                                                                                                    | OK Avbryt Bru                                                                                                    |
| anzent   Snarveier   Papir/kvaitet   Ettekter   Etterbehand<br>Dokumentaternativer<br>I Skriv ut på begge sider (maruet)                                                                                                    | OK Avbryt Brut                                                                                                    |
| ansent Snarveier Papir/kvaltet Ettelbehand<br>Dokumentaltemativer<br>I Skriv ut på begge eider (manuet)<br>I Vend uidene opp                                                                                                    | OK Avbryt Brut                                                                                                    |
| nneet Snarveier Papir/kvaitet Ettebehand<br>Dokumentalemaitver<br>Ø Skriv ut på begge tider (maruet)<br>Vend tidene opp<br>Heteoppaet:                                                                                                    | DK Avbyt Brui                                                                                                    |
| ansent Snarveier Papir/kvaltet Elfekter Ettebehand<br>Dokumentalemativer<br>Strivt uf a begge sider (manuet)<br>Vend sidene opp<br>Hetteoppast:                                                                                                    | DK Avbryt Brut                                                                                                    |
| ansent Snarveier Papir/kvaltet Effekter Etterbehand<br>Dokumentalternativer<br>Skriv ut på begge sider (manuek)<br>I Vend sidene opp<br>Hetteoppset:<br>Av<br>Ster per ark:                                                                                                    | OK Avbryt Brut                                                                                                    |
| anzent Snarveier Papir/kvaltet Etterbehand<br>Dokumentahernativer<br>Skriv ut på begge sider (maruelt)<br>Vend sidene opp<br>Hetteoppett:<br>Av<br>Sider per ark:<br>2 ader one ark.                                                                                                    | OK Avbryt Brul                                                                                                    |
| ansent   Snarveier   Papir/kvaltet   Effekter   Effekter   Effekter   Effekter   Effekter   Effekter   Effekter   Ø   Ø   Ø   Ø   Ø   Ø   Ø   Ø   Ø                                                                                                    | DK Avbryt Brut                                                                                                    |
| ansett Snarveier Papir/kvaltet Elfekter Ettebehand<br>Dokumentalemativer<br>Skriv ut på begge tider (naruet)<br>Verd tidene opp<br>Hetteppeat:<br>Av<br>Sider per ark.<br>Sider per ark.<br>Skriv ut alderammer<br>Siderkkalage:<br>Heroenter ned v                                                                                                    | DK Avbryt Brut                                                                                                    |
| ansent Snarveier Papir/kvaltet Effekter Etterbehand<br>Dokumentahemativer<br>Skriv ut på begge sider (manuek)<br>Werd sidene opp<br>Hetteoppset:<br>Av<br>Sider per ark:<br>2 adre per ark:<br>2 johre var dek<br>Siderent ark<br>Verter var verter verter ver | OK Avbyt Brut                                                                                                    |
| anzent Snarveier Papir/kvaitet Etterbehand<br>Dokumentalernativer<br>Skriv ut på begge sider (maruekt)<br>Vend sidene opp<br>Hetteoppent:<br>Av<br>Sider per ark:<br>2 sider or ark.<br>Sidere ketalge:<br>Høyse, deretter ned                                                                                                    | DK Avbyt Brut                                                                                                    |
| ansent Snarveier Papir/kvaitet Etfekter Ettebehand<br>Dokumentalemativer<br>Storu trjå besge elder (maruet)<br>Vend tidene opp<br>Hetteoppeste:<br>Av<br>2 dete per ark:<br>Sider per ark:<br>Sider per ark:<br>Sider per ark:<br>Heyse, deretter med                                                                                                    | DK Avbryt Brut                                                                                                    |
| ansett Snarveisr Papir/kvaltet Effekter Etterbehand<br>Dokumentalernativer<br>Skriv ut på begge tider (maruet)<br>Vend tidene opp<br>Hettooppoett:<br>Av<br>Sider per ark.<br>Z ider per ark.<br>Siderekk.dølge:<br>Høyre, deretter med<br>Vendet for and vendet for and ve | DK Avbryt Brut                                                                                                    |
| ansent Snarveier Papir/kvaltet Effekter Etterbehand<br>Dokumentalternativer<br>Skriv ut på begge sider (manuek)<br>Verte oppat:<br>Av<br>Sider per ark:<br>2 alder per ark:<br>2 alder per ark:<br>Sidererer ark<br>Sidererer ark<br>Verte oppat:<br>Høyre, denetter med<br>V                                                                                                    | DK     Avbryt     Brul                                                                                                    |
| ansent Snarveier Papir/kvaltet Effekter Effekter<br>Dokumentalemährer<br>Skriv uf a begge ider (maruet)<br>Vend tidene opp<br>Hetteoppett:<br>Av<br>Stor per ak:<br>2 dide per ak<br>Vend tidenarmer:<br>5 skretekt effekter<br>Høye, deretter med                                                                                                    | DK Avbryt Brut                                                                                                    |
| ansent Snarveier Papir/kvaltet Elfekter Ettebehand<br>Dokumentalemätiver<br>Statu uf a besge sider (maruet)<br>Vend sidene opp<br>Hetteoppest:<br>Av<br>Z dier per ak.<br>Sider per ak.<br>Sider per ak.<br>Sider per ak.<br>Siderekkelage.<br>Hiere, dereiter med                                                                                                    | DK Avbryt Brut                                                                                                    |
| Insett Snarveist Papir/kvaltet Elfekter Ettebehand<br>Dokumentalernativer<br>Skriv ut på begge tider (naruet)<br>Verd tidene opp<br>Hetteoppeatt:<br>Av<br>Sider per ark.<br>2 der per ark.<br>Siderekkelølge:<br>Høyre, deretter med<br>Verdene for and verdene for and verdene fo | DK Avbryt Brut                                                                                                    |
| ansent Snarveier Papir/kvaltet Effekter Etterbehand<br>Dokumentahemativer<br>Skriv ut på begge sider (maruek)<br>Vend idlene opp<br>Hetteoppaelt:<br>Av<br>Zider per ark.<br>Zider per ark.<br>Zider per ark.<br>Zider per ark.<br>Sider per ark.                                                                                                    | DK     Avbryt     Brul       img     Farge     Tjenester         Img     Pagintetring       Img     Stilende       Liggende       Roter 180 grader |
| nsent Snarveier Papir/kvaitet Ettekter Ettebehand<br>Dokumentalemativer<br>Skru vij begge ider (maruet)<br>Vend i idene opp<br>Hetteoppeitet<br>Av<br>Vend vij volgen erak<br>Skru vij desermer:<br>Sider ber ark<br>Heyre, desetter med                                                                                                    | DK Avbryt Brut                                                                                                    |
| nsent Snarveier Papir/kvaitet Elfekter Ettebehand<br>Dokumentalemätiver<br>Skiv vut ja besge sider (naruset)<br>Vut ja besge sider (naruset)<br>Vut ja besge sider (naruset)<br>Vut ja besge sider (naruset)<br>Sider per ak.<br>Z dier per ak.<br>Sider per ak.<br>Sider per ak.<br>Sider per ak.<br>Sider per ak.                                                                                                    | DK Avbryt Brut                                                                                                    |

## Velge papirretning med Windows

1. Klikk på **Skriv ut** på **Fil**-menyen i programvaren.

| <u>F</u> il              | <u>R</u> ediger | <u>V</u> is | Sett <u>i</u> nn | Form <u>a</u> t |  |  |
|--------------------------|-----------------|-------------|------------------|-----------------|--|--|
| Lagre <u>s</u> om        |                 |             |                  |                 |  |  |
| Utskriftsf <u>o</u> rmat |                 |             |                  |                 |  |  |
| Skriv <u>u</u> t Ctrl+P  |                 |             |                  |                 |  |  |
|                          |                 | ×           |                  |                 |  |  |

2. Velg produktet, og klikk deretter på Egenskaper eller Innstillinger.

Skriver <u>N</u>avn: -Egenskaper Status: Inaktiv Søk etter skri<u>v</u>er... Type: Hvor: LPT1: 📃 Skriv til fil Merknad: 📃 Dobbeltsidig utskrift Sideområde Eksemplarer Alle Antall eksemplarer: 1 \* Gjeldende side Merket område Sider: V Sorter Skriv inn sidetall og/eller -områder atskilt med komma, f.eks. 1,3, 5–12 Zoon • Skriv ut dette: Dokument • Sider per ark: 1 side Skriv <u>u</u>t: Alle sider i området -• Skaler til papirstørrelse: Ingen skalering Alternativer... OK Avbryt X Avansert Snarveier Papir/kvalitet Effekt Etterbehandling arge Tjenester Dokumentalternativer E Skriv ut på begge sider (manuelt) Vend sidene opp <u>i</u> Hefteoppset Av Sider per ark: 1 side per ark Skriv ut sideram Høvre, deretter ned Papirretning Stående O Liggende Roter 180 grader Ø Om... Hjelp OK Avbryt Bruk

? **X** 

Skriv ut

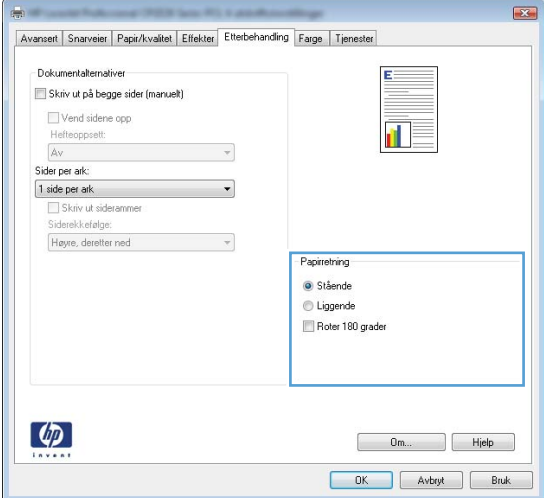

#### 3. Klikk på kategorien Etterbehandling.

4. I området **Papirretning** velger du alternativet Stående eller Liggende.

Hvis du vil skrive ut sidebildet opp ned, velger du alternativet **Roter 180 grader**.

#### Angi fargealternativer med Windows

- 1. Klikk på Skriv ut på Fil-menyen i programvaren.
- 2. Velg produktet, og klikk deretter på Egenskaper eller Innstillinger.

- 3. Klikk på kategorien **Farge**.
- 4. Klikk i avmerkingsboksen HP EasyColor for å fjerne avmerkingen.
- 5. I området Fargealternativer klikker du på alternativet Manuell, og deretter klikker du på Innstillinger.
- 6. Juster de generelle innstillingene for kantkontroll og innstillinger for tekst, grafikk og fotografier.

# Flere utskriftsoppgaver med Windows

## Skrive ut farget tekst som svart-hvitt (gråtoner) med Windows

- 1. Klikk på Skriv ut på Fil-menyen i programvaren.
- 2. Velg produktet, og klikk deretter på Egenskaper eller Innstillinger.
- 3. Klikk på kategorien Avansert.
- 4. Utvid delen Dokumentalternativer.
- 5. Utvid delen Skriverfunksjoner.
- 6. I nedtrekkslisten Skriv ut all tekst som svart velger du alternativet Aktivert.

#### Skrive ut på forhåndstrykt brevhodepapir eller skjemaer med Windows

- 1. Klikk på Skriv ut på Fil-menyen i programvaren.
- 2. Velg produktet, og klikk deretter på Egenskaper eller Innstillinger.

| <u>F</u> il       | <u>R</u> ediger           | <u>V</u> is | Sett <u>i</u> nn | Form <u>a</u> t |  |  |  |  |
|-------------------|---------------------------|-------------|------------------|-----------------|--|--|--|--|
| Lagre <u>s</u> om |                           |             |                  |                 |  |  |  |  |
|                   | Utskriftsf <u>o</u> rmat  |             |                  |                 |  |  |  |  |
| 4                 | 🛃 Skriv <u>u</u> t Ctrl+P |             |                  |                 |  |  |  |  |
|                   |                           | ×           |                  |                 |  |  |  |  |

| Skriv ut                     |                                                     |                            | ? 🔀                     |
|------------------------------|-----------------------------------------------------|----------------------------|-------------------------|
| Skriver                      |                                                     |                            |                         |
| <u>N</u> avn:                |                                                     |                            | Egenskaper              |
| Status:                      | Inaktiv                                             |                            | Sak attar chrivar       |
| Type:                        | Process Distances Print Street Print                |                            |                         |
| Hvor:                        | LPT1:                                               |                            | 📰 Skriv til fil         |
| Merknad:                     |                                                     |                            | 🔲 Dobbeltsidig utskrift |
| Sideområde                   |                                                     | Eksemplarer                |                         |
| Alle                         |                                                     | Antall eksemplarer:        | 1                       |
| 💿 <u>G</u> jeldeno           | le side 💿 Merket område                             |                            |                         |
| Sider:                       |                                                     |                            | Sorter                  |
| Skriv inn sid<br>komma, f.el | etall og/eller -områder atskilt med<br>s. 1,3, 5–12 |                            | <b>V</b> Dorton         |
|                              | Delument                                            | Zoom                       |                         |
| SKriv ut dette               |                                                     | Sider per ark:             | 1 side 💌                |
| Skriv <u>u</u> t:            | Alle sider i området 🔹                              | <b>-</b>                   |                         |
|                              |                                                     | Skaler til papirstørrelse: | Ingen skalering         |
| Alternative                  | r                                                   |                            | OK Avbryt               |

3. Klikk på kategorien Papir/kvalitet.

4. I nedtrekkslisten **Papirtype** klikker du på alternativet **Mer...** 

5. Utvid listen over alternativer for **Type er:**.

| Women Polycone (PER Sec. P.) 1 and the                                                                                                    | - the pe           |
|----------------------------------------------------------------------------------------------------|--------------------|
| ∖vansert   Snarvei   Papir/kvalitet   ffekter   Etterbehandlin                                                                                                    | g Farge Tjenester  |
| Alternativer for papir<br>Papirstærrelser: 8,5 × 14 tommer<br>Legal                                                                                                    | E                  |
| Tilpasset                                                                                                    |                    |
| Papirkilde:                                                                                                    | 4-12               |
| Papirtype:                                                                                                    |                    |
| Uspesifisert 👻                                                                                                    |                    |
| Spesialsider.                                                                                                    | Utskriitskvalitet  |
| Umstag<br>Skriv ut sidene på annet papir                                                                                                    | ImageREt 3600      |
|                                                                                                    |                    |
| Innstilinger                                                                                                    |                    |
|                                                                                                    |                    |
| (b)                                                                                                    |                    |
| Invent                                                                                                    | Um Hjel            |
|                                                                                                    | OK Avbryt          |
|                                                                                                    |                    |
| Wyood Polycon (2013 See P), Landson                                                                                                    | - the period       |
| wansert Snarveier Papir/kvalitet Effekter Etterbehandlin                                                                                                    | ig Farge Tjenester |
| Alternativer for papir<br>Papirstørrelser: 8,5 × 14 tommer                                                                                                    | E                  |
| Legal 👻                                                                                                    |                    |
| Tilpasset                                                                                                    | <b>1</b> 5         |
| Papirkide:<br>Velg automatisk.                                                                                                    | 02. 694            |
| Papirtype:                                                                                                    |                    |
|                                                                                                    | Utskriftskvalitet  |
| Umsiag                                                                                                    | ImageBE1 3600      |
| Skriv ut sidene på annet papir                                                                                                    | limagener acou     |
| Imphilippor                                                                                                    |                    |
| The following of the                                                                                                    |                    |
|                                                                                                    |                    |
|                                                                                                    |                    |
|                                                                                                    | Om Hjel            |
|                                                                                                    |                    |
|                                                                                                    |                    |
|                                                                                                    |                    |
| Type er:                                                                                                    |                    |
| Type er:                                                                                                    | ?                  |
| Type er:                                                                                                    |                    |
| Type er:                                                                                                    | 2                  |
| Type er:                                                                                                    |                    |
| Type er:<br>Type er:<br>S: Daglig bruk <96 g<br>S: Presentasjon 96-130 g<br>S: Brosjyre 131-175 g<br>S: Epto/omelan 176-220 c                                                                                                    |                    |
| Type er:<br>Type er:<br><br>Type er:<br><br><br><br><br><br><br>                                                                                                    |                    |
| Type er:<br>Type er:<br><br>Type er:<br><br>Daglig bruk <96 g<br><br>Presentasjon 96-130 g<br><br>Brosjyre 131-175 g<br><br>Foto/omslag 176-220 g<br><br>Annet                                                                                                    | 2                  |
| Type er:<br>Type er:<br><br><br><br><br><br><br>                                                                                                    | 2                  |
| Type er:<br>Type er:<br>Type e |                    |
| Type er:<br>Type er:<br>Type er:<br>Type er:<br>Daglig bruk <96 g<br>Dresentasjon 96-130 g<br>Dresentasjon 96-130 g<br>Dresentas                                                                                                    |                    |
| Type er:<br>Type er:<br>Type er:<br>Type er:<br>Daglig bruk <96 g<br>Define of the second second                                                                                                    |                    |
| Type er:                                                                                                    |                    |
| Type er:<br>Type er:<br>S:-Daglig bruk <96 g<br>:-Presentasjon 96-130 g<br>:-Brosjyre 131-175 g<br>:-Foto/omslag 176-220 g<br>:-Annet                                                                                                    |                    |
| Type er:<br>Type er:<br>S:-Daglig bruk <96 g<br>:-Presentasjon 96-130 g<br>:-Prosjyre 131-175 g<br>:-Foto/omslag 176-220 g<br>:-Annet                                                                                                    | 2<br>2<br>3        |

6. Utvid listen over alternativer for Annet.

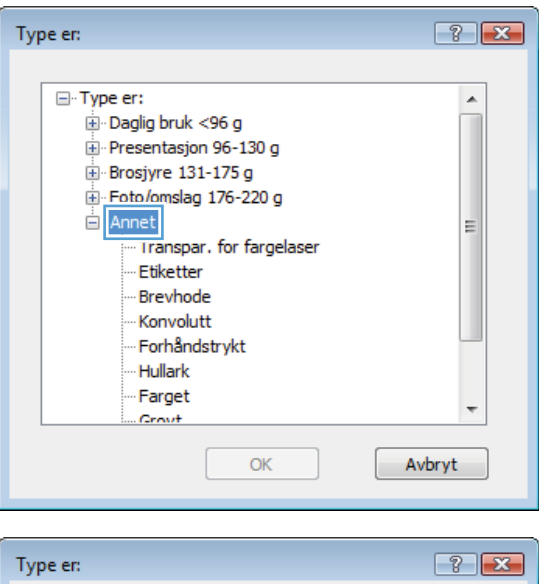

 Velg alternativet for papirtypen du bruker, og klikk på OK.

| Type er:                                                                                                    | ? 🔀   |
|----------------------------------------------------------------------------------------------------|-------|
| ⊡-Type er:<br>⊡-Daglig bruk <96 g                                                                                                    |       |
| erresentasjon 96-150 g<br>erresentasjon 96-150 g<br>erres |       |
| Annet Transpar, for fargelaser Etiketter Brevhode                                                                                                    | Ξ     |
| Konvolutt<br>Forhåndstrykt<br>Hullark                                                                                                    |       |
| Farget                                                                                                    | -     |
| OK                                                                                                    | vbryt |

#### Skrive ut på spesialpapir, etiketter eller transparenter

 Klikk på Skriv ut på Fil-menyen i programvaren.

| <u>F</u> il | <u>R</u> ediger           | <u>V</u> is | Sett <u>i</u> nn | Form <u>a</u> t |  |  |  |  |  |
|-------------|---------------------------|-------------|------------------|-----------------|--|--|--|--|--|
|             | Lagre <u>s</u> om         |             |                  |                 |  |  |  |  |  |
|             | Utskriftsf <u>o</u> rmat  |             |                  |                 |  |  |  |  |  |
| 4           | 🛃 Skriv <u>u</u> t Ctrl+P |             |                  |                 |  |  |  |  |  |
|             |                           | *           | ×                |                 |  |  |  |  |  |

2. Velg produktet, og klikk deretter på Egenskaper eller Innstillinger.

3. Klikk på kategorien **Papir/kvalitet**.

4. I nedtrekkslisten **Papirtype** klikker du på alternativet **Mer...** 

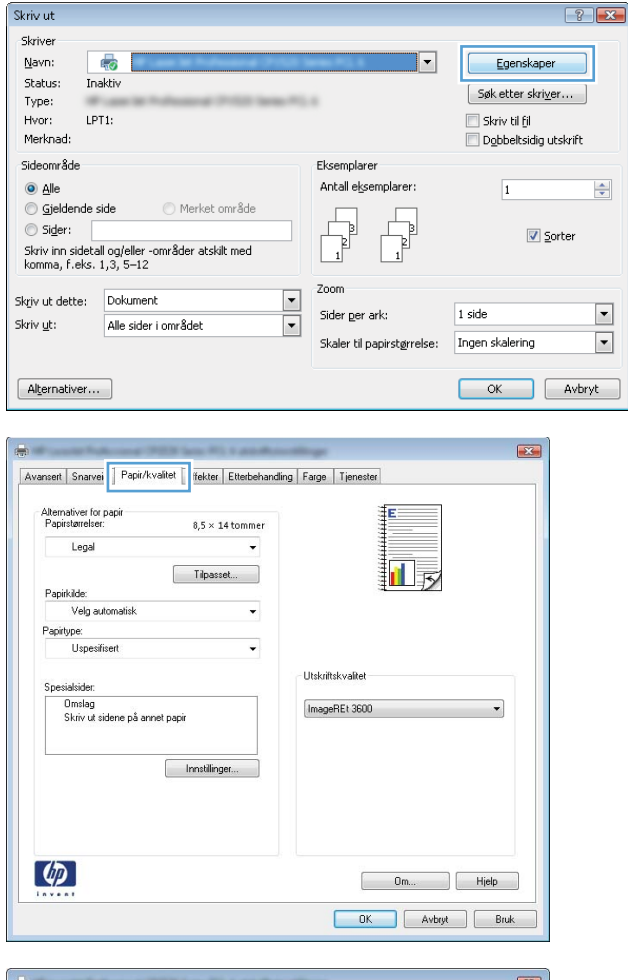

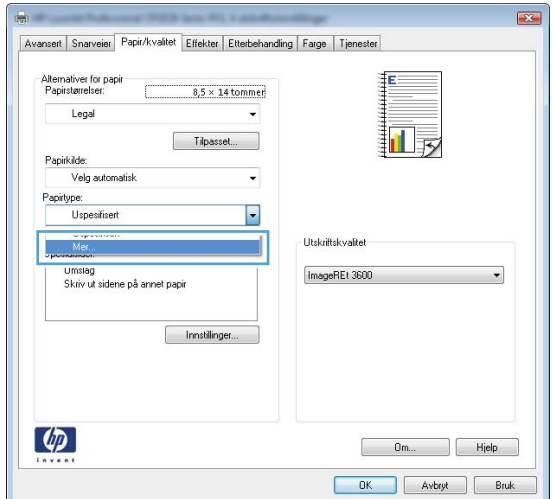

5. Utvid listen over alternativer for **Type er:**.

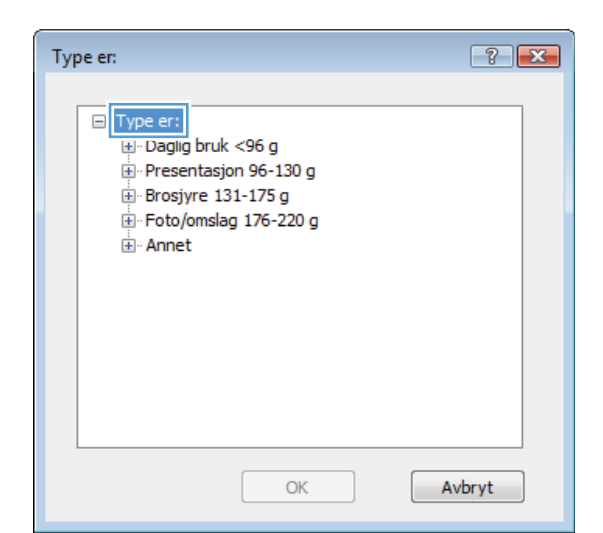

? 💌 Type er: ⊡. Type er: ٠ . ⊕ · Daglig bruk <96 g ⊕ Presentasjon 96-130 g 🗄 Brosjyre 131-175 g E Foto/omslag 176-220 g 🖻 Annet Ξ ... Iranspar. for fargelaser - Etiketter --- Brevhode - Konvolutt - Forhåndstrykt - Hullark Farget -Growt Avbryt OK

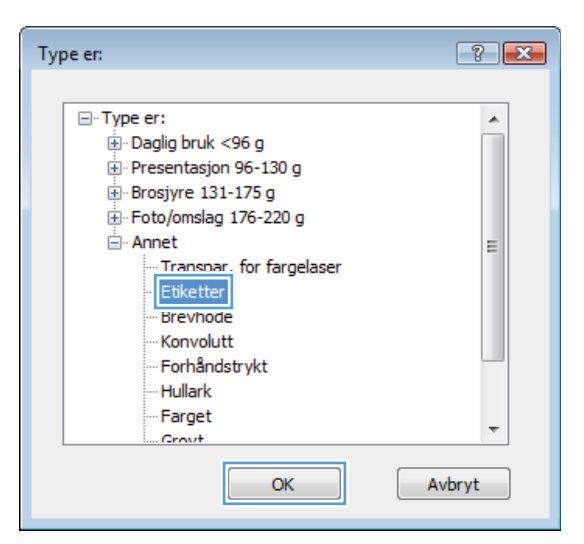

7. Velg alternativet for papirtypen du bruker, og klikk på **OK**.

Utvid kategorien med papirtyper som best

MERK: Etiketter og transparenter finner du i

beskriver papiret.

listen Annet.

6.

## Skrive ut den første eller den siste siden på annet papir med Windows

- 1. Klikk på **Skriv ut** på **Fil**-menyen i programvaren.
- 2. Velg produktet, og klikk deretter på Egenskaper eller Innstillinger.

3. Klikk på kategorien Papir/kvalitet.

| <u>F</u> il | <u>R</u> ediger          | <u>V</u> is | Sett <u>i</u> nn | Form <u>a</u> t |  |  |  |
|-------------|--------------------------|-------------|------------------|-----------------|--|--|--|
|             | Lagre <u>s</u> om        |             |                  |                 |  |  |  |
|             | Utskriftsf <u>o</u> rmat |             |                  |                 |  |  |  |
| 4           | Skriv <u>u</u> t         |             | C                | trl+P           |  |  |  |
|             | ×                        |             |                  |                 |  |  |  |

| skriv ut                                                                                                    |                                                      |                                                                           |
|----------------------------------------------------------------------------------------------------|------------------------------------------------------|---------------------------------------------------------------------------|
| Skriver<br>Navn:<br>Status: Inaktiv<br>Type:<br>Hvor: LPT1:<br>Merknad:                                                                                                    | T                                                    | Egenskaper<br>Søk etter skriver<br>Skriv til fil<br>Døbeletsidig utskrift |
| Sideområde  Sideområde  Sideområde  Sider:  Sider:  Si | Eksemplarer<br>Antall eksemplarer:                   | 1 · ·                                                                     |
| Skriv ut dette: Dokument 💌<br>Skriv <u>u</u> t: Alle sider i området 💌                                                                                                    | Zoom<br>Sider ger ark:<br>Skaler til papirstørrelse: | 1 side   Ingen skalering                                                  |
| Alternativer                                                                                                    |                                                      | OK Avbryt                                                                 |
| Avanset Snarvei Papir/kvalitet fekter Etterbehandling f                                                                                                    | Farge Tjenester                                      |                                                                           |

| Legal 👻                                  |                   |
|------------------------------------------|-------------------|
| Tilpasset                                |                   |
| Papirkilde:                              |                   |
| Papirtype:                               |                   |
| Uspesifisert 👻                           |                   |
| Spesialsider:                            | Utskriftskvalitet |
| Omslag<br>Skriv ut sidene på annet papir | ImageREt 3600 💌   |
| Innstillinger                            |                   |
|                                          |                   |

 I området Spesialsider klikker du på alternativet Skriv ut sidene på annet papir, og deretter klikker du på Innstillinger.

5. I området Sider i dokumentet velger du enten alternativet Første eller Siste.

 Velg riktige alternativer fra nedtrekkslistene Papirkilde og Papirtype. Klikk på Legg tilknappen.

89

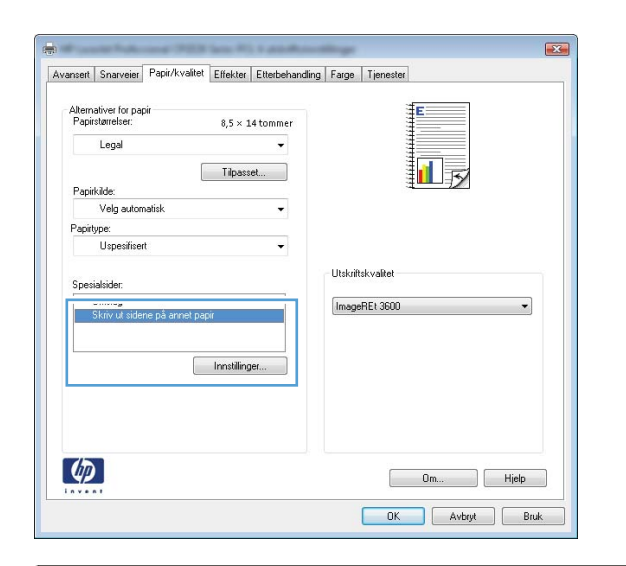

| NOTE:<br>All pages not listed in 1                     | this table are set to: |                 | Papitulde   |                       |
|--------------------------------------------------------|------------------------|-----------------|-------------|-----------------------|
| Popifulde: Velg automatisk<br>Popifulde: Unperificient |                        | Velg automatisk |             |                       |
|                                                        |                        |                 | Papirtype:  |                       |
| Skriv ut nå henne sider                                | n De                   |                 | Uspesitiset |                       |
| orone or her neddler area                              |                        |                 |             | Add Update item       |
| age Type                                               | Sider                  | Papitkilde      | Papitype    | Additional attributes |
|                                                        | Slett alle             |                 |             |                       |

| Spesialsider                                   |                 |             |              |                       |  |
|------------------------------------------------|-----------------|-------------|--------------|-----------------------|--|
| Spesialsider                                   |                 |             |              |                       |  |
| Omslag                                         |                 |             | Pages in doc | ument                 |  |
| Skriv ut sidene på ar                          | vnet papir      |             | First        |                       |  |
|                                                |                 |             | C Last       |                       |  |
|                                                |                 |             |              |                       |  |
| NOTE:                                          |                 |             |              |                       |  |
| All pages not listed in this table are set to: |                 | Papitkilde  |              |                       |  |
| Papirkilde:                                    | Velg automatisk |             | Skutt 1      |                       |  |
| Papitype:                                      | Uspesifisert    |             |              |                       |  |
| Skriv ut på begge sider:                       | On              |             |              |                       |  |
|                                                |                 |             |              | Add Update item       |  |
| Special pages defined for th                   | is print job:   |             |              |                       |  |
| Page Tupe                                      | Sider           | Panitkida   | Panitune     | Additional attributes |  |
| 1 090 1990                                     |                 | 1 april and | 1.494.0944   |                       |  |
|                                                |                 |             |              |                       |  |
|                                                |                 |             |              |                       |  |
|                                                |                 |             |              |                       |  |
| Slett                                          | Slott alle      |             |              |                       |  |
|                                                |                 |             |              | OK Avbrit             |  |
|                                                |                 |             |              | - one                 |  |

- 7. Hvis du skriver ut *både* første og siste side på annet papir, gjentar du trinn 5 og 6 og velger alternativene for den andre siden.
- @ Last NOTE: All pages not listed in this table are set to Papirkilde Skutf 1 • Popifulde Velg auton Panistura Papitype Uspesific Ŧ HP Omslag matt, 200 g Skriv ut på begg 0n Add Update item Special pages defined for this print job: Page Type Papirkilde Papitype Additional attributes Page Type Sider Skriv ut sidene på annet papir Første HP Omslag malt ... Skull 1 Slett Slett alle OK Avbryt Spesiakider Orrelac Pages in document First
   Last NOTE: All pag not listed in this table are set to Panitkikk Papirkilde Velg automa Velg autor -Uspesifisert Papitype Papirtype Uspesifise • Skriv ut på begge sider: On Add Update item Special pages defined for this print job:

Pages in document

pesialsider Spesialsider Omslag

Page Type

Skriv ut sidene på annet papir Skriv ut sidene på annet papir

Slett Slett alle

Sider

Farste Siste Papirkilde

Skull 1 Skull 1 Papitype

HP Omslag mat HP Omslag mat Additional attributes

[ OK ] Avbryt ]

X

8. Klikk på **OK**-knappen.

## Skalere et dokument til sidestørrelsen

- 1. Klikk på Skriv ut på Fil-menyen i programvaren.
- 2. Velg produktet, og klikk deretter på Egenskaper eller Innstillinger.

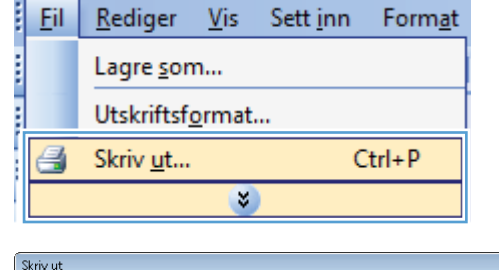

| Skriv ut                                                                                  |                                                                            |                                                      | ? ×                                                                                |
|-------------------------------------------------------------------------------------------|----------------------------------------------------------------------------|------------------------------------------------------|------------------------------------------------------------------------------------|
| Skriver<br><u>N</u> avn:<br>Status:<br>Type:<br>Hvor:<br>Merknad:                         | inaktiv<br>LPT1:                                                           |                                                      | Egenskaper<br>Søk etter skri <u>v</u> er<br>Skriv til fjl<br>Dobbeltsidig utskrift |
| Sideområde<br><u>A</u> lle<br><u>G</u> jeldend<br>Sider:<br>Skriv inn side<br>komma, f.ek | e side Merket område<br>tall og/eller - områder atskilt med<br>s. 1,3,5–12 | Eksemplarer<br>Antall eksemplarer:                   | 1 🔷                                                                                |
| Skriv ut dette:<br>Skriv <u>u</u> t:                                                      | Dokument  Alle sider i området                                             | Zoom<br>Sider ger ark:<br>Skaler til papirstørrelse: | 1 side   Ingen skalering                                                           |
| Alternativer                                                                              |                                                                            |                                                      | OK Avbryt                                                                          |

3. Klikk på kategorien Effekter.

4. Velg alternativet **Skriv ut dokument på**, og velg deretter en størrelse fra nedtrekkslisten.

| The second second secon                                                                                                    |                               |
|----------------------------------------------------------------------------------------------------|-------------------------------|
| ansert Snarveier Papir/kvalit Effekter terbe                                                                                                    | shandling   Farge   Tjenester |
| Alternativer for endring av størrelse                                                                                                    | E                             |
| <ul> <li>Faktisk størrelse</li> </ul>                                                                                                    |                               |
| Skriv ut dokumentet på:                                                                                                    |                               |
| Legal v                                                                                                    |                               |
| 🖉 Skaler til størrelse                                                                                                    |                               |
| 🔘 % av faktisk størrelse:                                                                                                    |                               |
| 100                                                                                                    |                               |
| 4                                                                                                    |                               |
|                                                                                                    |                               |
|                                                                                                    | Vannmerker                    |
|                                                                                                    | (ingen) 🔻                     |
|                                                                                                    | 🔲 Bare første side            |
|                                                                                                    | Rediger                       |
|                                                                                                    |                               |
|                                                                                                    |                               |
| $\langle p \rangle$                                                                                                    | Om Hjelp                      |
| *****                                                                                                    |                               |
|                                                                                                    | UK Avbryt Bruk                |
|                                                                                                    |                               |
|                                                                                                    |                               |
| Provide Federated (PED) Serie PC, 1 and                                                                                                    | Accellings                    |
| ansett Snarveier Papir/kvalitet Effekter Etterbe                                                                                                    | nhandling Farge Tjenester     |
| ansert Snarveier Papir/kvaîtet Effekter Etterbe                                                                                                    | handing Farge Tjenester       |
| nsert Snarveier Papir/kvaitet Effekter Etterbe<br>Alternativer for endring av starrelse<br>Ø Faktilik starrelse                                                                                                    | ihanding Farge Tienester      |
| nsert Snarveier Papir/kvalitet Effekter Etterbe<br>Alternativer for endring av stærelse<br>Faktrik stærelse<br>9 Skriv ut dokumentet på:                                                                                                    | handing Farge Tienester       |
| nsent Snarveier Papir/kvalitet Effekter Etterbe<br>Atternatives for ending av starelse<br>Faktisk starelse<br>® Skriv ut dokumentet på:<br>Legal v                                                                                                    | handing Farge Tienester       |
| nsett Snarveisr Papir/kvältet Effekter Etterbe<br>Aktensäver for ending av starelse<br>Fäktik sterelse<br>Skriv ut dokumentet på:<br>Legal                                                                                                    | handing Farge Tienester       |
| Alternativer for ending av standle<br>Alternativer for ending av standle<br>Faktisk stenelse<br>Skriv ut dokumentet på:<br>Legal                                                                                                    | handing Farge Tienester       |
| Alternativer for ending av standler<br>Alternativer for ending av standler<br>Fåklink stænder<br>Skriv ut dokumentet på:<br>Legat<br>Taget<br>Taget | handing Farge Tienester       |
| Alternativer (or ending av startelie<br>Faktisk startelee<br>Skriv ut dokumentet på:<br>Legat<br>Wassen (or ending av startelie<br>Skriv ut dokumentet på:<br>Legat<br>Va av faktisk startelee:<br>100                                                                                                    | handing Farge Trenester       |
| ncent Snarveier, Papir/kvalitet Effekter Effekter<br>Atternativer for endring av starrelse<br>Faktisk starrelse<br>Skriv ut dokumentet på:<br>Legal<br>Va av laktisk starrelse:<br>100<br>4 , , ,                                                                                                    | handing Farge Trenester       |
| nsent Snarveier, Papir/kvalitet Effekter Effekter<br>Atternativer for endring av starrelie<br>Faktisk starrelse<br>Skriv ut dokumentet på:<br>Legad<br>To A av faktisk starrelse:<br>10<br>4 , ,                                                                                                    | handing Farge Trenester       |
| annent Snarveier Papir/kvaitat Effekter Effekter<br>Alternatives for ending av stærelse<br>Faktisk stærelse<br>Skriv at dokumentet på:<br>Legal<br>Tarren                                                                                                    | handing Farge Trenester       |
| anzent Snarveier Papir/kvaitet Effekter Effecher<br>Alternativer for ending av starrelse<br>Faktisk starrelse<br>Skriv ut dokumentet på:<br>Legal<br>S av faktisk starrelse:<br>100<br>4 , ,                                                                                                    | handing Farge Trenester       |
| ansett Snarveisr, Papir/kvallet Effekter Etterber<br>Alternativer for ending av starelite<br>Fokkik sterefole<br>Skriv ut dokumentet på:<br>Lega<br>Za vlaktisk sterefole:<br>100<br>4 ,                                                                                                    | handing Farge Trenester       |
| Alternativer for ending av startelse<br>Atternativer for ending av startelse<br>Faktisk startelse<br>Skrivt dokumentet på:<br>Legal<br>X av laktisk startelse:<br>100<br>4                                                                                                    | handing Farge Tenester        |
| ansent Snarveier Pepiir/kvaitet Effekter Etterbe<br>Aktenativer for ending av stantelse<br>Faktisk stænelse<br>Skriv ut dokumentet på:<br>Legal<br>3 av faktisk stænelse:<br>100<br>4 , ,                                                                                                    | handing Farge Tenester        |
| nsent Snarveier Papir/kvaltet Effekter Enterbe<br>Attenativer for ending av stanelse<br>Foktisk staredee<br>Skrivt ud okumentet på:<br>Legel<br>X av foktisk staredee:<br>100<br>4 , ,                                                                                                    | handing Farge Trenester       |
| nsent Snarveier Papir/kvalitet Effekter Enterbe<br>Atternativer for ending av standle<br>Fokklink standle<br>Skriv ud okumentet på:<br>Legad<br>X av faktisk standle:<br>100<br>4                                                                                                    | handing Farge Trenester       |
| ansent Snanveisr, Papir/kvaitel Effekter Enerbe<br>Akternativer for ending av startelie<br>Faktisk startelee<br>Skriv ut dokumentet på:<br>Legat<br>Washer<br>X av faktisk startelse:<br>100<br>() () () () () () () () () () () () () (                                                                                                    | handing Farge Trenester       |

#### Legge til et vannmerke på et dokument med Windows

- 1. Klikk på Skriv ut på Fil-menyen i programvaren.
- 2. Velg produktet, og klikk deretter på Egenskaper eller Innstillinger.
- 3. Klikk på kategorien Effekter.
- 4. Velg et vannmerke fra nedtrekkslisten Vannmerker.

Hvis du vil legge til et nytt vannmerke i listen, klikker du på **Rediger**. Angi innstillingene for vannmerket, og klikk deretter på **OK**.

5. Hvis du vil skrive ut vannmerket bare på den første siden, merker du av for **Bare første side**. Hvis du ikke gjør det, skrives vannmerket ut på alle sidene.

## Lage et hefte med Windows

- 1. Klikk på **Skriv ut** på **Fil**-menyen i programvaren.
- 2. Velg produktet, og klikk deretter på Egenskaper eller Innstillinger.

3. Klikk på kategorien Etterbehandling.

|  | <u>F</u> il       | <u>R</u> ediger          | <u>V</u> is | Sett <u>i</u> nn | Form <u>a</u> t |  |
|--|-------------------|--------------------------|-------------|------------------|-----------------|--|
|  | Lagre <u>s</u> om |                          |             |                  |                 |  |
|  |                   | Utskriftsf <u>o</u> rmat |             |                  |                 |  |
|  | 4                 | Skriv <u>u</u> t         |             | C                | trl+P           |  |
|  |                   |                          |             |                  |                 |  |

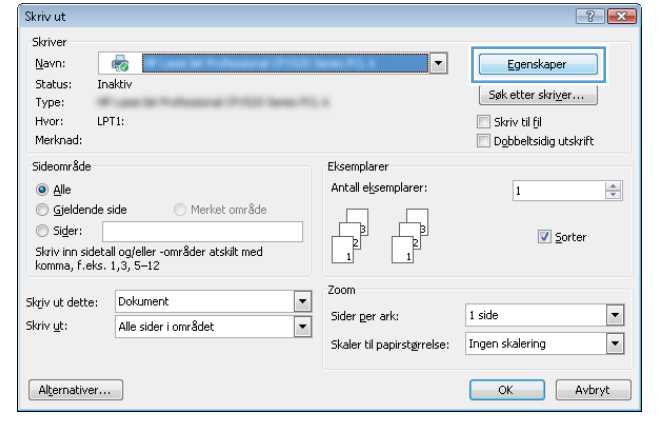

| Avansert Snarveier Papir/kvalitet Effekt                                                                                             | Etterbehandling | arge Tjenester                                                          |
|----------------------------------------------------------------------------------------------------|-----------------|-------------------------------------------------------------------------|
| Dokumentatemativer Skriv ut på begge sider (manuelt) Skriv ut på begge sider (manuelt) Hetteoppett: Av Sider per ark: I arien er ark | -               |                                                                         |
| T soue per aix           Skriv ut siderammer           Siderekkefølge:           Høyre, deretter ned                                 | -               | Parintring                                                              |
|                                                                                                    |                 | <ul> <li>Stående</li> <li>Liggende</li> <li>Roter 180 grader</li> </ul> |
| <b>(p</b> )                                                                                                    |                 | Om Hjelp                                                                |
4. Merk av for Skriv ut på begge sider (manuelt).

 I nedtrekkslisten Hefteoppsett klikker du på alternativet Venstreinnbinding eller Høyreinnbinding. Alternativet Sider per ark endres automatisk til 2 sider per ark.

6. Ta utskriftsbunken ut av utskuffen, og legg den med samme papirretning i skuff 1, med den trykte siden ned.

Velg OK-knappen på kontrollpanelet for å skrive ut den andre siden av jobben.

7.

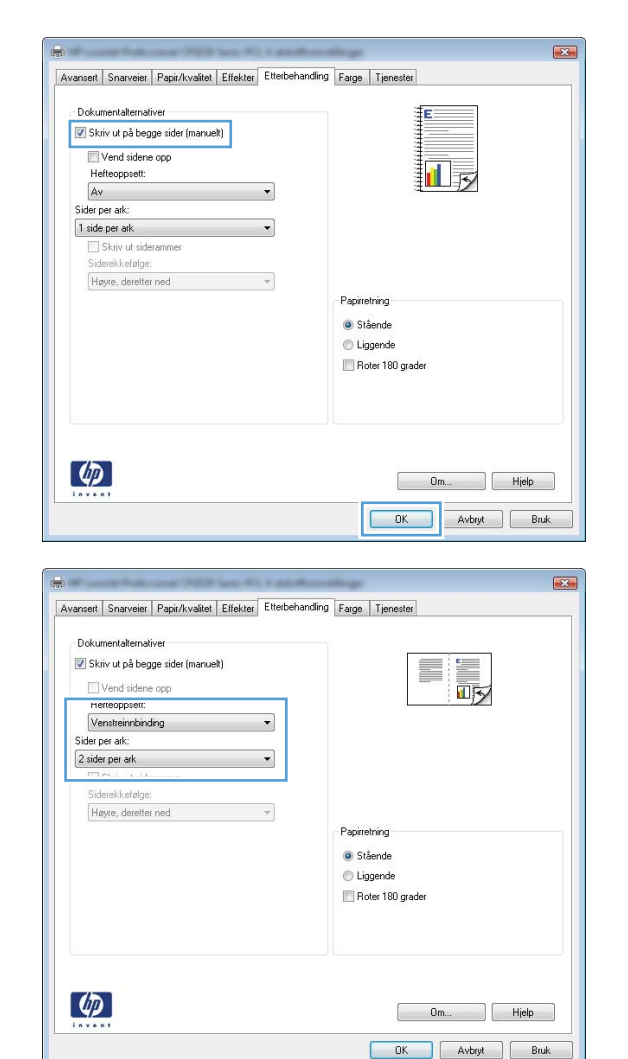

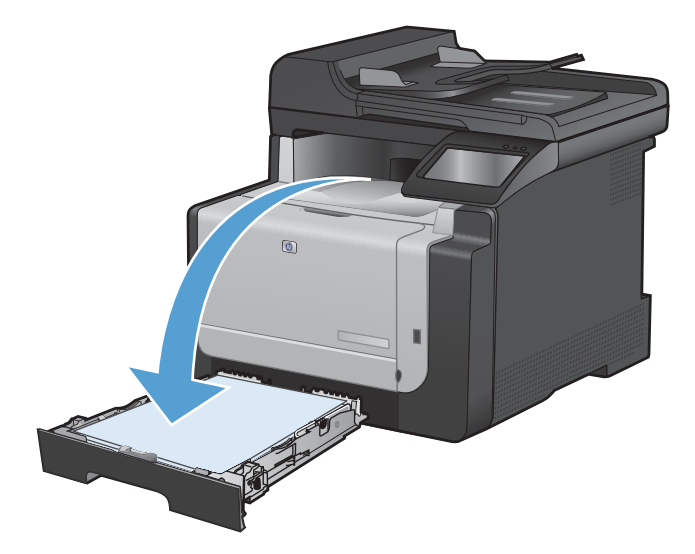

den trykte siden ned.

# **Utskrift fra USB-enhet**

Dette produktet har en funksjon for utskrift fra USB-enheter, slik at du raskt kan skrive ut filer uten å sende dem fra en datamaskin. Produktet støtter standard USB-lagringsenheter i USB-porten foran på produktet. Du kan skrive ut følgende filtyper:

- PDF
- JPEG
- 1. Sett USB-stasjonen i USB-porten foran på produktet.

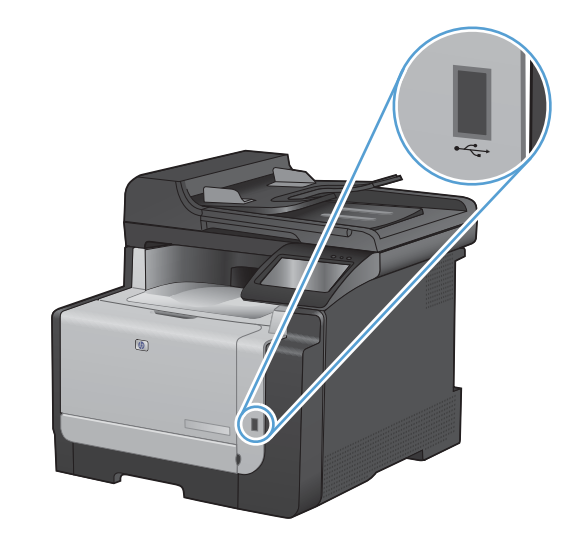

- 2. Minnepinne-menyen åpnes. Bruk piltastene til å bla gjennom alternativene.
  - Skriv ut dok.
  - Vis og skriv ut bilder
  - Skanne til USB-stasjon
- Du skriver ut et dokument ved å berøre Skriv ut dok.-skjermen og deretter velge navnet på mappen på USB-stasjonen der dokumentet er lagret. Når oversikten åpnes, kan du berøre den for å justere innstillingene. Velg Utskriftknappen for å skrive ut dokumentet.
- 4. Du skriver ut bilder ved å berøre Vis og skriv ut bilder-skjermen og deretter velge forhåndsvisningsbildet for hvert bilde du vil skrive ut. Velg Ferdig-knappen. Når oversikten åpnes, kan du berøre den for å justere innstillingene. Velg Utskrift-knappen for å skrive ut bildene.
- Ta utskriften opp av utskuffen, og fjern USBstasjonen.

# 8 Farger

- Justere farger
- Bruke alternativet HP EasyColor for Windows
- <u>Tilpasse farger</u>

# **Justere farger**

Du administrerer farger ved å endre innstillingene i kategorien Farge i skriverdriveren.

### Endre fargetemaet for en utskriftsjobb

- 1. På Fil-menyen i programmet klikker du på Skriv ut.
- 2. Klikk på Egenskaper eller Utskriftsinnstillinger.
- 3. Klikk på kategorien Farge.
- 4. Velg et fargetema fra nedtrekkslisten Fargetemaer.
  - Standard (sRGB): Dette temaet gjør at produktet skriver ut RGB-data i råenhetsmodus. Administrer fargene fra programmet eller operativsystemet for å få en riktig fargegjengivelse når du bruker dette temaet.
  - **Skarp**: Produktet øker fargemetningen i mellomtonene. Bruk dette temaet til å skrive ut forretningsgrafikk.
  - Bilde: Produktet tolker RGB-farge som om det ble skrevet ut som et fotografi ved hjelp av et digitalt minilaboratorium. Produktet gjengir dypere og mer mettede farger på en annen måte enn med temaet Standard (sRBG). Bruk dette temaet til å skrive ut fotografier.
  - Foto (Adobe RGB 1998): Bruk dette temaet til å skrive ut digitale fotografier som bruker Adobe RGB-fargerom i stedet for sRGB. Deaktiver fargebehandlingen i programmet når du bruker dette temaet.
  - Ingen: Ikke noe fargetema er i bruk.

### **Endre fargealternativer**

Endre innstillingene for fargealternativer for den gjeldende utskriftsjobben via kategorien Farge i skriverdriveren.

- 1. På Fil-menyen i programmet klikker du på Skriv ut.
- 2. Klikk på Egenskaper eller Utskriftsinnstillinger.
- 3. Klikk på kategorien Farge.
- 4. Klikk på innstillingen Automatisk eller Manuell.
  - Automatisk innstilling: Denne innstillingen passer til de fleste fargeutskrifter.
  - **Manuell** innstilling: Velg denne innstillingen for å justere fargeinnstillingene uavhengig av andre innstillinger.

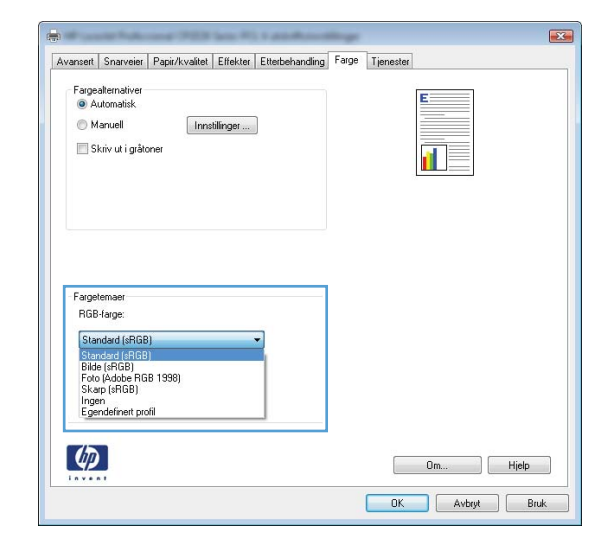

MERK: Hvis du endrer fargeinnstillingene manuelt, kan det påvirke utskriftene. HP anbefaler å overlate til eksperter på fargegrafikk å endre disse innstillingene.

| AVGI ISEIT          | Snarveier                           | Papir/kvalitet | Effekter | Etterbehandling | Farge | Tjenester |    |   |      |
|---------------------|-------------------------------------|----------------|----------|-----------------|-------|-----------|----|---|------|
| Farge               | alternativer                        |                |          |                 |       |           | E  |   |      |
| @ M                 | lanuell                             | Inns           | tilinger | ]               |       |           |    |   |      |
| 🗐 S                 | kriv ut i gråto                     | ner            |          | <u> </u>        |       |           |    |   |      |
|                     |                                     |                |          |                 |       |           |    |   |      |
|                     |                                     |                |          |                 |       |           |    |   |      |
|                     |                                     |                |          |                 |       |           |    |   |      |
|                     |                                     |                |          |                 |       |           |    |   |      |
|                     |                                     |                |          |                 |       |           |    |   |      |
|                     |                                     |                |          |                 |       |           |    |   |      |
| Farge               | lemaer                              |                |          |                 |       |           |    |   |      |
| Farge<br>RGB        | temaer<br>Harge:                    |                |          | _               |       |           |    |   |      |
| Farge<br>RGB<br>Sta | itemaer<br>3-farge:<br>ndard (sRGB) | 1              |          | -               |       |           |    |   |      |
| Farge<br>RGE<br>Sta | etemaer<br>3-farge:<br>ndard (sRGB) | 1              |          | •               |       |           |    |   |      |
| Farge<br>RGE<br>Sta | temaer<br>3-farge:<br>ndard (sRGB   | 1              |          | •               |       |           |    |   |      |
| Farge<br>RGE<br>Sta | temaer<br>3-farge:<br>ndard (sRGB)  | 1              |          |                 |       |           |    |   |      |
| Farge<br>RGE<br>Sta | temaer<br>3-farge:<br>ndard (sRGB)  | 1              |          | 2               |       |           |    |   |      |
| Farge<br>RGE<br>Sta | temaer<br>8-farge:<br>ndard (sRGB)  | 1              | _        |                 |       |           | 0m | П | jelp |

- 5. Klikk på alternativet **Skriv ut i gråtoner** for å skrive ut et fargedokument i svart og gråtoner. Bruk dette alternativet til å skrive ut fargedokumenter som skal kopieres eller fakses. Du kan også bruke dette alternativet til å skrive ut kladdeark eller for å redusere bruken av fargetoner.
- 6. Klikk på OK-knappen.

### Manuelle fargealternativer

Bruk manuelle fargealternativer til å justere alternativene **Nøytrale gråtoner**, **Halvtone** og **Kantkontroll** for tekst, grafikk og fotografier.

| Tabell 8-1 | Manuelle | fargealternativer |
|------------|----------|-------------------|
|------------|----------|-------------------|

| Beskrivelse av innstilling                                                                                                    |   | Alternativer for innstilling                                                                    |  |  |  |
|----------------------------------------------------------------------------------------------------|---|-------------------------------------------------------------------------------------------------|--|--|--|
| Kantkontroll                                                                                                    | • | <b>Αν</b> slår av både overtrykk og halvtoning som kan tilpasses.                               |  |  |  |
| Innstillingen Kantkontroll bestemmer gjengivelse av kantene. Kantkontroll har to komponenter:                                                             |   | Lys angir minste overtrykksnivå. Tilpasset halvtone er på.                                      |  |  |  |
| tilpasset halvtone og overtrykk. Tilpasset halvtone<br>øker skarpheten i kantene. Overtrykk reduserer<br>virkningen og folkregisterete forsøfleter ved et | • | Normal setter overtrykk til middels nivå. Tilpasset halvtone er<br>på.                          |  |  |  |
| kantene på objekter som ligger inntil hverandre,<br>overlapper litt.                                                                                      | • | <b>Maksimum</b> er den mest effektive innstillingen for overtrykk.<br>Tilpasset halvtone er på. |  |  |  |

| Beskrivelse av innstilling                                                                                                    |   | Alternativer for innstilling                                                                                                    |  |  |  |
|----------------------------------------------------------------------------------------------------|---|----------------------------------------------------------------------------------------------------|--|--|--|
| Halvtone<br>Halvtone-alternativer har innvirkning på<br>oppløsningen og klarheten i fargeutskriften.                                                     |   | Glatt gir bedre resultater for store utskriftsområder med<br>heldekkende farge og forbedrer fotografier ved å jevne ut<br>fargegraderinger. Velg dette alternativet når det betyr mye å<br>oppnå enhetlige og jevnt fylte områder.                                                                                                    |  |  |  |
|                                                                                                    | • | Alternativet <b>Detaljer</b> er nyttig for tekst og grafikk som krever<br>skarpe avgrensninger mellom linjer eller farger, eller bilder som<br>inneholder et mønster eller er svært detaljerte. Velg dette<br>alternativet når skarpe kanter og små detaljer betyr mye.                                                                                                    |  |  |  |
| Nøytrale gråtoner<br>Innstillingen Nøytrale gråtoner bestemmer<br>metoden for oppretting av gråtonefarger som brukes<br>i tekst, grafikk og fotografier. |   | <ul> <li>Bare svart genererer nøytrale farger (grå og svart) ved bare å bruke svart toner. Dette sikrer nøytrale farger uten fargeskjær. Denne innstillingen egner seg best for dokumenter og visningsdiagrammer i gråtoner.</li> <li>4-farget genererer nøytrale farger (gråtoner og svart) ved å kombinere alle fire tonerfarger. Denne metoden skaper jevnere graderinger og overganger til andre farger, og det gir den</li> </ul> |  |  |  |
|                                                                                                    |   | mørkeste svartnyansen.                                                                                                    |  |  |  |

# **Bruke alternativet HP EasyColor for Windows**

Hvis du bruker HP PCL 6-skriverdriveren for Windows, forbedrer **HP EasyColor**-teknologien automatisk dokumenter med ulike typer innhold som skrives ut fra Microsoft Office-programmer. Denne teknologien skanner dokumenter og justerer automatisk fotografier i JPEG- eller PNG-format. **HP EasyColor**-teknologien forbedrer hele bildet på én gang i stedet for å dele det opp i flere deler, noe som gir bedre fargejevnhet, skarpere detaljer og raskere utskrifter.

I eksemplet nedenfor ble bildene til venstre lagd uten bruk av alternativet **HP EasyColor**. Bildene til høyre viser forbedringene etter bruk av alternativet **HP EasyColor**.

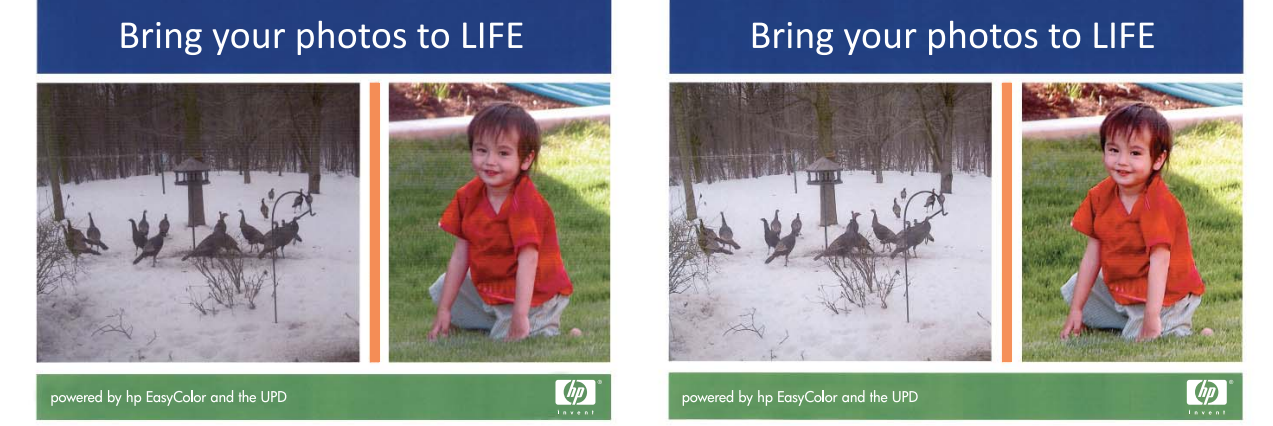

Alternativet **HP EasyColor** er aktivert som standard i HP PCL 6-skriverdriveren, så det er ikke nødvendig å justere farger manuelt. Hvis du vil deaktivere alternativet slik at du kan justere fargeinnstillingene manuelt, åpner du kategorien **Farge** og klikker i avmerkingsboksen **HP EasyColor** for å fjerne avmerkingen.

# **Tilpasse farger**

For de fleste brukere er det best å skrive ut med sRGB-farger for å oppnå samsvar mellom fargene.

Prosessen med å få fargene på utskriften til å samsvare med fargene på skjermen er komplisert, fordi skrivere og dataskjermer bruker forskjellige metoder for å produsere farge. Skjermer *viser* farger med lyspiksler som bruker en RGB-fargeprosess (rødt, grønt, blått), mens skrivere *skriver ut* farger med en CMYK-prosess (cyan, magenta, gult og svart).

Flere faktorer kan påvirke evnen til å få fargene på utskriften til å samsvare med fargene på skjermen:

- utskriftsmateriale
- fargestoff for skrivere (for eksempel blekk- eller tonerfarger)
- utskriftsprosess (for eksempel blekkskriver, presse eller laserteknologi)
- lys på overhead-projektor
- individuelle fargeoppfatninger
- programmer
- skriverdrivere
- dataoperativsystemer
- skjermer
- videokort og -drivere
- driftsmiljøet (for eksempel luftfuktighet)

Ta disse faktorene med i betraktningen når fargene på skjermen ikke stemmer overens med fargene på utskriften.

# 9 Kopiere

- Bruke kopieringsfunksjonene
- Kopiinnstillinger
- Kopiere fotografier
- Kopiere originaler med forskjellige størrelser
- Kopiere på begge sider manuelt (tosidig kopiering)

# Bruke kopieringsfunksjonene

# Ettrykkskopiering

1. Legg dokumentet på skannerglasset eller i dokumentmateren.

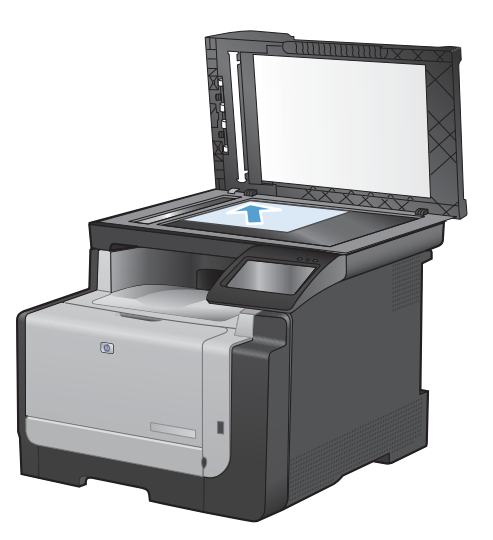

- 2. Velg Kopi-knappen på startskjermbildet.
- 3. Velg Svart- eller Farget-knappen for å starte kopieringen.

### **Flere kopier**

1. Legg dokumentet på skannerglasset eller i dokumentmateren.

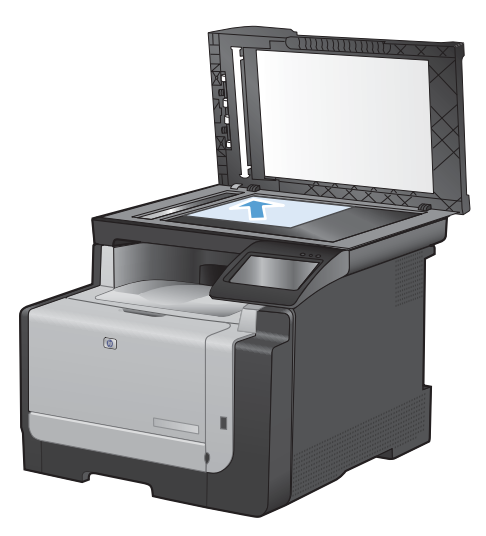

- 2. Velg Kopi-knappen på startskjermbildet.
- 3. Bruk pilene til å endre antall kopier, eller berør eksisterende antall og skriv inn antallet kopier.
- 4. Velg Svart- eller Farget-knappen for å starte kopieringen.

### Kopiere en original med flere sider

1. Legg originalene med forsiden opp i dokumentmateren.

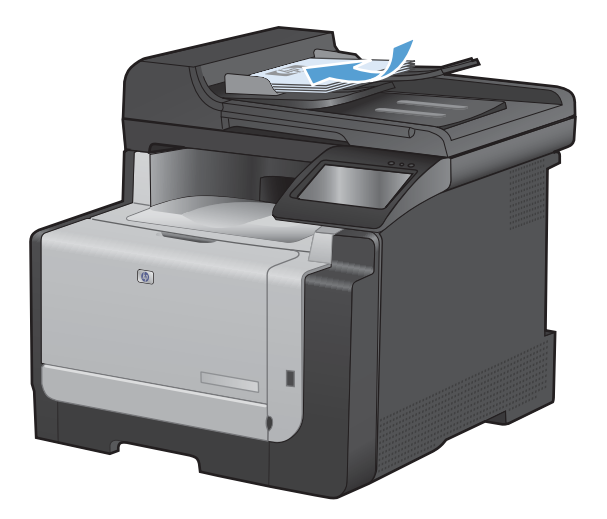

2. Juster papirskinnene til de er tett inntil papiret.

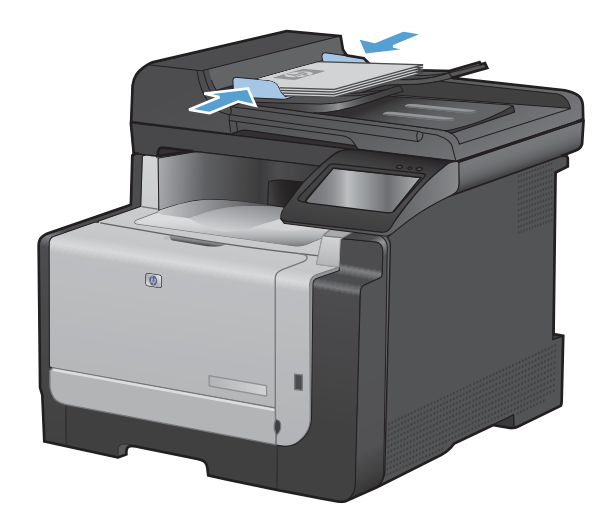

- 3. Velg Kopi-knappen på startskjermbildet.
- 4. Velg Svart- eller Farget-knappen for å starte kopieringen.

### Kopiere identifikasjonskort

Bruk funksjonen ID-kopi til å kopiere begge sidene av identifikasjonskort, eller andre små dokumenter, på samme side av ett ark. Du blir først bedt om å kopiere den første siden og deretter om å plassere den andre siden på et annet område på skannerglasset og kopiere på nytt. Produktet skriver ut begge bildene samtidig.

1. Legg dokumentet på skannerglasset.

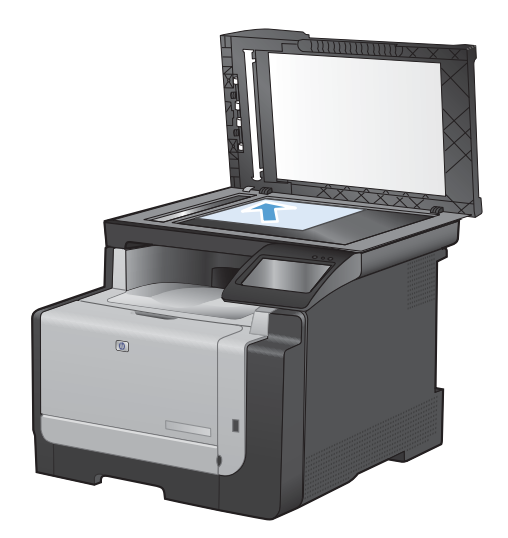

- 2. Velg Kopi-knappen på startskjermbildet.
- 3. Velg ID-kopi-knappen.
- 4. Velg Svart- eller Farget-knappen for å starte kopieringen.
- 5. Du blir bedt om å plassere neste side på en annen del av skannerglasset.

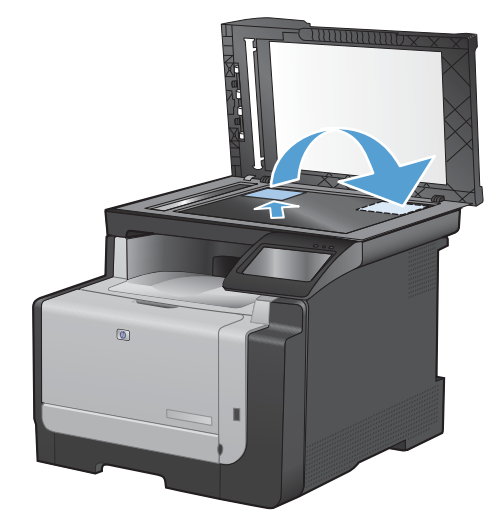

- 6. Velg OK-knappen hvis du har flere sider som skal kopieres, eller velg Ferdig-knappen hvis dette er den siste siden.
- 7. Alle sidene kopieres til én side av et papirark.

### Avbryte en kopieringsjobb

- 1. Velg Avbryt X-knappen på produktets kontrollpanel.
  - MERK: Hvis du velger Avbryt X-knappen når flere prosesser kjører, fjernes gjeldende prosess og alle ventende prosesser.
- 2. Fjern de resterende dokumentene fra dokumentmateren.

## Forminske eller forstørre en kopi

1. Legg dokumentet på skannerglasset eller i dokumentmateren.

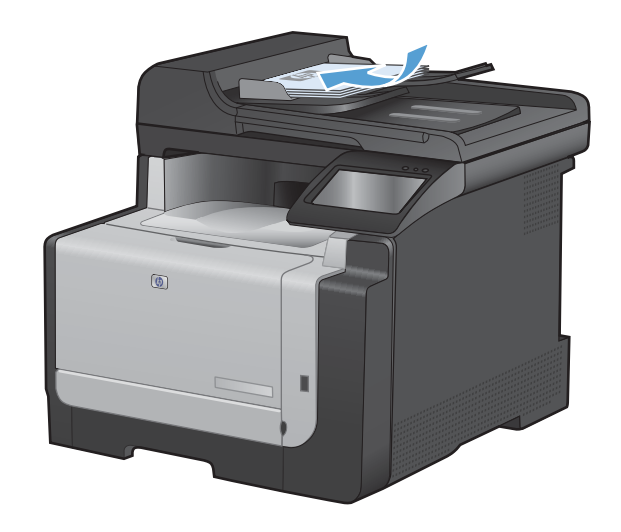

- 2. Velg Kopi-knappen på startskjermbildet.
- 3. Velg Innstillinger ...-knappen, og velg deretter Forminsk/Forstørr-knappen. Bruk piltastene til å bla gjennom alternativene, og berør deretter et alternativ for å velge det.
- 4. Velg Svart- eller Farget-knappen for å starte kopieringen.

### Sortere en kopieringsjobb

1. Legg dokumentet på skannerglasset eller i dokumentmateren.

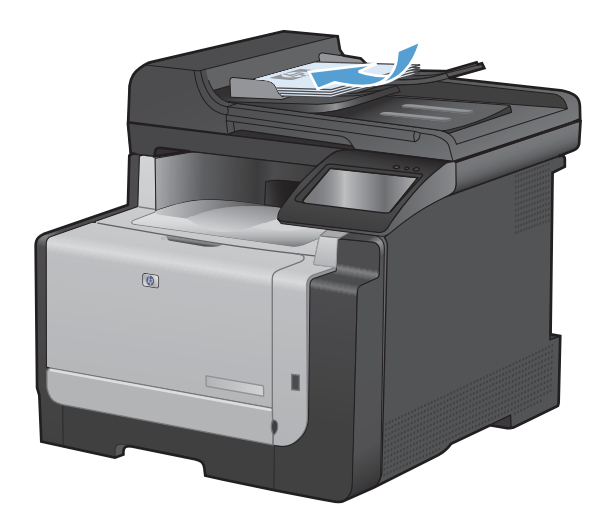

- 2. Velg Kopi-knappen på startskjermbildet.
- 3. Velg Innstillinger ...-knappen, og bla deretter til og velg Sortering-knappen. Bruk piltastene til å bla gjennom alternativene, og berør deretter et alternativ for å velge det.
- 4. Velg Svart- eller Farget-knappen for å starte kopieringen.

## Lage fargekopier eller svart-hvite kopier

1. Legg dokumentet på skannerglasset eller i dokumentmateren.

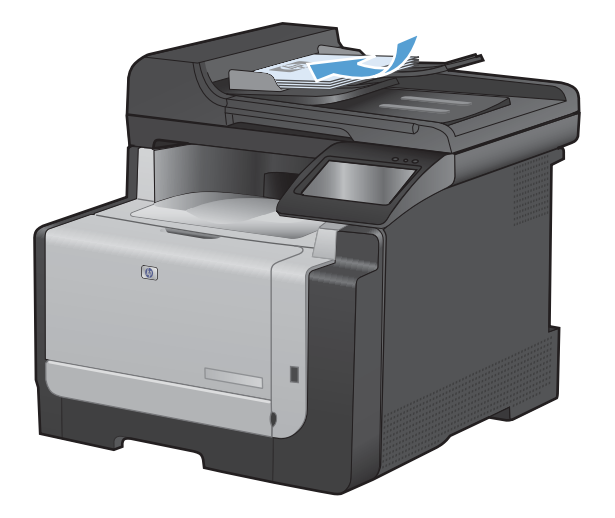

- 2. Velg Kopi-knappen på startskjermbildet.
- 3. Velg Svart- eller Farget-knappen for å starte kopieringen.

# Kopiinnstillinger

## Endre kopikvalitet

Følgende innstillinger for kopikvalitet er tilgjengelige:

- Autom. valg: Bruk denne innstillingen hvis det ikke er så viktig at kopien har god kvalitet. Dette er standardinnstillingen.
- Blandet: Bruk denne innstillingen for dokumenter som inneholder både tekst og grafikk.
- Tekst: Bruk denne innstillingen for dokumenter som for det meste inneholder tekst.
- Bilde: Bruk denne innstillingen for dokumenter som for det meste inneholder grafikk.
- 1. Legg dokumentet på skannerglasset eller i dokumentmateren.

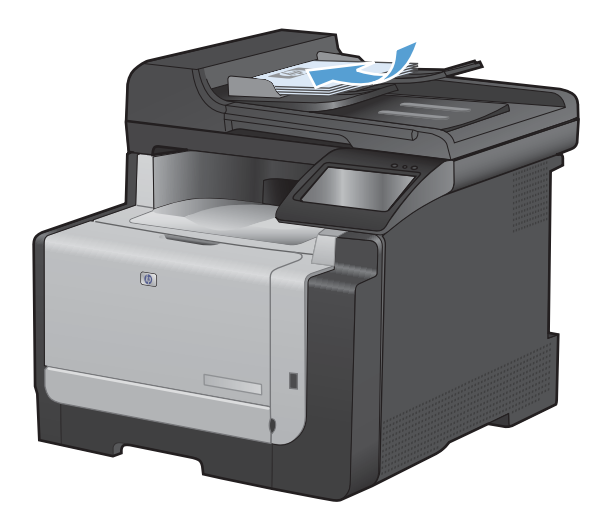

- 2. Velg Kopi-knappen på startskjermbildet.
- 3. Velg Innstillinger ...-knappen, og bla deretter til og velg Optimaliser-knappen. Bruk piltastene til å bla gjennom alternativene, og berør deretter et alternativ for å velge det.
- 4. Velg Svart- eller Farget-knappen for å starte kopieringen.

### Kontroller at det ikke er smuss eller flekker på skannerglasset

Over tid kan flekker etter rester samle seg på skannerglasset og den hvite plaststøtten. Dette kan påvirke ytelsen. Følg fremgangsmåten nedenfor for å rengjøre skannerglasset og den hvite plaststøtten.

1. Bruk strømbryteren til å slå av produktet, og dra ut strømledningen fra stikkontakten.

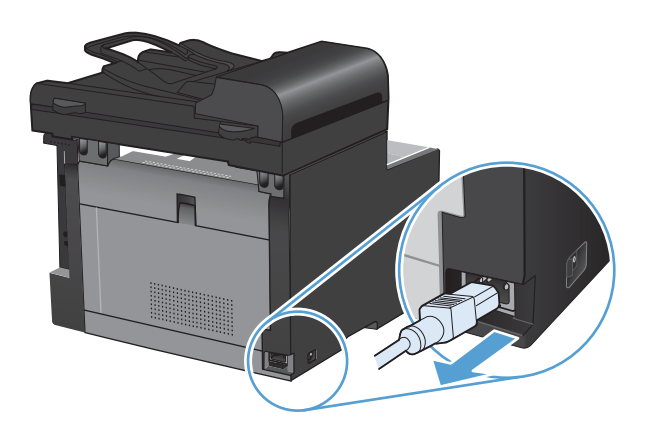

- 2. Åpne skannerlokket.
- Rengjør skannerglasset og den hvite plaststøtten med en myk klut eller svamp som er fuktet med et rengjøringsmiddel for glass uten slipemiddel.

**FORSIKTIG:** Du må ikke bruke skuremidler, aceton, benzen, ammoniakk, etylalkohol eller karbontetraklorid på noen deler av produktet. Produktet kan bli skadet. Du må ikke sprøyte væske direkte på glasset eller platen. Den kan trekke inn og skade produktet.

- Tørk av glasset og den hvite plaststøtten med et pusseskinn eller en cellulosesvamp for å unngå flekker.
- 5. Sett i kontakten, og bruk strømbryteren til å slå på produktet.

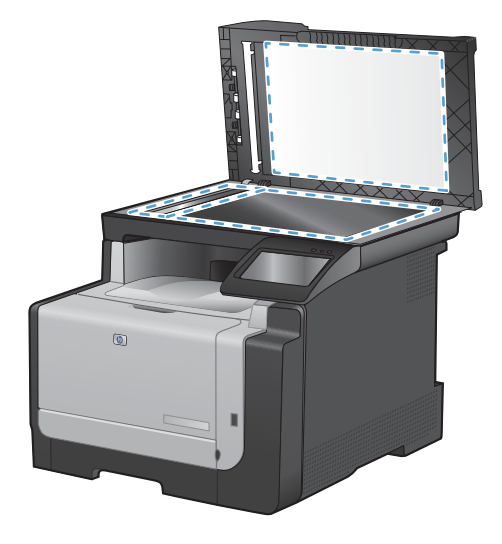

### Justere lysstyrken eller mørkheten for kopier

1. Legg dokumentet på skannerglasset eller i dokumentmateren.

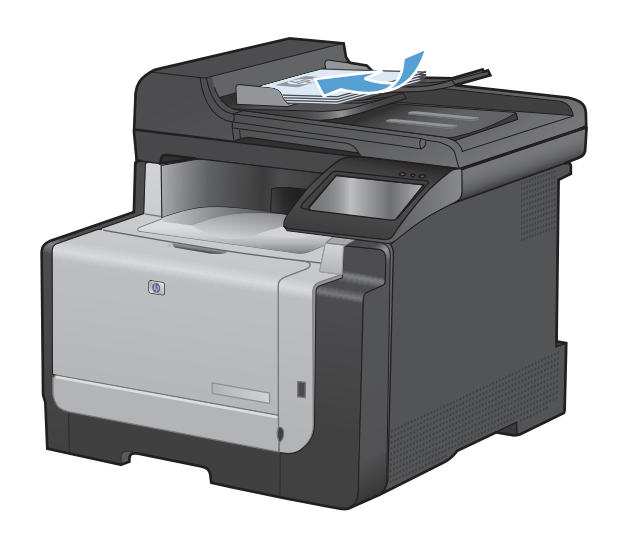

- 2. Velg Kopi-knappen på startskjermbildet.
- Velg Innstillinger ...-knappen, og bla deretter til og velg Lysere/mørkere-knappen. Bruk piltastene til å justere innstillingen i oversikten.
- 4. Velg Svart- eller Farget-knappen for å starte kopieringen.

### Angi egendefinerte kopiinnstillinger

Når du endrer kopieringsinnstillingene på kontrollpanelet, vil de egendefinerte innstillingene fortsatt være i kraft i ca. to minutter etter at jobben er fullført. Deretter returneres produktet til standardinnstillingene. Hvis du vil returnere til standardverdiene umiddelbart, trykker du på Avbryt ×-knappen på startskjermbildet.

#### Skrive ut eller kopiere kant til kant

Produktet kan ikke skrive ut fullstendig kant til kant. Det maksimale utskriftsområdet er 203,2 x 347 mm (8 x 13,7 tommer), der det er igjen en kant rundt siden på 4 mm som det ikke kan skrives ut på.

#### Faktorer du må ta hensyn til ved utskrift eller skanning av dokumenter med avkuttede kanter:

- Hvis originalen er mindre enn størrelsen på den utskrevne kopien, flytter du originalen 4 mm bort fra hjørnet som indikeres av ikonet på skanneren. Kopier eller skann på nytt fra denne posisjonen.
- Når originalen har samme størrelse som ønsket resultat, bruker du Forminsk/Forstørrfunksjonen til å redusere bildet slik at kopien ikke blir beskåret.

## Angi papirstørrelsen og -typen for kopiering på spesialpapir

1. Velg Kopi-knappen på startskjermbildet.

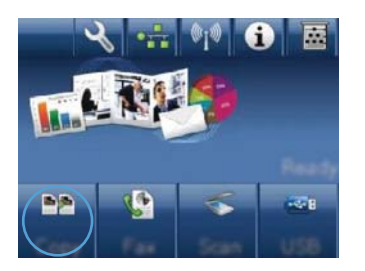

- 2. Velg Innstillinger ...-knappen, og bla deretter til og velg Papir-knappen.
- 3. I listen over papirstørrelser velger du navnet på papirstørrelsen som ligger i skuff 1.
- 4. I listen over papirtyper velger du navnet på papirtypen som ligger i skuff 1.
- 5. Velg Svart- eller Farget-knappen for å starte kopieringen.

## Gjenopprette standard kopieringsinnstillinger

1. Velg Kopi-knappen på startskjermbildet.

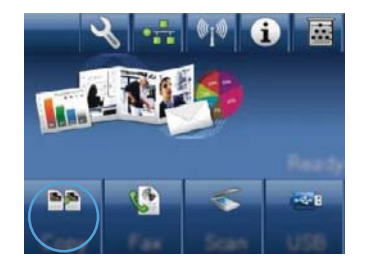

2. Velg Innstillinger ...-knappen, og bla deretter til og velg Gjenoppr. stand.-knappen.

# **Kopiere fotografier**

- **MERK:** Kopier bilder fra skannerglasset, ikke fra dokumentmateren.
  - 1. Legg bildet på skannerglasset med bildesiden ned ved øvre venstre hjørne på glasset, og lukk skannerlokket.

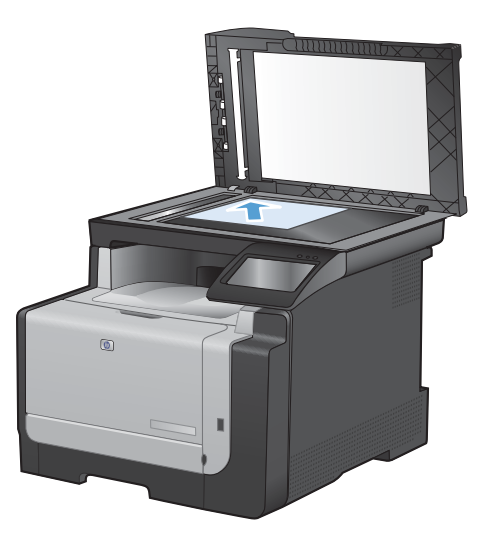

- 2. Velg Kopi-knappen på startskjermbildet.
- 3. Velg Innstillinger ...-knappen, og velg deretter Optimaliser-knappen.
- 4. Velg Bilde-knappen.
- 5. Velg Svart- eller Farget-knappen for å starte kopieringen.

# Kopiere originaler med forskjellige størrelser

Bruk skannerglasset til å ta kopier av originaler med forskjellige størrelser.

- MERK: Du kan bare bruke dokumentmateren til å kopiere originaler med forskjellige størrelser hvis sidene har et felles mål. Du kan for eksempel kombinere sider med størrelsene Letter og Legal fordi de har samme bredde. Legg sidene slik at den øverste kanten på alle sidene er jevn, og slik at sidene har samme bredde, men varierende lengde.
  - 1. I skuff 1 legger du papir som er stort nok til den største siden i originaldokumentet.
  - 2. Legg en side fra originaldokumentet med den trykte siden ned øverst til venstre på skannerglasset.

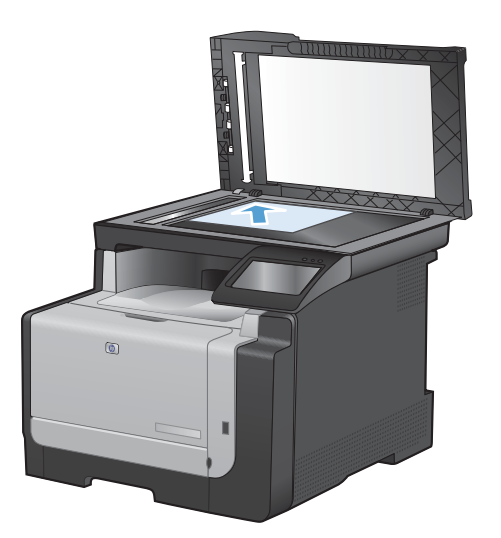

- 3. Velg Kopi-knappen på startskjermbildet.
- 4. Velg Innstillinger ...-knappen, og bla deretter til og velg Papir-knappen.
- 5. I listen over papirstørrelser velger du navnet på papirstørrelsen som ligger i skuff 1.
- 6. I listen over papirtyper velger du navnet på papirtypen som ligger i skuff 1.
- 7. Velg Svart- eller Farget-knappen for å starte kopieringen.
- 8. Gjenta disse trinnene for hver side.

# Kopiere på begge sider manuelt (tosidig kopiering)

1. Legg den første siden av dokumentet på skannerglasset eller i dokumentmateren.

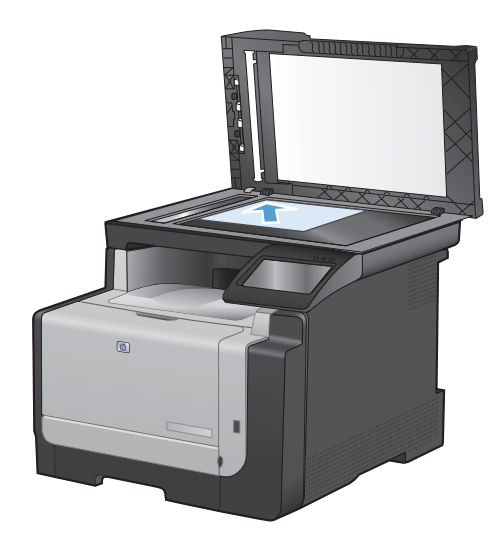

- 2. Velg Kopi-knappen på startskjermbildet.
- 3. Velg Svart- eller Farget-knappen for å starte kopieringen.
- Ta den utskrevne kopien ut av utskuffen, og legg den med samme papirretning i skuff 1, med den trykte siden ned.

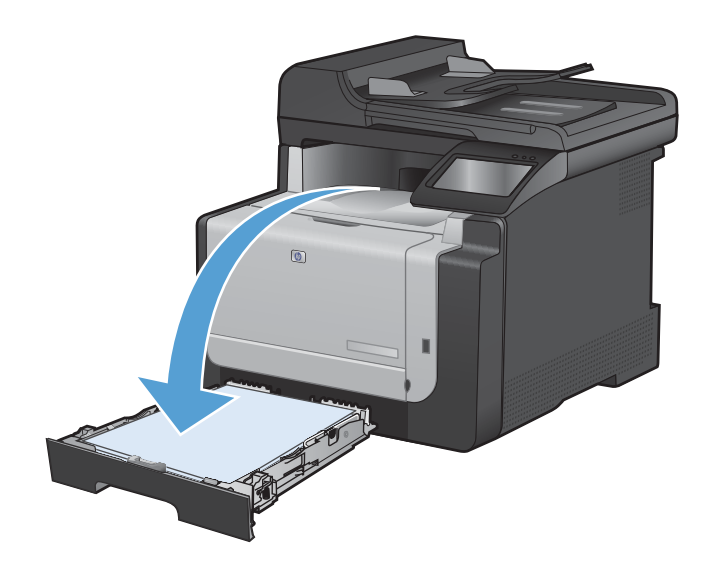

5. Legg den neste siden av dokumentet på skannerglasset eller i dokumentmateren.

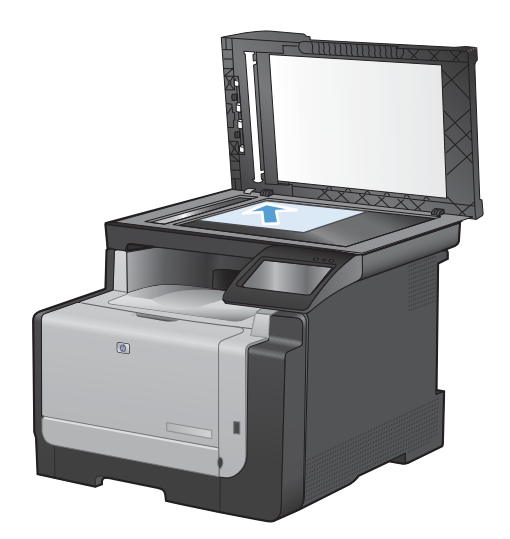

- 6. Velg Kopi-knappen på startskjermbildet.
- 7. Velg Svart- eller Farget-knappen for å starte kopieringen.
- 8. Gjenta disse trinnene til kopieringen er fullført.

# 10 Skanning

- Bruke skannefunksjonene
- <u>Skanneinnstillinger</u>
- Skanne et fotografi

# Bruke skannefunksjonene

### Skannemetoder

Du kan skanne et objekt på følgende måter:

- Skann til en USB-enhet fra produktets kontrollpanel.
- Skann fra datamaskinen ved hjelp av HP Scan-programvare.
- Skann fra programvare som er kompatibel med TWAIN eller WIA (Windows Imaging Application).
- MERK: Hvis du vil lære om og bruke programvare for tekstgjenkjenning, installerer du Readirisprogrammet fra programvare-CDen. Tekstgjenkjenningsprogramvare kalles også OCR-programvare (optisk tegngjenkjenning).

#### **Skanne til en USB-enhet**

- 1. Legg dokumentet på skannerglasset eller i dokumentmateren.
- 2. Sett inn en USB-enhet i porten foran på produktet.
- 3. Velg Skann-knappen på startskjermbildet.
- 4. Berør Skanne til USB-stasjon-skjermen.
- Velg Skann-knappen for å skanne og lagre filen. Det opprettes en mappe med navnet HP på USB-stasjonen, og filen lagres i PDF- eller JPG-format ved hjelp av et automatisk generert filnavn.
- MERK: Når oversikten åpnes, kan du velge den for å justere innstillingene.

#### Skanne ved hjelp av HP Scan-programvare (Windows)

- 1. Dobbeltklikk på **HP Scan**-ikonet på skrivebordet på datamaskinen.
- 2. Velg en skannesnarvei, og juster om nødvendig innstillingene.
- 3. Klikk på Skann.
- **MERK:** Klikk på **Avanserte innstillinger** for å få tilgang til flere alternativer.

Klikk på **Opprett ny snarvei** for å opprette et tilpasset sett med innstillinger og lagre det i listen over snarveier.

#### Skanne ved hjelp av annen programvare

Produktet er TWAIN-kompatibelt og WIA-kompatibelt (Windows Imaging Application). Produktet kan brukes med Windows-baserte programmer som støtter TWAIN-kompatible eller WIA-kompatible skanneenheter, og med Macintosh-baserte programmer som støtter TWAIN-kompatible skanneenheter.

Når du er i et TWAIN- eller WIA-kompatibelt program, kan du få tilgang til skannefunksjonen og skanne et bilde direkte til det åpne programmet. Hvis du vil ha mer informasjon, se i hjelpefilen eller dokumentasjonen som fulgte med det TWAIN- eller WIA-kompatible programmet.

#### Skanne fra et TWAIN-kompatibelt program

Vanligvis er et program TWAIN-kompatibelt hvis det har kommandoer som **Acquire**, **File Acquire**, **Scan**, **Import New Object**, **Insert from** eller **Scanner**. Hvis du er usikker på om programmet er kompatibelt, eller hvis du ikke vet hva programmet heter, kan du se i hjelpen eller dokumentasjonen for programmet.

Når du skanner fra et TWAIN-kompatibelt program, kan HP Scan-programmet starte automatisk. Hvis HP Scan-programmet starter, kan du gjøre endringer mens du forhåndsviser bildet. Hvis programmet ikke starter automatisk, går bildet til det TWAIN-kompatible programmet umiddelbart.

Start skanningen fra det TWAIN-kompatible programmet. Se i hjelpen eller dokumentasjonen for programmet hvis du vil ha informasjon om hvilke kommandoer og trinn som skal brukes.

#### Skanne fra et WIA-kompatibelt program

WIA er en annen måte å skanne et bilde direkte inn i et program på. WIA bruker Microsoftprogramvare til skanning i stedet for HP Scan-programvaren.

Vanligvis er et program WIA-kompatibelt hvis det har kommandoer som **Picture / From Scanner or Camera** på menyene Insert eller File. Hvis du er usikker på om programmet er WIA-kompatibelt, kan du se i hjelpen eller dokumentasjonen for programmet.

Start skanningen fra det WIA-kompatible programmet. Se i hjelpen eller dokumentasjonen for programmet hvis du vil ha informasjon om hvilke kommandoer og trinn som skal brukes.

- eller -

I Kontrollpanel i Windows dobbeltklikker du på produktikonet i mappen **Kameraer og skannere** (ligger i mappen **Maskinvare og lyd** på Windows Vista og Windows 7). Dette åpner standardveiviseren for Microsoft WIA, som du kan bruke til å skanne til en fil.

#### Skanne ved å bruke OCR-programvare (optisk tegngjenkjenning)

Du kan importere den skannede teksten til tekstbehandlingsprogrammet du foretrekker for redigering, ved å åpne HP Scan-programvaren og velge snarveien Lagre som redigerbar tekst (OCR).

Du kan også bruke OCR-programvare fra tredjepart. Readiris OCR-programmet følger med på en separat CD som sendes med produktet. Hvis du vil bruke Readiris-programmet, installerer du det fra den riktige programvare-CDen, og deretter følger du instruksjonene i den elektroniske hjelpen.

### Avbryte en skannejobb

Bruk en av fremgangsmåtene nedenfor til å avbryte en skannejobb.

- Velg Avbryt X-knappen på produktets kontrollpanel.
- Klikk på Avbryt-knappen i dialogboksen på skjermen.

# Skanneinnstillinger

### Skanneroppløsning og farger

Hvis du skriver ut et skannet bilde og kvaliteten ikke er det du forventet, kan du ha valgt en innstilling for oppløsning eller farge i skannerprogramvaren som ikke svarer til dine behov. Oppløsning og farger virker inn på følgende egenskaper ved skannede bilder:

- Klarhet i bildet
- Struktur på graderinger (myk eller grov)
- Skannetid
- Filstørrelse

Skanneoppløsningen måles i punkter per tomme (ppt).

Terret Merk: Ppt-nivåer for skanning er ikke nødvendigvis de samme som ppt-nivåer for utskrift.

Farger, gråtoner og svart/hvitt definerer antallet mulige farger. Du kan justere maskinvareoppløsningen for skanneren opptil 1 200 ppt.

Tabellen over retningslinjer for oppløsning og farge viser enkle tips du kan følge for å dekke dine skannebehov.

MERK: Å sette oppløsning og farge til en høy verdi kan føre til at filer tar opp mye diskplass og gjør skanningen tregere. Før du angir oppløsning og farge, må du finne ut hva du skal bruke det skannede bildet til.

### Retningslinjer for oppløsning og farger

Tabellen nedenfor beskriver de anbefalte innstillingene for oppløsning og farge for ulike typer skannejobber.

MERK: Standardoppløsningen er 200 ppt.

| Tiltenkt bruk       | Anbefalt oppløsning | Anl | befalte fargeinnstillinger                            |
|---------------------|---------------------|-----|-------------------------------------------------------|
| Faksing             | 150 ppt             | •   | Svart/hvitt                                           |
| E-post              | 150 ppt             | •   | Svart-hvitt, hvis bildet ikke krever myke graderinger |
|                     |                     | •   | Gråtone, hvis bildet krever myke graderinger          |
|                     |                     | •   | Farge, hvis bildet er i farger                        |
| Redigering av tekst | 300 ppt             | •   | Svart-hvitt                                           |

| Tiltenkt bruk                  | Anbefalt oppløsning                                                                                                    | An | befalte fargeinnstillinger                     |
|--------------------------------|----------------------------------------------------------------------------------------------------|----|------------------------------------------------|
| Utskrift (grafikk eller tekst) | 600 ppt for kompleks grafikk, eller hvis<br>du vil forstørre dokumentet betraktelig<br>300 ppt for normal grafikk og tekst |    | Svart-hvitt for tekst og strekbilder           |
|                                |                                                                                                    |    | Gråtone for skyggelagt eller farget grafikk og |
|                                |                                                                                                    |    | fotografier                                    |
|                                | 150 ppt for fotografier                                                                                                    | •  | Farge, hvis bildet er i farger                 |
| Visning på skjermen            | 75 ppt                                                                                                    | •  | Svart-hvitt for tekst                          |
|                                |                                                                                                    | •  | Gråtone for grafikk og fotografier             |
|                                |                                                                                                    | •  | Farge, hvis bildet er i farger                 |

### Farger

Du kan angi følgende innstillinger for fargeverdiene når du skanner.

| Innstilling | Anbefalt bruk                                                                                               |
|-------------|----------------------------------------------------------------------------------------------------|
| Farger      | Bruk denne innstillingen for fargefotografier i høy kvalitet eller dokumenter der farge er viktig.          |
| Svart-hvitt | Bruk denne innstillingen for tekstdokumenter.                                                               |
| Gråtoner    | Bruk denne innstillingen når filstørrelse er viktig, eller når du vil skanne et dokument eller bilde raskt. |

## Skannekvalitet

Over tid kan flekker etter rester samle seg på skannerglasset og den hvite plaststøtten. Dette kan påvirke ytelsen. Følg fremgangsmåten nedenfor for å rengjøre skannerglasset og den hvite plaststøtten.

1. Bruk strømbryteren til å slå av produktet, og dra ut strømledningen fra stikkontakten.

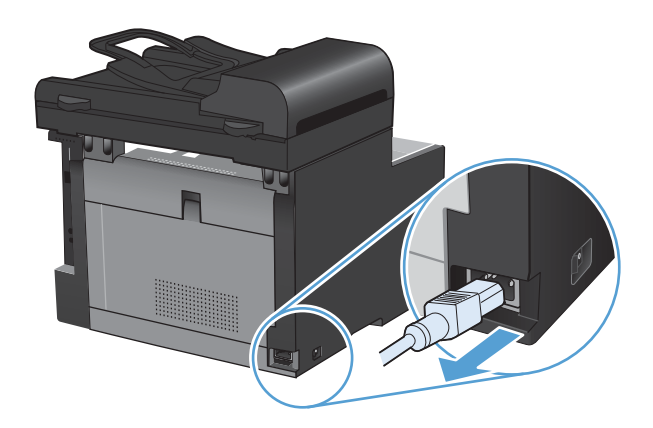

2. Åpne skannerlokket.

 Rengjør skannerglasset og den hvite plaststøtten med en myk klut eller svamp som er fuktet med et rengjøringsmiddel for glass uten slipemiddel.

**FORSIKTIG:** Du må ikke bruke skuremidler, aceton, benzen, ammoniakk, etylalkohol eller karbontetraklorid på noen deler av produktet. Produktet kan bli skadet. Du må ikke sprøyte væske direkte på glasset eller platen. Den kan trekke inn og skade produktet.

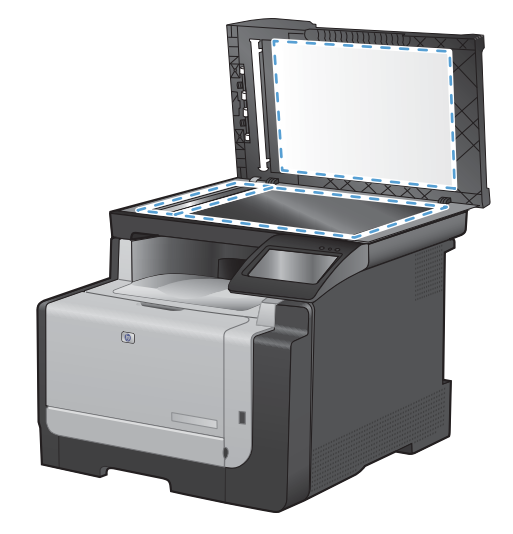

- 4. Tørk av glasset og den hvite plaststøtten med et pusseskinn eller en cellulosesvamp for å unngå flekker.
- 5. Sett i kontakten, og bruk strømbryteren til å slå på produktet.

# Skanne et fotografi

1. Legg bildet på skannerglasset med bildesiden ned ved øvre venstre hjørne på glasset, og lukk skannerlokket.

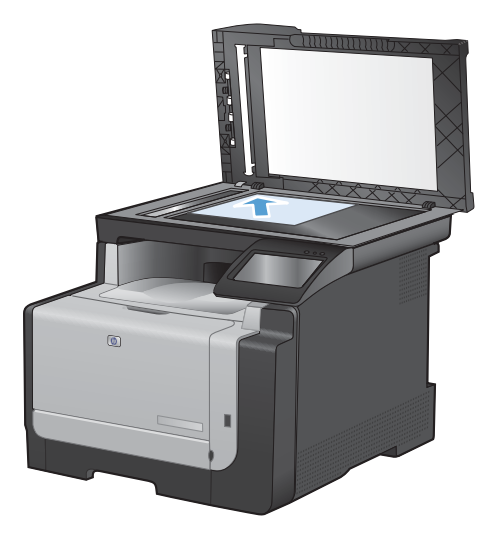

- 2. Sett inn en USB-enhet i porten foran på produktet.
- 3. Velg Skann-knappen på startskjermbildet.
- 4. Velg Skanne til USB-stasjon-knappen. Kontrollpanelet viser en oversikt over skanneinnstillinger. Berør denne skjermen for å justere innstillinger.
- 5. Velg Skann-knappen for å skanne dokumentet og lagre det i en mappe på USB-enheten.

# **11 Fakse**

- Konfigurere faksen
- Bruke nummerlisten
- Angi faksinnstillinger
- Bruke faksfunksjonen
- Løse faksproblemer
- Informasjon om forskrifter og garantier

# Konfigurere faksen

### Installere og koble til maskinvaren

### Koble faksen til en telefonlinje

▲ Sett telefonledningen inn i linjeporten - □ på produktet og i telefonkontakten i veggen.

Produktet er en analog enhet. HP anbefaler at du bruker produktet på en dedikert analog telefonlinje.

MERK: Enkelte land/regioner må kanskje ha en adapter på telefonledningen som fulgte med produktet.

#### Koble til andre enheter

Produktet har to faksporter:

- Linjeporten (-, ), som kobler produktet til telefonkontakten i veggen.
- Telefonporten 7, som kobler andre enheter til produktet.

Telefoner som brukes sammen med produktet, kan brukes på to måter:

- En tilleggstelefon er en telefon som er koblet til den samme telefonlinjen et annet sted.
- En nedstrømstelefon er en telefon som er koblet til produktet, eller en enhet som er koblet til produktet.

Koble til andre enheter i rekkefølgen som beskrives i trinnene nedenfor. Utporten til hver enhet er koblet til innporten til den neste, slik at de utgjør en kjede. Hvis det er en bestemt enhet du ikke vil koble til, hopper du over trinnet som forklarer det, og fortsetter til neste enhet.

TRANSPORTED FOR STREET AND A STREET AND A ST

MERK: Talepost støttes ikke med dette produktet.

- 1. Koble fra strømledningene til alle enhetene du vil koble til.
- 2. Hvis produktet ikke er koblet til en telefonlinje ennå, kan du se i installeringsveiledningen for produktet før du fortsetter. Produktet skal allerede være koblet til en telefonkontakt.

3. Fjern plastinnlegget fra telefonporten (porten som er merket med et telefonikon).

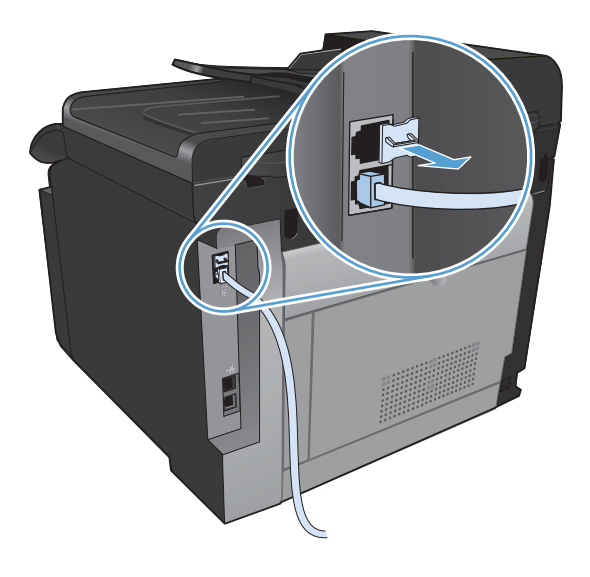

4. Hvis du vil koble til det interne eller eksterne modemet til en datamaskin, kobler du den ene enden av en telefonledning til produktets telefonport 
☐. Koble den andre enden av telefonledningen til modemets linjeport.

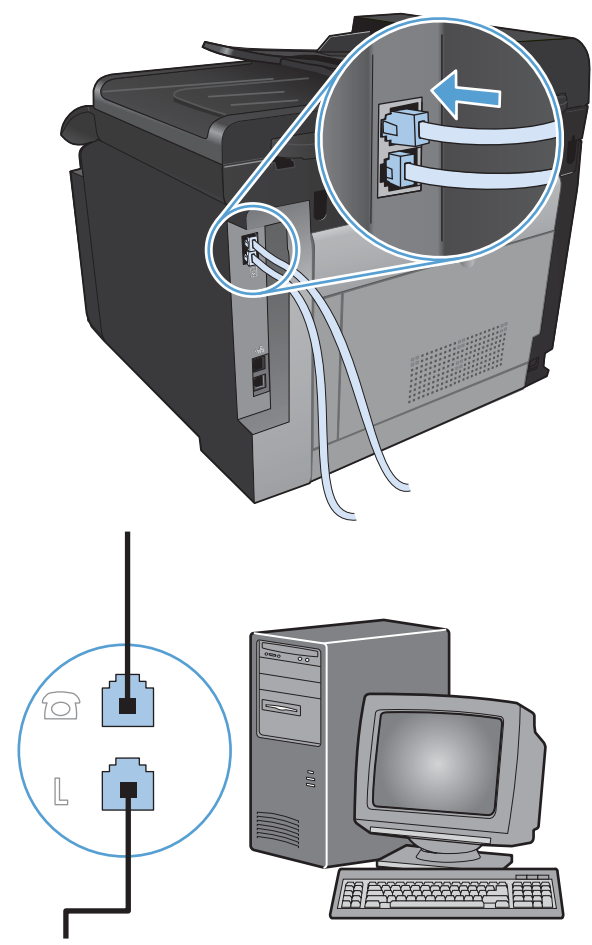

- MERK: Noen modemer har en andre linjeport der du kan koble til en dedikert talelinje. Hvis du har to linjeporter, kan du lese modemdokumentasjonen for å forsikre deg om at du kobler til riktig linjeport.
- 5. Hvis du vil koble til en oppringer-ID-enhet, kobler du en telefonledning til den forrige enhetens telefonport. Koble den andre enden av telefonledningen til linjeporten til oppringer-ID-enheten.

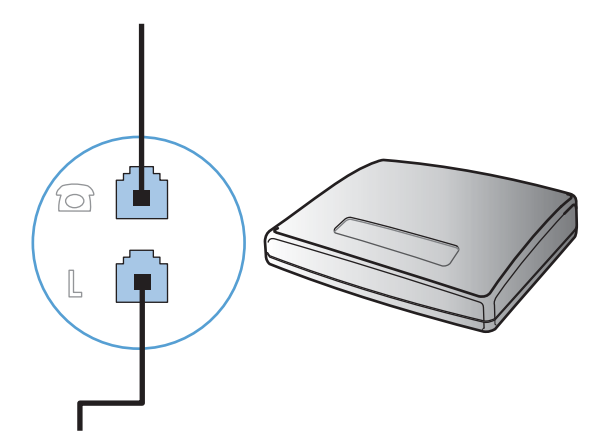

6. Hvis du vil koble til en telefonsvarer, kobler du en telefonledning til den forrige enhetens telefonport. Koble den andre enden av telefonledningen til telefonsvarerens linjeport.

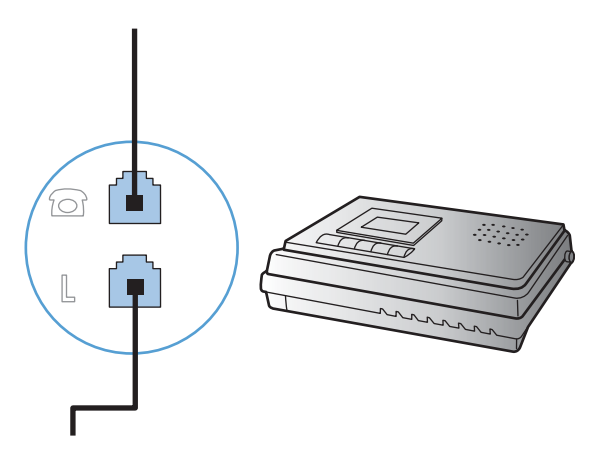

7. Hvis du vil koble til en telefon, kobler du en telefonledning til den forrige enhetens telefonport. Koble den andre enden av telefonledningen til telefonens linjeport.

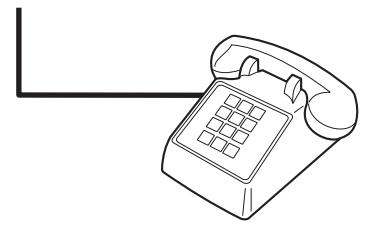

8. Etter at du er ferdig med å koble til andre enheter, kobler du alle enhetene til de respektive strømkildene.

#### Konfigurere en faks med en telefonsvarer

- Angi produktets innstilling for antall ringesignaler f
  ør svar til minst ett ringesignal mer enn antallet ringesignaler som er angitt for telefonsvareren.
- Hvis en telefonsvarer er koblet til den samme telefonlinjen, men til en annen kontakt (for eksempel i et annet rom), er det mulig at den forstyrrer produktets evne til å motta fakser.

#### Konfigurere faksen med en tilleggstelefon

Når denne innstillingen er aktivert, kan du angi at produktet skal ta det innkommende faksanropet, ved å trykke på 1, 2 og 3 etter hverandre på telefonens tastatur. Standardinnstillingen er På. Deaktiver denne innstillingen bare hvis du bruker pulsoppringing, eller hvis du har en tjeneste fra telefonselskapet som også bruker sekvensen 1, 2 og 3. Tjenesten fra telefonselskapet fungerer ikke hvis den er i konflikt med produktet.

- 1. Velg Installere *A*-knappen på kontrollpanelet.
- 2. Bla til og velg Faksoppsett-menyen.
- 3. Bla til og velg Avansert oppsett-knappen.
- 4. Bla til og velg Tilleggstelefon-knappen, og velg deretter På-knappen.

#### Konfigurere en frittstående faks

- 1. Pakk ut og konfigurer produktet.
- 2. Velg Installere -knappen på startskjermbildet.
- 3. Velg Faksoppsett-menyen.
- 4. Velg Verktøy for faksoppsett-knappen.
- 5. Følg instruksjonene på skjermen, og velg de aktuelle svarene på hvert spørsmål.
- **MERK:** Det maksimale antallet tegn for faksnummeret er 20.

MERK: Det maksimale antallet tegn for fakstoppteksten er 25.

### Konfigurere faksinnstillingene

Du kan konfigurere faksinnstillingene for produktet fra kontrollpanelet eller fra HP ToolboxFXprogramvaren.

I USA og i mange andre land/regioner kreves det ved lov at du angir klokkeslett, dato og annen informasjon i fakstoppteksten.

### Bruke kontrollpanelet til å angi klokkeslett, dato og topptekst for faks

Følg disse trinnene for å bruke kontrollpanelet til å angi dato, klokkeslett og topptekst:

- 1. Velg Installere -knappen på startskjermbildet.
- 2. Velg Faksoppsett-menyen.
- 3. Velg Enkelt oppsett-menyen.
- 4. Bla til og velg Tid/dato-knappen.
- 5. Velg klokke med 12-timers eller 24-timers format.
- 6. Bruk tastaturet til å angi gjeldende tidspunkt, og velg deretter OK-knappen.
- 7. Velg datoformatet.
- 8. Bruk tastaturet til å angi gjeldende dato, og velg deretter OK-knappen.
- 9. Velg Fakstopptekst-menyen.
- **10.** Bruk tastaturet til å angi faksnummeret ditt, og velg deretter OK-knappen.
- **MERK:** Det maksimale antallet tegn for faksnummeret er 20.
- 11. Bruk tastaturet til å angi bedriftens navn eller topptekst, og velg deretter OK-knappen.
- **MERK:** Det maksimale antallet tegn for fakstoppteksten er 25.

#### Bruke vanlige lokale bokstaver i fakstopptekster

Når du bruker kontrollpanelet til å skrive inn navnet ditt i toppteksten eller til å skrive inn et navn på en direktetast, et kortnummer eller en oppføring for gruppeoppringing, velger du 123-knappen for å åpne et tastatur som inneholder spesialtegn.
## **Bruke HPs veiviser for faksoppsett**

Hvis du ikke gjennomførte fakskonfigurasjonsprosessen da du installerte programvaren, kan du når som helst gjøre det ved å bruke HPs veiviser for faksoppsett.

- 1. Klikk på Start, og klikk deretter på Programmer.
- 2. Klikk på HP, klikk på navnet på produktet, og klikk deretter på HPs veiviser for faksoppsett.
- 3. Følg instruksjonene på skjermen i HPs veiviser for faksoppsett for å konfigurere faksinnstillingene.

## Bruke nummerlisten

Du kan lagre faksnumre du ringer opp ofte (opptil 120 oppføringer), som individuelle faksnumre eller som grupper med faksnumre.

## Bruke kontrollpanelet til å opprette og redigere faksnummerlisten

1. Velg Faks-knappen på startskjermbildet.

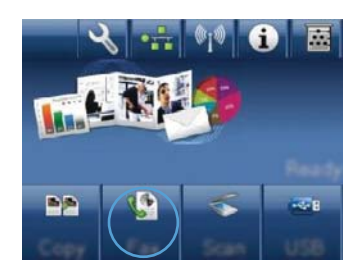

- 2. Velg Faksmeny-knappen.
- 3. Velg Tlf.kat.oppsett-knappen.
- 4. Velg Personoppsett-knappen for å lage et kortnummer.
- 5. Velg et ikke-tilordnet tall fra listen.
- 6. Bruk tastaturet til å skrive inn et navn for oppføringen, og velg deretter OK-knappen.
- 7. Bruk tastaturet til å skrive inn faksnummeret for oppføringen, og velg deretter OKknappen.

# Importere eller eksportere kontakter fra Microsoft Outlook til faksnummerlisten

- 1. Åpne HP ToolboxFX.
- 2. Klikk på Faks, og klikk deretter på Faksnummerliste.
- 3. Bla til programmets nummerliste, og klikk deretter på Importer/eksporter nummerliste.

### Bruke nummerlistedata fra andre programmer

MERK: Før du kan importere en nummerliste fra et annet program, må du bruke eksporteringsfunksjonen i det andre programmet.

HP ToolboxFX kan importere kontaktinformasjon fra telefonkataloger i følgende programmer:

- Microsoft Outlook
- Lotus Notes
- Microsoft Outlook Express
- En telefonkatalog som tidligere er eksportert fra ToolboxFX-programvaren til et annet HPprodukt.

## Slette oppføringer fra telefonkatalogen

Du kan slette alle nummerlisteoppføringene som er programmert i produktet.

- △ FORSIKTIG: Når oppføringene er slettet, kan de ikke gjenopprettes.
- 1. Velg Faks-knappen på startskjermbildet.

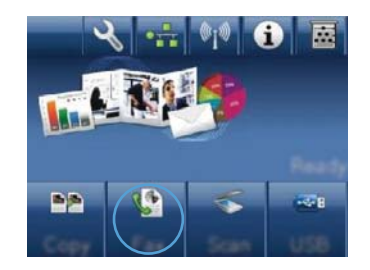

- 2. Velg Faksmeny-knappen.
- 3. Velg Tlf.kat.oppsett-knappen.
- 4. Velg Slett oppføring-knappen. Du kan også slette alle oppføringene ved å velge Slett alle oppf.-knappen.
- 5. Velg oppføringen du vil slette.

## Bruke kortnumre

#### **Opprette og redigere kortnumre**

1. Velg Faks-knappen på startskjermbildet.

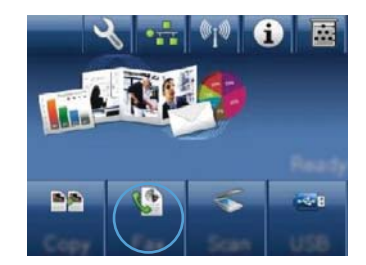

- 2. Velg Faksmeny-knappen.
- 3. Velg Tlf.kat.oppsett-knappen.
- 4. Velg Personoppsett-knappen.
- 5. Velg et ikke-tilordnet tall fra listen.
- 6. Bruk tastaturet til å skrive inn et navn for oppføringen, og velg deretter OK-knappen.
- Bruk tastaturet til å skrive inn faksnummeret for oppføringen, og velg deretter OKknappen.

#### Slette kortnumre

- 1. Velg Faks-knappen på startskjermbildet.
- 2. Velg Faksmeny-knappen.

- **3.** Velg Tlf.kat.oppsett-knappen.
- 4. Velg Slett oppføring-knappen. Du kan også slette alle oppføringene ved å velge Slett alle oppf.knappen.
- 5. Velg oppføringen du vil slette.

## Administrere oppføringer for gruppeoppringing

#### Opprette og redigere oppføringer for gruppeoppringing

- 1. Lag en individuell oppføring for hvert faksnummer du vil ha med i gruppen.
  - a. Velg Faks-knappen på startskjermbildet.
  - **b.** Velg Faksmeny-knappen.
  - c. Velg Tlf.kat.oppsett-knappen.
  - d. Velg Personoppsett-knappen.
  - e. Velg et ikke-tilordnet tall fra listen.
  - f. Bruk tastaturet til å skrive inn et navn for oppføringen, og velg deretter OK-knappen.
  - g. Bruk tastaturet til å skrive inn faksnummeret for oppføringen, og velg deretter OK-knappen.
- 2. På Gruppeoppsett-menyen velger du Tlf.kat.oppsett-knappen.
- 3. Velg et ikke-tilordnet tall fra listen.
- 4. Bruk tastaturet til å skrive inn et navn for gruppen, og velg deretter OK-knappen.
- 5. Velg navnet på hver enkelt oppføring du vil inkludere i gruppen. Velg Ferdig å velge-knappen når du er ferdig.

#### Slette oppføringer for gruppeoppringing

- 1. Velg Faks-knappen på startskjermbildet.
- 2. Velg Faksmeny-knappen.
- **3.** Velg Tlf.kat.oppsett-knappen.
- 4. Velg Slett oppføring-knappen. Du kan også slette alle oppføringene ved å velge Slett alle oppf.knappen.
- 5. Velg oppføringen du vil slette.

## Angi faksinnstillinger

## Innstillinger for fakssending

#### Angi spesielle ringesymboler og -alternativer

Du kan sette inn pauser i et faksnummer du ringer. Du trenger ofte pauser når du ringer til utlandet, eller når du kobler til en ekstern linje.

| Spesialsymbol       | Кпарр | Beskrivelse                                                                                                    |
|---------------------|-------|----------------------------------------------------------------------------------------------------|
| Oppringingspause    | יולי  | Knappen Gjenta/pause er tilgjengelig på tastaturet på kontrollpanelet for<br>angivelse av et faksnummer. Du kan også velge kommaknappen for å<br>sette inn en oppringingspause.                   |
| Pause for summetone | W     | Knappen W er bare tilgjengelig når du angir faksnummeret for en telefonkatalogoppføring. Dette tegnet fører til at produktet venter på en summetone før resten av telefonnummeret blir ringt opp. |
| Gaffelkontakt       | R     | Knappen R er bare tilgjengelig når du angir faksnummeret for en telefonkatalogoppføring. Dette tegnet fører til at det settes inn en gaffelkontakt.                                               |

#### Angi et oppringingsprefiks

Et oppringingsprefiks er et tall eller en gruppe med tall som automatisk legges til først i hvert faksnummer du angir på kontrollpanelet eller fra programvaren. Det maksimale antallet tegn for et oppringingsprefiks er 50.

Standardinnstillingen er Av. Det kan være lurt å aktivere denne innstillingen og angi et prefiks hvis du for eksempel må taste et tall som 9 for å få en telefonlinje utenfor bedriftens telefonsystem. Når denne innstillingen er aktivert, kan du ringe opp et faksnummer uten oppringingsprefikset ved å bruke manuell oppringing.

- 1. Velg Installere -knappen på startskjermbildet.
- 2. Velg Faksoppsett-menyen.
- 3. Velg Enkelt oppsett-menyen.
- 4. Bla til og velg Oppringingsprefiks-knappen, og velg deretter På-knappen.
- 5. Bruk tastaturet til å angi prefikset, og velg deretter OK-knappen. Du kan bruke tall, pauser og ringesymboler.

#### Angi summetoneregistrering

Vanligvis begynner produktet å angi et faksnummer med en gang. Hvis du bruker produktet på den samme linjen som telefonen, aktiverer du innstillingen for registrering av summetone. Dette hindrer produktet i å sende en faks når noen snakker i telefonen.

Standardinnstillingen for registrering av summetone er På for Frankrike og Ungarn og Av for alle andre land/regioner.

- 1. Velg Installere -knappen på startskjermbildet.
- 2. Velg Faksoppsett-menyen.

- 3. Velg Avansert oppsett-menyen.
- 4. Bla til og velg Registrer summetone-knappen, og velg deretter På-knappen.

#### Angi tone- eller pulsoppringing

Bruk denne fremgangsmåten til å sette produktet i modus for toneoppringing eller pulsoppringing. Standardinnstillingen er Tone. Ikke endre denne innstillingen med mindre du vet at telefonlinjen kan bruke toneoppringing.

- **MERK:** Alternativet for pulsoppringing er ikke tilgjengelig i alle land/regioner.
  - 1. Velg Installere -knappen på startskjermbildet.
  - 2. Velg Faksoppsett-menyen.
  - 3. Velg Avansert oppsett-menyen.
  - 4. Bla til og velg Oppringingsmodus-knappen, og velg deretter Tone-knappen eller Pulse-knappen.

#### Angi automatisk ny oppringing og tid før oppringingen gjentas

Hvis produktet ikke kunne sende en faks fordi faksmaskinen som skulle motta den, ikke svarte eller var opptatt, prøver produktet å ringe på nytt basert på alternativene for å ringe på nytt ved opptatt, ikke svar og kommunikasjonsfeil.

#### Angi alternativet for å ringe på nytt hvis opptatt

Hvis dette alternativet er på, ringer produktet automatisk på nytt ved opptattsignal. Standardinnstillingen for alternativet for å ringe på nytt hvis opptatt er På.

- 1. Velg Installere -knappen på startskjermbildet.
- 2. Velg Faksoppsett-menyen.
- 3. Velg Avansert oppsett-menyen.
- 4. Bla til og velg Ring igjen, opptatt-knappen, og velg deretter På-knappen.

#### Angi alternativet for å ringe på nytt ved ikke svar

Hvis dette alternativet er på, ringer produktet automatisk på nytt hvis mottakermaskinen ikke svarer. Standardinnstillingen for alternativet for å ringe på nytt ved ikke svar er Av.

- 1. Velg Installere -knappen på startskjermbildet.
- 2. Velg Faksoppsett-menyen.
- 3. Velg Avansert oppsett-menyen.
- 4. Bla til og velg Ring v. ikke svar-knappen, og velg deretter På-knappen.

#### Angi alternativet for å ringe på nytt ved kommunikasjonsfeil

Hvis dette alternativet er på, ringer produktet automatisk på nytt hvis det oppstår en kommunikasjonsfeil. Standardinnstillingen for alternativet for å ringe på nytt ved kommunikasjonsfeil er På.

- 1. Velg Installere -knappen på startskjermbildet.
- 2. Velg Faksoppsett-menyen.
- 3. Velg Avansert oppsett-menyen.
- 4. Bla til og velg Ring v. komm.feil-knappen, og velg deretter På-knappen.

#### Angi lys/mørke og oppløsning

#### Angi standardinnstillingen for lys/mørke (kontrast)

Kontrasten påvirker lysstyrken og mørkheten til en utgående faks når den sendes.

Standardinnstillingen for lys/mørke er kontrasten som vanligvis brukes for elementer som fakses. Glidebryteren er som standard stilt inn på midten.

- 1. Velg Installere -knappen på startskjermbildet.
- 2. Velg Faksoppsett-menyen.
- 3. Velg Avansert oppsett-menyen.
- 4. Velg Lysere/mørkere-knappen, og bruk deretter en av pilene til å justere glidebryteren.

#### Angi innstillinger for oppløsning

MERK: Hvis du øker oppløsningen, øker du størrelsen på faksen. Større fakser tar lengre tid å sende og kan overskride det tilgjengelige minnet i produktet.

Bruk denne fremgangsmåten for å endre standardoppløsningen for alle faksjobber til en av de følgende innstillingene:

- Standard: Denne innstillingen gir den dårligste kvaliteten, men den raskeste overføringstiden.
- Fin: Denne innstillingen gir en bedre oppløsningskvalitet enn Standard, som vanligvis passer for tekstdokumenter.
- Superfin: Denne innstillingen passer best for dokumenter med en blanding av tekst og bilder. Overføringstiden er saktere enn for innstillingen Fin, men raskere enn for innstillingen Foto.
- Foto: Denne innstillingen gir de beste bildene, men gir betydelig lengre overføringstid.

Standardinnstillingen for oppløsning er Fin.

#### Angi standardinnstilling for oppløsning

- 1. Velg Installere -knappen på startskjermbildet.
- 2. Velg Faksoppsett-menyen.
- 3. Velg Avansert oppsett-menyen.
- 4. Velg Faksoppløsning-knappen, og velg deretter ett av alternativene.

#### Forsidemaler

Flere faksforsidemaler for bedrifter og privatpersoner er tilgjengelige i programmet for PCfakssending.

MERK: Du kan ikke endre forsidemaler, men du kan redigere feltene i malene.

#### Angi faktureringskoder

Hvis funksjonen for faktureringskoder er på, blir du bedt om å angi en faktureringskode for hver faks. Antallet faktureringskoder økes for hver faksside som sendes. Dette inkluderer alle typer fakser med unntak av spørringsmottatte fakser, videresendte fakser eller datamaskinnedlastede fakser. For en udefinert gruppefaks eller for en gruppeoppringingsfaks øker antallet faktureringskoder for hver faks som sendes til hvert mål.

Standard faktureringskodeinnstilling er Av. Faktureringskoden kan være et hvilket som helst tall fra 1 til 250.

#### Angi innstillingen for faktureringskode

- 1. Velg Installere -knappen på startskjermbildet.
- 2. Velg Faksoppsett-menyen.
- 3. Velg Avansert oppsett-menyen.
- 4. Bla til og velg Faktureringskoder-knappen, og velg deretter På-knappen.

#### Bruke faktureringskoder

- 1. Legg dokumentet i dokumentmateren eller på skannerglasset.
- 2. Velg Faks-knappen på startskjermbildet.
- 3. Angi faksnummeret, eller velg et kortnummer eller en oppføring for gruppeoppringing.
- 4. Velg Start faks-knappen.
- 5. Angi faktureringskoden, og velg deretter OK-knappen.

#### Skrive ut faktureringskoderapporten

Faktureringskoderapporten er en utskrevet liste over alle faksfaktureringskodene og det totale antallet fakser som har blitt fakturert for hver kode.

- **MERK:** Når denne rapporten er skrevet ut, slettes alle faktureringsdata.
  - 1. Velg Faks-knappen på startskjermbildet.
  - 2. Velg Faksmeny-knappen.
  - 3. Velg Faksrapporter-knappen.
  - 4. Bla til og velg Skriv ut fakturarapport-knappen.

## Innstillinger for faksmottak

#### Angi videresending av fakser

Du kan angi at produktet skal videresende innkommende fakser til et annet faksnummer. Når faksen kommer til produktet, lagres den i minnet. Produktet ringer deretter faksnummeret som du har angitt, og sender faksen. Hvis produktet ikke kan videresende en faks på grunn av en feil (for eksempel fordi nummeret er opptatt) og flere nye oppringingsforsøk mislykkes, skriver produktet ut faksen.

Hvis produktet går tomt for minne mens det mottar en faks, avslutter det den innkommende faksen og videresender bare sidene og de delvise sidene som er lagret i minnet.

Når det bruker funksjonen for videresending av fakser, må produktet (og ikke datamaskinen) motta fakser, og svarmodusen må være satt til Automatisk.

- 1. Velg Faks-knappen på startskjermbildet.
- 2. Velg Faksmeny-knappen.
- 3. Velg Motta alternativer-knappen.
- 4. Velg Videresend faks-knappen, og velg deretter På-knappen.
- 5. Bruk tastaturet til å angi nummeret for videresending av fakser, og velg deretter OK-knappen.

#### Angi svarmodusen

Avhengig av situasjonen setter du produktets svarmodus til Automatisk, TAM, Faks/tlf eller Manuell. Standardinnstillingen er Automatisk.

- Automatisk: Produktet svarer på innkommende anrop etter et angitt antall ringesignaler eller når det kjenner igjen spesielle fakstoner.
- TAM: Produktet svarer ikke automatisk på anropet. Det venter til det registrerer fakstonen.
- Faks/tlf: Produktet svarer umiddelbart på innkommende anrop. Hvis produktet registrerer fakstonen, behandler det anropet som en faks. Hvis produktet ikke registrerer fakstonen, lager det en hørbar ringelyd for at du skal svare på det innkommende taleanropet.
- Manuell: Produktet svarer aldri på anrop. Du må starte faksmottaksprosessen selv ved å velge Start faks-knappen på kontrollpanelet eller ved å ta av røret på en telefon som er koblet til linjen, og taste 1–2–3.

Følg disse trinnene for å angi eller endre svarmodusen:

- 1. Velg Installere *\*-knappen på startskjermbildet.
- 2. Velg Faksoppsett-menyen.
- 3. Velg Enkelt oppsett-menyen.
- 4. Bla til og velg Svarmodus-knappen, og velg deretter navnet på alternativet du vil bruke.

#### Blokkere eller oppheve blokkeringen av faksnumre

Hvis du ikke vil motta fakser fra bestemte personer eller bedrifter, kan du blokkere opptil 30 faksnumre ved hjelp av kontrollpanelet. Når du blokkerer et faksnummer og noen fra det nummeret sender en faks, viser kontrollpanelet nummeret som er blokkert, faksen skrives ikke ut, og faksen

lagres ikke i minnet. Fakser fra blokkerte faksnumre vises i faksaktivitetsloggen med statusen Forkastet. Du kan oppheve blokkeringen av faksnumre individuelt eller alle samtidig.

- **MERK:** Avsenderen av den blokkerte faksen varsles ikke om at faksen mislyktes.
  - 1. Velg Faks-knappen på startskjermbildet.
  - 2. Velg Faksmeny-knappen.
  - 3. Velg Motta alternativer-knappen.
  - 4. Velg Blokker reklamefakser-knappen.
  - 5. Velg Legg til nummer-knappen.
  - 6. Bruk tastaturet til å angi faksnummeret du vil blokkere, og velg deretter OK-knappen.

#### Angi antallet ringesignaler før svar

Når svarmodusen er satt til Automatisk, fastsetter produktets innstilling for antall ringesignaler før svar hvor mange ganger telefonen skal ringe før produktet svarer på et innkommende anrop.

Hvis produktet er koblet til en linje som mottar både faks- og telefonanrop (en delt linje), og som også benytter en telefonsvarer, kan det hende at du må justere innstillingen for antall ringesignaler før svar. Antallet ringesignaler før svar for produktet må være høyere enn antallet ringesignaler før svar for telefonsvareren. Dette gjør at telefonsvareren kan svare på et innkommende anrop og registrere en melding hvis det er et taleanrop. Når telefonsvareren svarer på anropet, lytter produktet til anropet og svarer automatisk hvis den oppdager fakstoner.

Standardinnstillingen for antall ringesignaler før svar er fem for USA og Canada og to for andre land/ regioner.

| Type telefonlinje                                                                                  | Anbefalt innstilling for antall ringesignaler før svar                                                                                                    |
|----------------------------------------------------------------------------------------------------|----------------------------------------------------------------------------------------------------|
| Dedikert fakslinje (mottar bare faksanrop)                                                         | Velg et antall ringesignaler i intervallet som vises på<br>kontrollpanelet. (Største og minste tillatte antall ringesignaler<br>er avhengig av land/region.)                                                                                                    |
| Én linje med to separate numre og en ringemønstertjeneste                                          | Ett eller to ringesignaler. (Hvis du har en vanlig eller<br>databasert telefonsvarer for det andre telefonnummeret, må<br>du passe på at du angir flere ringesignaler før svar for<br>produktet enn for svarersystemet. Du kan også bruke<br>funksjonen for distinktiv ringegjenkjenning til å skille mellom<br>tale- og faksanrop.) |
| Delt linje (mottar både faks- og taleanrop) med bare en telefon tilknyttet                         | Fem ringesignaler eller mer.                                                                                                    |
| Delt linje (mottar både tale- og faksanrop) med en tilkoblet vanlig eller databasert telefonsvarer | To ringesignaler mer enn den vanlige eller den databaserte telefonsvareren.                                                                                                    |

Bruk tabellen nedenfor til å fastsette antall ringesignaler før svar.

Følg disse trinnene for å endre antallet ringesignaler før svar:

- 1. Velg Installere -knappen på startskjermbildet.
- 2. Velg Faksoppsett-menyen.

- 3. Velg Enkelt oppsett-menyen.
- 4. Velg Ring før svar-knappen.
- 5. Bruk tastaturet til å angi antallet ringesignaler, og velg deretter OK-knappen.

#### Angi distinktiv ringegjenkjenning

Tjenester for ringemønstre eller distinktiv ringegjenkjenning er tilgjengelig gjennom noen lokale telefonselskaper. Med en slik tjeneste kan du ha mer enn ett telefonnummer på én enkelt linje. Hvert telefonnummer har et unikt ringemønster, slik at du kan svare på taleanrop, og produktet kan svare på faksanrop.

Hvis du abonnerer på en ringemønstertjeneste fra et telefonselskap, må du stille inn enheten til å svare på riktig ringemønster. Støtte for unike ringemønstre er ikke tilgjengelig i alle land/regioner. Kontakt telefonselskapet for å finne ut om denne tjenesten er tilgjengelig i ditt land / din region.

MERK: Hvis du ikke har en ringemønstertjeneste, og du endrer innstillingene for ringemønster til noe annet enn standard, som er Alle ring, kan det hende at produktet ikke kan motta fakser.

Innstillingene er som følger:

- Alle ring: Produktet svarer på alle anrop som kommer gjennom telefonlinjen.
- Enkle: Produktet svarer på alle anrop som har et mønster med enkle ringesignaler.
- Doble: Produktet svarer på alle anrop som har et mønster med doble ringesignaler.
- Triple: Produktet svarer på alle anrop som har et mønster med tredoble ringesignaler.
- Doble og triple: Produktet svarer på alle anrop som har et mønster med doble eller tredoble ringesignaler.

Følg disse trinnene for å endre ringemønstre for å svare på anrop:

- 1. Velg Installere -knappen på startskjermbildet.
- 2. Velg Faksoppsett-menyen.
- 3. Velg Enkelt oppsett-menyen.
- 4. Velg Særegen ringing-knappen, og velg deretter navnet på et alternativ.

#### Bruke automatisk forminskning for innkommende fakser

Hvis alternativet for tilpass til side er aktivert, vil produktet automatisk forminske faksens størrelse med inntil 75 prosent, slik at faksens innhold får plass på standard papirstørrelse (for eksempel kan faksen forminskes fra Legal- til Letter-størrelse).

Hvis innstillingen for tilpass til side er deaktivert, vil fakser skrives ut i full størrelse over flere sider. Standardinnstillingen for automatisk forminskning av innkommende fakser er På.

Hvis du har aktivert alternativet Stemple fakser, kan du med fordel også slå på automatisk reduksjon. Dette forminsker størrelsen på innkommende fakser noe, slik at sidestempelet ikke fører til at faksen går over to sider.

- MERK: Kontroller at standardinnstillingen for papirstørrelsen samsvarer med størrelsen på papiret i skuffen.
  - 1. Velg Installere -knappen på startskjermbildet.
  - 2. Velg Faksoppsett-menyen.
  - 3. Velg Avansert oppsett-menyen.
  - 4. Velg Tilpass til siden-knappen, og velg deretter På-knappen.

#### Angi innstillinger for å skrive ut fakser på nytt

- 1. Velg Installere -knappen på startskjermbildet.
- 2. Velg Faksoppsett-menyen.
- 3. Velg Avansert oppsett-menyen.
- 4. Bla til og velg Tillat ny utskrift-knappen, og velg deretter På-knappen.

#### Angi fakslydvolumet

Kontroller volumet på fakslydene fra kontrollpanelet. Du kan endre disse lydene:

- Alarmvolum
- Ringevolum
- Telefonlinjevolum

#### Angi alarmvolumet, telefonlinjevolumet og ringevolumet

- 1. Velg Installere -knappen på startskjermbildet.
- 2. Velg Systemoppsett-menyen.
- **3.** Velg Voluminnst.-menyen.
- 4. Velg navnet på voluminnstillingen du vil justere, og velg deretter ett av alternativene. Gjenta dette trinnet for hver voluminnstilling.

#### Angi at mottatte fakser skal stemples

Produktet skriver ut identifikasjonsinformasjonen om avsenderen øverst på hver mottatte faks. Du kan også stemple innkommende fakser med din egen topptekstinformasjon, slik at du kan bekrefte datoen og tidspunktet da faksen ble mottatt. Standardinnstillingen for å stemple mottatte fakser er Av.

MERK: Hvis du slår på innstillingen for å stemple mottatte fakser, kan det øke sidestørrelsen og gjøre at produktet skriver ut en side til.

MERK: Dette alternativet gjelder bare for mottatte fakser som produktet skriver ut.

- 1. Velg Installere -knappen på startskjermbildet.
- 2. Velg Faksoppsett-menyen.
- 3. Velg Avansert oppsett-menyen.
- 4. Bla til og velg Stemple fakser-knappen, og velg deretter På-knappen.

### Angi funksjonen for privat mottak

Når funksjonen for privat mottak er aktivert, lagres mottatte fakser i minnet. Et passord kreves for å skrive ut de lagrede faksene.

- 1. Velg Installere -knappen på startskjermbildet.
- 2. Velg Faksoppsett-menyen.
- 3. Velg Avansert oppsett-menyen.
- 4. Bla til og velg Privat mottak-knappen, og velg deretter På-knappen.
- 5. Hvis du ikke allerede har angitt et systempassord, blir du bedt om å opprette et passord.
  - **MERK:** Systempassordet skiller mellom store og små bokstaver.
    - **a.** Velg OK-knappen, og bruk deretter tastaturet til å angi systempassordet.
    - **b.** Velg OK-knappen, bekreft passordet ved å angi det på nytt, og velg deretter OK-knappen for å lagre det.

## Angi faksspørring

Hvis noen andre har angitt spørring for en faks, kan du be om at den faksen sendes til produktet ditt. (Det kalles å drive spørring på en annen maskin.)

- 1. Velg Faks-knappen på startskjermbildet.
- 2. Velg Faksmeny-knappen.
- 3. Velg Motta alternativer-knappen.
- 4. Velg Mottaksspørring-knappen.
- 5. Bruk tastaturet til å angi nummeret på faksmaskinen du vil sende en spørring til, og velg deretter OK-knappen.

Produktet ringer opp den andre faksmaskinen og spør etter faksen.

## Bruke faksfunksjonen

## Faksprogramvare

#### Støttede faksprogrammer

PC-faksprogrammet som ble levert med produktet, er det eneste PC-faksprogrammet som fungerer med produktet. Hvis du vil fortsette å bruke et PC-faksprogram som er installert på datamaskinen fra før, må du bruke modemet som allerede er koblet til datamaskinen. Det vil ikke fungere gjennom modemet til produktet.

## Avbryte en faks

Bruk disse instruksjonene til å avbryte en enkeltfaks som er i ferd med å ringe opp, eller en faks som overføres eller mottas.

#### Avbryte den gjeldende faksen

Trykk på Avbryt × på kontrollpanelet. Alle sider som ikke er overført, avbrytes. Hvis du trykker på Avbryt ×, avbrytes også gruppeoppringingsjobber.

#### Avbryte en faksjobb som venter

Bruk denne fremgangsmåten til å avbryte en faksjobb i de følgende situasjonene:

- Produktet venter på å ringe på nytt etter et opptattsignal, et ubesvart anrop eller en kommunikasjonsfeil.
- Faksen er satt opp til å sendes på et senere tidspunkt.

Følg disse trinnene for å avbryte en faksjobb ved hjelp av menyen Faksjobbstatus:

- 1. Velg Faks-knappen på startskjermbildet.
- 2. Velg Faksmeny-knappen.
- 3. Velg Send. alternativer-knappen.
- 4. Velg Faksjobbstatus-knappen.
- 5. Velg faksnummeret for jobben du vil avbryte.

## Slette fakser fra minnet

Bruk denne fremgangsmåten bare hvis du er redd for at noen andre har tilgang til produktet og kan prøve å skrive ut fakser fra minnet på nytt.

△ FORSIKTIG: I tillegg til at den sletter minnet for å skrive ut på nytt, sletter denne fremgangsmåten alle fakser som er i ferd med å sendes, ikke sendte fakser som venter på å ringe på nytt, fakser som er satt opp til å sendes på et senere tidspunkt, og fakser som ikke er skrevet ut eller videresendt.

 Velg Installere -knappen på startskjermbildet.

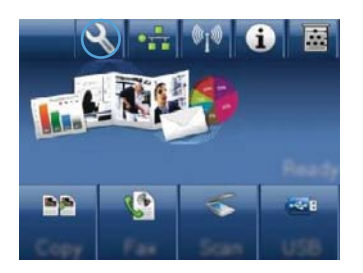

- 2. Velg Service-menyen.
- 3. Velg Fakstjeneste-menyen.
- 4. Velg Slett lagr. faks-knappen.

## Bruke faks på et DSL-, PBX- eller ISDN-system

HP-produkter er utviklet spesielt for bruk med tradisjonelle analoge telefontjenester. De er ikke utviklet for å fungere på DSL-, PBX- eller ISDN-linjer eller med VoIP-tjenester, men de kan fungere med riktig konfigurasjon og utstyr.

MERK: HP anbefaler at du diskuterer konfigurasjonsalternativer for DSL, PBX, ISDN og VoIP med tjenesteleverandøren.

HP LaserJet-produktet er en analog enhet som ikke er kompatibel med alle digitale telefonmiljøer (med mindre det brukes en digital/analog-omformer). HP kan ikke garantere at produktet er kompatibelt med digitale miljøer eller digital/analog-omformere.

#### DSL

En DSL-line (digital abonnementslinje) bruker digital teknologi over vanlige telefonledninger av kobber. Dette produktet er ikke direkte kompatibelt med slike digitale signaler. Hvis konfigurasjonen angis under DSL-konfigurasjonen, kan imidlertid signalet deles opp slik at noe av båndbredden brukes til å overføre et analogt signal (for tale og faks), mens den gjenværende båndbredden brukes til å overføre digitale data.

MERK: Ikke alle fakser er kompatible med DSL-tjenester. HP garanterer ikke at produktet vil være kompatibelt med alle DSL-tjenestelinjer eller -leverandører.

Et vanlig DSL-modem bruker et filter til å skille den høyfrekvente kommunikasjonen i et DSL-modem fra den lavfrekvente kommunikasjonen i en analog telefon og et faksmodem. Det er ofte nødvendig å bruke et filter med analoge telefoner og analoge faksprodukter som er koblet til en telefonlinje som brukes av et DSL-modem. DSL-tjenesteleverandøren kan vanligvis levere dette filteret. Ta kontakt med DSL-leverandøren for mer informasjon eller hjelp.

#### PBX

Produktet er en analog enhet som ikke er kompatibel med alle digitale miljøer. Faksfunksjonen kan trenge digital/analog-filtre eller -omformere. Hvis det oppstår problemer med faksen i et PBX-miljø, kan det bli nødvendig å ta kontakt med PBX-leverandøren for å få hjelp. HP kan ikke garantere at produktet er kompatibelt med digitale miljøer eller digital/analog-omformere.

Ta kontakt med PBX-leverandøren for mer informasjon og for hjelp.

#### **ISDN**

Produktet er en analog enhet som ikke er kompatibel med alle digitale miljøer. Faksfunksjonen kan trenge digital/analog-filtre eller -omformere. Hvis det oppstår problemer med fakser i et ISDN-miljø, kan det bli nødvendig å ta kontakt med ISDN-leverandøren for å få hjelp. HP kan ikke garantere at produktet er kompatibelt med digitale ISDN-miljøer eller digital/analog-omformere.

## Bruke faks på en VolP-tjeneste

VoIP-tjenester (Voice over Internet Protocol) er ofte ikke kompatible med faksmaskiner med mindre leverandøren gir eksplisitt uttrykk for at den støtter faks over IP-tjenester.

Hvis produktet har problemer med å få en faksmaskin til å fungere i et VoIP-nettverk, kontrollerer du at alle kablene og innstillingene er riktige. Hvis du reduserer innstillingen for fakshastighet, er det mulig at produktet kan sende en faks over et VoIP-nettverk.

Hvis VoIP-leverandøren tilbyr en "Pass through"-modus for tilkoblingen, vil det gi bedre faksytelse på VoIP. Hvis leverandøren i tillegg har "comfort noise" lagt til på linjen, kan faksytelsen forbedres hvis denne funksjonen ikke er aktivert.

Hvis faksproblemene vedvarer, kan du ta kontakt med VoIP-leverandøren.

## **Faksminnet**

#### Innholdet i faksminnet bevares ved strømtap

Flash-minnet beskytter mot datatap hvis det skulle oppstå et strømbrudd. Andre faksenheter lagrer fakssider enten i vanlig RAM eller i korttids-RAM. Data i vanlig RAM går umiddelbart tapt ved strømtap, mens data i korttids-RAM går tapt om lag 60 minutter etter at et strømbrudd oppstår. Dataene i Flash-minnet kan oppbevares i årevis uten strømtilførsel.

## Sende en faks

#### Fakse fra planskanneren

1. Legg dokumentet med forsiden ned på skannerglasset.

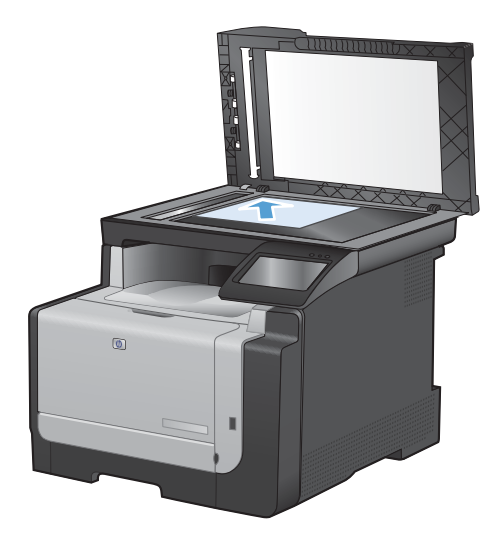

- 2. Velg Faks-knappen på startskjermbildet.
- 3. Bruk tastaturet til å skrive inn faksnummeret.

- 4. Velg Start faks-knappen.
- 5. Du blir bedt om å bekrefte at du sender fra skannerglasset. Velg Ja-knappen.
- Du blir bedt om å legge den første siden på plass. Velg OK-knappen.
- 7. Den første siden skannes, og deretter blir du bedt om å legge på den neste siden. Hvis dokumentet har flere sider, velger du Jaknappen. Fortsett denne prosessen til du har skannet alle sidene.
- Når du har skannet den siste siden, velger du Nei-knappen i meldingen. Faksen sendes fra produktet.

### Fakse fra dokumentmateren

1. Legg originalene med forsiden opp i dokumentmateren.

**MERK:** Dokumentmateren tar opptil 35 ark med utskriftsmateriale på 75 g/m<sup>2</sup> (20 pund).

**FORSIKTIG:** Unngå skade på produktet ved ikke å bruke en original med korrekturtape, korrekturlakk, binderser eller stifter. Du må heller ikke legge fotografier, små originaler eller skjøre originaler i dokumentmateren.

2. Juster papirskinnene til de er tett inntil papiret.

Velg Faks-knappen på startskjermbildet.

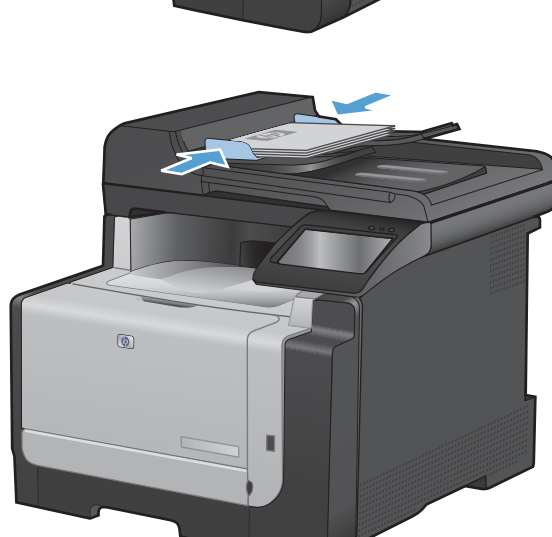

3.

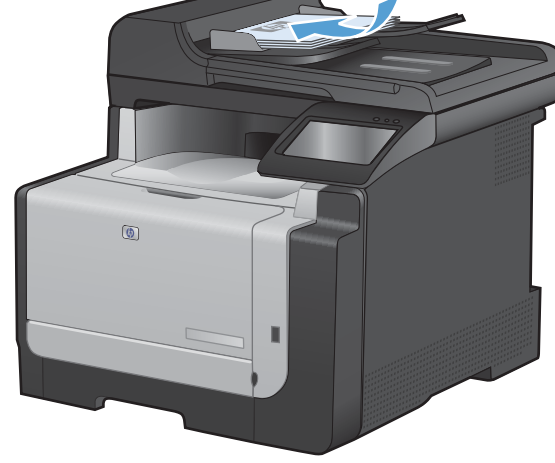

- 4. Bruk tastaturet til å skrive inn faksnummeret.
- 5. Velg Start faks-knappen.

#### Bruke kortnumre og oppføringer for gruppeoppringing

1. Legg dokumentet i dokumentmateren eller på skannerglasset.

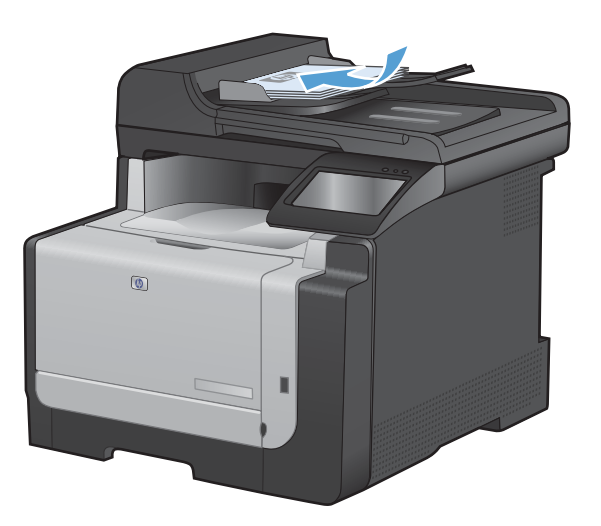

- 2. Velg Faks-knappen på startskjermbildet.
- 3. Velg ikonet for faksnummerlisten på tastaturet.

| nteer th | e fan ser | shee. | [ ←   |
|----------|-----------|-------|-------|
| 1        | 2         | 3     |       |
| 4        | 5         | 6     |       |
| 7        | 8         | 9     | »)/II |
| *        | 0         | #     | ][,   |
| Fart     | Agra 1    |       | TRAF  |

- 4. Velg navnet på den individuelle oppføringen eller gruppeoppføringen du vil bruke.
- 5. Velg Start faks-knappen.

#### Sende en faks fra programvaren

Nedenfor finner du grunnleggende informasjon om hvordan du sender fakser ved hjelp av programvaren som fulgte med produktet. Alle andre programvarerelaterte emner finner du i Hjelp-funksjonen til programvaren, som du kan åpne fra menyen **Hjelp**.

Du kan fakse elektroniske dokumenter fra en datamaskin hvis du oppfyller følgende krav:

- Produktet er koblet direkte til datamaskinen eller til et nettverk som datamaskinen er koblet til.
- Programvaren til produktet er installert på datamaskinen.
- Operativsystemet på datamaskinen støttes av dette produktet.

#### Sende en faks fra programvaren

Fremgangsmåten for å sende en faks varierer etter spesifikasjonene dine. De vanligste trinnene er følgende:

- 1. Klikk på **Start**, klikk på **Programmer** (eller **Alle programmer** i Windows XP), og klikk deretter på **HP**.
- 2. Klikk på produktnavnet, og klikk deretter på Send faks. Faksprogramvaren åpnes.
- 3. Tast inn faksnummeret til en eller flere mottakere.
- 4. Legg dokumentet i dokumentmateren.
- 5. Klikk på Send nå.

#### Sende en faks fra tredjepartsprogramvare, for eksempel Microsoft Word

- 1. Åpne et dokument i tredjepartsprogrammet.
- 2. Klikk på Fil-menyen og deretter på Skriv ut.
- 3. Velg faksutskriftsdriveren fra nedtrekkslisten til skriverdriveren. Faksprogramvaren åpnes.
- 4. Tast inn faksnummeret til en eller flere mottakere.
- 5. Inkluder alle sider som er lastet på produktet. Dette trinnet er valgfritt.
- 6. Klikk på Send nå.

#### Sende en faks ved å ringe fra en telefon som er koblet til fakslinjen

Av og til vil du kanskje ringe opp et faksnummer fra en telefon som er koblet til den samme linjen som produktet. Hvis du for eksempel sender en faks til en person som har enheten sin i modus for manuelt mottak, kan du foreta et taleanrop før du sender faksen, slik at personen vet at faksen kommer.

- 🖹 MERK: Telefonen må være koblet til produktets telefonport 🏹.
  - 1. Legg dokumentet i dokumentmateren.
  - 2. Velg Faks-knappen på startskjermbildet.
  - 3. Løft opp røret på en telefon som er tilkoblet den samme linjen som produktet. Angi faksnummeret ved å bruke telefontastaturet.
  - 4. Når mottakeren svarer, må du be personen om å slå på faksmaskinen.
  - 5. Når du hører fakstonene, velger du Start faks-knappen på kontrollpanelet, venter til Kobler til vises i kontrollpanelvinduet og legger deretter på røret.

#### Sende en faks med bekreftelse

Du kan konfigurere produktet slik at du blir bedt om å angi faksnummeret på nytt for å bekrefte at du sender faksen til riktig nummer.

- 1. Velg Installere -knappen på startskjermbildet.
- 2. Velg Faksoppsett-menyen.

- 3. Velg Avansert oppsett-menyen.
- 4. Bla til og velg Bekreft faksnummer-knappen, og velg deretter På-knappen.
- 5. Send faksen.

#### Planlegge en faks som skal sendes senere

Bruk kontrollpanelet på produktet til å stille inn når en faks skal sendes automatisk til en eller flere personer på et senere tidspunkt. Når denne fremgangsmåten er fullført, skanner produktet dokumentet til minnet og går deretter tilbake til Klar-status.

MERK: Hvis produktet ikke får overført faksen i tide, vil denne informasjonen bli angitt i feilrapporten (hvis dette alternativet er aktivert) eller bli registrert i faksaktivitetsloggen. Overføringen har kanskje ikke startet fordi faksmaskinen ikke svarer på sendingsanropet, eller fordi et opptattsignal stopper forsøket på å ringe på nytt.

Hvis en faks er satt opp til å sendes på et senere tidspunkt, men trenger oppdatering, kan du sende tilleggsinformasjonen som en annen jobb. Alle fakser som er satt opp til å sendes til det samme faksnummeret samtidig, vil bli levert som individuelle fakser.

1. Legg dokumentet i dokumentmateren.

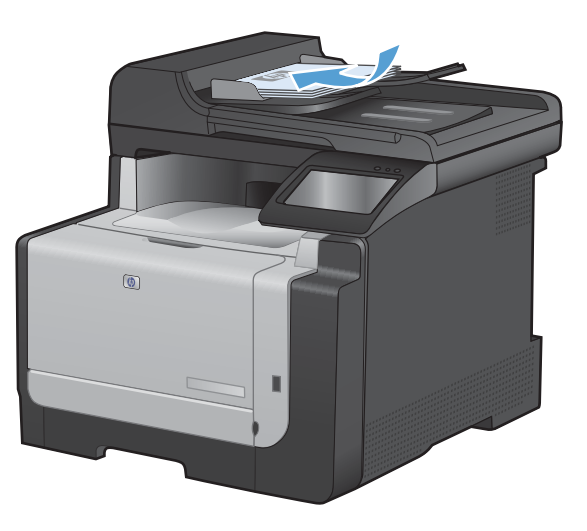

- 2. Velg Faks-knappen på startskjermbildet.
- 3. Velg Faksmeny-knappen.
- 4. Velg Send. alternativer-knappen.
- 5. Velg Send faks senere-knappen.
- 6. Bruk tastaturet til å angi når på dagen faksen skal sendes. Velg OK-knappen.
- 7. Bruk tastaturet til å angi datoen faksen skal sendes. Velg OK-knappen.
- Bruk tastaturet til å skrive inn faksnummeret. Velg OK-knappen. Produktet skanner dokumentet og lagrer filen i minnet til det angitte tidspunktet.

#### Bruke tilgangskoder, kredittkort eller telefonkort

Hvis du vil bruke tilgangskoder, kredittkort eller telefonkort, må du taste inn manuelt for å gi rom for pauser og oppringingskoder.

#### Sende fakser utenlands

Hvis du vil sende en faks til en mottaker i utlandet, må du ringe opp manuelt for å gi rom for pauser og internasjonale oppringingskoder.

### Motta en faks

#### Skrive ut en faks

Når produktet mottar en faksoverføring, skriver det ut faksen (hvis ikke funksjonen privat mottak er aktivert) og lagrer den automatisk i flash-minnet.

Når en fargeskriverkassett snart er tom, skrives sidene ut i svart-hvitt for å hindre faksavbrudd. Gjør følgende for å konfigurere produktet til å skrive ut i farger og bruke den gjenværende toneren i skriverkassetten når den er nesten helt tom:

- 1. Velg først Installere -knappen på kontrollpanelet og deretter Systemoppsett-knappen.
- 2. Velg Veldig lav-knappen, og velg deretter Fargekassetter-knappen.
- 3. Velg Fortsett-knappen.

Når du har skiftet ut den nesten tomme skriverkassetten, fortsetter fargeutskriften automatisk.

#### Skrive ut en lagret faks når funksjonen for privat mottak er aktivert

Du må oppgi passordet for produktsikkerhet for å skrive ut lagrede fakser. Når produktet har skrevet ut de lagrede faksene, slettes faksene fra minnet.

- 1. Velg Faks-knappen på startskjermbildet.
- 2. Velg Faksmeny-knappen.
- 3. Velg Motta alternativer-knappen.
- 4. Velg Skriv ut private fakser-knappen.
- 5. Bruk tastaturet til å angi passordet for produktsikkerhet, og velg deretter OK-knappen.

#### Skrive ut en faks på nytt

Når Tillat ny utskrift-funksjonen er på, lagres mottatte fakser i minnet. Produktet har ca. 3,2 MB lagringsplass, noe som rommer ca. 250 sider.

Disse faksene lagres kontinuerlig. Du fjerner dem ikke fra minnet ved å skrive dem ut på nytt.

#### Slå på Tillat ny utskrift-funksjonen

- 1. Velg Installere *∢*-knappen på startskjermbildet.
- 2. Velg Faksoppsett-menyen.

- 3. Velg Avansert oppsett-menyen.
- 4. Bla til og velg Tillat ny utskrift-knappen, og velg deretter På-knappen.

#### Skriv nye fakser

- 1. Velg Faks-knappen på startskjermbildet.
- 2. Velg Faksmeny-knappen.
- 3. Velg Motta alternativer-knappen.
- 4. Velg Skriv ut fakser på nytt-knappen.
- 5. Velg oppføringen for faksen du vil skrive ut på nytt.

#### Motta fakser når du hører fakstoner på telefonlinjen

Hvis du har en telefonlinje som mottar både faks- og telefonanrop, og du hører fakstoner når du tar telefonen, kan du starte mottaksprosessen på én av to måter:

- Hvis du er i nærheten av produktet, trykker du på Start faks på kontrollpanelet.
- Hvis ikke taster du 1, 2 og 3 etter hverandre på telefontastaturet, lytter etter faksoverføringslyder og legger deretter på.

**MERK:** Den sistnevnte metoden fungerer bare hvis innstillingen Tilleggstelefon er satt til Ja.

## Løse faksproblemer

## Sjekkliste for feilsøking for faks

- Flere mulige løsninger er tilgjengelige. Etter hver anbefalte handling prøver du å fakse på nytt for å se om problemet er løst.
- Du oppnår de beste resultatene under løsing av faksproblemer ved å kontrollere at linjen fra produktet er satt direkte inn i telefonkontakten i veggen. Koble fra alle andre enheter som er koblet til produktet.
- 1. Kontroller at telefonledningen er koblet til riktig port på baksiden av produktet.
- 2. Kontroller telefonlinjen ved hjelp av fakstesten:
  - **a.** Åpne Installere *A*-menyen på kontrollpanelet, og åpne deretter Service-menyen.
  - **b.** Velg alternativet Fakstjeneste.
  - c. Velg alternativet Kjør fakstest. En fakstestrapport skrives ut.

Rapporten inneholder følgende mulige resultater:

- **Bestått**: Rapporten inneholder alle gjeldende faksinnstillinger for gjennomsyn.
- **Ikke bestått**: Ledningen er koblet til feil port. Rapporten inneholder forslag til løsning av problemet.
- **Ikke bestått**: Telefonlinjen er ikke aktiv. Rapporten inneholder forslag til løsning av problemet.
- 3. Kontroller at produktfastvaren er oppdatert:
  - **a.** Skriv ut en konfigurasjonsside fra Rapporter-menyen i kontrollpanelet for å få tak i gjeldende datokode for fastvare.
  - **b.** Gå til <u>www.hp.no</u>.
    - 1. Klikk på koblingen Support og drivere.
    - 2. Klikk på alternativet Last ned drivere og programvare.
    - 3. Skriv inn produktmodellnummeret i **For produkt**-boksen, og klikk deretter på »knappen.
    - 4. Klikk på koblingen for ditt operativsystem.
    - 5. Bla til Firmware-delen i tabellen.
      - Hvis den oppførte versjonen samsvarer med versjonen på konfigurasjonssiden, har du den nyeste versjonen.
      - Hvis versjonene er ulike, laster du ned fastvareoppgraderingen og oppdaterer fastvaren på produktet. Følg instruksjonene på skjermen.
        - MERK: Produktet må være koblet til en datamaskin med Internett-tilgang for å kunne oppgradere fastvaren.
      - Send faksen på nytt.

4. Kontroller at faksing ble konfigurert da produktets programvare ble installert.

Kjør faksoppsettverktøyet i HP-programmappen på datamaskinen.

- 5. Kontroller at telefontjenesten støtter analog faks.
  - Hvis du bruker ISDN eller digital PBX, kontakter du tjenesteleverandøren for å få informasjon om konfigurasjon til en analog fakslinje.
  - Hvis du bruker en VoIP-tjeneste, endrer du innstillingen Fakshastighet til Sakte (V.29) eller deaktiverer Hurtig (V.34) fra kontrollpanelet. Spør om tjenesteleverandøren støtter faks, og hva den anbefalte faksmodemhastigheten er. Enkelte selskaper krever kanskje en adapter.
  - Hvis du bruker en DSL-tjeneste, kontrollerer du at et filter er inkludert i telefonlinjetilkoblingen til produktet. Kontakt DSL-tjenesteleverandøren eller kjøp et DSLfilter hvis du ikke har det. Hvis et DSL-filter er installert, prøver du et annet, ettersom slike filtre kan bli ødelagt.
- 6. Hvis feilen vedvarer, finner du mer detaljerte forslag til problemløsning i delene etter denne delen.

## Meldinger om faksfeil

Varsler og advarsler vises midlertidig, og det kan hende at du må bekrefte meldingen ved å velge OK-knappen for å fortsette eller velge Avbryt ×-knappen for å avbryte jobben. I forbindelse med enkelte varsler og advarsler kan det hende at jobben ikke er komplett, eller at utskriftskvaliteten påvirkes. Hvis varselet eller advarselen er relatert til utskrifter og funksjonen for å fortsette automatisk er aktivert, vil produktet prøve å fortsette utskriftsjobben etter at advarselen har blitt vist i 10 sekunder uten bekreftelse.

| Kontrollpanelmelding          | Beskrivelse                                                                                                    | Anbefalt handling                                                                                                    |  |
|-------------------------------|----------------------------------------------------------------------------------------------------|----------------------------------------------------------------------------------------------------|--|
| Dokumentmaterdeksel er åpent. | Dekselet øverst på dokumentmateren er                                                                                                    | Lukk dekselet, og send faksen på nytt.                                                                                                    |  |
| Faks avbrutt                  | apent, og laksen kan ikke sendes.                                                                                                    |                                                                                                    |  |
| Fakslager er fullt.           | Minnet ble fullt under faksjobben. Alle<br>sidene i faksen må ligge i minnet for at en<br>faksjobb skal fungere som den skal.<br>Produktet har bare sendt de sidene som det<br>var plass til i minnet. | Avbryt gjeldende jobb. Slå produktet av og<br>deretter nå igjen. Prøv å sende jobben på                                                                         |  |
| Avbryter fakssendingen.       |                                                                                                    | nytt.                                                                                                    |  |
|                               |                                                                                                    | Hvis feilen oppstår på nytt, avbryter du<br>jobben og slår produktet av og på igjen nok<br>en gang. Produktet har kanskje ikke nok<br>minne til enkelte jobber. |  |
| Fakslager er fullt.           | Produktet gikk tom for minne under                                                                                                    | Skriv ut alle fakser, og be avsenderen om å                                                                                                    |  |
| Avbryter mottak av faks.      | å skrive ut de sidene som det er plass til i<br>minnet.                                                                                                    | dele opp faksjobben i flere deler før han<br>eller hun sender på nytt. Avbryt alle<br>faksjobber, eller fjern faksene fra minnet.                               |  |
| Fakslager er fullt.           | Mengden tilgjengelig minne for lagring av                                                                                                    | Hvis du bruker Privat mottak-funksjonen,                                                                                                    |  |
| Avbryter mottak av faks.      | innkommende faks.                                                                                                    | frigjøre litt minne.                                                                                                    |  |
|                               |                                                                                                    | Hvis du fortsatt trenger mer minne, fjerner<br>du fakser fra minnet. Åpne Service-menyen.<br>På Fakstjeneste-menyen velger du<br>alternativet Slett lagr. faks. |  |

| Kontrollpanelmelding    | Beskrivelse                                                                | Anbefalt handling                                                                                                    |
|-------------------------|----------------------------------------------------------------------------|----------------------------------------------------------------------------------------------------|
| Faksmottaksfeil.        | En feil oppstod mens produktet prøvde å motta en faks.                     | Be avsenderen om å sende faksen på nytt.                                                                                                    |
|                         |                                                                            | Prøv å sende faksen tilbake til avsenderen<br>eller til en annen faksmaskin.                                                                                                    |
|                         |                                                                            | Kontroller at telefonlinjen har summetone ved å velge Start faks-knappen.                                                                                                    |
|                         |                                                                            | Kontroller at telefonledningen er godt festet,<br>ved å koble fra og koble til ledningen.                                                                                                    |
|                         |                                                                            | Kontroller at du bruker telefonledningen<br>som fulgte med produktet.                                                                                                    |
|                         |                                                                            | Åpne Service-menyen, og velg<br>Fakstjeneste-knappen. Velg Kjør fakstest-<br>knappen. Denne testen kontrollerer at<br>telefonledningen er koblet til riktig port, og at<br>telefonlinjen har et signal. Produktet skriver<br>ut en rapport med resultatene. |
|                         |                                                                            | Senk fakshastigheten. Be avsenderen om å<br>sende faksen på nytt.                                                                                                    |
|                         |                                                                            | Slå av feilrettingsmodus. Be avsenderen om<br>å sende faksen på nytt.                                                                                                    |
|                         |                                                                            | MERK: Kvaliteten på faksbildet kan bli<br>redusert hvis du slår av feilrettingsmodus.                                                                                                    |
|                         |                                                                            | Koble produktet til en annen telefonlinje.                                                                                                    |
|                         |                                                                            | Hvis feilen vedvarer, bør du kontakte HP.<br>Se <u>www.hp.com/support/CM1410series</u><br>eller kundestøttearket som fulgte med i<br>esken.                                                                                                    |
| Faks opptatt.           | Fakslinjen som du prøvde å sende en faks                                   | Se om produktet kan sende faksen på nytt.                                                                                                    |
| ijenoppringning venter. | n, var opptatt. Produktet ringer automatisk<br>på nytt til opptatt nummer. | Ring mottakeren for å forsikre deg om at<br>faksmaskinen er slått på og er klar.                                                                                                    |
|                         |                                                                            | Kontroller at du slår riktig faksnummer.                                                                                                    |
|                         |                                                                            | Åpne Service-menyen, og velg<br>Fakstjeneste-knappen. Velg Kjør fakstest-<br>knappen. Denne testen kontrollerer at<br>telefonledningen er koblet til riktig port, og at<br>telefonlinjen har et signal. Produktet skriver<br>ut en rapport med resultatene. |
|                         |                                                                            | Hvis feilen vedvarer, bør du kontakte HP.<br>Se <u>www.hp.com/support/CM1410series</u><br>eller kundestøttearket som fulgte med i<br>esken.                                                                                                    |

| Kontrollpanelmelding | Beskrivelse                                                                         | Anbefalt handling                                                                                                    |
|----------------------|-------------------------------------------------------------------------------------|----------------------------------------------------------------------------------------------------|
| Faks opptatt.        | Fakslinjen som du prøvde å sende en faks<br>til, var opptatt. Produktet har stoppet | Ring mottakeren for å forsikre deg om at<br>faksmaskinen er slått på og er klar.                                                                                                    |
| Sending avbrutt.     | sendingen av faksen.                                                                | Kontroller at du slår riktig faksnummer.                                                                                                    |
|                      |                                                                                     | Kontroller at alternativet Ring igjen, opptatt er aktivert.                                                                                                    |
|                      |                                                                                     | Åpne Service-menyen, og velg<br>Fakstjeneste-knappen. Velg Kjør fakstest-<br>knappen. Denne testen kontrollerer at<br>telefonledningen er koblet til riktig port, og at<br>telefonlinjen har et signal. Produktet skriver<br>ut en rapport med resultatene. |
|                      |                                                                                     | Hvis feilen vedvarer, bør du kontakte HP.<br>Se <u>www.hp.com/support/CM1410series</u><br>eller kundestøttearket som fulgte med i<br>esken.                                                                                                    |
| Fakssendingsfeil.    | Det oppstod en feil mens produktet prøvde                                           | Prøv å sende faksen på nytt.                                                                                                    |
|                      | a sende en taks.                                                                    | Prøv å sende faksen til et annet<br>faksnummer.                                                                                                    |
|                      |                                                                                     | Kontroller at telefonlinjen har summetone ved å velge Start faks-knappen.                                                                                                    |
|                      |                                                                                     | Kontroller at telefonledningen er godt festet,<br>ved å koble fra og koble til ledningen.                                                                                                    |
|                      |                                                                                     | Kontroller at du bruker telefonledningen som fulgte med produktet.                                                                                                    |
|                      |                                                                                     | Kontroller at telefonen virker, ved å koble fra<br>produktet, koble en telefon til telefonlinjen,<br>og foreta et taleanrop.                                                                                                    |
|                      |                                                                                     | Koble produktet til en annen telefonlinje.                                                                                                    |
|                      |                                                                                     | Sett faksoppløsningen til Standard i stedet for til standardinnstillingen Fin.                                                                                                    |
|                      |                                                                                     | Hvis feilen vedvarer, bør du kontakte HP.<br>Se <u>www.hp.com/support/CM1410series</u><br>eller kundestøttearket som fulgte med i<br>esken.                                                                                                    |

| Kontrollpanelmelding    | Beskrivelse                                                                                                | Anbefalt handling                                                                                                    |
|-------------------------|----------------------------------------------------------------------------------------------------|----------------------------------------------------------------------------------------------------|
| Faks svarer ikke.       | Fakslinjen for mottak svarte ikke. Produktet<br>prøver å ringe på nytt etter et par minutter.              | La produktet prøve å sende faksen på nytt.                                                                                                    |
| Gjenoppringning venter. |                                                                                                    | Ring mottakeren, og kontroller at<br>faksmaskinen er på og klar.                                                                                       |
|                         |                                                                                                    | Kontroller at du slår riktig faksnummer.                                                                                                    |
|                         |                                                                                                    | Hvis produktet fortsetter å ringe på nytt,<br>kobler du telefonledningen fra vegguttaket,<br>kobler til en telefon og prøver å foreta et<br>taleanrop. |
|                         |                                                                                                    | Kontroller at telefonledningen fra<br>telefonkontakten i veggen er koblet til<br>linjeporten –                                                         |
|                         |                                                                                                    | Koble telefonledningen for produktet til en kontakt for en annen telefonlinje.                                                                         |
|                         |                                                                                                    | Prøv en annen telefonledning.                                                                                                    |
|                         |                                                                                                    | Hvis feilen vedvarer, bør du kontakte HP.<br>Se <u>www.hp.com/support/CM1410series</u><br>eller kundestøttearket som fulgte med i<br>esken.            |
| Faks svarer ikke.       | Forsøk på å slå et faksnummer på nytt<br>mislyktes, eller alternativet Ring v. ikke svar<br>er deaktivert. | Ring mottakeren, og kontroller at<br>faksmaskinen er på og klar.                                                                                       |
| Sending avbrutt.        |                                                                                                    | Kontroller at du slår riktig faksnummer.                                                                                                    |
|                         |                                                                                                    | Kontroller at alternativet for å ringe på nytt<br>er aktivert.                                                                                         |
|                         |                                                                                                    | Koble telefonledningen fra både produktet<br>og vegguttaket, og koble den til på nytt.                                                                 |
|                         |                                                                                                    | Koble telefonledningen for produktet fra<br>vegguttaket, koble til en telefon, og prøv å<br>foreta et taleanrop.                                       |
|                         |                                                                                                    | Kontroller at telefonledningen fra<br>telefonkontakten i veggen er koblet til<br>linjeporten -♡.                                                       |
|                         |                                                                                                    | Koble telefonledningen for produktet til en kontakt for en annen telefonlinje.                                                                         |
|                         |                                                                                                    | Hvis feilen vedvarer, bør du kontakte HP.<br>Se <u>www.hp.com/support/CM1410series</u><br>eller kundestøttearket som fulgte med i<br>esken.            |
| Ingen faks reg.         | Produktet svarte på det innkommende                                                                        | La produktet prøve å motta faksen på nytt.                                                                                                    |
|                         | anropet, men oppdaget ikke at det var en<br>faksmaskin som ringte.                                         | Prøv en annen telefonledning.                                                                                                    |
|                         |                                                                                                    | Koble telefonledningen for produktet til en kontakt for en annen telefonlinje.                                                                         |
|                         |                                                                                                    | Hvis feilen vedvarer, bør du kontakte HP.<br>Se <u>www.hp.com/support/CM1410series</u><br>eller kundestøttearket som fulgte med i<br>esken.            |

| Kontrollpanelmelding | Beskrivelse                                                                        | Anbefalt handling                                                                                                    |
|----------------------|------------------------------------------------------------------------------------|----------------------------------------------------------------------------------------------------|
| Ingen summetone.     | Produktet registrerer ingen summetone.                                             | Kontroller at telefonlinjen har summetone ved å velge Start faks-knappen.                                                                                                    |
|                      |                                                                                    | Koble telefonledningen fra både produktet og vegguttaket, og koble ledningen til igjen.                                                                                                    |
|                      |                                                                                    | Kontroller at du bruker telefonledningen<br>som fulgte med produktet.                                                                                                    |
|                      |                                                                                    | Koble telefonledningen for produktet fra<br>vegguttaket, koble til en telefon, og prøv å<br>foreta et taleanrop.                                                                                                    |
|                      |                                                                                    | Kontroller at telefonledningen fra<br>telefonkontakten i veggen er koblet til<br>linjeporten -⊡.                                                                                                    |
|                      |                                                                                    | Koble telefonledningen for produktet til en kontakt for en annen telefonlinje.                                                                                                    |
|                      |                                                                                    | Kontroller telefonlinjen ved hjelp av<br>alternativet Kjør fakstest på Service-menyen<br>på kontrollpanelet.                                                                                                    |
|                      |                                                                                    | Hvis feilen vedvarer, bør du kontakte HP.<br>Se <u>www.hp.com/support/CM1410series</u><br>eller kundestøttearket som fulgte med i<br>esken.                                                                                       |
| Kommunikasjonsfeil.  | En fakskommunikasjonsfeil oppstod mellom produktet og avsenderen eller mottakeren. | Se om produktet kan sende faksen på nytt.<br>Koble telefonledningen for produktet fra<br>vegguttaket, koble til en telefon, og prøv å<br>ringe. Koble telefonledningen for produktet<br>til en kontakt for en annen telefonlinje. |
|                      |                                                                                    | Prøv en annen telefonledning.                                                                                                    |
|                      |                                                                                    | Sett alternativet Fakshastighet til<br>innstillingen Sakte (V.29), eller deaktiver<br>innstillingen Hurtig (V.34).                                                                                                    |
|                      |                                                                                    | Slå av Feilretting-funksjonen for å forhindre automatisk feilretting.                                                                                                    |
|                      |                                                                                    | MERK: Bildekvaliteten kan bli redusert hvis du slår av Feilretting-funksjonen.                                                                                                    |
|                      |                                                                                    | Skriv ut Faksaktivitetslogg-rapporten fra kontrollpanelet for å finne ut om feilen forekommer med et bestemt faksnummer.                                                                                                    |
|                      |                                                                                    | Hvis feilen vedvarer, bør du kontakte HP.<br>Se <u>www.hp.com/support/CM1410series</u><br>eller kundestøttearket som fulgte med i<br>esken.                                                                                       |

## Feilsøke fakskoder og sporingsrapporter

## Vise og tolke feilkoder for faks

Bruk feilkodene for faks i faksaktivitetsloggen til å løse problemer med produktets faksfunksjoner.

| Kodenummer | Beskrivelse                                                                                                    |
|------------|----------------------------------------------------------------------------------------------------|
| 232        | Mulige årsaker:                                                                                                    |
|            | Det har oppstått en kommunikasjonssvikt mellom de to maskinene.                                                                                                    |
|            | Det kan hende at noen har trykket på Stopp-knappen på den eksterne maskinen.                                                                                                    |
|            | <ul> <li>Strømtilførselen ble brutt på den eksterne maskinen, eller maskinen ble slått av, slik at faksøkten ble<br/>avbrutt.</li> </ul>                                                                                                    |
|            | Du kan forsøke følgende for å løse problemet:                                                                                                    |
|            | 1. Send faksen på nytt senere når det er bedre forhold på telefonlinjen.                                                                                                    |
|            | 2. Hvis feilen vedvarer, og feilretting er aktivert for faksøkten, kan du deaktivere innstillingen Feilretting.                                                                                                    |
| 282        | Produktet har ikke mottatt data på begynnelsen av en side ved mottak i feilrettingsmodus, men modemet<br>har ikke registrert noen ekstern frakobling. Den eksterne maskinen sender trolig synkroniserte rammer i<br>stedet for data, og enten er papir fastkjørt, eller så er maskinen ødelagt. |
|            | Den eksterne maskinen sender trolig synkroniserte rammer i stedet for data, og enten er papir fastkjørt,<br>eller så er maskinen ødelagt. Be avsenderen om å sende faksen på nytt etter at han eller hun har<br>kontrollert at avsendermaskinen fungerer slik den skal.                         |
| 321        | Det har oppstått en kommunikasjonsfeil med maskinen som skal motta faksen, på grunn av dårlige forhold<br>på telefonlinjen.                                                                                                    |
|            | Send faksen på nytt senere når det er bedre forhold på telefonlinjen.                                                                                                    |
| 344–348    | Mulige årsaker:                                                                                                    |
|            | <ul> <li>Den eksterne maskinen svarte ikke på en fakskommando fra den lokale maskinen fordi tilkoblingen<br/>ble brutt.</li> </ul>                                                                                                    |
|            | <ul> <li>Det kan hende at noen har trykket på Stopp-knappen på den eksterne maskinen.</li> </ul>                                                                                                    |
|            | <ul> <li>I sjeldne tilfeller kan den eksterne maskinen avslutte anropet fordi de to maskinene ikke er<br/>kompatible.</li> </ul>                                                                                                    |
|            | Du kan forsøke følgende for å løse problemet:                                                                                                    |
|            | 1. Send faksen på nytt senere når det er bedre forhold på telefonlinjen.                                                                                                    |
|            | 2. Hvis feilen vedvarer, og feilretting er aktivert for faksøkten, kan du deaktivere innstillingen Feilretting.                                                                                                    |
| 381        | Mulige årsaker:                                                                                                    |
|            | <ul> <li>Den eksterne maskinen svarte ikke på en fakskommando fra den lokale maskinen fordi tilkoblingen<br/>ble brutt.</li> </ul>                                                                                                    |
|            | <ul> <li>Det kan hende at noen har trykket på Stopp-knappen på den eksterne maskinen.</li> </ul>                                                                                                    |
|            | Du kan forsøke følgende for å løse problemet:                                                                                                    |
|            | 1. Send faksen på nytt senere når det er bedre forhold på telefonlinjen.                                                                                                    |
|            | 2. Hvis feilen vedvarer, og feilretting er aktivert for faksøkten, kan du deaktivere innstillingen Feilretting.                                                                                                    |

#### Fakssporingsrapport

En T.30-fakssporingsrapport har informasjon som kan bidra til å løse problemer med faksoverføring. Hvis du ringer HP for å få hjelp med å løse disse problemene, skriver du ut en T.30-sporingsrapport før du ringer.

- 1. Velg Installere -knappen på startskjermbildet.
- 2. Velg Service-menyen.
- 3. Velg Fakstjeneste-menyen.
- 4. Velg Skriv ut T.30-sporing-knappen, og velg deretter Nå-knappen.

#### Fakslogger og -rapporter

Følg instruksjonene nedenfor for å skrive ut fakslogger og -rapporter.

#### Skrive ut alle faksrapporter

Bruk denne fremgangsmåten for å skrive ut følgende rapporter samtidig:

- Siste overføring-rapport
- Faksaktivitetslogg
- Telefonkatalograpport
- Søppelfaksliste
- Faktureringsrapport (når faktureringskoder er slått på)
- Konfigurasjonsrapport
- Forbruksside
- 1. Velg Faks-knappen på startskjermbildet.

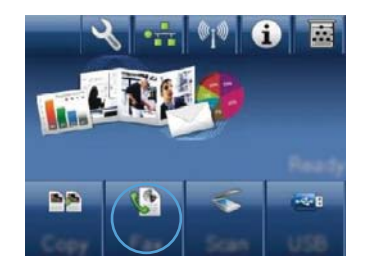

- 2. Velg Faksmeny-knappen.
- 3. Velg Faksrapporter-knappen.
- 4. Velg Skriv ut alle faksrapp-knappen.

#### Skrive ut faksrapporter enkeltvis

- 1. Velg Faks-knappen på startskjermbildet.
- 2. Velg Faksmeny-knappen.

- 3. Velg Faksrapporter-knappen.
- 4. Velg navnet på rapporten du vil skrive ut.

#### Angi faksfeilrapport

En faksfeilrapport er en kort rapport som viser at det oppstod en feil med en faksjobb. Du kan angi at den skal skrives ut etter følgende hendelser:

- Hver faksfeil (standardinnstillingen)
- Feil ved sending av faks
- Feil ved mottak av faks
- Aldri
- MERK: Med dette alternativet får du ingen indikasjon på at en faks ikke ble overført, med mindre du skriver ut en faksaktivitetslogg.
- 1. Velg Faks-knappen på startskjermbildet.
- 2. Velg Faksmeny-knappen.
- 3. Velg Faksrapporter-knappen.
- 4. Velg Faksfeilrapport-knappen, og velg deretter utskriftsalternativet du vil bruke.

## Endre feilretting og fakshastighet

#### Angi modus for faksfeilretting

Vanligvis overvåker produktet signalene på telefonlinjen mens det sender eller mottar en faks. Hvis produktet oppdager en feil under overføringen og innstillingen for feilretting er På, kan produktet be om at den aktuelle delen av faksen sendes på nytt. Standardinnstillingen for feilretting er På.

Du bør bare deaktivere feilretting hvis du har problemer med å sende eller motta en faks, og hvis du er villig til å godta feil i overføringen. Det kan være nyttig å deaktivere innstillingen når du prøver å sende en faks til utlandet, eller når du mottar en faks fra utlandet, eller hvis du bruker en satellittelefonforbindelse.

- 1. Velg Installere -knappen på startskjermbildet.
- 2. Velg Service-menyen.
- 3. Velg Fakstjeneste-menyen.
- 4. Velg Feilretting-knappen, og velg deretter På-knappen.

#### Endre fakshastighet

Innstillingen for fakshastighet er modemprotokollen som produktet bruker til å sende fakser. Den er den internasjonale standarden for fulldupleksmodemer som sender og mottar data via telefonlinjer ved opptil 33 600 bps (biter per sekund). Standardinnstillingen for fakshastighet er Hurtig (V.34).

Du bør bare endre innstillingen hvis du har problemer med å sende en faks til eller motta en faks fra en bestemt enhet. Det kan være nyttig å redusere fakshastigheten når du prøver å sende en faks til utlandet, eller når du mottar en faks fra utlandet, eller hvis du bruker en satellittelefonforbindelse.

- 1. Velg Installere -knappen på startskjermbildet.
- 2. Velg Faksoppsett-menyen.
- **3.** Velg Avansert oppsett-menyen.
- 4. Bla til og velg Fakshastighet-knappen, og velg deretter hastighetsinnstillingen du vil bruke.

#### Løse problemer med å sende fakser

- Det vises en feilmelding på kontrollpanelet
- Kontrollpanelet viser meldingen Klar uten at det blir gjort forsøk på å sende faksen
- Kontrollpanelet viser en melding om at side 1 lagres, og fortsetter ikke bort fra meldingen
- Fakser kan mottas, men ikke sendes
- Kan ikke bruke faksfunksjoner fra kontrollpanelet
- Kan ikke bruke kortnumre
- Kan ikke bruke gruppeoppringinger
- Mottak av en innspilt feilmelding fra telefonselskapet ved forsøk på å sende en faks
- Kan ikke sende en faks når en telefon er koblet til produktet

#### Det vises en feilmelding på kontrollpanelet

#### Meldingen Kommunikasjonsfeil. vises

- La produktet prøve å sende faksen på nytt. Ny sending reduserer fakshastigheten midlertidig.
- Koble telefonledningen for produktet fra vegguttaket, koble til en telefon, og prøv å ringe. Koble telefonledningen for produktet til en kontakt for en annen telefonlinje.
- Prøv en annen telefonledning.
- Endre alternativet Fakshastighet på kontrollpanelet til innstillingen Middels (V.17) eller Sakte (V. 29).
  - a. Velg Installere -knappen på startskjermbildet.
  - **b.** Åpne Faksoppsett-menyen.
  - c. Åpne Avansert oppsett-menyen.
  - d. Åpne Fakshastighet-menyen.
  - e. Velg den riktige innstillingen.

- Slå av alternativet Feilretting.
  - a. Velg Installere -knappen på startskjermbildet.
  - b. Åpne Service-menyen.
  - c. Åpne Fakstjeneste-menyen.
  - d. Åpne Feilretting-menyen.
  - e. Velg innstillingen Av.
  - MERK: Bildekvaliteten kan bli redusert hvis du slår av alternativet Feilretting.
- Hvis feilen vedvarer, bør du kontakte HP. Se <u>www.hp.com/support/CM1410series</u> eller kundestøttearket som fulgte med i esken.

#### Ingen summetone.

- Kontroller at telefonledningen er koblet til riktig port på produktet.
- Kontroller at telefonledningen fra produktet er koblet direkte til telefonkontakten i veggen.
- Kontroller at telefonlinjen har summetone ved å velge Start faks-knappen.
- Koble telefonledningen for produktet fra vegguttaket, koble til en telefon, og prøv å foreta et taleanrop.
- Koble telefonledningen fra både produktet og vegguttaket, og koble den til på nytt.
- Kontroller at du bruker telefonledningen som fulgte med produktet.
- Koble telefonledningen for produktet til en kontakt for en annen telefonlinje.
- Kontroller telefonlinjen ved hjelp av alternativet Kjør fakstest på Service-menyen på kontrollpanelet.
  - **a.** Velg Installere *A*-knappen på startskjermbildet.
  - b. Åpne Service-menyen.
  - c. Åpne Fakstjeneste-menyen.
  - d. Velg elementet Kjør fakstest.

#### Meldingen Faks opptatt. vises

- Prøv å sende faksen på nytt.
- Ring mottakeren, og kontroller at faksmaskinen er på og klar.
- Kontroller at du slår riktig faksnummer.
- Kontroller at telefonlinjen har summetone ved å velge Start faks-knappen.
- Kontroller at telefonen virker, ved å koble fra produktet, koble en telefon til telefonlinjen og foreta et taleanrop.
- Koble produktets telefonledning til en kontakt for en annen telefonlinje, og prøv å sende faksen på nytt.

- Prøv en annen telefonledning.
- Send faksen på nytt senere.
- Hvis feilen vedvarer, bør du kontakte HP. Se <u>www.hp.com/support/CM1410series</u> eller kundestøttearket som fulgte med i esken.

#### Meldingen Faks svarer ikke. vises

- Prøv å sende faksen på nytt.
- Ring mottakeren, og kontroller at faksmaskinen er på og klar.
- Kontroller at du slår riktig faksnummer.
- Koble telefonledningen for produktet fra vegguttaket, koble til en telefon, og prøv å foreta et taleanrop.
- Koble telefonledningen for produktet til en kontakt for en annen telefonlinje.
- Prøv en annen telefonledning.
- Kontroller at telefonledningen fra telefonkontakten i veggen er koblet til linjeporten -
- Kontroller telefonlinjen ved hjelp av alternativet Kjør fakstest på Service-menyen på kontrollpanelet.
  - a. Velg Installere -knappen på startskjermbildet.
  - **b.** Åpne Service-menyen.
  - c. Åpne Fakstjeneste-menyen.
  - d. Velg elementet Kjør fakstest.
- Hvis feilen vedvarer, bør du kontakte HP. Se <u>www.hp.com/support/CM1410series</u> eller kundestøttearket som fulgte med i esken.

#### Fastkjørt papir i dokumentmateren

- Kontroller at papiret oppfyller produktets størrelseskrav. Produktet støtter ikke faksing av sider som er lengre enn 381 mm.
- Kopier eller skriv ut originalen på papir med størrelsen Letter, A4 eller Legal, og send deretter faksen på nytt.

#### Meldingen Fakslager er fullt. vises

- Slå produktet av og på igjen.
- Skriv ut lagrede fakser som ikke er skrevet ut.
  - a. Velg Faks-knappen, og velg deretter Faksmeny-knappen.
  - **b.** Åpne Motta alternativer-menyen.
  - c. Velg elementet Skriv ut private fakser.
  - d. Angi passordet når du blir bedt om det.

- Slett lagrede fakser fra minnet.
  - **a.** Velg Installere *Q*-knappen på startskjermbildet.
  - b. Åpne Service-menyen.
  - c. Åpne Fakstjeneste-menyen.
  - d. Velg elementet Slett lagr. faks.
- Del den store faksjobben opp i mindre deler, og faks delene enkeltvis.

#### Skannerfeil

- Kontroller at papiret oppfyller produktets størrelseskrav. Produktet støtter ikke faksing av sider som er lengre enn 381 mm.
- Kopier eller skriv ut originalen på papir med størrelsen Letter, A4 eller Legal, og send deretter faksen på nytt.

#### Kontrollpanelet viser meldingen Klar uten at det blir gjort forsøk på å sende faksen

- Se etter feil i faksaktivitetsloggen.
  - **a.** Velg Faks-knappen, og velg deretter Faksmeny-knappen.
  - **b.** Åpne Faksrapporter-menyen.
  - c. Åpne Faksaktivitetslogg-menyen.
  - d. Velg alternativet Skriv ut logg nå.
- Hvis en telefon er koblet til produktet, kontrollerer du at telefonrøret er lagt på.
- Koble fra alle andre linjer mellom faksen og produktet.
- Koble produktet direkte til telefonkontakten i veggen, og send faksen på nytt.

#### Kontrollpanelet viser en melding om at side 1 lagres, og fortsetter ikke bort fra meldingen

- Slett lagrede fakser fra minnet.
  - **a.** Velg Installere *A*-knappen på startskjermbildet.
  - b. Åpne Service-menyen.
  - c. Åpne Fakstjeneste-menyen.
  - d. Velg elementet Slett lagr. faks.

#### Fakser kan mottas, men ikke sendes

Faks sendes, og ingenting skjer.

- 1. Kontroller at telefonlinjen har summetone ved å velge Start faks-knappen.
- 2. Slå produktet av og på igjen.

- 3. Bruk kontrollpanelet eller HPs veiviser for faksoppsett til å konfigurere klokkeslett, dato og fakstopptekst.
  - **a.** Velg Installere *A*-knappen på startskjermbildet.
  - b. Åpne Faksoppsett-menyen.
  - c. Åpne Enkelt oppsett-menyen.
  - d. Åpne Fakstopptekst-menyen.
  - e. Angi de riktige innstillingene.
- 4. Kontroller at røret på eventuelle tilleggstelefoner på linjen er lagt på.
- 5. Hvis du bruker en DSL-tjeneste, kontrollerer du at telefonlinjetilkoblingen til produktet inkluderer et høypassfilter.

#### Kan ikke bruke faksfunksjoner fra kontrollpanelet

- Produktet er kanskje passordbeskyttet. Bruk HPs innebygde webserver, HP Verktøykasseprogramvare eller kontrollpanelet til å angi et passord.
- Hvis du ikke kjenner passordet for produktet, kontakter du systemansvarlig.
- Kontroller at systemansvarlig ikke har deaktivert faksfunksjonen.

#### Kan ikke bruke kortnumre

- Kontroller at faksnummeret er gyldig.
- Hvis en ekstern linje krever et prefiks, slår du på alternativet Oppringingsprefiks eller tar med prefikset i kortnummeret.
  - a. Velg Installere A-knappen på startskjermbildet.
  - b. Åpne Faksoppsett-menyen.
  - **c.** Åpne Enkelt oppsett-menyen.
  - d. Åpne Oppringingsprefiks-menyen.
  - e. Velg innstillingen På.

#### Kan ikke bruke gruppeoppringinger

- Kontroller at faksnummeret er gyldig.
- Hvis en ekstern linje krever et prefiks, slår du på alternativet Oppringingsprefiks eller tar med prefikset i kortnummeret.
  - a. Velg Installere -knappen på startskjermbildet.
  - **b.** Åpne Faksoppsett-menyen.
  - c. Åpne Enkelt oppsett-menyen.
- d. Åpne Oppringingsprefiks-menyen.
- e. Velg innstillingen På.
- Angi kortnumre for alle oppføringer i gruppen.
  - **a.** Åpne et ubrukt kortnummer.
  - **b.** Skriv inn faksnummeret for kortnummeret.
  - c. Velg OK-knappen for å lagre kortnummeret.

#### Mottak av en innspilt feilmelding fra telefonselskapet ved forsøk på å sende en faks

- Kontroller at du slår riktig faksnummer, og at telefontjenesten ikke er blokkert. Enkelte telefontjenester forhindrer for eksempel fjernsamtaler.
- Hvis en ekstern linje krever et prefiks, slår du på alternativet Oppringingsprefiks eller tar med prefikset i kortnummeret.
  - **a.** Velg Installere *A*-knappen på startskjermbildet.
  - **b.** Åpne Faksoppsett-menyen.
  - **c.** Åpne Enkelt oppsett-menyen.
  - d. Åpne Oppringingsprefiks-menyen.
  - e. Velg innstillingen På.
- **MERK:** Hvis du vil sende en faks uten et prefiks, sender du faksen manuelt når alternativet Oppringingsprefiks er slått på.
- Sende en faks til et internasjonalt nummer
  - **a.** Hvis et prefiks er påkrevd, slår du telefonnummeret manuelt med prefikset.
  - b. Angi koden for landet/regionen før du slår telefonnummeret.
  - **c.** Vent på pauser når du hører tonene på telefonen.
  - d. Send faksen manuelt fra kontrollpanelet.

#### Kan ikke sende en faks når en telefon er koblet til produktet

- Kontroller at telefonrøret er lagt på.
- Kontroller at telefonen ikke er i bruk til et taleanrop når du fakser.
- Koble telefonen fra linjen, og prøv deretter å sende faksen på nytt.

### Løse problemer med å motta fakser

- Faksen svarer ikke
- Det vises en feilmelding på kontrollpanelet
- En faks mottas, men skrives ikke ut
- <u>Avsenderen får opptattsignal</u>

- Ingen summetone
- Kan ikke sende eller motta en faks på en PBX-linje

#### Faksen svarer ikke

#### Faksen har en dedikert telefonlinje

- Sett alternativet Svarmodus til innstillingen Automatisk på kontrollpanelet.
  - **a.** Velg Installere *A*-knappen på startskjermbildet.
  - **b.** Åpne Faksoppsett-menyen.
  - c. Åpne Enkelt oppsett-menyen.
  - d. Åpne Svarmodus-menyen.
  - e. Velg innstillingen Automatisk.

#### En telefonsvarer er koblet til produktet

- Sett alternativet Svarmodus til innstillingen TAM, og koble telefonsvareren til telefonporten.
  - a. Velg Installere -knappen på startskjermbildet.
  - **b.** Åpne Faksoppsett-menyen.
  - c. Åpne Enkelt oppsett-menyen.
  - d. Åpne Svarmodus-menyen.
  - e. Velg innstillingen TAM.

Hvis innstillingen TAM ikke er tilgjengelig, setter du alternativet Svarmodus til innstillingen Automatisk.

- Sett innstillingen Ring f
  ør svar til minst ett ringesignal mer enn antallet ringesignaler som er angitt for telefonsvareren.
  - a. Velg Installere -knappen på startskjermbildet.
  - b. Åpne Faksoppsett-menyen.
  - c. Åpne Enkelt oppsett-menyen.
  - d. Åpne Ring før svar-menyen.
  - e. Velg den riktige innstillingen.
- Koble telefonsvareren til telefonporten.
- Hvis produktet har et tilkoblet telefonhåndsett, setter du alternativet Svarmodus til innstillingen Faks/tlf for å rute anrop til riktig enhet. Når et taleanrop blir oppdaget, genereres det en ringetone som varsler deg om å løfte av telefonhåndsettet.
  - **a.** Velg Installere *A*-knappen på startskjermbildet.
  - b. Åpne Faksoppsett-menyen.
  - c. Åpne Enkelt oppsett-menyen.

- d. Åpne Svarmodus-menyen.
- e. Velg innstillingen Faks/tlf.

#### Et telefonhåndsett er koblet til produktet

Sett alternativet Svarmodus til innstillingen Automatisk.

- 1. Velg Installere -knappen på startskjermbildet.
- 2. Åpne Faksoppsett-menyen.
- 3. Åpne Enkelt oppsett-menyen.
- 4. Åpne Svarmodus-menyen.
- 5. Velg innstillingen Automatisk.

#### Innstillingen Svarmodus er satt til innstillingen Manuell

• Velg Start faks-knappen på kontrollpanelet.

#### Talepost er tilgjengelig på fakslinjen

- Legg til en tjeneste for særegen ringing på telefonlinjen, og endre innstillingen Særegen ringing på produktet slik at den samsvarer med ringemønsteret fra teleselskapet. Kontakt teleselskapet for å få informasjon.
  - a. Kontroller at svarmodusen er satt til innstillingen Automatisk.
  - **b.** Velg Installere *A*-knappen på startskjermbildet.
  - c. Åpne Faksoppsett-menyen.
  - d. Åpne Enkelt oppsett-menyen.
  - e. Åpne Særegen ringing-menyen.
  - f. Velg den riktige innstillingen.
- Kjøp en linje som er dedikert til faksing.
- Sett alternativet Svarmodus til innstillingen Manuell.
  - a. Velg Installere -knappen på startskjermbildet.
  - **b.** Åpne Faksoppsett-menyen.
  - c. Åpne Enkelt oppsett-menyen.
  - d. Åpne Svarmodus-menyen.
  - e. Velg innstillingen Manuell.
- TRANSPORTER MERK: Du må være til stede for å motta fakser.

#### Produktet er koblet til en DSL-telefontjeneste

- Kontroller installasjonen og funksjonene. Et DSL-modem krever et høypassfilter i telefonlinjetilkoblingen til produktet. Kontakt DSL-tjenesteleverandøren for å få eller kjøpe et filter.
- Kontroller at filteret er koblet til.
- Bytt ut det eksisterende filteret i tilfelle det er ødelagt.

#### Produktet bruker en faksetjeneste via IP- eller VoIP-telefon

- Sett alternativet Fakshastighet til innstillingen Sakte (V.29) eller Middels (V.17), eller deaktiver innstillingen Hurtig (V.34).
  - a. Velg Installere -knappen på startskjermbildet.
  - **b.** Åpne Faksoppsett-menyen.
  - c. Åpne Avansert oppsett-menyen.
  - d. Åpne Fakshastighet-menyen.
  - e. Velg den riktige innstillingen.
- Kontakt tjenesteleverandøren for å kontrollere at faksing støttes, og for å få de anbefalte innstillingene for fakshastighet. Enkelte selskaper krever kanskje en adapter.

#### Det vises en feilmelding på kontrollpanelet

#### Meldingen Ingen faks reg. vises

- MERK: Denne feilen henviser ikke alltid til en faks du ikke har fått. Hvis et taleanrop ved en feil foretas til et faksnummer og anroperen legger på, vises meldingen Ingen faks reg. på kontrollpanelet.
  - Be avsenderen om å sende faksen på nytt.
  - Kontroller at telefonledningen fra produktet er koblet til telefonkontakten i veggen.
  - Prøv en annen telefonledning.
  - Koble telefonledningen for produktet til en kontakt for en annen telefonlinje.
  - Kontroller at telefonlinjen og telefonkontakten i veggen er aktive ved å koble til en telefon og sjekke om det er summetone.
  - Kontroller at telefonledningen er koblet til linjeporten på produktet.
  - Kontroller telefonlinjen ved å kjøre en fakstest fra kontrollpanelet.
  - Hvis feilen vedvarer, bør du kontakte HP. Se <u>www.hp.com/support/CM1410series</u> eller kundestøttearket som fulgte med i esken.

#### Meldingen Kommunikasjonsfeil. vises

- Be avsenderen om å sende faksen på nytt eller sende den senere, når linjeforholdene er bedre.
- Koble telefonledningen for produktet fra vegguttaket, koble til en telefon, og prøv å ringe. Koble telefonledningen for produktet til en kontakt for en annen telefonlinje.

- Prøv en annen telefonledning.
- Sett alternativet Fakshastighet til innstillingen Sakte (V.29) eller Middels (V.17), eller deaktiver innstillingen Hurtig (V.34).
  - a. Velg Installere -knappen på startskjermbildet.
  - b. Åpne Faksoppsett-menyen.
  - c. Åpne Avansert oppsett-menyen.
  - d. Åpne Fakshastighet-menyen.
  - e. Velg den riktige innstillingen.
- Slå av Feilretting-funksjonen for å forhindre automatisk feilretting.
- **MERK:** Bildekvaliteten kan bli redusert hvis du slår av Feilretting-funksjonen.
  - a. Velg Installere -knappen på startskjermbildet.
  - b. Åpne Service-menyen.
  - c. Åpne Fakstjeneste-menyen.
  - d. Åpne Feilretting-menyen.
  - e. Velg innstillingen Av.
- Skriv ut Faksaktivitetslogg-rapporten fra kontrollpanelet for å finne ut om feilen forekommer med et bestemt faksnummer.
  - a. Velg Faks-knappen, og velg deretter Faksmeny-knappen.
  - **b.** Åpne Faksrapporter-menyen.
  - c. Åpne Faksaktivitetslogg-menyen.
  - d. Velg alternativet Skriv ut logg nå.
- Hvis feilen vedvarer, bør du kontakte HP. Se <u>www.hp.com/support/CM1410series</u> eller kundestøttearket som fulgte med i esken.

#### Meldingen Fakslager er fullt. vises

- Slå produktet av og på igjen.
- Skriv ut alle fakser, og be avsenderen om å sende faksen på nytt.
- Be avsenderen om å dele en stor faksjobb opp i mindre deler og deretter fakse delene enkeltvis.
- Kontroller at oppløsningen på faksmaskinen som sender faksen, ikke er satt til innstillingen Foto eller Superfin.
  - **a.** Velg Installere *A*-knappen på startskjermbildet.
  - **b.** Åpne Faksoppsett-menyen.
  - c. Åpne Avansert oppsett-menyen.

- d. Åpne Faksoppløsning-menyen.
- e. Velg den riktige innstillingen.
- Avbryt alle faksjobber, eller fjern faksene fra minnet.

#### Meldingen Faks opptatt. vises

- Produktet kan ikke motta en faks samtidig som en faks sendes. Avbryt sendingen av faksen, og prøv å sende på nytt senere.
- La produktet prøve å sende faksen på nytt.

#### En faks mottas, men skrives ikke ut

#### Funksjonen Privat mottak er på

- Når Privat mottak-funksjonen er aktivert, lagres mottatte fakser i minnet. Et passord kreves for å skrive ut de lagrede faksene.
- Angi passordet for å skrive ut faksen. Hvis du ikke kjenner passordet, kontakter du produktadministratoren.

#### **MERK:** Minnefeil kan oppstå hvis faksene ikke skrives ut. Produktet svarer ikke hvis minnet er fullt.

#### Avsenderen får opptattsignal

#### Et håndsett er koblet til produktet

- Kontroller at telefonrøret er lagt på.
- Endre alternativet Svarmodus slik at det samsvarer med produktoppsettet.
  - **a.** Velg Installere *A*-knappen på startskjermbildet.
  - **b.** Åpne Faksoppsett-menyen.
  - c. Åpne Enkelt oppsett-menyen.
  - d. Åpne Svarmodus-menyen.
  - e. Velg innstillingen som samsvarer med produktoppsettet.

Sett alternativet Svarmodus til innstillingen Faks/tlf for å motta fakser automatisk. Innstillingen Faks/tlf finner automatisk ut om den innkommende overføringen er en faks eller et taleanrop, og ruter anropet til riktig enhet.

#### En telefonlinjedeler er i bruk

- Hvis du bruker en telefonlinjedeler, fjerner du deleren og setter opp telefonen som en nedstrømstelefon.
- Kontroller at telefonrøret er lagt på.
- Kontroller at telefonen ikke er i bruk til et taleanrop når du fakser.

#### **Ingen summetone**

• Hvis du bruker en telefonlinjedeler, fjerner du deleren og setter opp telefonen som en nedstrømstelefon.

#### Kan ikke sende eller motta en faks på en PBX-linje

• Hvis du bruker en PBX-telefonlinje, kontakter du PBX-administratoren for å konfigurere en analog fakslinje for produktet.

### Løse generelle faksproblemer

- Det går tregt å sende faks
- Fakskvaliteten er dårlig
- Faksen kutter av deler av kopien eller skriver på to sider

#### Det går tregt å sende faks

Det er en dårlig telefonlinje.

- Prøv å sende faksen på nytt senere når det er bedre forhold på linjen.
- Kontakt leverandøren av telefontjenesten for å kontrollere at linjen støtter faks.
- Deaktiver innstillingen Feilretting.
  - a. Åpne Installere -menyen.
  - b. Åpne Service-menyen.
  - c. Åpne Fakstjeneste-menyen.
  - **d.** Åpne Feilretting-menyen.
  - e. Velg innstillingen Av.
- MERK: Dette kan redusere bildekvaliteten.
- Bruk hvitt papir til originalen. Ikke bruk farger som grå, gul eller rosa.
- Øk innstillingen for Fakshastighet.
  - a. Åpne Installere -menyen.
  - b. Åpne Faksoppsett-menyen.
  - c. Åpne Avansert oppsett-menyen.
  - d. Åpne Fakshastighet-menyen.
  - e. Velg den riktige innstillingen.

- Del store faksjobber opp i mindre deler, og faks delene enkeltvis.
- Endre faksinnstillingene på kontrollpanelet til en lavere oppløsning.
  - **a.** Åpne Installere *A*-menyen.
  - b. Åpne Faksoppsett-menyen.
  - c. Åpne Avansert oppsett-menyen.
  - d. Åpne Faksoppløsning-menyen.
  - e. Velg den riktige innstillingen.

#### Fakskvaliteten er dårlig

Faksen er uklar eller lys.

- Øk faksoppløsningen for å sende fakser. Oppløsningen påvirker ikke mottatte fakser.
  - **a.** Åpne Installere *A*-menyen.
  - b. Åpne Faksoppsett-menyen.
  - c. Åpne Avansert oppsett-menyen.
  - d. Åpne Faksoppløsning-menyen.
  - e. Velg den riktige innstillingen.
- **MERK:** Hvis du øker oppløsningen, reduseres overføringshastigheten.
- Aktiver innstillingen Feilretting på kontrollpanelet.
  - a. Åpne Installere -menyen.
  - b. Åpne Service-menyen.
  - c. Åpne Fakstjeneste-menyen.
  - d. Åpne Feilretting-menyen.
  - e. Velg innstillingen På.
- Kontroller skriverkassettene og sett om nødvendig inn nye.
- Be avsenderen om å velge en mørkere kontrastinnstilling på maskinen faksen skal sendes fra, og deretter sende faksen på nytt.

#### Faksen kutter av deler av kopien eller skriver på to sider

- Angi innstillingen Standard papirstørrelse. Faksene skrives ut på én enkelt papirstørrelse basert på innstillingene for Standard papirstørrelse.
  - **a.** Åpne Installere *A*-menyen.
  - **b.** Åpne Systemoppsett-menyen.
  - c. Åpne Papiroppsett-menyen.

- d. Åpne Standard papirstørrelse-menyen.
- e. Velg den riktige innstillingen.
- Angi papirtype og -størrelse for fakspapirskuffen.
- Aktiver innstillingen Tilpass til siden for å skrive ut lengre fakser på Letter- eller A4-papir.
  - **a.** Åpne Installere *A*-menyen.
  - **b.** Åpne Faksoppsett-menyen.
  - c. Åpne Avansert oppsett-menyen.
  - d. Åpne Tilpass til siden-menyen.
  - e. Velg innstillingen På.

MERK: Hvis innstillingen Tilpass til siden er deaktivert og innstillingen Standard papirstørrelse er satt til Letter, skrives en original i Legal-størrelse ut på to sider.

## Informasjon om forskrifter og garantier

Du finner informasjon om forskrifter og garantier under <u>Ekstra erklæringer for</u> telekommunikasjonsprodukter (faks) på side 274.

# 12 Administrere og vedlikeholde produktet

- <u>Skrive ut informasjonssider</u>
- Bruke programvaren for HP ToolboxFX
- Bruke HPs innebygde webserver
- Bruke HP Web Jetadmin-programvare
- <u>Sikkerhetsfunksjoner for produktet</u>
- Innstillinger for økonomisk bruk
- Behandle rekvisita og tilbehør
- Rengjøre produktet
- <u>Produktoppdateringer</u>

## Skrive ut informasjonssider

Informasjonssidene ligger i produktminnet. Disse sidene hjelper deg med å diagnostisere og løse problemer med produktet.

MERK: Hvis produktspråket ikke ble riktig angitt under installeringen, kan du angi språket manuelt, slik at informasjonssidene skrives ut på et av de støttede språkene. Endre språk ved hjelp av Systemoppsett-menyen på kontrollpanelet eller HPs innebygde webserver.

| Menyalternativ         | Beskrivelse                                                                                                    |  |
|------------------------|----------------------------------------------------------------------------------------------------|--|
| Demoside               | Skriver ut en side som viser utskriftskvaliteten.                                                                     |  |
| Menystruktur           | Skriver ut en oversikt over kontrollpanelmenyene.                                                                     |  |
| Konfigurasjonsrapport  | Skriver ut en liste over produktinnstillingene.                                                                       |  |
| Rekvisitastatus        | Skriver ut statusen til skriverkassettene. Inneholder følgende informasjon:                                           |  |
|                        | <ul> <li>beregnet prosentandel med gjenværende levetid for skriverkassetten</li> </ul>                                |  |
|                        | ca. antall sider som gjenstår                                                                                         |  |
|                        | delenumre for HPs skriverkassetter                                                                                    |  |
|                        | antall sider som er skrevet ut                                                                                        |  |
|                        | <ul> <li>informasjon om bestilling av nye HP-skriverkassetter og resirkulering av brukte HP-<br/>kassetter</li> </ul> |  |
| Nettverkssammendrag    | Viser status for:                                                                                                    |  |
|                        | Maskinvarekonfigurasjon for nettverk                                                                                  |  |
|                        | Aktiverte funksjoner                                                                                                  |  |
|                        | TCP/IP- og SNMP-informasjon                                                                                           |  |
|                        | Nettverksstatistikk                                                                                                   |  |
|                        | Konfigurasjon av trådløst nettverk (bare trådløse modeller)                                                           |  |
| Forbruksside           | Viser antallet sider som er skrevet ut, fakset, kopiert og skannet på produktet.                                      |  |
| PCL-skriftliste        | Skriver ut en liste over alle installerte PCL 5-skrifter.                                                             |  |
| PS-skriftliste         | Skriver ut en liste over alle installerte PS-skrifter.                                                                |  |
| PCL6-skriftliste       | Skriver ut en liste over alle installerte PCL 6-skrifter.                                                             |  |
| Fargebrukslogg         | Skriver ut informasjon om fargerekvisitabruken.                                                                       |  |
| Serviceside            | Skriver ut servicesiden.                                                                                              |  |
| Diagnostikkside        | Skriver ut diagnostisk informasjon om kalibrering og fargekvalitet.                                                   |  |
| Skriv ut kvalitetsside | Skriver ut en side som hjelper deg å løse problemer med utskriftskvalitet.                                            |  |

- 1. Velg Installere  $\$ -knappen på startskjermbildet.
- 2. Velg Rapporter-knappen.
- 3. Velg navnet på rapporten du vil skrive ut.

## **Bruke programvaren for HP ToolboxFX**

HP ToolboxFX er et program som du kan bruke til å utføre følgende oppgaver:

- kontrollere produktets status
- konfigurere produktinnstillingene
- vise informasjon om feilsøking

Du kan vise HP ToolboxFX når produktet er koblet direkte til datamaskinen eller til nettverket. Du må utføre en anbefalt programvareinstallasjon hvis du vil bruke HP ToolboxFX.

MERK: HP ToolboxFX støttes ikke for Windows 2000, Windows Server 2003, Windows XP (64biters) eller Macintosh-operativsystemer. Hvis du vil bruke HP ToolboxFX, må du ha TCP/IPprotokollen installert på datamaskinen.

Du behøver ikke å ha Internett-tilgang for å kunne åpne og bruke HP ToolboxFX.

### **Vise HP ToolboxFX**

Åpne HP ToolboxFX på en av disse måtene:

- Dobbeltklikk på HP ToolboxFX-ikonet () i systemstatusfeltet i Windows.
- På Start-menyen i Windows klikker du på Programmer (eller Alle programmer i Windows XP og Vista), HP, navnet på dette produktet og deretter HP ToolboxFX.

### **Status**

Mappen Status inneholder koblinger til følgende hovedsider:

- **Enhetsstatus**. Denne siden viser produkttilstander som fastkjørt papir eller tomme skuffer. Når du har rettet opp et problem, kan du klikke på **Oppdater status** for å oppdatere produktstatusen.
- Rekvisitastatus. Vis detaljer som beregnet prosentandel med gjenværende levetid for skriverkassetten og antall sider som har blitt skrevet ut med gjeldende skriverkassett. Denne siden inneholder også koblinger for å bestille rekvisita og for å finne informasjon om resirkulering.
- **Enhetskonfigurasjon**. Viser en detaljert beskrivelse av den gjeldende produktkonfigurasjon, inkludert hvor mye minne som er installert, og om det er montert ekstra skuffer.
- **Nettverkssammendrag**. Viser en detaljert beskrivelse av gjeldende nettverkskonfigurasjon, inkludert IP-adresse og nettverksstatus.
- **Rapporter**. Skriv ut konfigurasjonsrapporten og andre informasjonssider.
- Jobblogg for fargebruk. Vis informasjon om fargebruk for produktet.
- Hendelseslogg. Viser en historikk over produktfeil. De nyeste feilene vises først.

#### Hendelseslogg

Hendelsesloggen er en tabell hvor produkthendelsene logges for senere bruk. Loggen inneholder koder som tilsvarer feilmeldingene som vises på produktets kontrollpanel. Tallet i kolonnen Sideantall angir det totale antallet sider som hadde blitt skrevet ut da feilen oppstod.

### Fakse

Bruk **Faks**-kategorien i HP ToolboxFX til å utføre faksoppgaver fra datamaskinen. **Faks**-kategorien har koblinger til følgende hovedsider:

- Motta faks: Angi modus for faksmottak.
- Faksnummerliste: Legg til, rediger eller slett oppføringer i produktets nummerliste.
- Logg for sendte fakser: Vis alle de nyeste faksene som har blitt sendt fra produktet.
- Logg for mottatte fakser: Vis alle de nyeste faksene som har blitt mottatt på produktet.
- Blokker fakser: Legg til, slett eller vis blokkerte faksnumre.

#### **Motta faks**

Følgende alternativer er tilgjengelige når du mottar en faks:

- Skrive ut faksen. Du kan også velge et alternativ for at en melding skal vises på datamaskinen for å varsle deg når faksen er skrevet ut.
- Videresende faksen til en annen faksmaskin.

MERK: Du må klikke på Bruk for å aktivere endringene.

#### Faksnummerliste

Bruk HP ToolboxFX-faksnummerlisten til å legge til og fjerne enkeltpersoner eller grupper i listen over kortnumre, importere nummerlister fra en rekke kilder og oppdatere og vedlikeholde listen over kontakter.

- Hvis du vil legge til en enkeltkontakt i listen over kortnumre, velger du raden med kortnummeret som du vil angi. Skriv inn kontaktnavnet i vinduet Kontaktnavn. Skriv inn faksnummeret i vinduet Faksnummer. Klikk på Legg til.
- Hvis du vil legge til en gruppe med kontakter i listen over kortnumre, velger du raden med kortnummeret som du vil angi. Klikk på Legg til gruppe. Dobbeltklikk på et kontaktnavn i listen på venstre side for å flytte det til gruppelisten på høyre side, eller velg et navn på venstre side, og klikk deretter på riktig pil for å flytte det til gruppelisten på høyre side. Du kan også bruke disse to metodene til å flytte navn fra høyre til venstre. Når du har opprettet en gruppe, skriver du inn et navn i vinduet Gruppenavn, og deretter klikker du på OK.
- Hvis du vil redigere en eksisterende hurtigvalgoppføring, klikker du hvor som helst på raden som inneholder kontaktnavnet for å velge den, og deretter klikker du på Oppdater. Skriv inn endringer i de aktuelle vinduene, og klikk deretter på OK.
- Hvis du vil redigere en eksisterende kortnummeroppføring for en gruppe, velger du den ved å klikke hvor som helst på raden som inneholder gruppenavnet, og deretter klikker du på
   Oppdater gruppe. Foreta de nødvendige endringene, og klikk deretter på OK.
- Hvis du vil slette en oppføring fra kortnummerlisten, velger du elementet, og deretter klikker du på **Slett**.
- Hvis du vil flytte en kortnummeroppføring, velger du oppføringen og klikker deretter på Flytt, eller du kan velge Flytt og deretter angi oppføringen i dialogboksen. Du kan enten velge Neste tomme rad eller angi nummeret på raden som du vil flytte oppføringen til.

- MERK: Hvis du velger en rad som er opptatt, overskriver den nye oppføringen den eksisterende oppføringen.
- Hvis du vil importere kontakter fra en nummerliste som finnes i Lotus Notes, Outlook eller Outlook Express, klikker du på Importer/eksporter telefonliste. Velg alternativet for import, og klikk deretter på Neste. Velg riktig program, naviger til riktig fil, og klikk deretter på Fullfør. Hvis du vil eksportere kontakter fra en nummerliste, klikker du på Importer/eksporter telefonliste. Velg alternativet for eksport, og klikk deretter på Neste. Angi filnavnet, eller bla deg frem til filen du vil eksportere kontakter til. Klikk deretter på Fullfør. Du kan også velge enkeltoppføringer fra nummerlisten i stedet for å importere hele nummerlisten.
- Hvis du vil slette alle oppføringer, klikker du på Slett alle og deretter på Ja.

I tillegg til numeriske sifre er de følgende tegnene gyldige for faksnumre:

- (
- )
- +
- •
- 4
- #
- R
- W
- •
- ,
- mellomrom>
- MERK: Du må klikke på Bruk for å aktivere endringene.

#### Logg for sendte fakser

Loggen for sendte fakser i HP ToolboxFX viser en liste over alle fakser som er sendt i det siste, og informasjon om dem, inkludert dato og klokkeslett da de ble sendt, jobbnummer, faksnummer, antall sider og resultatene.

Klikk på en hvilken som helst kolonneoverskrift i loggen for sendte fakser for å sortere informasjonen i den kolonnen på nytt i stigende eller synkende rekkefølge.

Kolonnen for **resultater** inneholder faksstatusen. Hvis faksen ikke ble sendt, inneholder denne kolonnen en beskrivelse av hvorfor.

#### Logg for mottatte fakser

Loggen for mottatte fakser i HP ToolboxFX inneholder en liste over alle fakser som er mottatt i det siste, og informasjon om dem, inkludert dato og klokkeslett da de ble mottatt, jobbnummer, faksnummer, sideantall, resultater og et forminsket faksbilde.

Loggen for mottatte fakser kan brukes til å blokkere fremtidige fakser. Merk av i boksen for å **blokkere fakser** ved siden av en mottatt faks som står oppført i loggen.

Klikk på en hvilken som helst kolonneoverskrift i loggen for mottatte fakser for å sortere informasjonen i den kolonnen på nytt i stigende eller synkende rekkefølge.

Kolonnen for **resultater** inneholder faksstatusen. Hvis faksen ikke ble mottatt, inneholder denne kolonnen en beskrivelse av hvorfor.

MERK: Du må klikke på Bruk for å aktivere endringene.

#### **Blokker fakser**

**Blokker fakser** gir deg en liste over alle blokkerte numre. Legg til, endre eller slett blokkerte faksnumre i denne kategorien.

### Hjelp

Hjelp-mappen inneholder koblinger til følgende hovedsider:

 Verktøy for fargeutskrift. Åpne basisfargene i Microsoft Office eller hele fargepaletten med tilhørende RGB-verdier. Bruk HP Basic Color Match (enkel fargeavstemming) til å justere spotfarger på utskriftene.

## Systeminnstillinger

Mappen HP ToolboxFX Systeminnstillinger inneholder koblinger til følgende hovedsider:

- **Enhetsinformasjon**: Vis informasjon om produktet, for eksempel produktbeskrivelsen og en kontaktperson.
- **Papiroppsett**. Endre produktinnstillingene for papirhåndtering, for eksempel standard papirstørrelse og standard papirtype.
- Utskriftskvalitet: Endre produktinnstillingene for utskriftskvalitet.
- **Utskriftstetthet**. Endre innstillingene for utskriftstetthet, for eksempel kontrast, utheving, mellomtoner og skygger.
- **Papirtyper**. Endre modusinnstillingene for hver type utskriftsmateriale, for eksempel brevhodepapir, hullark eller glanset papir.
- **Systemoppsett**. Endre systeminnstillingene, for eksempel gjenoppretting ved fastkjørt papir og automatisk fortsettelse. Endre innstillingen **Terskelverdi for lite toner** som angir for hvilket tonernivå det skal varsles om lite toner.
- **Enhetspolling**. Endre produktets innstillinger for polling som angir hvor ofte HP ToolboxFX samler inn data fra produktet.
- Lagre/gjenopprette innstillinger: Lagre de gjeldende innstillingene for produktet i en fil på datamaskinen. Bruk denne filen til å laste inn de samme innstillingene på et annet produkt eller til å gjenopprette disse innstillingene på dette produktet senere.
- **Produktsikkerhet**. Angi, endre eller slett produktets sikkerhetspassord.

#### Enhetsinformasjon

På siden Enhetsinformasjon lagres data om produktet til fremtidig referanse. Informasjonen du skriver inn i feltene på denne siden, vises på konfigurasjonssiden. Du kan bruke alle tegn i hvert av disse feltene.

Traft. Du må klikke på **Bruk** før endringene trer i kraft.

#### Papiroppsett

Bruk disse alternativene til å konfigurere standardinnstillingene.

Alternativene nedenfor er tilgjengelige for håndtering av utskriftsjobber når produktet er tomt for papir.

- Velg Vent på at papir blir lagt inn.
- Velg Avbryt i rullegardinlisten Handling ved tomt for papir for å avbryte utskriftsjobben.

Feltet **Tidspunkt for tomt for papir** angir hvor lenge produktet venter før det handler i henhold til valgene dine. Du kan angi fra 0 til 3600 sekunder.

Transferrer i kraft.

#### Utskriftskvalitet

Bruk disse alternativene til å forbedre utseendet til utskriftsjobbene.

#### Fargekalibrering

- Kalibrering ved strøm på. Her kan du angi om du vil at produktet skal kalibrere når du slår det på.
- Kalibreringsintervall. Her kan du angi hvor ofte produktet skal kalibrere.
- Kalibrer nå. Angi at produktet skal kalibrere umiddelbart.

WERK: Du må klikke på Bruk før endringene trer i kraft.

#### Utskriftstetthet

Bruk disse innstillingene til å foreta små justeringer i mengden toner som brukes for hver farge for utskriftene.

- Kontraster. Kontrast er graden av forskjell mellom lyse (høylys) og mørke (skygge) farger. Hvis du vil øke den generelle rekkevidden mellom lyse og mørke farger, må du øke innstillingen Kontraster.
- Lyse partier. Høylyse farger er farger som nesten er hvite. Hvis du vil gjøre disse fargene mørkere, øker du innstillingen Lyse partier. Denne justeringen påvirker ikke farger av typen mellomtone eller skygge.
- Mellomtoner. Mellomtoner er farger som ligger midt mellom hvite og mørke farger. Hvis du vil at mellomtoner skal gjøres mørkere, øker du innstillingen Mellomtoner. Denne justeringen har ikke innvirkning på uthevingsfarger og skyggefarger.
- Skygger. Skygger er farger som nesten er helt mørke. Hvis du vil at farger av typen skygge skal gjøres mørkere, øker du innstillingen Skygger. Denne justeringen påvirker ikke farger av typen høylys eller mellomtone.

#### Papirtyper

Bruk disse alternativene til å konfigurere utskriftsmoduser som svarer til de ulike typene utskriftsmateriale. Hvis du vil tilbakestille alle moduser til standardinnstillingene, velger du **Gjenopprett moduser**.

Transferrer i kraft. Du må klikke på **Bruk** før endringene trer i kraft.

#### **Systemoppsett**

Bruk alternativene for systeminnstillinger i HP ToolboxFX til å konfigurere globale innstillinger for kopiering, faksing, skanning og utskrift, for eksempel ny utskrift og automatisk fortsettelse.

MERK: Du må klikke på Bruk for å aktivere endringene.

#### Enhetspolling

Du kan deaktivere spørring på HP ToolboxFX-enheten for å redusere nettverkstrafikk.

TRANSPORTED MARKE PÅ Bruk for å aktivere endringene.

## Utskriftsinnstillinger

Utskriftsinnstillinger-kategorien i HP ToolboxFX inneholder koblinger til følgende hovedsider:

- Utskrift: Endre standardinnstillingene for utskrift på produktet, for eksempel antall kopier og papirretning.
- **PCL5c**. Vis og endre PCL5-innstillingene.
- **PostScript**: Vis og endre PS-innstillingene.

#### Utskrift

Bruk disse alternativene til å konfigurere innstillingene for alle utskriftsfunksjoner. Disse alternativene er de samme som de du finner på kontrollpanelet.

Bruk før endringene trer i kraft.

#### PCL5

Bruk disse alternativene til å konfigurere innstillingene når du bruker PCL-språkvalget.

Transferrer i kraft.

#### **PostScript**

Bruk dette alternativet når du bruker PostScript-språkvalget. Når alternativet **Skriv ut PostScript-feil** er aktivert, skrives siden for PostScript-feil automatisk ut når det oppstår PostScript-feil.

Transferrer i kraft.

### Nettverksinnstillinger

Nettverksadministratoren kan bruke denne kategorien til å kontrollere de nettverksrelaterte innstillingene for produktet når det er koblet til et IP-basert nettverk.

MERK: Du kan ikke konfigurere innstillinger for trådløst nettverk ved hjelp av HP ToolboxFXprogramvaren.

## Bruke HPs innebygde webserver

Dette produktet er utstyrt med en innebygd webserver (EWS) som gir tilgang til informasjon om produkt- og nettverksaktiviteter. En webserver tilbyr et miljø der webprogrammer kan kjøre, mye på samme måte som et operativsystem, for eksempel Windows, tilbyr et miljø der programmer kan kjøre på en datamaskin. Utdataene fra disse programmene kan deretter vises av en nettleser, for eksempel Microsoft Internet Explorer, Safari eller Netscape Navigator.

En "innebygd" webserver ligger på en maskinvareenhet (for eksempel et HP LaserJet-produkt) eller i fastvare, og ikke som programvare som lastes på en nettverksserver.

Fordelen med en innebygd webserver er at den tilbyr et grensesnitt for produktet som alle med et nettverkstilkoblet produkt og en datamaskin kan bruke. Det er ikke nødvendig å installere eller konfigurere spesiell programvare, men du må ha en nettleser som støttes, på datamaskinen. Du får tilgang til den innebygde webserveren ved å skrive inn IP-adressen til produktet i nettleserens adresselinje. Du finner IP-adressen ved å skrive ut en konfigurasjonsside.

MERK: For Macintosh-operativsystemer kan du bruke den innebygde webserveren over en USBtilkobling etter at du har installert Macintosh-programvaren som fulgte med produktet.

## Åpne HPs innebygde webserver

Når du skal åpne HPs innebygde webserver, skriver du IP-adressen eller vertsnavnet for produktet i adressefeltet i en støttet nettleser. Når du vil finne IP-adressen eller vertsnavnet, skriver du ut en konfigurasjonsside.

- MERK: Hvis det oppstår en feil når du åpner HPs innebygde webserver, må du kontrollere at proxyinnstillingene er riktige for nettverket ditt.
- TIPS: Når du har åpnet URL-adressen, kan du lage et bokmerke til den, slik at du raskt kan gå tilbake til den senere.

### **Funksjoner**

Med den innebygde webserveren kan du vise produkt- og nettverksstatus og administrere utskriftsfunksjoner fra en datamaskin. Med den innebygde webserveren kan du utføre følgende oppgaver:

- vise informasjon om statusen til produktet
- finne ut gjenværende levetid for alle rekvisitaenheter og bestille nye
- vise og endre deler av produktkonfigurasjonen
- vise og skrive ut noen interne sider
- Angi hvilket språk sider fra den innebygde webserveren og kontrollpanelmeldinger skal vises på
- vise og endre nettverkskonfigurasjonen
- angi, endre eller slette produktets sikkerhetspassord

MERK: Når du endrer nettverksinnstillinger i den innebygde webserveren, kan det deaktivere programvare eller funksjoner på produktet.

## Bruke HP Web Jetadmin-programvare

HP Web Jetadmin er en webbasert programvareløsning for å installere, overvåke og feilsøke nettverkstilkoblede eksterne enheter eksternt. Administrasjonen er proaktiv, slik at nettverksadministratorer får muligheten til å løse problemer før brukerne berøres. Last ned denne gratisprogramvaren for bedre administrasjon på <u>www.hp.com/go/webjetadmin</u>.

Enhets-plugin-moduler kan installeres på HP Web Jetadmin for å gi støtte for bestemte produktfunksjoner. HP Web Jetadmin-programvaren kan varsle deg automatisk når nye pluginmoduler er tilgjengelige. Følg instruksjonene på **Produktoppdatering**-siden for å koble automatisk til HPs webområde, og installer de nyeste plugin-modulene for produktet.

MERK: Nettleserne må være Java™-aktiverte. Det er ikke støtte for å bla fra et Macoperativsystem.

## Sikkerhetsfunksjoner for produktet

Produktet har en passordfunksjon som begrenser tilgangen til innstillingsfunksjoner men gir full tilgang til de grunnleggende funksjoner. Passordet kan angis fra den innebygde webserveren eller kontrollpanelet.

Privat mottak kan brukes til å lagre fakser på produktet til du befinner deg ved produktet og kan skrive dem ut.

### Angi et systempassord

Angi et passord for produktet slik at uautoriserte brukere ikke kan endre produktinnstillingene.

- 1. Åpne HPs innebygde webserver ved å skrive inn produktets IP-adresse i adresselinjen til en nettleser.
- 2. Klikk på kategorien Innstillinger.
- 3. Klikk på Sikkerhet-menyen til venstre i vinduet.
- 4. Klikk på Konfigurer . . . i området Sikkerhetsinnstillinger for enheten.
- 5. Under Enhetspassord skriver du inn passordet i boksene Nytt passord og Kontroller passordet.
- 6. Klikk på Bruk-knappen. Skriv ned passordet, og lagre det på et trygt sted.

## Innstillinger for økonomisk bruk

## Modi for strømsparing

Den justerbare dvalemodusfunksjonen reduserer strømforbruket når produktet har vært inaktivt i en lengre periode. Du kan angi hvor lang tid som skal gå før produktet går inn i dvalemodus.

MERK: Denne modusen påvirker ikke produktets oppvarmingstid.

#### Angi dvalemodus

- 1. Velg Installere -knappen på startskjermbildet.
- 2. Velg Systemoppsett-knappen.
- 3. Velg Forsinkelse for dvaletid-knappen.
- 4. Bla til og velg Strømsparingstid-knappen, og velg deretter innstillingen du vil bruke.

### Arkivutskrift

Arkivutskrift gir utskrifter som er mindre utsatt for tonersøl og støv. Bruk arkivutskrift til å lage dokumenter som du vil bevare eller arkivere.

- 1. Velg Installere -knappen på startskjermbildet.
- 2. Velg Service-menyen.
- 3. Velg Arkivutskrift-knappen, og velg deretter På-knappen.

## Behandle rekvisita og tilbehør

## Skrive ut når en kassett er ved slutten av beregnet levetid

#### Rekvisitameldinger

Rekvisitarelaterte meldinger formidles via produktets kontrollpanel og via datamaskiner som har installert all programvaren til produktet. Hvis du ikke har installert all programvaren til produktet, er det ikke sikkert at du vil motta alle rekvisitarelaterte meldinger på en tilstrekkelig tydelig måte. Hvis du vil installere all programvaren til produktet, må du sette inn CDen som fulgte med produktet, og følge anvisningene for den komplette installasjonen.

- Meldingen Lite toner i <rekvisita> kassett (der <rekvisita> er fargekassetten) vises når en skriverkassett nærmer seg slutten av den beregnede levetiden.
- Meldingen Svært lite <rekvisita> vises når skriverkassetten har nådd slutten av den beregnede levetiden. For å sikre optimal utskriftskvalitet anbefaler HP at du skifter ut en skriverkassett når meldingen Svært lite <rekvisita> vises.

Det kan oppstå problemer med utskriftskvaliteten hvis du bruker en kassett som er ved slutten av den beregnede levetiden. Det er ikke nødvendig å bytte rekvisitaenheten på dette tidspunktet med mindre utskriftskvaliteten ikke lenger er akseptabel.

MERK: Ved å bruke innstillingen Fortsett er det mulig å skrive ut uten brukermedvirkning når det er svært lite igjen, men dette kan forringe utskriftskvaliteten.

Når en fargeskriverkassett snart er tom, skrives sidene ut i svart-hvitt for å hindre faksavbrudd. Gjør følgende for å konfigurere produktet til å skrive ut i farger og bruke den gjenværende toneren i skriverkassetten når den er nesten helt tom:

- 1. Velg Installere -knappen på startskjermbildet på kontrollpanelet.
- 2. Velg Systemoppsett-knappen.
- 3. Velg Veldig lav-knappen.
- 4. Velg Fargekassetter-knappen, og velg deretter Fortsett-knappen.

Når du har skiftet ut den nesten tomme skriverkassetten, fortsetter fargeutskriften automatisk.

#### Aktivere eller deaktivere innstillingene for Veldig lav fra kontrollpanelet

Du kan når som helst aktivere eller deaktivere standardinnstillingene, og du trenger ikke å aktivere dem på nytt når du setter inn en ny skriverkassett.

- 1. Velg Installere -knappen på startskjermbildet på kontrollpanelet.
- 2. Velg Systemoppsett-knappen.
- 3. Velg Veldig lav-knappen.

- 4. Velg Svart kassett-knappen eller Fargekassetter-knappen.
- 5. Velg ett av følgende alternativer:
  - Velg alternativet Fortsett for å konfigurere produktet slik at det varsler deg når skriverkassetten har svært lite igjen, men likevel fortsetter å skrive ut.
  - Velg alternativet Stopp for å konfigurere produktet slik at det stanser utskriften (inkludert utskrift av fakser) til du har skiftet ut skriverkassetten.
  - Velg alternativet Spør for å konfigurere produktet slik at det stanser utskriften (inkludert utskrift av fakser) og ber deg om å skifte skriverkassett. Du kan si fra at beskjeden er mottatt og fortsette utskriften.
  - Kun på Fargekassetter-menyen kan du velge Skriv ut svart (standardalternativet) for å bli varslet når skriverkassetten har svært lite igjen, men fortsette utskriften i bare svart.

Når produktet er satt til alternativet Stopp, er det en risiko for at fakser ikke blir skrevet ut etter at den nye kassetten er satt inn, hvis produktet i løpet av stopptiden har mottatt flere fakser enn det minnet rommet.

Når produktet er satt til alternativet Spør, er det en risiko for at fakser ikke blir skrevet ut etter at den nye kassetten er satt inn, hvis produktet i løpet av ventetiden for bekreftelsen har mottatt flere fakser enn det minnet rommet.

Når en HP-rekvisitaenhet har **svært lite** igjen, gjelder ikke lenger HPs beskyttelsesgaranti Premium Protection for den rekvisitaenheten. Ingen utskrifts- eller kassettfeil som oppstår når HP-rekvisita brukes i modusen Fortsett når det er svært lite igjen, anses som feil i rekvisitaenhetens materiale eller utførelse i henhold til HPs garanti for skriverkassetter.

## Administrere skriverkassetter

#### Lagring av skriverkassetter

Ikke ta skriverkassetten ut av innpakningen før du skal bruke den.

△ FORSIKTIG: Unngå skade på skriverkassetten. Utsett den ikke for lys i mer enn noen få minutter.

#### HPs retningslinjer for skriverkassetter som ikke er produsert av HP

Hewlett-Packard Company kan ikke anbefale bruk av andre skriverkassetter enn HPs, verken nye eller refabrikkerte.

MERK: Skader som oppstår som følge av bruk av en skriverkassett som ikke er fra HP, dekkes ikke av HPs garanti- og serviceavtaler.

#### HPs direktelinje og Webområde for forfalskning

Ring HPs direktelinje for forfalskning (+1-877-219-3183, gratis i Nord-Amerika), eller gå til <u>www.hp.com/go/anticounterfeit</u> når du installerer en HP-skriverkassett og meldingen på kontrollpanelet antyder at den ikke er en HP-kassett, eller at den er brukt. HP bidrar til å finne ut om kassetten er ekte og utfører tiltak for å løse problemet.

Hvis du opplever følgende, kan det hende at skriverkassetten ikke er en ekte HP-skriverkassett:

- Statussiden for rekvisita viser at det er installert en rekvisitaenhet som er brukt eller ikke er fra HP.
- Du har store problemer med skriverkassetten.
- Kassetten ser annerledes ut enn den vanligvis gjør (innpakningen er for eksempel annerledes enn HP-innpakningen).

#### **Resirkulere rekvisita**

Hvis du vil resirkulere en ekte HP–skriverkassett, legger du den brukte skriverkassetten i esken som den nye kassetten lå i. Bruk den medfølgende returetiketten, og send de brukte rekvisitaene til HP for resirkulering. Hvis du vil ha fullstendig informasjon, kan du se resirkuleringsveiledningen som følger med all ny HP-rekvisita.

#### Skriverkassettens layout

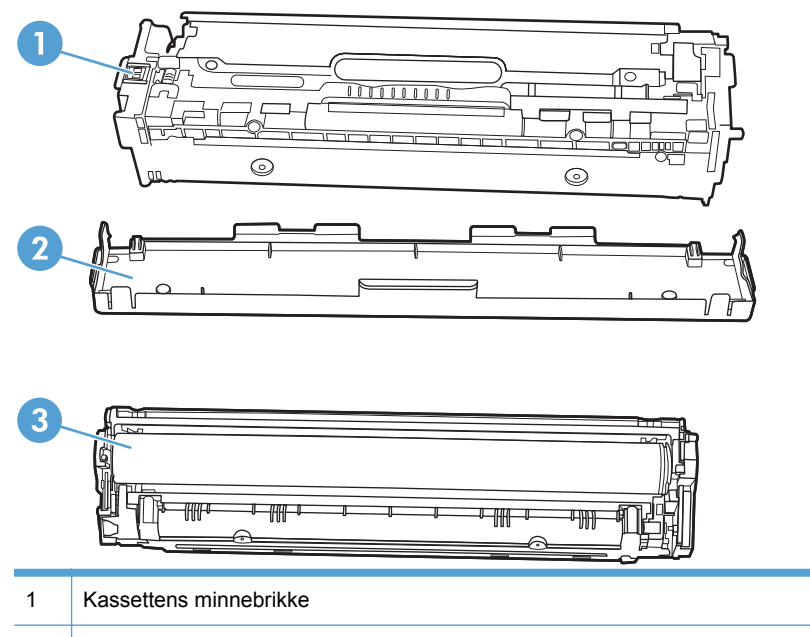

- 2 Plastlokk
- 3 Bildetrommel. Ikke rør bildetrommelen nederst på utskriftskassetten. Fingeravtrykk på bildetrommelen kan gi utskriftskvalitetsproblemer.

## Utskiftingsinstruksjoner

#### Skifte ut skriverkassettene

Produktet bruker fire farger og har én skriverkassett for hver farge: svart (K), magenta (M), cyan (C) og gul (Y).

△ FORSIKTIG: Hvis du får toner på klærne, kan du tørke den av med en tørr klut. Vask deretter plagget i kaldt vann. Varmt vann fester toneren til stoffet.

1. Åpne frontdekselet.

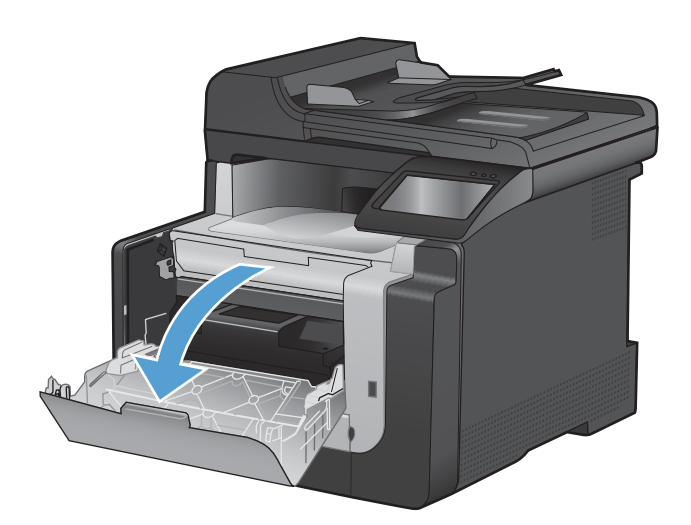

2. Trekk ut skriverkassettskuffen

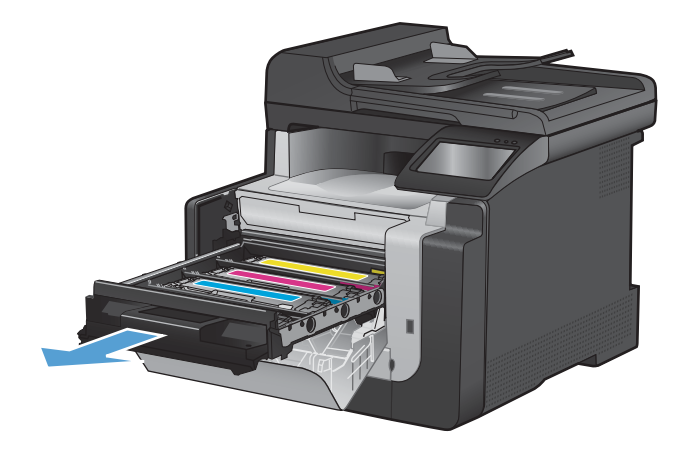

 Ta tak i håndtaket på den gamle skriverkassetten, og trekk deretter kassetten rett opp for å fjerne den.

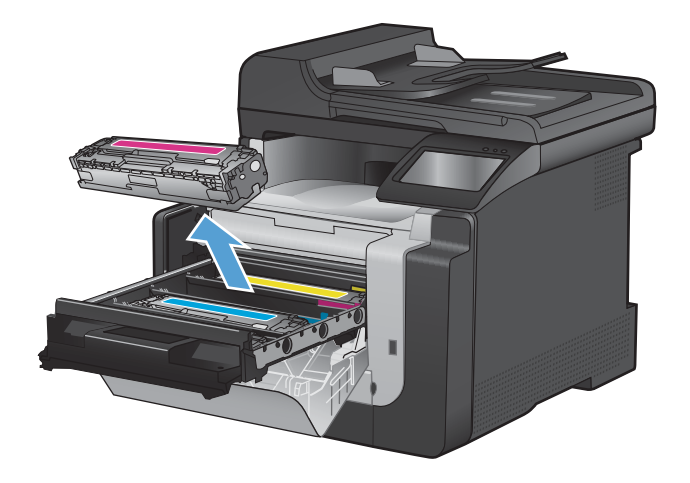

4. Ta den nye skriverkassetten ut av pakningen.

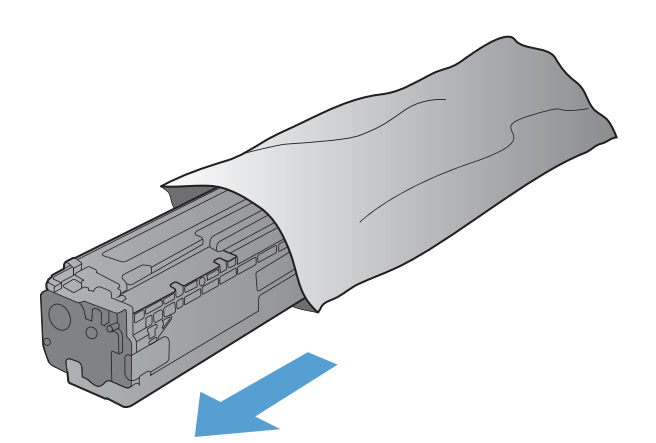

5.

Rist skriverkassetten forsiktig fra side til side for å fordele toneren jevnt inne i kassetten.

6. Fjern det oransje dekslet fra bunnen av den nye skriverkassetten.

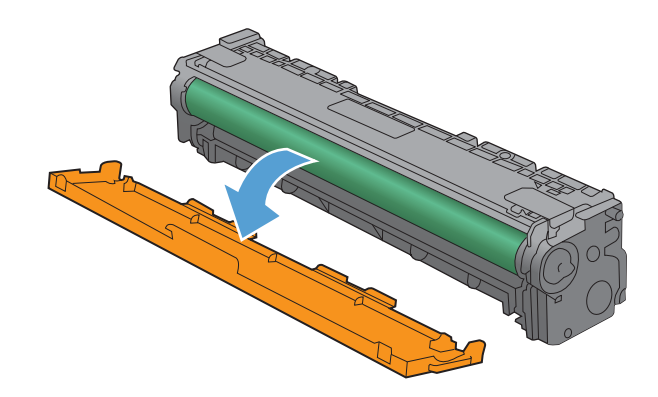

7. Ikke rør bildetrommelen nederst på utskriftskassetten. Fingeravtrykk på bildetrommelen kan gi utskriftskvalitetsproblemer.

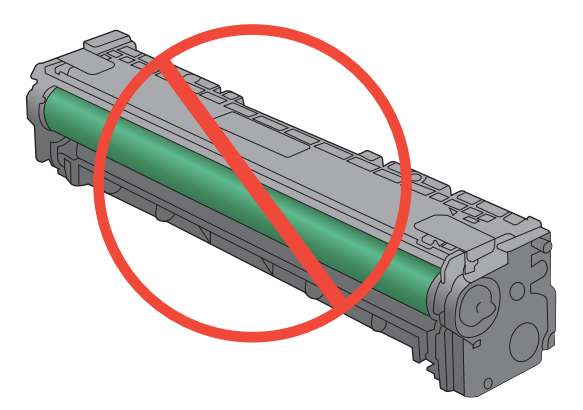

8. Sett inn den nye skriverkassetten i produktet.

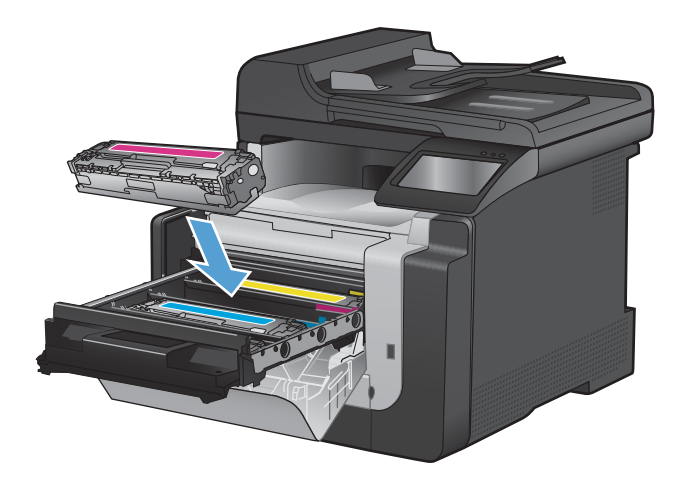

 Trekk tappen på venstre side av skriverkassetten, rett opp og fjern hele forseglingstapen. Kast forseglingstapen.

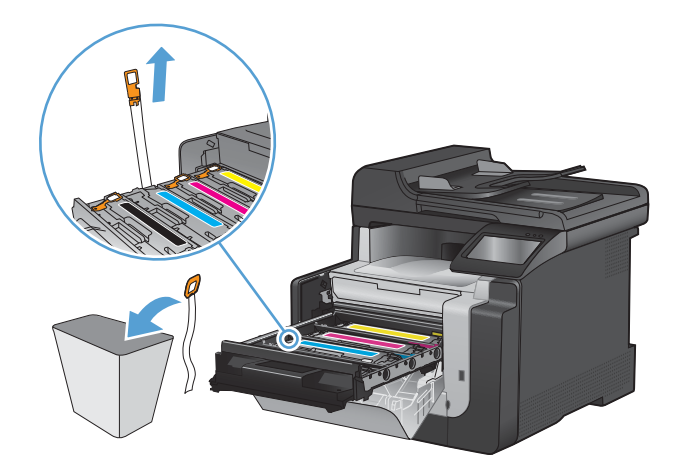

10. Lukk skriverkassettskuffen.

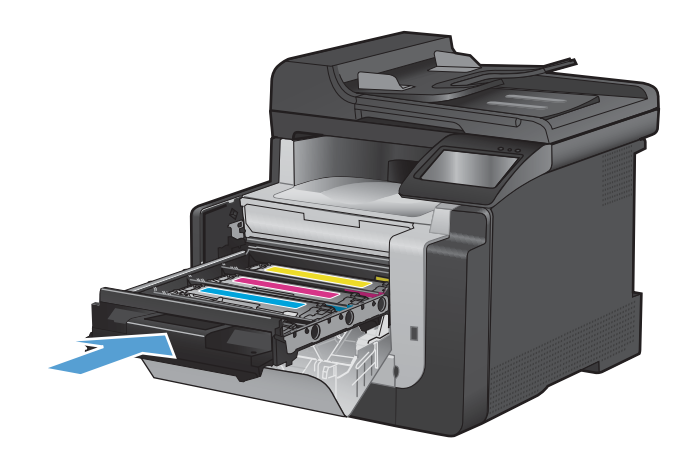

11. Lukk frontdekselet.

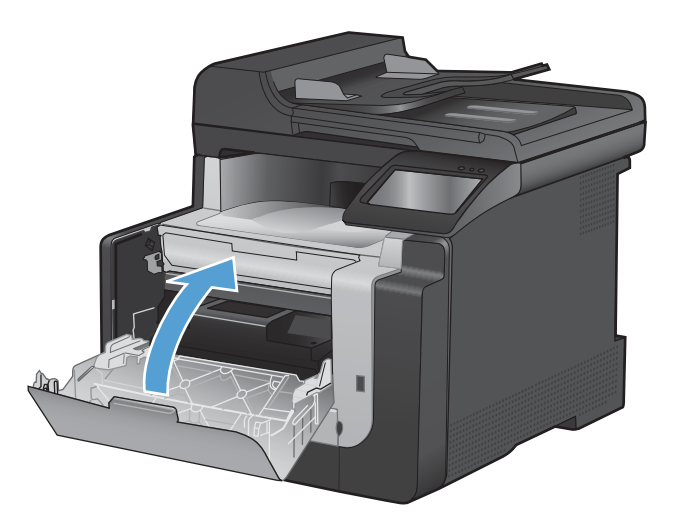

12. Legg den gamle skriverkassetten og det oransje plastlokket i esken til den nye skriverkassetten. Følg instruksene for resirkulering som følger med i esken.

## Rengjøre produktet

## Rengjøre papirbanen

Under utskrift kan det samle seg opp papir, toner og støvpartikler inne i produktet. Over tid kan en slik oppsamling føre til problemer med utskriftskvaliteten, for eksempel tonerflekker eller tonersøl. Dette produktet har en rensemodus som kan rette opp og forhindre denne typen problemer.

#### Rengjøre papirbanen fra produktets kontrollpanel

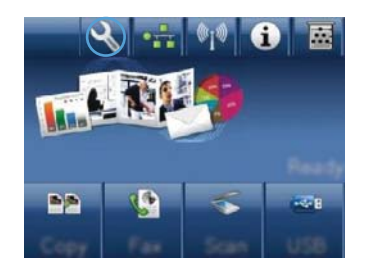

- 2. Velg Service-menyen.
- 3. Velg Renseark-knappen.
- Legg i vanlig Letter- eller A4-papir når du blir bedt om det.
- 5. Velg OK-knappen for å starte rengjøringsprosessen.

En side mates sakte gjennom produktet. Kast siden når prosessen er ferdig.

## Rens skannerglasskinnen og platen

Over tid kan flekker etter rester samle seg på skannerglasset og den hvite plaststøtten. Dette kan påvirke ytelsen. Følg fremgangsmåten nedenfor for å rengjøre skannerglasset og den hvite plaststøtten.

- 1. Bruk strømbryteren til å slå av produktet, og dra ut strømledningen fra stikkontakten.
- 2. Åpne skannerlokket.

3. Rengjør skannerglasset og den hvite plaststøtten med en myk klut eller svamp som er fuktet med et rengjøringsmiddel for glass uten slipemiddel.

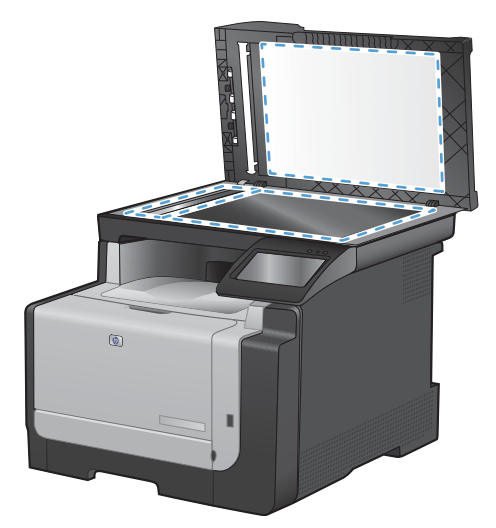

- △ FORSIKTIG: Du må ikke bruke skuremidler, aceton, benzen, ammoniakk, etylalkohol eller karbontetraklorid på noen deler av produktet. Produktet kan bli skadet. Du må ikke sprøyte væske direkte på glasset eller platen. Den kan trekke inn og skade produktet.
- 4. Tørk av glasset og den hvite plaststøtten med et pusseskinn eller en cellulosesvamp for å unngå flekker.
- 5. Sett i kontakten, og bruk strømbryteren til å slå på produktet.

## Rengjøre matervalsene og skilleputen i dokumentmateren

Hvis det oppstår problemer med papirhåndtering i dokumentmateren, for eksempel fastkjørt papir eller mating av flere sider, må du rengjøre matervalsene og skilleputen.

1. Åpne dokumentmaterdekselet.

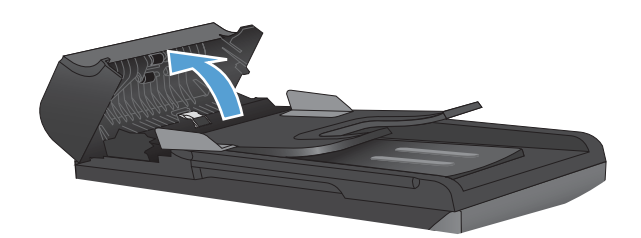

2. Bruk en fuktig, lofri klut og tørk av matervalsene og skilleputen for å fjerne smuss.

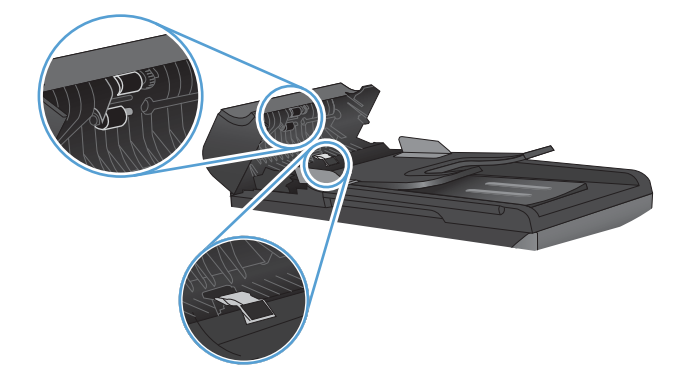

3. Lukk dokumentmaterdekselet.

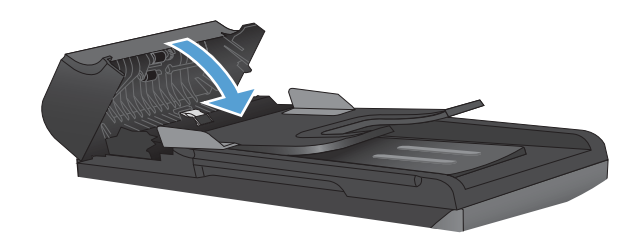

## Rengjøre berøringsskjermen

Rengjør berøringsskjermen etter behov for å fjerne fingeravtrykk eller støv. Tørk skjermen forsiktig med en ren, fuktet klut som ikke loer.

△ FORSIKTIG: Bruk bare vann. Løsemidler eller rengjøringsmidler kan skade berøringsskjermen. Ikke hell eller spray vann direkte på berøringsskjermen.

## Produktoppdateringer

Programvare- og fastvareoppdateringer og installeringsinstruksjoner for dette produktet er tilgjengelige på <u>www.hp.com/support/CM1410series</u>. Klikk på **Downloads and drivers**, klikk på operativsystemet, og velg deretter nedlastingen for produktet.

# 13 Problemløsing

- <u>Selvhjelp</u>
- Sjekkliste for problemløsning
- Faktorer som påvirker produktytelsen
- Gjenopprette standardinnstillingene
- <u>Tolke kontrollpanelmeldinger</u>
- Papiret mates på feil måte eller kjører seg fast
- Forbedre utskriftskvaliteten
- Produktet skriver ikke ut eller skriver ut for sakte
- Løse problemer med utskrift fra USB-enhet
- Løse tilkoblingsproblemer
- Løse problemer med det trådløse nettverket
- Problemer med produktprogramvaren
- Løse vanlige Mac-problemer

## Selvhjelp

I tillegg til informasjonen i denne håndboken finnes det også andre tilgjengelige kilder til nyttig informasjon.

| HPs hjelpe- og læresenter | HPs hjelpe- og læresenter og annen dokumentasjon finnes på CDen som fulgte<br>med produktet, eller i HP-programmappen på datamaskinen. HPs hjelpe- og<br>læresenter er et hjelpemiddel for produktet som gir enkel tilgang til<br>produktinformasjon, webstøtte for HP-produkter, feilsøking samt informasjon om<br>forskrifter og sikkerhet. |
|---------------------------|----------------------------------------------------------------------------------------------------|
| Hurtigreferanseemner      | Flere hurtigreferanseemner for dette produktet er tilgjengelige på dette<br>webområdet: <u>www.hp.com/support/CM1410series</u><br>Du kan skrive ut disse emnene og oppbevare dem i nærheten av produktet. De er<br>nyttige som referanser for prosedyrer du utfører ofte.                                                                     |
| Hurtigreferanse           | I denne veiledningen finner du informasjon om hvordan du bruker de vanligste<br>produktfunksjonene. Du finner veiledningen på følgende webområde:<br><u>www.hp.com/support/CM1410series</u><br>Du kan skrive ut veiledningen og oppbevare den i nærheten av produktet.                                                                        |
| Hjelp på kontrollpanelet  | Kontrollpanelet har innebygd hjelp som veileder deg gjennom en rekke oppgaver,<br>for eksempel å skifte skriverkassetter og fjerne fastkjørt papir.                                                                                                    |
# Sjekkliste for problemløsning

#### Følg disse trinnene når du prøver å løse et problem med produktet.

- Trinn 1: Kontrollere at produktet er slått på
- Trinn 2: Se om det vises feilmeldinger på kontrollpanelet
- Trinn 3: Teste utskriftsfunksjonen
- Trinn 4: Teste kopieringsfunksjonen
- Trinn 5: Teste funksjonen for sending av fakser
- Trinn 6: Teste funksjonen for mottak av fakser
- Trinn 7: Prøve å sende en utskriftsjobb fra en datamaskin
- Trinn 8: Teste funksjonen for utskrift fra USB-enheter

# Trinn 1: Kontrollere at produktet er slått på

- 1. Kontroller at produktet er koblet til et strømuttak og slått på.
- 2. Kontroller at strømledningen er satt inn i produktet og stikkontakten.
- 3. Kontroller strømkilden ved å sette strømledningen inn i en annen kontakt.
- 4. Hvis produktmotorene ikke roterer, kontrollerer du at skriverkassettene er installert, og at alle dekslene er lukket. Kontrollpanelet viser meldinger som angir disse problemene.
- 5. Hvis dokumentmatermotoren ikke roterer, åpner du dokumentmaterdekselet og fjerner eventuelle pakkematerialer eller fraktteip.
- 6. Hvis skannerpæren ikke lyser under kopiering, skanning eller faksing, kontakter du HPs kundestøtte.

# Trinn 2: Se om det vises feilmeldinger på kontrollpanelet

Kontrollpanelet skal vise statusen Klar. Hvis det vises en feilmelding, løser du feilen.

#### Trinn 3: Teste utskriftsfunksjonen

- 1. Velg Installere -knappen på startskjermbildet på kontrollpanelet.
- 2. Åpne menyen Rapporter, og velg elementet Konfigurasjonsrapport for å skrive ut rapporten.
- 3. Hvis rapporten ikke skrives ut, kontrollerer du at det er papir i skuffen, og ser på kontrollpanelet om det er fastkjørt papir i produktet.
  - **MERK:** Kontroller at papiret i skuffen oppfyller spesifikasjonene for dette produktet.

# Trinn 4: Teste kopieringsfunksjonen

- 1. Plasser konfigurasjonssiden i dokumentmateren, og ta en kopi. Hvis papiret ikke går problemfritt gjennom dokumentmateren, må du kanskje rengjøre dokumentmatervalsene og skilleputen. Kontroller at papiret oppfyller spesifikasjonene for dette produktet.
- 2. Plasser konfigurasjonssiden på skannerglasset, og ta en kopi.
- 3. Hvis utskriftskvaliteten på de kopierte sidene ikke er god nok, rengjør du skannerglasset og den lille glasstripen.

## Trinn 5: Teste funksjonen for sending av fakser

- 1. Velg Installere -knappen på startskjermbildet på kontrollpanelet.
- 2. Åpne Service-menyen, og åpne deretter Fakstjeneste-menyen. Trykk på Kjør fakstest-knappen for å teste faksfunksjonen.
- 3. Velg Faks-knappen på produktets kontrollpanel, og velg deretter Start faks-knappen.

## Trinn 6: Teste funksjonen for mottak av fakser

- 1. Velg Installere -knappen på startskjermbildet på kontrollpanelet.
- 2. Åpne Service-menyen, og åpne deretter Fakstjeneste-menyen. Trykk på Kjør fakstest-knappen for å teste faksfunksjonen.
- 3. Bruk en annen faksmaskin til å sende en faks til produktet.
- 4. Hvis produktet ikke mottar faksen, kontrollerer du at ikke for mange telefonenheter er koblet til produktet, og at alle telefonenhetene er koblet til i riktig rekkefølge.
- 5. Se gjennom faksinnstillingene, og konfigurer dem på nytt.
- 6. Slå av Privat mottak-funksjonen.

# Trinn 7: Prøve å sende en utskriftsjobb fra en datamaskin

- 1. Bruk et tekstbehandlingsprogram til å sende en utskriftsjobb til produktet.
- 2. Hvis jobben ikke skrives ut, kontrollerer du at du har valgt den riktige skriverdriveren.
- 3. Avinstaller produktprogramvaren, og installer den på nytt.

#### Trinn 8: Teste funksjonen for utskrift fra USB-enheter

- 1. Legg et PDF-dokument eller JPEG-bilde på en USB-enhet, og sett enheten inn i sporet på forsiden av produktet.
- 2. Velg først Minnepinne-knappen på kontrollpanelet, og prøv å skrive ut dokumentet eller bildet.
- 3. Hvis ingen dokumenter står oppført, prøver du en annen type USB-enhet.

# Faktorer som påvirker produktytelsen

Det er flere faktorer som har innvirkning på hvor lang tid det tar å skrive ut en jobb.

- Programmet du bruker, og tilhørende innstillinger
- Bruk av spesialpapir (som transparenter, tungt og egendefinert papir)
- Produktbehandling og nedlastingstid
- Sammensetningen og størrelsen på grafikken
- Hastigheten til datamaskinen du bruker
- USB- eller nettverkstilkoblingen
- Om produktet skriver ut i farger eller i svart-hvitt
- Typen USB-enhet, hvis du bruker en slik enhet

# Gjenopprette standardinnstillingene

- △ FORSIKTIG: Når du gjenoppretter standard fabrikkinnstillinger, tilbakestilles alle produkt- og nettverksinnstillinger til fabrikkstandardene. Samtidig slettes fakstoppteksten, telefonnumre og eventuelle fakser som er lagret i produktminnet. Denne prosedyren tømmer også faksnummerlisten og sletter alle sider som er lagret i minnet. Produktet startes deretter automatisk på nytt.
  - 1. Velg Installere -knappen på produktets kontrollpanel.
  - 2. Bla til og velg Service-menyen.
  - 3. Bla til og velg Gjenoppr. stand.-knappen, og velg deretter OK-knappen.

Produktet starter automatisk på nytt.

# Tolke kontrollpanelmeldinger

# Meldingstyper på kontrollpanelet

Varsler og advarsler vises midlertidig, og det kan hende at du må bekrefte meldingen ved å velge OK-knappen for å fortsette eller velge Avbryt X-knappen for å avbryte jobben. I forbindelse med enkelte varsler og advarsler kan det hende at jobben ikke er komplett, eller at utskriftskvaliteten påvirkes. Hvis varselet eller advarselen er relatert til utskrifter og funksjonen for å fortsette automatisk er aktivert, vil produktet prøve å fortsette utskriftsjobben etter at advarselen har blitt vist i 10 sekunder uten bekreftelse.

Alvorlige feilmeldinger indikerer en kritisk feil. Det kan hende at du kan løse problemet ved å slå produktet av og på igjen. Hvis den alvorlige feilen vedvarer, kan det hende at produktet trenger service.

# Kontrollpanelmeldinger

| Kontrollpanelmelding       | Beskrivelse                                                                                                    | Anbefalt handling                                                                                                    |
|----------------------------|----------------------------------------------------------------------------------------------------|----------------------------------------------------------------------------------------------------|
| 10.100X Rekvisitaminnefeil | Minnebrikken for en bestemt skriverkassett<br>mangler eller har en feil.                                                           | Kontroller minnebrikken. Skift ut kassetten hvis den er ødelagt eller skadet.                                                                                                    |
|                            | "X" indikerer patronen: 0=svart, 1=cyan,<br>2=magenta, 3=gul.                                                                      | Kontroller at alle kassettene er satt inn i riktig spor.                                                                                                    |
|                            |                                                                                                    | Sett inn skriverkassetten på nytt.                                                                                                    |
|                            |                                                                                                    | Slå produktet av og deretter på igjen.                                                                                                    |
|                            |                                                                                                    | Hvis det er en feil med fargepatronen,<br>prøver du å skifte den ut med en annen<br>fargepatron i skuffen. Hvis den samme<br>meldingen vises, er det et motorproblem.<br>Hvis en annen 10.100X-melding vises,<br>skifter du ut patronen. |
|                            |                                                                                                    | Skift ut kassetten hvis problemet ikke løses.                                                                                                    |
| 49 Feil, Slå av og på      | Det oppstod en intern feil med innebygd<br>programvare i produktet. Produktet startes i<br>de fleste tilfeller på nytt automatisk. | Slå av strømmen med av/på-bryteren, vent i<br>minst 30 sekunder, og slå deretter på<br>strømmen og vent til produktet initialiserer.                                                                                                    |
|                            |                                                                                                    | Hvis feilen vedvarer, bør du kontakte HP.<br>Se <u>www.hp.com/support/CM1410series</u><br>eller kundestøttearket som fulgte med i<br>esken.                                                                                              |
| 49 Feil Slå av og på       | Det oppstod en intern fastvarefeil i<br>produktet. Produktet startes i de fleste<br>tilfeller på nytt automatisk.                  | Slå av strømmen med av/på-bryteren, vent i<br>minst 30 sekunder, og slå deretter på<br>strømmen og vent til produktet initialiserer.                                                                                                    |
|                            |                                                                                                    | Hvis det brukes et overspenningsvern,<br>fjerner du det. Koble produktet direkte til<br>stikkontakten i veggen. Bruk av/på-bryteren<br>til å slå på produktet.                                                                           |
|                            |                                                                                                    | Hvis feilen vedvarer, bør du kontakte HP.<br>Se <u>www.hp.com/support/CM1410series</u><br>eller kundestøttearket som fulgte med i<br>esken.                                                                                              |

#### Tabell 13-1 Kontrollpanelmeldinger

| Kontrollpanelmelding                                      | Beskrivelse                                                                                                    | Anbefalt handling                                                                                                    |
|-----------------------------------------------------------|----------------------------------------------------------------------------------------------------|----------------------------------------------------------------------------------------------------|
| 50.x Fikse.feil                                           | Det oppstod en intern maskinvarefeil i produktet.                                                                                                    | <ol> <li>Slå av strømmen med av/på-bryteren,<br/>og vent i minst 30 sekunder.</li> </ol>                                                                                           |
|                                                           |                                                                                                    | <ol> <li>Hvis det brukes et overspenningsvern,<br/>fjerner du det. Koble produktet direkte<br/>til stikkontakten i veggen.</li> </ol>                                              |
|                                                           |                                                                                                    | <ol> <li>Slå på strømmen, og vent til produktet<br/>initialiseres.</li> </ol>                                                                                                    |
|                                                           |                                                                                                    | Hvis feilen vedvarer, bør du kontakte HP.<br>Se <u>www.hp.com/support/CM1410series</u><br>eller kundestøttearket som fulgte med i<br>esken.                                        |
| 52 Skannerfeil                                            | Det oppstod en intern maskinvarefeil i produktet.                                                                                                    | Slå av strømmen med av/på-bryteren, vent i<br>minst 30 sekunder, og slå deretter på<br>strømmen og vent til produktet initialiserer.                                               |
|                                                           |                                                                                                    | Hvis det brukes et overspenningsvern,<br>fjerner du det. Koble produktet direkte til<br>stikkontakten i veggen. Bruk av/på-bryteren<br>til å slå på produktet.                     |
|                                                           |                                                                                                    | Hvis feilen vedvarer, bør du kontakte HP.<br>Se <u>www.hp.com/support/CM1410series</u><br>eller kundestøttearket som fulgte med i<br>esken.                                        |
| 57 Viftefeil, Slå av og på                                | Det har oppstått et problem med produktets interne vifte.                                                                                                    | Slå av strømmen med av/på-bryteren, vent i<br>minst 30 sekunder, og slå deretter på<br>strømmen og vent til produktet initialiserer.                                               |
|                                                           |                                                                                                    | Hvis feilen vedvarer, bør du kontakte HP.<br>Se <u>www.hp.com/support/CM1410series</u><br>eller kundestøttearket som fulgte med i<br>esken.                                        |
| Avbrutt skann. Fjern dokument                             | Du valgte Avbryt X-knappen under<br>skanning, faksing eller kopiering for å<br>avbryte gjeldende jobb mens sider ble matet<br>fra dokumentmateren. Dokumentmateren<br>tømmes ikke automatisk selv om prosessen<br>avbrytes. | Fjern det fastkjørte objektet. Fjern deretter<br>objektene i dokumentmaterskuffen, og start<br>på nytt.                                                                            |
| Brukes for installert [farge], trykk på OK<br>for å godta | En brukt skriverkassett er satt inn eller flyttet.                                                                                                    | Velg OK-knappen for å gå tilbake til statusen Klar.                                                                                                    |
| Cyan i feil posisjon                                      | Skriverkassetten er satt inn i feil spor.                                                                                                    | Kontroller at alle skriverkassettene er satt<br>inn i riktig spor. Fra forrest til bakerst er<br>skriverkassettene installert i denne<br>rekkefølgen: svart, cyan, magenta og gul. |

| Kontrollpanelmelding                           | Beskrivelse                                                                                                    | Anbefalt handling                                                                                                    |
|------------------------------------------------|----------------------------------------------------------------------------------------------------|----------------------------------------------------------------------------------------------------|
| Dokumentmaterdeksel er åpent.                  | Dokumentmaterdekselet er åpent, eller det<br>er feil på en sensor.                                                            | Kontroller at dokumentmaterdekselet er lukket.                                                                                                    |
|                                                |                                                                                                    | Hvis meldingen vedvarer, slår du av<br>strømmen med strømbryteren. Vent minst<br>30 sekunder, og slå deretter på strømmen<br>og vent til produktet initialiserer. |
|                                                |                                                                                                    | Hvis feilen vedvarer, bør du kontakte HP.<br>Se <u>www.hp.com/support/CM1410series</u><br>eller kundestøttearket som fulgte med i<br>esken.                       |
| Enheten er opptatt. Prøv senere                | Produktet er for øyeblikket i bruk.                                                                                           | Vent til gjeldende jobb er fullført, eller til produktet er fullstendig initialisert.                                                                             |
| Enhetsfeil, trykk på OK                        | Generell motorfeil.                                                                                                    | Dette er bare en advarsel. Jobbutdataene<br>kan bli påvirket.                                                                                                    |
| Fakslager er fullt.<br>Avbryter fakssendingen. | Minnet ble fullt under faksjobben. Alle<br>sidene i faksen må ligge i minnet for at en<br>faksjobb skal fungere som den skal. | Avbryt gjeldende jobb. Slå produktet av og<br>deretter på igjen. Prøv å sende jobben på<br>nytt.                                                                  |
|                                                | var plass til i minnet.                                                                                                    | Hvis feilen oppstår på nytt, avbryter du<br>jobben og slår produktet av og på igjen nok<br>en gang. Produktet har kanskje ikke nok<br>minne til enkelte jobber.   |
| Fakslager er fullt.                            | Mengden tilgjengelig minne for lagring av                                                                                     | Hvis du bruker Privat mottak-funksjonen,                                                                                                    |
| Avbryter mottak av faks.                       | innkommende faks.                                                                                                    | frigjøre litt minne.                                                                                                    |
|                                                |                                                                                                    | Hvis du fortsatt trenger mer minne, fjerner<br>du fakser fra minnet. Åpne Service-menyen.<br>På Fakstjeneste-menyen velger du<br>alternativet Slett lagr. faks.   |

| Kontrollpanelmelding    | Beskrivelse                              | Anbefalt handling                                                                                                    |
|-------------------------|------------------------------------------|----------------------------------------------------------------------------------------------------|
| Faksmottaksfeil.        | En feil oppstod mens produktet prøvde å  | Be avsenderen om å sende faksen på nytt.                                                                                                    |
|                         |                                          | Prøv å sende faksen tilbake til avsenderen<br>eller til en annen faksmaskin.                                                                                                    |
|                         |                                          | Kontroller at telefonledningen er godt festet,<br>ved å koble fra og koble til ledningen.                                                                                                    |
|                         |                                          | Kontroller at du bruker telefonledningen<br>som fulgte med produktet.                                                                                                    |
|                         |                                          | Åpne Service-menyen, og velg<br>Fakstjeneste-knappen. Velg Kjør fakstest-<br>knappen. Denne testen kontrollerer at<br>telefonledningen er koblet til riktig port, og at<br>telefonlinjen har et signal. Produktet skriver<br>ut en rapport med resultatene. |
|                         |                                          | Senk fakshastigheten. Be avsenderen om å<br>sende faksen på nytt.                                                                                                    |
|                         |                                          | Slå av feilrettingsmodus. Be avsenderen om<br>å sende faksen på nytt.                                                                                                    |
|                         |                                          | MERK: Kvaliteten på faksbildet kan bli redusert hvis du slår av feilrettingsmodus.                                                                                                    |
|                         |                                          | Koble produktet til en annen telefonlinje.                                                                                                    |
|                         |                                          | Hvis feilen vedvarer, bør du kontakte HP.<br>Se <u>www.hp.com/support/CM1410series</u><br>eller kundestøttearket som fulgte med i<br>esken.                                                                                                    |
| Faks opptatt.           | Fakslinjen som du prøvde å sende en faks | Se om produktet kan sende faksen på nytt.                                                                                                    |
| Gjenoppringning venter. | på nytt til opptatt nummer.              | Ring mottakeren for å forsikre deg om at<br>faksmaskinen er slått på og er klar.                                                                                                    |
|                         |                                          | Kontroller at du slår riktig faksnummer.                                                                                                    |
|                         |                                          | Åpne Service-menyen, og velg<br>Fakstjeneste-knappen. Velg Kjør fakstest-<br>knappen. Denne testen kontrollerer at<br>telefonledningen er koblet til riktig port, og at<br>telefonlinjen har et signal. Produktet skriver<br>ut en rapport med resultatene. |
|                         |                                          | Se <u>www.hp.com/support/CM1410series</u><br>eller kundestøttearket som fulgte med i<br>esken.                                                                                                    |

| Kontrollpanelmelding | Beskrivelse                                                                         | Anbefalt handling                                                                                                    |
|----------------------|-------------------------------------------------------------------------------------|----------------------------------------------------------------------------------------------------|
| Faks opptatt.        | Fakslinjen som du prøvde å sende en faks<br>til, var opptatt. Produktet har stoppet | Ring mottakeren for å forsikre deg om at<br>faksmaskinen er slått på og er klar.                                                                                                    |
| Sending avbrutt.     | sendingen av taksen.                                                                | Kontroller at du slår riktig faksnummer.                                                                                                    |
|                      |                                                                                     | Kontroller at alternativet Ring igjen, opptatt er aktivert.                                                                                                    |
|                      |                                                                                     | Åpne Service-menyen, og velg<br>Fakstjeneste-knappen. Velg Kjør fakstest-<br>knappen. Denne testen kontrollerer at<br>telefonledningen er koblet til riktig port, og at<br>telefonlinjen har et signal. Produktet skriver<br>ut en rapport med resultatene. |
|                      |                                                                                     | Hvis feilen vedvarer, bør du kontakte HP.<br>Se <u>www.hp.com/support/CM1410series</u><br>eller kundestøttearket som fulgte med i<br>esken.                                                                                                    |
| Fakssendingsfeil.    | Det oppstod en feil mens produktet prøvde                                           | Prøv å sende faksen på nytt.                                                                                                    |
|                      |                                                                                     | Prøv å sende faksen til et annet<br>faksnummer.                                                                                                    |
|                      |                                                                                     | Kontroller at telefonledningen er godt festet, ved å koble fra og koble til ledningen.                                                                                                    |
|                      |                                                                                     | Kontroller at du bruker telefonledningen som fulgte med produktet.                                                                                                    |
|                      |                                                                                     | Åpne Service-menyen, og velg<br>Fakstjeneste-knappen. Velg Kjør fakstest-<br>knappen. Denne testen kontrollerer at<br>telefonledningen er koblet til riktig port, og at<br>telefonlinjen har et signal. Produktet skriver<br>ut en rapport med resultatene. |
|                      |                                                                                     | Koble produktet til en annen telefonlinje.                                                                                                    |
|                      |                                                                                     | Sett faksoppløsningen til Standard i stedet for til standardinnstillingen Fin.                                                                                                    |
|                      |                                                                                     | Hvis feilen vedvarer, bør du kontakte HP.<br>Se <u>www.hp.com/support/CM1410series</u><br>eller kundestøttearket som fulgte med i<br>esken.                                                                                                    |

| Kontrollpanelmelding                                                   | Beskrivelse                                                                              | Anbefalt handling                                                                                                    |
|------------------------------------------------------------------------|------------------------------------------------------------------------------------------|----------------------------------------------------------------------------------------------------|
| Faks svarer ikke.                                                      | Fakslinjen for mottak svarte ikke. Produktet                                             | La produktet prøve å sende faksen på nytt.                                                                                                    |
| Gjenoppringning venter.                                                | prøver a ninge på nytt etter et pår minutter.                                            | Ring mottakeren, og kontroller at<br>faksmaskinen er på og klar.                                                                                                    |
|                                                                        |                                                                                          | Kontroller at du slår riktig faksnummer.                                                                                                    |
|                                                                        |                                                                                          | Hvis produktet fortsetter å ringe på nytt,<br>kobler du telefonledningen fra vegguttaket,<br>kobler til en telefon og prøver å foreta et<br>taleanrop.                                                                                                    |
|                                                                        |                                                                                          | Åpne Service-menyen, og velg<br>Fakstjeneste-knappen. Velg Kjør fakstest-<br>knappen. Denne testen kontrollerer at<br>telefonledningen er koblet til riktig port, og at<br>telefonlinjen har et signal. Produktet skriver<br>ut en rapport med resultatene. |
|                                                                        |                                                                                          | Hvis feilen vedvarer, bør du kontakte HP.<br>Se <u>www.hp.com/support/CM1410series</u><br>eller kundestøttearket som fulgte med i<br>esken.                                                                                                    |
| Faks svarer ikke.<br>Sending avbrutt                                   | Forsøk på å slå et faksnummer på nytt<br>mislyktes, eller alternativet Ring v. ikke svar | Ring mottakeren, og kontroller at<br>faksmaskinen er på og klar.                                                                                                    |
|                                                                        | el deaktivelt.                                                                           | Kontroller at du slår riktig faksnummer.                                                                                                    |
|                                                                        |                                                                                          | Kontroller at alternativet for å ringe på nytt<br>er aktivert.                                                                                                    |
|                                                                        |                                                                                          | Koble telefonledningen fra både produktet og vegguttaket, og koble den til på nytt.                                                                                                    |
|                                                                        |                                                                                          | Åpne Service-menyen, og velg<br>Fakstjeneste-knappen. Velg Kjør fakstest-<br>knappen. Denne testen kontrollerer at<br>telefonledningen er koblet til riktig port, og at<br>telefonlinjen har et signal. Produktet skriver<br>ut en rapport med resultatene. |
|                                                                        |                                                                                          | Hvis feilen vedvarer, bør du kontakte HP.<br>Se <u>www.hp.com/support/CM1410series</u><br>eller kundestøttearket som fulgte med i<br>esken.                                                                                                    |
| Fastkjørt papir i (område), åpne dekselet<br>og fjern fastkjørt papir. | Det er papirstopp i skriverpapiret eller<br>utskuffen.                                   | Fjern fastkjøringen fra området som vises<br>på produktets kontrollpanel, og følg deretter<br>instruksjonene på kontrollpanelet.                                                                                                    |
| Gul i feil posisjon                                                    | Skriverkassetten er satt inn i feil spor.                                                | Kontroller at alle skriverkassettene er satt<br>inn i riktig spor. Fra forrest til bakerst er<br>skriverkassettene installert i denne<br>rekkefølgen: svart, cyan, magenta og gul.                                                                          |

| Kontrollpanelmelding  | Beskrivelse                                                                                               | Anbefalt handling                                                                                                    |
|-----------------------|----------------------------------------------------------------------------------------------------|----------------------------------------------------------------------------------------------------|
| Ingen faks reg.       | Produktet svarte på det innkommende<br>anropet, men oppdaget ikke at det var en<br>faksmaskin som ringte. | La produktet prøve å motta faksen på nytt.<br>Åpne Service-menyen, og velg<br>Fakstjeneste-knappen. Velg Kjør fakstest-<br>knappen. Denne testen kontrollerer at<br>telefonledningen er koblet til riktig port, og at<br>telefonlinjen har et signal. Produktet skriver<br>ut en rapport med resultatene.<br>Hvis feilen vedvarer, bør du kontakte HP.<br>Se www.hp.com/support/CM1410series<br>eller kundestøttearket som fulgte med i<br>esken.                                                                                                    |
| Ingen summetone.      | Produktet registrerer ingen summetone.                                                                    | Kontroller at telefonlinjen har summetone<br>ved å velge Start faks-knappen.<br>Koble telefonledningen fra både produktet<br>og vegguttaket, og koble ledningen til igjen.<br>Kontroller at du bruker telefonledningen<br>som fulgte med produktet.<br>Åpne Service-menyen, og velg<br>Fakstjeneste-knappen. Velg Kjør fakstest-<br>knappen. Denne testen kontrollerer at<br>telefonledningen er koblet til riktig port, og at<br>telefonledningen har et signal. Produktet skriver<br>ut en rapport med resultatene.<br>Hvis feilen vedvarer, bør du kontakte HP.<br>Se <u>www.hp.com/support/CM1410series</u><br>eller kundestøttearket som fulgte med i<br>esken.                                                                                                    |
| Innstillinger fjernet | Produktet har slettet jobbinnstillinger.                                                                  | Angi aktuelle jobbinnstillinger på nytt.                                                                                                    |
| Kommunikasjonsfeil.   | En fakskommunikasjonsfeil oppstod mellom<br>produktet og avsenderen eller mottakeren.                     | Se om produktet kan sende faksen på nytt.<br>Koble telefonledningen for produktet fra<br>vegguttaket, koble til en telefon, og prøv å<br>ringe. Koble telefonledningen for produktet<br>til en kontakt for en annen telefonlinje.<br>Prøv en annen telefonledning.<br>Sett alternativet Fakshastighet til<br>innstillingen Sakte (V.29), eller deaktiver<br>innstillingen Hurtig (V.34).<br>Slå av Feilretting-funksjonen for å forhindre<br>automatisk feilretting.<br>MERK: Bildekvaliteten kan bli redusert<br>hvis du slår av Feilretting-funksjonen.<br>Skriv ut Faksaktivitetslogg-rapporten fra<br>kontrollpanelet for å finne ut om feilen<br>forekommer med et bestemt faksnummer.<br>Hvis feilen vedvarer, bør du kontakte HP.<br>Se www.hp.com/support/CM1410series<br>eller kundestøttearket som fulgte med i<br>esken |

| Kontrollpanelmelding                                                                                                  | Beskrivelse                                                                   | Anbefalt handling                                                                                                    |
|----------------------------------------------------------------------------------------------------|-------------------------------------------------------------------------------|----------------------------------------------------------------------------------------------------|
| Legg inn papir                                                                                                    | Skuffen er tom.                                                               | Legg papir i skuffen.                                                                                                    |
| Legg i skuff 1, <vanlig><br/><størrelse> / Rengjøringsmodus, OK<br/>for start</størrelse></vanlig>                    | Spørsmål om papir i rengjøringsmodus.                                         | Legg inn et rent papirark i riktig retning, og velg deretter OK-knappen for å starte rengjøringsprosedyrene.                                                                       |
| Legg i skuff 1 <type> <størrelse>,</størrelse></type>                                                                 | Enheten behandler en jobb, men det er                                         | Legg papiret i riktig retning.                                                                                                    |
| utskriftsmateriale                                                                                                    | ingen skuller som passer.                                                     | Velg OK-knappen for å bruke eksisterende<br>skuffinnstillinger.                                                                                                    |
| Lite minne. Trykk på OK.                                                                                              | Produktminnet er nesten fullt.                                                | Velg OK-knappen for å avbryte jobben.                                                                                                    |
|                                                                                                    |                                                                               | Del jobben inn i mindre jobber med færre sider.                                                                                                    |
|                                                                                                    |                                                                               | Slå produktet av og deretter på for å tømme<br>minnet.                                                                                                    |
| Lite minne Bare 1 kopi tatt Trykk på OK<br>for å fortsette.                                                           | Produktet har ikke nok minne til å fullføre<br>den sorterte kopieringsjobben. | Del jobben inn i mindre jobber med færre sider.                                                                                                    |
|                                                                                                    |                                                                               | Slå produktet av og deretter på for å tømme<br>minnet.                                                                                                    |
| Lite minne Prøv senere                                                                                                | Produktet har ikke nok minne til å starte en ny jobb.                         | Vent til gjeldende jobb er fullført før du starter en ny jobb.                                                                                                    |
|                                                                                                    |                                                                               | Slå produktet av og deretter på for å tømme<br>minnet.                                                                                                    |
| Lite toner i cyan kassett                                                                                             | Skriverkassetten er nesten oppbrukt.                                          | Utskriften kan fortsette, men du bør vurdere<br>å ha en ny rekvisitaenhet for hånden.                                                                                              |
| Lite toner i gul kassett                                                                                              | Skriverkassetten er nesten oppbrukt.                                          | Utskriften kan fortsette, men du bør vurdere<br>å ha en ny rekvisitaenhet for hånden.                                                                                              |
| Lite toner i magenta kassett                                                                                          | Skriverkassetten er nesten oppbrukt.                                          | Utskriften kan fortsette, men du bør vurdere<br>å ha en ny rekvisitaenhet for hånden.                                                                                              |
| Lite toner i svart kassett                                                                                            | Skriverkassetten er nesten oppbrukt.                                          | Utskriften kan fortsette, men du bør vurdere<br>å ha en ny rekvisitaenhet for hånden.                                                                                              |
| Magenta i feil posisjon                                                                                               | Skriverkassetten er satt inn i feil spor.                                     | Kontroller at alle skriverkassettene er satt<br>inn i riktig spor. Fra forrest til bakerst er<br>skriverkassettene installert i denne<br>rekkefølgen: svart, cyan, magenta og gul. |
| Manuell mating <størrelse> <type>,<br/>Trykk på OK for å bruke tilgjengelig<br/>utskriftsmateriale</type></størrelse> | Utskriftsmodus for manuell mating.                                            | Legg papir i skuff 1.                                                                                                    |
| Manuell tosidig innlegging i skuff 1, trykk<br>OK                                                                     | Manuell tosidig modus.                                                        | Legg papiret i riktig retning.                                                                                                    |
| Motorfeil. Trykk på OK for å fortsette.                                                                               | Det oppstod en utskriftsmotorfeil på<br>produktet.                            | Dette er bare en advarsel. Jobbutdataene<br>kan bli påvirket.                                                                                                    |

| Kontrollpanelmelding                                     | Beskrivelse                                                                                                    | Anbefalt handling                                                                                                    |
|----------------------------------------------------------|----------------------------------------------------------------------------------------------------|----------------------------------------------------------------------------------------------------|
| Motorkommunikasjonsfeil                                  | Det oppstod en tidsavbruddsfeil i motorkommunikasjon for produktet.                                                                                                    | Slå av strømmen med av/på-bryteren, vent i<br>minst 30 sekunder, og slå deretter på<br>strømmen og vent til produktet initialiserer.                           |
|                                                          |                                                                                                    | Hvis det brukes et overspenningsvern,<br>fjerner du det. Koble produktet direkte til<br>stikkontakten i veggen. Bruk av/på-bryteren<br>til å slå på produktet. |
|                                                          |                                                                                                    | Hvis feilen vedvarer, bør du kontakte HP.<br>Se <u>www.hp.com/support/CM1410series</u><br>eller kundestøttearket som fulgte med i<br>esken.                    |
| Papirhent.feil Legg i på nytt                            | Produktet hentet ikke papiret fra dokumentmateren.                                                                                                    | Fjern papiret fra dokumentmaterskuffen, og<br>legg det i på nytt.                                                                                              |
|                                                          |                                                                                                    | Hvis feilen vedvarer, bør du kontakte HP.<br>Se <u>www.hp.com/support/CM1410series</u><br>eller kundestøttearket som fulgte med i<br>esken.                    |
| Papirstopp i dok.mater.                                  | En papirdel sitter fast i<br>dokumentmaterskuffen.                                                                                                    | Fjern det fastkjørte papiret.                                                                                                    |
| Papirstopp i dok.mater. Fjern og legg i<br>nå nytt       | En papirdel sitter fast i<br>dokumentmaterskuffen                                                                                                    | Fjern det fastkjørte papiret.                                                                                                    |
|                                                          |                                                                                                    | Hvis feilen vedvarer, bør du kontakte HP.<br>Se <u>www.hp.com/support/CM1410series</u><br>eller kundestøttearket som fulgte med i<br>esken.                    |
| Papirstopp i skuff 1. Fjern fastkjør., og<br>trykk på OK | Produktet har registrert fastkjørt papir i<br>skuff 1.                                                                                                    | Fjern det fastkjørte papiret, og følg deretter instruksjonene på kontrollpanelet.                                                                              |
| Sending avbrutt. Fjern dokument                          | Du valgte Avbryt X-knappen under faksing<br>for å avbryte gjeldende jobb mens sider ble<br>matet fra dokumentmateren.<br>Dokumentmateren tømmes ikke automatisk<br>selv om prosessen avbrytes. | Fjern det fastkjørte objektet. Fjern deretter<br>objektene i dokumentmaterskuffen, og start<br>på nytt.                                                        |
| Sett inn [farge] kassett                                 | En av fargepatronene er ikke installert med lukket dør.                                                                                                    | Installer den angitte fargepatronen.                                                                                                    |
| Skannefeil Feil v/tilkobl.                               | Produktet kan ikke sende skannedata til en<br>datamaskin.                                                                                                    | Kontroller at tilkoblingskabelen ikke er løs<br>eller skadet. Sett inn kabelen om<br>nødvendig, og prøv skanningen på nytt.                                    |
| Skannerfeil #, Slå av og på                              | Det oppstod en feil i skannerområdet.                                                                                                    | Slå av strømmen med av/på-bryteren, vent i<br>minst 30 sekunder, og slå deretter på<br>strømmen og vent til produktet initialiserer.                           |
|                                                          |                                                                                                    | lkke åpne skannerlokket før initialiseringen<br>er fullført.                                                                                                   |
|                                                          |                                                                                                    | Hvis det brukes et overspenningsvern,<br>fjerner du det. Koble produktet direkte til<br>stikkontakten i veggen. Bruk av/på-bryteren<br>til å slå på produktet. |
|                                                          |                                                                                                    | Hvis feilen vedvarer, bør du kontakte HP.<br>Se <u>www.hp.com/support/CM1410series</u><br>eller kundestøttearket som fulgte med i<br>esken.                    |

| Kontrollpanelmelding            | Beskrivelse                                                                                                    | Anbefalt handling                                                                                                    |
|---------------------------------|----------------------------------------------------------------------------------------------------|----------------------------------------------------------------------------------------------------|
| Skanner reserv. for PC-skanning | En datamaskin bruker produktet til å lage en<br>skanning.                                                                    | Vent til skanningen er fullført på<br>datamaskinen, avbryt skanningen fra<br>datamaskinprogramvaren, eller velg Avbryt<br>X-knappen.                                                                                                    |
| Skifte ut [farge]               | Skriverkassetten er på slutten av levetiden,<br>og alternativet Veldig lav på Systemoppsett-<br>menyen er satt til Stopp.    | <ul> <li>Hvis du vil sikre en optimal utskriftskvalitet,<br/>anbefaler HP at du skifter ut<br/>skriverkassetten på dette tidspunktet. Du<br/>kan fortsette å skrive ut til du ser at<br/>utskriftskvaliteten blir dårligere. Kassettenes<br/>faktiske levetid kan variere.</li> <li>Når en HP-rekvisitaenhet har svært lite<br/>igjen, gjelder ikke lenger HPs<br/>beskyttelsesgaranti Premium Protection for<br/>den rekvisitaenheten. Alle utskrifts- eller<br/>kassettfeil som oppstår når HP-rekvisita<br/>brukes i modusen for å fortsette når det er<br/>svært lite igjen, anses ikke som feil i<br/>rekvisitaenhetens materiale eller utførelse i<br/>henhold til HPs garanti for skriverkassetter.</li> </ul> |
| Svart i feil posisjon           | Skriverkassetten er satt inn i feil spor.                                                                                    | Kontroller at alle skriverkassettene er satt<br>inn i riktig spor. Fra forrest til bakerst er<br>skriverkassettene installert i denne<br>rekkefølgen: svart, cyan, magenta og gul.                                                                                                    |
| Svært lite cyan                 | Skriverkassetten er på slutten av levetiden,<br>og alternativet Veldig lav på Systemoppsett-<br>menyen er satt til Fortsett. | <ul> <li>Hvis du vil sikre en optimal utskriftskvalitet,<br/>anbefaler HP at du skifter ut<br/>skriverkassetten på dette tidspunktet. Du<br/>kan fortsette å skrive ut til du ser at<br/>utskriftskvaliteten blir dårligere. Kassettenes<br/>faktiske levetid kan variere.</li> <li>Når en HP-rekvisitaenhet har svært lite<br/>igjen, gjelder ikke lenger HPs<br/>beskyttelsesgaranti Premium Protection for<br/>den rekvisitaenheten. Alle utskrifts- eller<br/>kassettfeil som oppstår når HP-rekvisita<br/>brukes i modusen for å fortsette når det er<br/>svært lite igjen, anses ikke som feil i<br/>rekvisitaenhetens materiale eller utførelse i<br/>henhold til HPs garanti for skriverkassetter.</li> </ul> |
| Svært lite gul                  | Skriverkassetten er på slutten av levetiden,<br>og alternativet Veldig lav på Systemoppsett-<br>menyen er satt til Fortsett. | Hvis du vil sikre en optimal utskriftskvalitet,<br>anbefaler HP at du skifter ut<br>skriverkassetten på dette tidspunktet. Du<br>kan fortsette å skrive ut til du ser at<br>utskriftskvaliteten blir dårligere. Kassettenes<br>faktiske levetid kan variere.<br>Når en HP-rekvisitaenhet har svært lite<br>igjen, gjelder ikke lenger HPs<br>beskyttelsesgaranti Premium Protection for<br>den rekvisitaenheten. Alle utskrifts- eller<br>kassettfeil som oppstår når HP-rekvisita<br>brukes i modusen for å fortsette når det er<br>svært lite igjen, anses ikke som feil i<br>rekvisitaenhetens materiale eller utførelse i<br>henhold til HPs garanti for skriverkassetter.                                        |

| Kontrollpanelmelding                                                      | Beskrivelse                                                                                                    | Anbefalt handling                                                                                                    |
|---------------------------------------------------------------------------|----------------------------------------------------------------------------------------------------|----------------------------------------------------------------------------------------------------|
| Svært lite magenta                                                        | Skriverkassetten er på slutten av levetiden,<br>og alternativet Veldig lav på Systemoppsett-<br>menyen er satt til Fortsett. | Hvis du vil sikre en optimal utskriftskvalitet,<br>anbefaler HP at du skifter ut<br>skriverkassetten på dette tidspunktet. Du<br>kan fortsette å skrive ut til du ser at<br>utskriftskvaliteten blir dårligere. Kassettenes<br>faktiske levetid kan variere.                                                                                                    |
|                                                                           |                                                                                                    | Når en HP-rekvisitaenhet har svært lite<br>igjen, gjelder ikke lenger HPs<br>beskyttelsesgaranti Premium Protection for<br>den rekvisitaenheten. Alle utskrifts- eller<br>kassettfeil som oppstår når HP-rekvisita<br>brukes i modusen for å fortsette når det er<br>svært lite igjen, anses ikke som feil i<br>rekvisitaenhetens materiale eller utførelse i<br>henhold til HPs garanti for skriverkassetter. |
| Svært lite svart                                                          | Skriverkassetten er på slutten av levetiden,<br>og alternativet Veldig lav på Systemoppsett-<br>menyen er satt til Fortsett. | Hvis du vil sikre en optimal utskriftskvalitet,<br>anbefaler HP at du skifter ut<br>skriverkassetten på dette tidspunktet. Du<br>kan fortsette å skrive ut til du ser at<br>utskriftskvaliteten blir dårligere. Kassettenes<br>faktiske levetid kan variere.                                                                                                    |
|                                                                           |                                                                                                    | Når en HP-rekvisitaenhet har svært lite<br>igjen, gjelder ikke lenger HPs<br>beskyttelsesgaranti Premium Protection for<br>den rekvisitaenheten. Alle utskrifts- eller<br>kassettfeil som oppstår når HP-rekvisita<br>brukes i modusen for å fortsette når det er<br>svært lite igjen, anses ikke som feil i<br>rekvisitaenhetens materiale eller utførelse i<br>henhold til HPs garanti for skriverkassetter. |
| Tilpass til side bare på glassplate                                       | Funksjonen for å forminske/forstørre kopier<br>(Tilpass til side) gjelder bare for kopier fra<br>glassplaten.                | Bruk glassplaten, eller velg en annen innstilling for å forminske/forstørre.                                                                                                    |
| Ugyldig driver Trykk på OK                                                | Du bruker feil skriverdriver.                                                                                                | Velg den riktige skriverdriveren for<br>produktet.                                                                                                    |
| Ugyldig oppf.                                                             | Data eller svar er ugyldig.                                                                                                  | Rett opp oppføringen.                                                                                                    |
| Utskriftsfeil, trykk OK. Hvis feilen<br>fortsetter, slå av og deretter på | Produktet kan ikke skrive ut den gjeldende siden fordi den er for kompleks.                                                  | Velg OK-knappen for å fjerne meldingen.                                                                                                    |
| Utskriftsfeil, Trykk på OK                                                | Utskriftsfeil med mateforsinkelse.                                                                                           | Kontroller at det ligger papir i innskuffen.                                                                                                    |
|                                                                           |                                                                                                    | Legg i papiret på nytt.                                                                                                    |
| Åpent deksel                                                              | Dekselet til skriverkassettene er åpen.                                                                                      | Lukk dekselet til skriverkassettene.                                                                                                    |

# Papiret mates på feil måte eller kjører seg fast

- Produktet henter ikke papir
- Produktet henter flere papirark samtidig
- Unngå at papiret kjører seg fast
- Fjerne fastkjørt papir

# Produktet henter ikke papir

Hvis produktet ikke henter papir fra skuffen, kan du prøve følgende:

- 1. Åpne produktet og fjern eventuelt fastkjørt papir.
- 2. Legg i papir av riktig størrelse for jobben.
- 3. Kontroller at papirskinnene i skuffen er tilpasset papirstørrelsen. Juster papirskinnene slik at de berører papirbunken uten å bøye papiret.
- 4. Sjekk produktets kontrollpanel for å se om produktet venter på at du skal si fra at du har mottatt beskjed om å mate papiret manuelt. Legg i papir, og fortsett.

#### Produktet henter flere papirark samtidig

Hvis produktet henter flere ark fra skuffen på én gang, kan du prøve følgende:

- 1. Ta papirbunken ut av skuffen, bøy den, roter den 180° og vend den. *Ikke luft papiret.* Legg papirbunken tilbake i skuffen.
- 2. Bruk bare papir som oppfyller HPs spesifikasjoner for dette produktet.
- 3. Bruk papir som ikke er skrukket, brettet eller skadet. Bruk om nødvendig papir fra en annen pakke.
- 4. Kontroller at skuffen ikke er overfylt. Hvis det er tilfelle, må du ta hele papirbunken ut av skuffen, ordne den og deretter legge en del av papiret tilbake i skuffen.
- 5. Kontroller at papirskinnene i skuffen er tilpasset papirstørrelsen. Juster papirskinnene slik at de berører papirbunken uten å bøye papiret.

# Unngå at papiret kjører seg fast

Prøv følgende for å unngå at papiret kjører seg fast:

- 1. Bruk bare papir som oppfyller HP-spesifikasjonene for dette produktet.
- 2. Bruk papir som ikke er skrukket, brettet eller skadet. Bruk om nødvendig papir fra en annen pakke.
- 3. Bruk papir som ikke har vært brukt til utskrift eller kopiering tidligere.
- 4. Kontroller at skuffen ikke er overfylt. Hvis det er tilfelle, må du ta hele papirbunken ut av skuffen, ordne den og deretter legge en del av papiret tilbake i skuffen.
- 5. Kontroller at papirskinnene i skuffen er tilpasset papirstørrelsen. Juster papirskinnene slik at de berører papirbunken uten å bøye papiret.
- 6. Kontroller at skuffen er satt ordentlig inn i produktet.
- 7. Hvis du skriver ut på tykt, preget eller perforert papir, bør du bruke den manuelle matefunksjonen og legge i ett ark om gangen.

# Fjerne fastkjørt papir

#### Steder for fastkjørt papir

Fastkjørt papir kan oppstå på disse stedene:

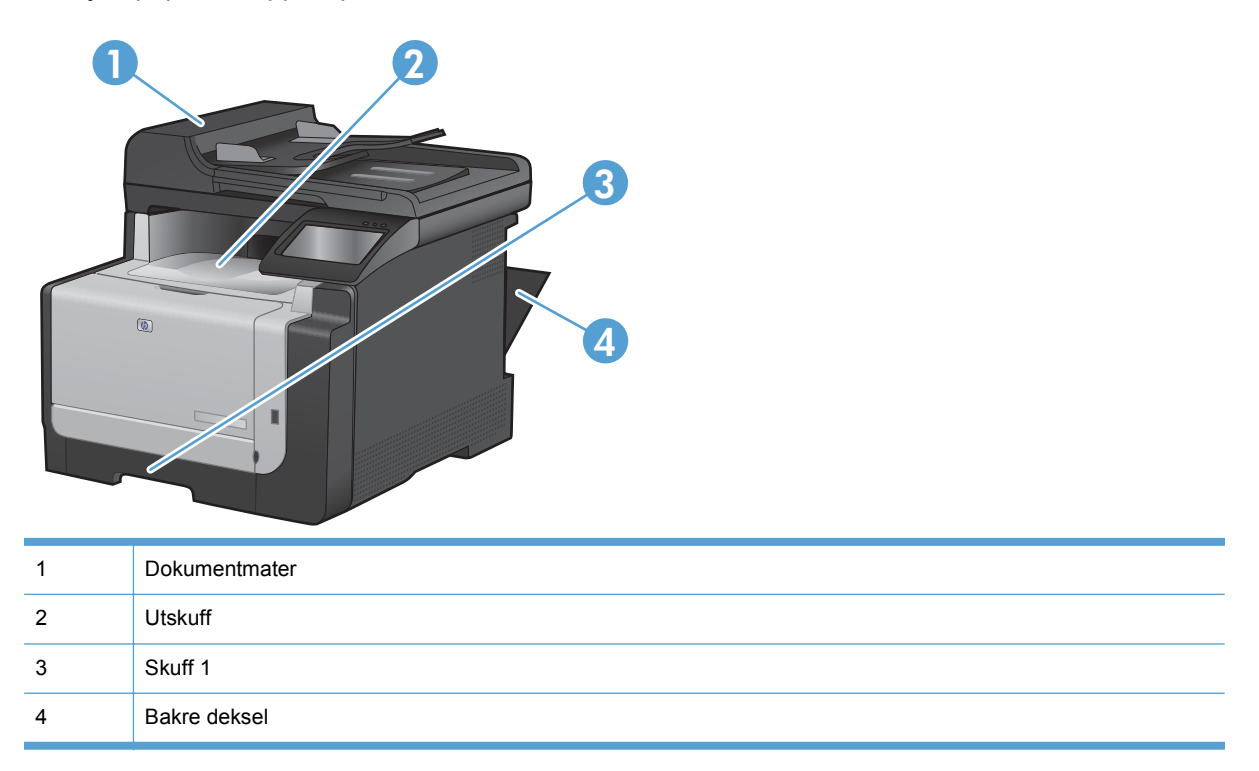

Det kan ligge igjen løs toner i produktet etter en fastkjøring. Dette problemet løses vanligvis av seg selv når du har skrevet ut noen få sider.

#### Fjerne fastkjørt papir fra dokumentmateren

1. Slå av produktet.

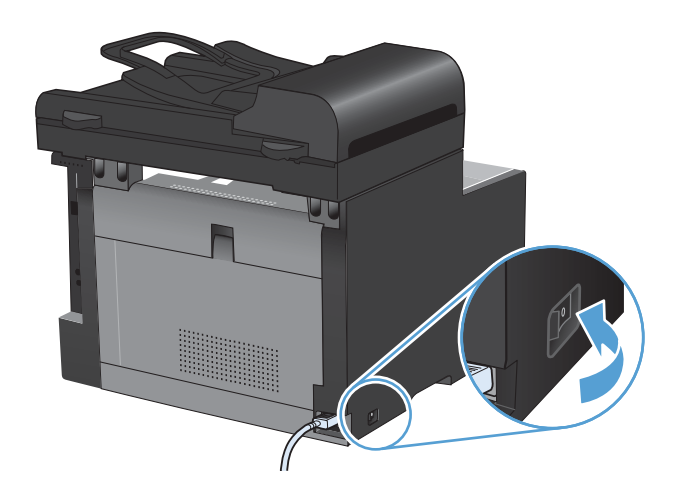

2. Åpne dokumentmaterdekselet.

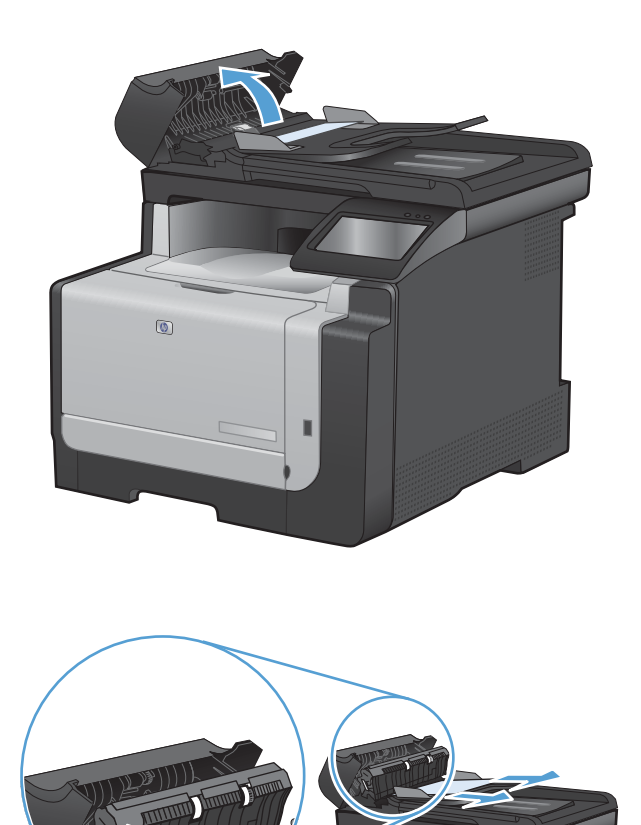

 Løft dokumentmatermekanismen, og dra forsiktig ut det fastkjørte papiret.

4. Lukk dokumentmaterdekselet.

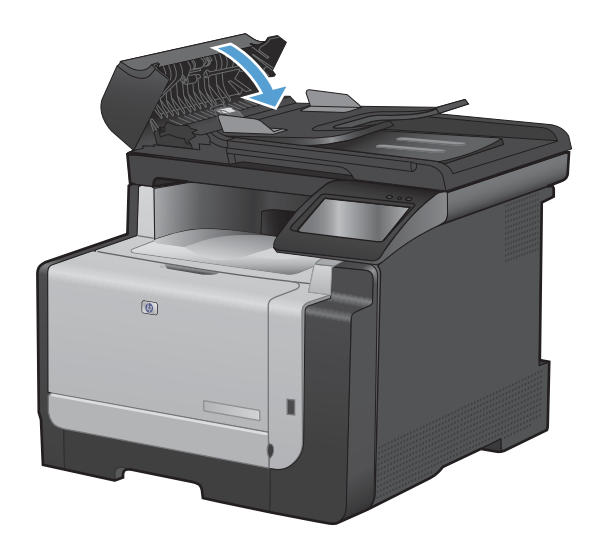

#### Fjerne fastkjørt papir fra innskuffen

△ FORSIKTIG: Ikke bruk skarpe gjenstander, for eksempel pinsett eller nebbtang, til å fjerne fastkjøringer. Skade som er forårsaket av skarpe gjenstander, dekkes ikke av garantien.

Når du fjerner fastkjørt papir, drar du det rett bort fra produktet. Hvis du drar fastkjørt papir ut av produktet i vinkel, kan det skade produktet.

- MERK: Det er mulig at noen av trinnene nedenfor ikke er nødvendige, avhengig av hvor det fastkjørte papiret befinner seg.
- 1. Fjern skuff 1, og løft dekselet over skuffen som gir tilgang til fastkjørt papir.

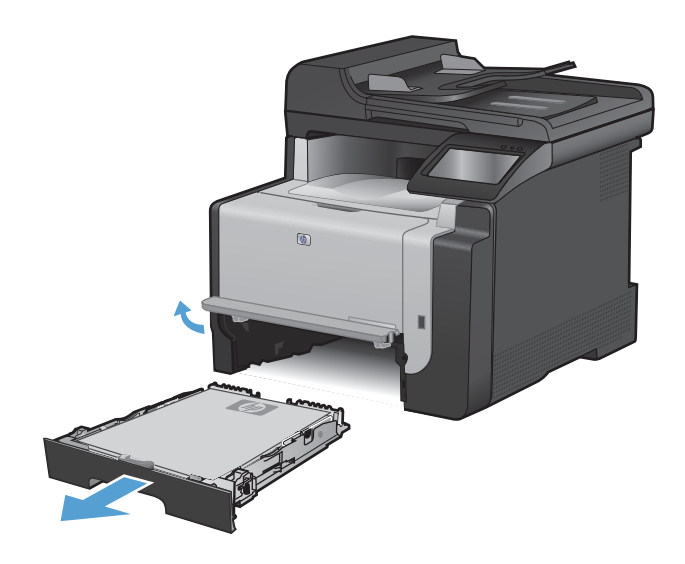

2. Ta tak i papiret med begge hender, og trekk det forsiktig ut av produktet.

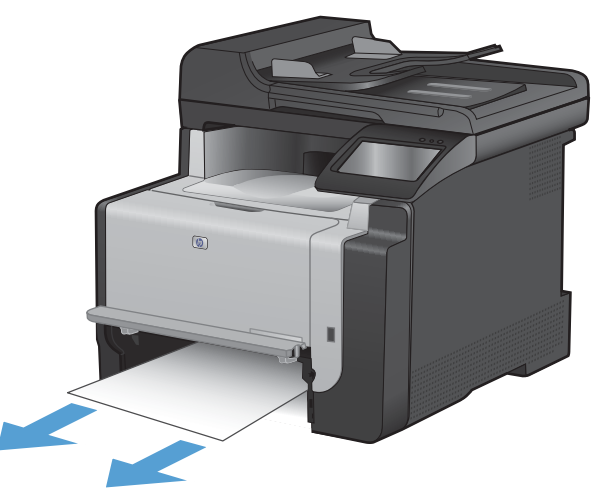

3. Åpne bakdekselet.

**FORSIKTIG:** Varmeelementet på baksiden av produktet er varmt. Vent til varmeelementet er avkjølt før du fortsetter.

4. Ta tak i papiret med begge hender, og trekk det forsiktig ut av produktet.

5. Sett inn igjen skuffen.

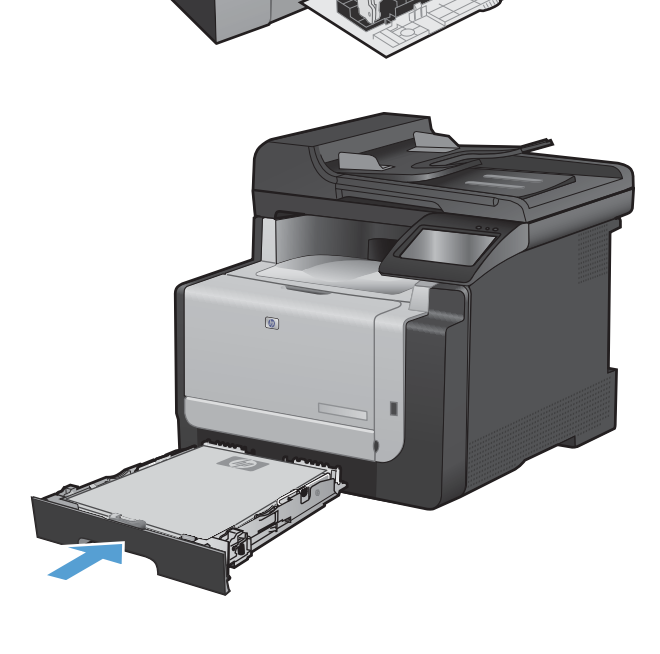

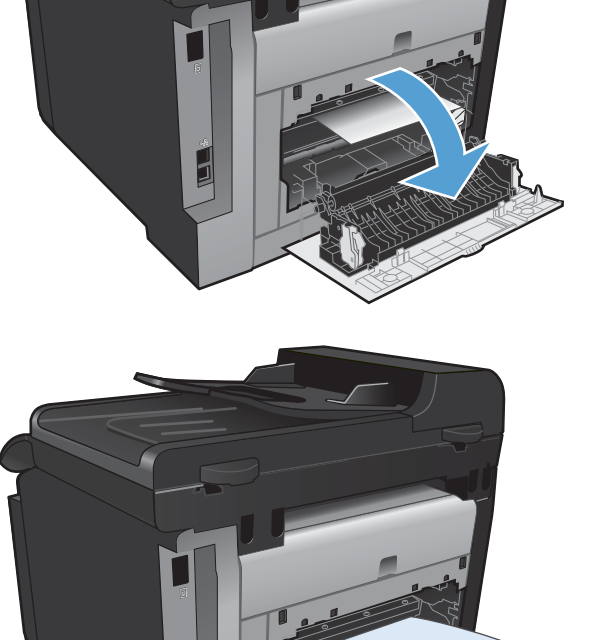

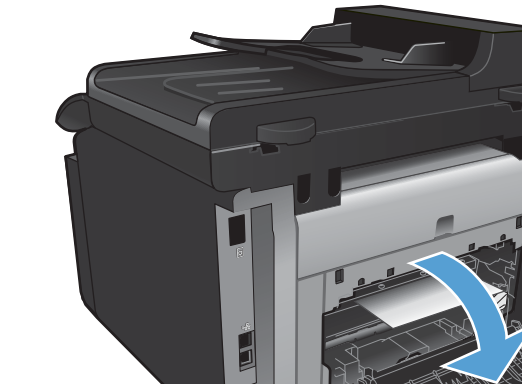

6. Lukk det bakre utskriftsdekselet.

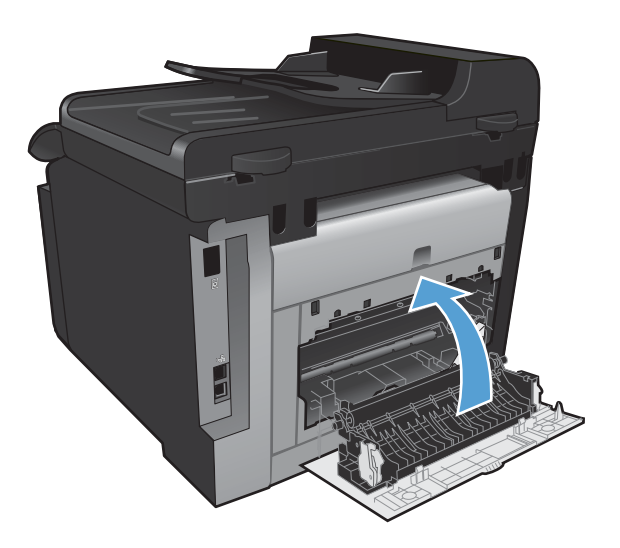

- 7. Skriv ut et renseark, som fjerner overflødig toner fra papirbanen.

  - **b.** Velg Service-menyen.
  - c. Velg Renseark-knappen.
  - d. Legg i vanlig Letter- eller A4-papir når du blir bedt om det.
  - e. Velg OK-knappen for å starte rengjøringsprosessen.

En side mates sakte gjennom produktet. Kast siden når prosessen er ferdig.

#### Fjerne fastkjørt papir fra utskuffen

- △ FORSIKTIG: Ikke bruk skarpe gjenstander, for eksempel pinsett eller nebbtang, til å fjerne fastkjøringer. Skade som er forårsaket av skarpe gjenstander dekkes ikke av garantien.
- 1. Ta tak i papiret med begge hender, og trekk det forsiktig ut av produktet.

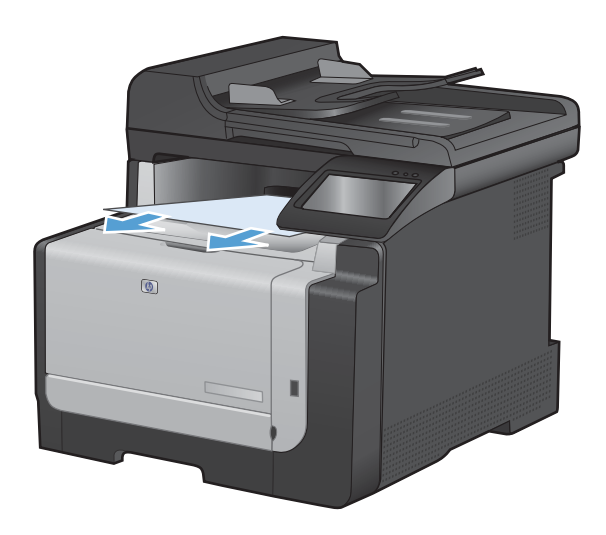

# Forbedre utskriftskvaliteten

De fleste problemer med utskriftskvalitet kan unngås ved å følge disse retningslinjene:

- Bruke den riktige papirtypeinnstillingen i skriverdriveren
- Justere fargeinnstillingene i skriverdriveren
- Bruke papir som oppfyller HPs spesifikasjoner
- <u>Skrive ut et renseark</u>
- Kalibrere produktet til å justere fargene
- Kontrollere skriverkassettene
- Bruke den skriverdriveren som passer best for utskriftsbehovene dine
- Forbedre utskriftskvaliteten på kopier

## Bruke den riktige papirtypeinnstillingen i skriverdriveren

Kontroller papirtypeinnstillingen hvis du har ett eller flere av følgende problemer:

- Tonersøl på utskriftene.
- Merker som gjentas på utskriftene.
- Utskriftene er krøllete.
- Det drysser toner fra utskriftene.
- Utskriftene har små blanke områder.

#### Endre papirtypeinnstillingen for Windows

- 1. Klikk på **Skriv ut** på **Fil**-menyen i programvaren.
- 2. Velg produktet, og klikk deretter på Egenskaper eller Innstillinger.
- 3. Klikk på kategorien **Papir/kvalitet**.
- 4. I nedtrekkslisten Papirtype klikker du på alternativet Mer....
- 5. Utvid listen over alternativer for **Type er:**.
- 6. Utvid hver papirtypekategori til du finner den papirtypen du bruker.
- 7. Velg alternativet for papirtypen du bruker, og klikk på **OK**.

#### Endre papirtypeinnstillingen for Mac

- 1. Klikk på alternativet **Skriv ut** på **Fil**-menyen i programmet.
- 2. Klikk på Utskriftsformat på Kopier og sider-menyen.
- 3. Velg en størrelse fra nedtrekkslisten Papirstørrelse, og klikk deretter på OK.
- 4. Åpne Etterbehandling-menyen.

- 5. Velg en type fra nedtrekkslisten **Type utskriftsmateriale**.
- 6. Klikk på Skriv ut-knappen.

## Justere fargeinnstillingene i skriverdriveren

#### Endre fargetemaet for en utskriftsjobb

- 1. På Fil-menyen i programmet klikker du på Skriv ut.
- 2. Klikk på Egenskaper eller Innstillinger.
- 3. Klikk på kategorien Farge.
- 4. Velg et fargetema fra nedtrekkslisten **Fargetemaer**.

| ansert                                                             | Snarveier                                                                                                    | г ари/куан               | Contraction of Contraction | 22014001001 |   | <br>raige | Tjenes | NOI |    |   |   |   |       | - |
|--------------------------------------------------------------------|----------------------------------------------------------------------------------------------------|--------------------------|----------------------------|-------------|---|-----------|--------|-----|----|---|---|---|-------|---|
| Farge                                                              | alternativer                                                                                                  |                          |                            |             |   |           |        | [   | E  | _ | 1 |   |       |   |
|                                                                    | anoniduar                                                                                                    | 6                        |                            |             | 1 |           |        |     |    |   |   |   |       |   |
| O M                                                                | ariueii                                                                                                    |                          | nnsollin                   | nger        | J |           |        |     |    | = |   |   |       |   |
| S S                                                                | kriv ut i gråto                                                                                               | ner                      |                            |             |   |           |        |     |    |   |   |   |       |   |
|                                                                    |                                                                                                    |                          |                            |             |   |           |        |     |    | _ |   |   |       |   |
|                                                                    |                                                                                                    |                          |                            |             |   |           |        |     |    |   |   |   |       |   |
|                                                                    |                                                                                                    |                          |                            |             |   |           |        |     |    |   |   |   |       |   |
|                                                                    |                                                                                                    |                          |                            |             |   |           |        |     |    |   |   |   |       |   |
|                                                                    |                                                                                                    |                          |                            |             |   |           |        |     |    |   |   |   |       |   |
|                                                                    |                                                                                                    |                          |                            |             |   |           |        |     |    |   |   |   |       |   |
|                                                                    |                                                                                                    |                          |                            |             |   |           |        |     |    |   |   |   |       |   |
|                                                                    |                                                                                                    |                          |                            |             |   |           |        |     |    |   |   |   |       |   |
| Farge                                                              | temaer                                                                                                    |                          |                            |             |   |           |        |     |    |   |   |   |       |   |
| Farge<br>RGB                                                       | temaer<br>-farge:                                                                                             |                          |                            |             |   |           |        |     |    |   |   |   |       |   |
| Farge<br>RGB<br>Star                                               | temaer<br>-farge:<br>ndard (sRGB                                                                              | )                        |                            |             |   |           |        |     |    |   |   |   |       |   |
| Farge<br>RGB<br>Star                                               | temaer<br>-farge:<br>ndard (sRGB<br>ndard (sRGB                                                               | )                        |                            |             | • |           |        |     |    |   |   |   |       |   |
| Farge<br>RGB<br>Star<br>Star<br>Bild<br>Foto                       | temaer<br>-farge:<br>Indard (sRGB<br>a (sRGB)<br>a (sRGB)<br>(Adobe RG                                        | )<br>)<br>B 1998)        |                            |             |   |           |        |     |    |   |   |   |       |   |
| Farge<br>RGB<br>Star<br>Star<br>Bilde<br>Foto<br>Ska               | temaer<br>-farge:<br>Inderd (sRGB<br>a (sRGB)<br>a (sRGB)<br>(Adobe RG<br>rp (sRGB)                           | )<br>)<br>B 1998)        |                            |             |   |           |        |     |    |   |   |   |       |   |
| Farge<br>RGB<br>Star<br>Bild<br>Foto<br>Ska<br>Inge                | femaer<br>-farge:<br>Indard (sRGB<br>Idard (sRGB)<br>(SRGB)<br>(Adobe RG<br>Ip (sRGB)<br>Im<br>Indefinent pro | )<br>)<br>B 1998)<br>Al  |                            |             | - |           |        |     |    |   |   |   |       |   |
| Farge<br>RGB<br>Star<br>Star<br>Bild<br>Foto<br>Ska<br>Inge<br>Ege | lemaer<br>-farge:<br>Inderd (sRGB<br>s (sRGB)<br>(Adobe RG<br>p (sRGB)<br>m<br>ndefinert pro                  | )<br>1<br>B 1998)<br>ผิเ |                            |             |   |           |        |     |    |   |   |   |       |   |
| Farge<br>RGB<br>Star<br>Bild<br>Foto<br>Ska<br>Inge<br>Ege         | temaer<br>-farge:<br>-farge (sRGB)<br>-farde (sRGB)<br>- (sRGB)<br>- (sRGB)<br>- in<br>-ndefinert pro-        | )<br>)<br>B 1998)<br>ศิเ |                            |             |   |           |        |     |    |   |   |   |       |   |
| Farge<br>RGB<br>Star<br>Bild<br>Foto<br>Ska<br>Inge<br>Ege         | temaer<br>-farge:<br>-farge (sRGB)<br>-farde (sRGB)<br>- (sRGB)<br>- (sRGB)<br>- in<br>- indefinert pro-      | )<br>)<br>B 1998)<br>ผ   |                            |             |   |           | ſ      |     | Ωm |   |   | ŀ | lielo |   |

- Standard (sRGB): Dette temaet gjør at produktet skriver ut RGB-data i råenhetsmodus. Administrer fargene fra programmet eller operativsystemet for å få en riktig fargegjengivelse når du bruker dette temaet.
- **Skarp**: Produktet øker fargemetningen i mellomtonene. Bruk dette temaet til å skrive ut forretningsgrafikk.
- **Bilde**: Produktet tolker RGB-farge som om det ble skrevet ut som et fotografi ved hjelp av et digitalt minilaboratorium. Produktet gjengir dypere og mer mettede farger på en annen måte enn med temaet Standard (sRBG). Bruk dette temaet til å skrive ut fotografier.
- Foto (Adobe RGB 1998): Bruk dette temaet til å skrive ut digitale fotografier som bruker Adobe RGB-fargerom i stedet for sRGB. Deaktiver fargebehandlingen i programmet når du bruker dette temaet.
- Ingen

#### **Endre fargealternativer**

Endre innstillingene for fargealternativer for den gjeldende utskriftsjobben via kategorien Farge i skriverdriveren.

- 1. På Fil-menyen i programmet klikker du på Skriv ut.
- 2. Klikk på Egenskaper eller Innstillinger.

- 3. Klikk på kategorien Farge.
- 4. Klikk på innstillingen Automatisk eller Manuell.
  - Automatisk innstilling: Denne innstillingen passer til de fleste fargeutskrifter.
  - **Manuell** innstilling: Velg denne innstillingen for å justere fargeinnstillingene uavhengig av andre innstillinger.
  - MERK: Hvis du endrer fargeinnstillingene manuelt, kan det påvirke utskriftene. HP anbefaler å overlate til eksperter på fargegrafikk å endre disse innstillingene.

| Fagetermair         Automatic         Skriv ut i gibroer | vansert   Snarveier   Papir/kvalitet   Effekter   Etterbehandli | ng Farge Tjenester |
|----------------------------------------------------------|-----------------------------------------------------------------|--------------------|
| Fargetemaer<br>RGB targe:<br>Standard (sRGB)             | Fagealemativer<br>Automatisk<br>Manuel<br>Skriv ut i gråtoner   |                    |
|                                                          | Fargetemaer<br>RGB-targe:                                       |                    |
|                                                          |                                                                 | (m) Histo          |

- 5. Klikk på alternativet **Skriv ut i gråtoner** for å skrive ut et fargedokument i svart-hvitt. Bruk dette alternativet til å skrive ut fargedokumenter som skal kopieres eller fakses.
- 6. Klikk på **OK**-knappen.

# Bruke papir som oppfyller HPs spesifikasjoner

Bruk annet papir hvis du har ett eller flere av følgende problemer:

- Utskriften er for lys eller virker blass enkelte steder.
- Det er flekker av toner på utskriftene.
- Det er tonersøl på utskriftene.
- Utskriften inneholder misformede tegn.
- Utskriftene er krøllete.

Bruk alltid papir av en type og vekt som støttes av dette produktet. Følg i tillegg disse retningslinjene når du velger papir:

- Bruk papir av god kvalitet uten kutt, hakk, rifter, flekker, løse partikler, støv, skrukker, porer, stifter eller bøyde eller brettede kanter.
- Bruk papir som ikke allerede er brukt til utskrift.

- Bruk papir som er beregnet på laserskrivere. Ikke bruk papir som er beregnet bare på blekkskrivere.
- Ikke bruk for grovt papir. Glattere papir gir generelt bedre utskriftskvalitet.

#### Skrive ut et renseark

Skriv ut et renseark for å fjerne støv og overflødig toner fra papirbanen hvis du har ett eller flere av følgende problemer:

- Det er flekker av toner på utskriftene.
- Det er tonersøl på utskriftene.
- Merker som gjentas på utskriftene.

Bruk denne fremgangsmåten for å skrive ut et renseark:

- 1. Velg Installere -knappen på startskjermbildet.
- 2. Velg Service-menyen.
- 3. Velg Renseark-knappen.
- 4. Legg i vanlig Letter- eller A4-papir når du blir bedt om det.
- 5. Velg OK-knappen for å starte rengjøringsprosessen.

En side mates sakte gjennom produktet. Kast siden når prosessen er ferdig.

#### Kalibrere produktet til å justere fargene

Hvis utskriften har fargeskygger, uskarp grafikk eller områder med dårlig fargegjengivelse, kan det hende at du må kalibrere produktet til å justere fargene. Skriv ut diagnostikksiden fra menyen Rapporter på kontrollpanelet for å sjekke fargejusteringen. Hvis fargeblokkene på siden ikke er justert i forhold til hverandre, må du kalibrere produktet.

- 1. Åpne menyen Systemoppsett på produktets kontrollpanel.
- 2. Åpne menyen Utskriftskvalitet, og velg elementet Fargekalibrering.
- 3. Velg alternativet Kalibrer nå.

#### Kontrollere skriverkassettene

Kontroller hver av skriverkassettene og skift dem ut om nødvendig, hvis du har ett eller flere av følgende problemer:

- Utskriften er for lys eller virker blass enkelte steder.
- Utskriftene har små blanke områder.
- Det er streker eller striper på utskriftene.
- TRANSPORTED BY MERK: Hvis du bruker en innstilling for kladdeutskrift, kan utskriften bli ganske lys.

Hvis du finner ut at du må skifte ut en skriverkassett, bør du skrive ut statussiden for rekvisita for å finne delenummeret for den korrekte originale HP-skriverkassetten.

| Skriverkassettype                           | Trinn for å løse problemet                                                                                                    |  |
|---------------------------------------------|----------------------------------------------------------------------------------------------------|--|
| Etterfylt eller refabrikkert skriverkassett | Hewlett Packard Company kan ikke anbefale bruk av rekvisita som ikke er<br>produsert av HP, uansett om det dreier seg om nye eller refabrikkerte deler. Siden<br>de ikke er HP-produkter, kan ikke HP påvirke utformingen eller kontrollere<br>kvaliteten. Hvis du bruker en etterfylt eller refabrikkert skriverkassett og er<br>misfornøyd med utskriftskvaliteten, bør du skifte ut kassetten med en original HP-<br>kassett som det står "HP" eller "Hewlett-Packard" på, eller som er merket med<br>HP-logoen.                                                                                                    |  |
| Original HP-skriverkassett                  | <ol> <li>Produktets kontrollpanel eller Rekvisitastatus-siden viser statusen Svært lite<br/>når kassetten har nådd slutten av den beregnede levetiden. Skift ut<br/>skriverkassetten hvis utskriftskvaliteten ikke lenger er tilfredsstillende.</li> <li>Skriv ut en utskriftskvalitetsside fra menyen Rapporter på kontrollpanelet.<br/>Hvis det er striper eller merker av én farge på siden, kan det skyldes en feil i<br/>den fargekassetten. Se instruksjonene i dette dokumentet for å finne ut<br/>hvordan du skal tolke siden. Skift om nødvendig ut skriverkassetten.</li> <li>Kontroller skriverkassetten visuelt for å se om den er skadet. Se<br/>instruksjonene som følger. Skift om nødvendig ut skriverkassetten.</li> <li>Skriv ut et renseark hvis utskriftene har merker som er gjentatt flere ganger<br/>med samme mellomrom. Hvis dette ikke løser problemet, kan du bruke<br/>linjalen for gjentatte feil i dette dokumentet for å finne årsaken til problemet.</li> </ol> |  |

#### Skrive ut statussiden for rekvisita

Siden Rekvisitastatus angir beregnet gjenværende levetid for skriverkassettene. Den oppgir også delenummeret for den korrekte originale HP-skriverkassetten for produktet, slik at du kan bestille en ny kassett, og annen nyttig informasjon.

- 1. Åpne menyen Rapporter på produktets kontrollpanel.
- 2. Velg siden Rekvisitastatus for å skrive den ut.

#### Tolke utskriftskvalitetssiden

- 1. Åpne menyen Rapporter på produktets kontrollpanel.
- 2. Velg elementet Skriv ut kvalitetsside for å skrive den ut.

Denne siden inneholder fem fargestriper som er delt inn i fire grupper som vist på følgende illustrasjon. Ved å kontrollere hver gruppe kan du isolere problemet til en bestemt skriverkassett.

| 0   | 2              | 3 | 4 |
|-----|----------------|---|---|
| Del | Skriverkassett |   |   |
| 1   | Gul            |   |   |
| 2   | Cyan           |   |   |

| Del | Skriverkassett |
|-----|----------------|
| 3   | Svart          |
| 4   | Magenta        |

- Hvis det forekommer prikker eller streker i én av gruppene, må du skifte den tilhørende skriverkassetten.
- Hvis det forekommer prikker i flere enn én gruppe, må du skrive ut et renseark. Hvis dette ikke løser problemet, må du se etter om prikkene alltid er av samme farge, for eksempel magenta prikker i alle de fem fargestripene. Hvis alle prikkene er av samme farge, må du skifte den skriverkassetten.
- Kontakt HP hvis det forekommer streker i flere av fargestripene. Da er det sannsynligvis en annen komponent enn skriverkassetten som er årsaken til problemet.

#### Kontrollere om skriverkassetten er skadet

- 1. Ta skriverkassetten ut av produktet, og kontroller at forseglingstapen er fjernet.
- 2. Kontroller om minnebrikken er skadet.
- 3. Kontroller overflaten på den grønne bildetrommelen på undersiden av skriverkassetten.
- △ FORSIKTIG: Ikke ta på den grønne valsen (bildetrommelen) på undersiden av skriverkassetten. Fingeravtrykk på bildetrommelen kan gi utskriftskvalitetsproblemer.

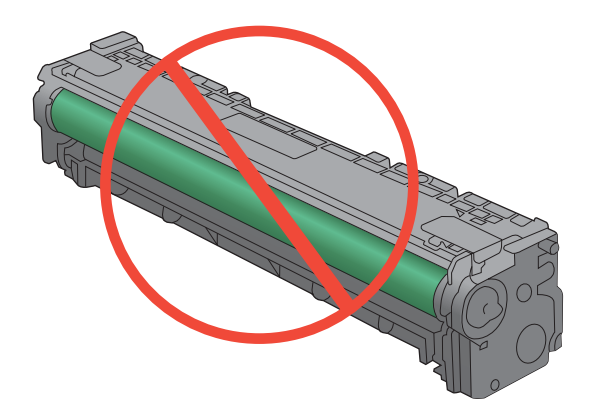

- 4. Skift skriverkassetten hvis det er riper, fingermerker eller andre skader på bildetrommelen.
- 5. Hvis bildetrommelen ikke ser ut til å være skadet, kan du vende skriverkassetten forsiktig frem og tilbake noen ganger og deretter sette den i på nytt. Skriv ut noen få sider for å se om problemet er løst.

#### **Gjentatte feiltrykk**

Hvis feiltrykk gjentas med noen av følgende intervaller på siden, kan det skyldes en skadet skriverkassett.

- 22 mm
- 27 mm
- 29 mm
- 76 mm

#### Bruke den skriverdriveren som passer best for utskriftsbehovene dine

Du må kanskje bruke en annen skriverdriver hvis utskriften har streker som ikke hører hjemme i grafikken, mangler tekst, mangler grafikk, er galt formatert eller inneholder erstatningsskrifter.

| HP PCL 6-driver  | • | leveres som standarddriver og installeres automatisk med mindre du velger en annen driver                              |
|------------------|---|----------------------------------------------------------------------------------------------------|
|                  | • | anbefales for alle Windows-miljøer                                                                                     |
|                  | • | gir den generelt beste hastigheten, utskriftskvaliteten og produktfunksjonsstøtten for de fleste brukere               |
|                  | • | utviklet for å fungere sammen med Windows Graphic Device Interface (GDI) for best hastighet i Windows-miljøer          |
|                  | • | er kanskje ikke fullstendig kompatibel med tredjepartsprogrammer eller egendefinerte programmer som er basert på PCL 5 |
| HP UPD PS-driver | • | anbefales for utskrifter med Adobe <sup>®</sup> -programvare eller med annen<br>programvare som bruker mye grafikk     |
|                  | • | gir støtte for utskrifter med PostScript-emuleringsbehov eller støtte for<br>PostScript-flashskrift                    |
| HP UPD PCL 5     | • | anbefales for generelle kontorutskrifter i Windows-miljøer                                                             |
|                  | • | kompatibel med tidligere PCL-versjoner og eldre HP LaserJet-produkter                                                  |
|                  | • | det beste valget for utskrifter fra tredjepartsprogrammer eller egendefinerte programmer                               |
|                  | • | det beste valget når du opererer i blandede miljøer som krever at produktet angis til PCL 5 (UNIX, Linux, mainframe)   |
|                  | • | utviklet for bruk i Windows-miljøer i bedrifter for å bruke én driver med flere skrivermodeller                        |
|                  | • | foretrekkes ved utskrifter til flere skrivermodeller fra en mobil Windows-<br>datamaskin                               |

Last ned flere skriverdrivere fra dette webområdet: www.hp.com/support/CM1410series.

# Forbedre utskriftskvaliteten på kopier

Hvis det oppstår problemer med utskriftskvaliteten på kopierte dokumenter, kan du gå gjennom oversikten over løsninger for utskrevne dokumenter som du finner tidligere i dette dokumentet. Noen problemer med utskriftskvalitet oppstår imidlertid bare på kopierte dokumenter.

- Hvis det blir streker på kopiene når dokumentmateren brukes, må du rengjøre den lille glasstripen på venstre side av skannerenheten.
- Hvis det blir flekker eller andre feil på kopiene når skannerglasset brukes, må du rengjøre skannerglasset og den hvite plaststøtten.

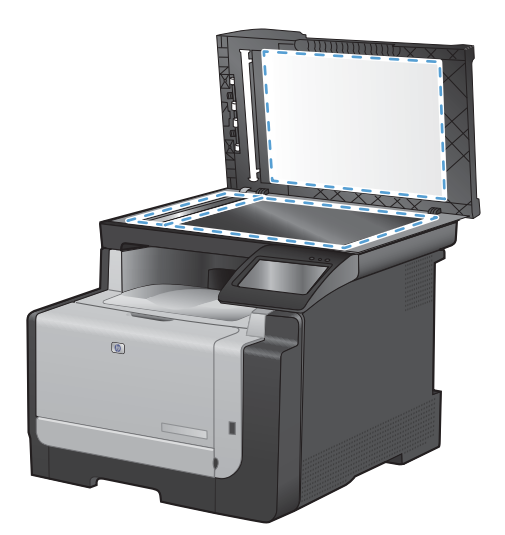

- 1. Bruk strømbryteren til å slå av produktet, og dra ut strømledningen fra stikkontakten.
- 2. Åpne skannerlokket.
- Rengjør skannerglasset og den hvite plaststøtten med en myk klut eller svamp som er fuktet med et rengjøringsmiddel for glass uten slipemiddel.
- △ FORSIKTIG: Du må ikke bruke skuremidler, aceton, benzen, ammoniakk, etylalkohol eller karbontetraklorid på noen deler av produktet. Produktet kan bli skadet. Du må ikke sprøyte væske direkte på glasset eller platen. Den kan trekke inn og skade produktet.
- 4. Tørk av glasset og den hvite plaststøtten med et pusseskinn eller en cellulosesvamp for å unngå flekker.
- 5. Sett i kontakten, og bruk strømbryteren til å slå på produktet.

# Produktet skriver ikke ut eller skriver ut for sakte

## Produktet skriver ikke ut

Hvis produktet overhodet ikke skriver ut, kan du prøve følgende:

- 1. Kontroller at produktet er slått på, og at kontrollpanelet indikerer at det er klart for utskrift.
  - Hvis kontrollpanelet ikke indikerer at produktet er klart, kan du prøve å slå produktet av og deretter på igjen.
  - Hvis kontrollpanelet indikerer at produktet er klart, kan du prøve å sende jobben på nytt.
- 2. Hvis kontrollpanelet indikerer at det er en feil med produktet, kan du prøve å rette opp feilen og sende utskriftsjobben på nytt.
- 3. Kontroller at alle kablene er riktig koblet til. Kontroller følgende elementer hvis produktet er koblet til et nettverk:
  - Sjekk lampen ved siden av produktets nettverkstilkobling. Den skal lyse grønt hvis nettverksforbindelsen er aktiv.
  - Kontroller at det er en nettverkskabel og ikke en telefonledning du har brukt for å koble til nettverket.
  - Kontroller at nettverksruteren, -huben eller -svitsjen er slått på og fungerer som den skal.
- 4. Installer HP-programvaren fra CDen som fulgte med produktet. Hvis du bruker en generell skriverdriver, kan det gjøre at det tar lengre tid å fjerne jobber fra utskriftskøen.
- 5. Høyreklikk på navnet på dette produktet i listen over skrivere på datamaskinen og deretter på **Egenskaper**. Åpne kategorien **Porter**.
  - Hvis du er koblet til nettverket via en nettverkskabel, må du kontrollere at skrivernavnet som står på listen i kategorien **Porter**, er det samme som det som står på produktets konfigurasjonsside.
  - Hvis du bruker en USB-kabel og er koblet til et trådløst nettverk, må du kontrollere at det er krysset av i boksen ved siden av **Virtuell skriverport for USB**.
- 6. Hvis datamaskinen har et personlig brannmursystem, er det mulig at dette hindrer kommunikasjon med produktet. Prøv å deaktivere brannmuren midlertidig for å se om det er den som er årsaken til problemet.
- 7. Hvis datamaskinen eller produktet er koblet til et trådløst nettverk, kan svak signalkvalitet eller interferens skape forsinkelser i utskriftsjobber.

## Produktet skriver ut for sakte

Hvis produktet skriver ut, men virker tregt, kan du prøve følgende:

- 1. Kontroller at datamaskinen oppfyller minimumsspesifikasjonene for produktet. Gå til dette webområdet hvis du vil se en liste over spesifikasjonene: <u>www.hp.com/support/CM1410series</u>.
- 2. Når du konfigurerer produktet til å skrive ut på enkelte papirtyper, for eksempel tykt papir, vil utskriften gå langsommere for at produktet skal kunne feste toneren på papiret på riktig måte. Hvis innstillingen for papirtype ikke er riktig for den papirtypen du bruker, må du endre innstillingen til riktig papirtype.
- 3. Hvis datamaskinen eller produktet er koblet til et trådløst nettverk, kan svak signalkvalitet eller interferens skape forsinkelser i utskriftsjobber.

# Løse problemer med utskrift fra USB-enhet

- Menyen Minnepinne åpnes ikke når du setter inn USB-tilbehøret
- Filen skrives ikke ut fra USB-lagringsenheten
- Filen du vil skrive ut, står ikke oppført på Minnepinne-menyen

## Menyen Minnepinne åpnes ikke når du setter inn USB-tilbehøret

- 1. Du bruker kanskje en USB-lagringsenhet eller et filsystem som dette produktet ikke støtter. Lagre filene på en standard USB-lagringsenhet som bruker FAT-filsystemer (File Allocation Table). Produktet støtter USB-lagringsenhetene FAT12, FAT16 og FAT32.
- 2. Hvis en annen meny allerede er åpen, lukker du den og setter inn USB-lagringsenheten på nytt.
- USB-lagringsenheten har kanskje flere partisjoner. (Enkelte produsenter av USBlagringsenheter installerer programvare på enheten som oppretter partisjoner, på samme måte som en CD.) Formater USB-lagringsenheten på nytt for å fjerne partisjonene, eller bruk en annen USB-lagringsenhet.
- 4. USB-lagringsenheten krever kanskje mer strøm enn produktet kan gi.
  - a. Fjern USB-lagringsenheten.
  - **b.** Slå produktet av og på.
  - c. Bruk en USB-lagringsenhet som har egen strømforsyning, eller som bruker mindre strøm.
- 5. USB-lagringsenheten fungerer kanskje ikke som den skal.
  - **a.** Fjern USB-lagringsenheten.
  - **b.** Slå produktet av og på.
  - c. Prøv å skrive ut fra en annen USB-lagringsenhet.

#### Filen skrives ikke ut fra USB-lagringsenheten

- 1. Kontroller at det er papir i skuffen.
- 2. Se om det er meldinger på kontrollpanelet. Hvis papir sitter fast i produktet, fjerner du det fastkjørte papiret.

#### Filen du vil skrive ut, står ikke oppført på Minnepinne-menyen

- 1. Du prøver kanskje å skrive ut en filtype som USB-utskriftsfunksjonen ikke støtter. Produktet støtter filtypene PDF og JPEG.
- 2. Du har kanskje for mange filer i én mappe på USB-lagringsenheten. Reduser antallet filer i mappen ved å flytte dem til undermapper.
- 3. Du bruker kanskje et tegnsett i filnavnet som produktet ikke støtter. I så fall erstattes filnavnene med tegn fra et annet tegnsett. Gi nytt navn til filene med ASCII-tegn.

# Løse tilkoblingsproblemer

# Løse problemer med direkte tilkobling

Hvis du har koblet produktet direkte til en datamaskin, må du kontrollere kabelen.

- Kontroller at kabelen er koblet til datamaskinen og produktet.
- Kontroller at kabelen ikke er lengre enn 5 m. Prøv å bruke en kortere kabel.
- Kontroller at kabelen fungerer som den skal, ved å koble den til et annet produkt. Bytt kabel om nødvendig.

#### Løse nettverksproblemer

Kontroller følgende punkter for å bekrefte at produktet kommuniserer med nettverket. Skriv ut en konfigurasjonsside fra produktets kontrollpanel før du går i gang, for å finne produktets IP-adresse som står oppført på denne siden.

- Dårlig fysisk tilkobling
- Datamaskinen bruker feil IP-adresse for produktet
- Datamaskinen kan ikke kommunisere med produktet
- Produktet bruker feil nettverksinnstillinger for kobling og tosidig utskrift
- Ny programvare kan føre til kompatibilitetsproblemer
- Datamaskinen eller arbeidsstasjonen er kanskje ikke riktig konfigurert
- Produktet er deaktivert, eller andre nettverksinnstillinger er feil

#### Dårlig fysisk tilkobling

- 1. Kontroller at produktet er koblet til riktig nettverksport med en kabel som er lang nok.
- 2. Kontroller at kabelen er koblet ordentlig til.
- 3. Se på porten for nettverkstilkobling på baksiden av produktet, og kontroller at den gule aktivitetslampen og den grønne lampen for tilkoblingsstatus lyser.
- 4. Hvis dette ikke løser problemet, kan du prøve med en annen kabel eller port på huben.

#### Datamaskinen bruker feil IP-adresse for produktet

- 1. Åpne skriveregenskapene, og klikk på kategorien **Porter**. Kontroller at den gjeldende IPadressen til produktet er valgt. Produktets IP-adresse står oppført på konfigurasjonssiden.
- 2. Hvis du installerte produktet ved bruk av HPs standard TCP/IP-port, merker du av for alternativet for alltid å skrive ut på denne skriveren, selv om IP-adressen endres.
- 3. Hvis du installerte produktet ved bruk av Microsofts standard TCP/IP-port, bruker du vertsnavnet i stedet for IP-adressen.
- 4. Hvis IP-adressen er riktig, sletter du produktet og legger det til på nytt.

#### Datamaskinen kan ikke kommunisere med produktet

- 1. Test nettverkskommunikasjonen ved hjelp av ping-kommandoen.
  - a. Åpne en kommandolinje på datamaskinen. Klikk på **Start** og **Kjør** i Windows, og skriv deretter inn cmd.
  - **b.** Skriv inn ping etterfulgt av produktets IP-adresse.
  - c. Hvis vinduet viser tiden for rundtur, betyr det at nettverket fungerer.
- 2. Hvis ping-kommandoen mislyktes, må du kontrollere at nettverkshubene er på, og deretter må du kontrollere at nettverksinnstillingene, produktet og datamaskinen er konfigurert for det samme nettverket.

#### Produktet bruker feil nettverksinnstillinger for kobling og tosidig utskrift

Hewlett-Packard anbefaler at du lar denne innstillingen være i automatisk modus (standardinnstillingen). Hvis du endrer disse innstillingene, må du gjøre de samme endringene for nettverket.

#### Ny programvare kan føre til kompatibilitetsproblemer

Kontroller at eventuell ny programvare er installert riktig, og at den bruker riktig skriverdriver.

#### Datamaskinen eller arbeidsstasjonen er kanskje ikke riktig konfigurert

- 1. Kontroller nettverksdriverne, skriverdriverne og nettverksomadresseringen.
- 2. Kontroller at operativsystemet er konfigurert riktig.

#### Produktet er deaktivert, eller andre nettverksinnstillinger er feil

- 1. Kontroller nettverksprotokollstatusen på konfigurasjonssiden. Aktiver den om nødvendig.
- 2. Konfigurer om nødvendig nettverksinnstillingene på nytt.

# Løse problemer med det trådløse nettverket

- <u>Sjekkliste for trådløs tilkobling</u>
- Kontrollpanelet viser meldingen: Produktets trådløsfunksjon har blitt slått av
- Produktet skriver ikke ut etter at trådløskonfigureringen er fullført
- Produktet skriver ikke ut, og det er installert en tredjeparts brannmur på datamaskinen
- Den trådløse tilkoblingen fungerer ikke etter at den trådløse ruteren eller produktet ble flyttet
- Kan ikke koble flere datamaskiner til det trådløse produktet
- Det trådløse produktet mister forbindelsen når det er koblet til et VPN (Virtual Private Network)
- Nettverket står ikke oppført i listen over trådløse nettverk
- Det trådløse nettverket fungerer ikke

# Sjekkliste for trådløs tilkobling

- Produktet og den trådløse ruteren er slått på og har strømtilførsel. Kontroller også at produktets trådløse radio er slått på.
- SSID-navnet (Service Set Identifier) er riktig. Skriv ut en konfigurasjonsside for å finne SSIDnavnet. Kjør trådløsoppsettet på nytt hvis du er usikker på om du har riktig SSID-navn.
- I sikrede nettverk må du kontrollere at sikkerhetsinformasjonen er riktig. Kjør trådløsoppsettet på nytt hvis sikkerhetsinformasjonen ikke er riktig.
- Hvis det trådløse nettverket fungerer som det skal, kan du prøve å få tilgang til andre datamaskiner i det trådløse nettverket. Hvis nettverket har Internett-tilgang, kan du prøve å koble deg til Internett via en trådløs forbindelse.
- Krypteringsmetoden (AES eller TKIP) er den samme for produktet som den er for det trådløse tilgangspunktet (i nettverk som bruker WPA-sikkerhet).
- Produktet er innenfor rekkevidden til det trådløse nettverket. For de fleste nettverk må produktet være innenfor 30 m fra det trådløse tilgangspunktet (den trådløse ruteren).
- Ingen hindringer blokkerer det trådløse signalet. Fjern eventuelle store metallgjenstander mellom tilgangspunktet og produktet. Kontroller at det ikke er søyler, vegger eller støttepillarer som inneholder metall eller betong, mellom produktet og tilgangspunktet.
- Produktet er plassert på avstand fra elektroniske enheter som kan forstyrre det trådløse signalet. Det er mange typer produkter som kan forstyrre det trådløse signalet, blant annet motorer, trådløse telefoner, overvåkingskameraer, andre trådløse nettverk samt enkelte Bluetoothenheter.
- Skriverdriveren installeres på datamaskinen.
- Du har valgt riktig skriverport.
- Datamaskinen og produktet er koblet til det samme trådløse nettverket.

# Kontrollpanelet viser meldingen: Produktets trådløsfunksjon har blitt slått av

- 1. Velg Trådløs meny-knappen.
- 2. Velg Slå trådløst av/på-knappen, og velg deretter På-knappen.

#### Produktet skriver ikke ut etter at trådløskonfigureringen er fullført

- 1. Forsikre deg om at produktet er slått på og i Klar-tilstand.
- 2. Kontroller at du er koblet til det riktige trådløse nettverket.
- 3. Kontroller at det trådløse nettverket fungerer slik det skal.
  - a. Åpne menyen Nettverksoppsett og deretter elementet Trådløs meny.
  - **b.** Velg elementet Kjør nettverkstest for å teste det trådløse nettverket. Produktet skriver ut en rapport med resultatene.
- 4. Kontroller at riktig port eller produkt er valgt.
  - **a.** Høyreklikk på navnet på dette produktet i listen over skrivere på datamaskinen og deretter på **Egenskaper**. Åpne kategorien **Porter**.
  - b. Kontroller at det er krysset av i boksen ved siden av Virtuell skriverport for USB.
- 5. Kontroller at datamaskinen fungerer slik den skal. Ta om nødvendig en omstart på datamaskinen.

# Produktet skriver ikke ut, og det er installert en tredjeparts brannmur på datamaskinen

- 1. Oppdater brannmuren med den nyeste versjonen fra produsenten.
- 2. Hvis det er programmer som ber om brannmurtilgang når du installerer produktet eller prøver å skrive ut, må du la programmene kjøre.
- 3. Slå av brannmuren midlertidig, og installer det trådløse produktet på datamaskinen. Aktiver brannmuren når du har fullført trådløsinstalleringen.

# Den trådløse tilkoblingen fungerer ikke etter at den trådløse ruteren eller produktet ble flyttet

Kontroller at ruteren eller produktet er koblet til det samme nettverket som datamaskinen.

- 1. Åpne menyen Rapporter og velg elementet Konfigurasjonsrapport for å skrive ut rapporten.
- 2. Kontroller at nettverksnavnet (SSID) i konfigurasjonsrapporten er det samme som SSID i datamaskinens skriveroppsett.
- 3. Hvis nettverksnavnene er forskjellige, betyr det at enhetene ikke er koblet til det samme nettverket. Konfigurer trådløsoppsettet for produktet på nytt.

# Kan ikke koble flere datamaskiner til det trådløse produktet

- 1. Kontroller at de andre datamaskinene er innenfor trådløsområdet, og at det ikke er noe som blokkerer signalet. De fleste trådløse nettverk har en rekkevidde på 30 m fra det trådløse tilgangspunktet.
- 2. Forsikre deg om at produktet er slått på og i Klar-tilstand.
- 3. Deaktiver eventuelle tredjeparts brannmurer på datamaskinen.
- 4. Kontroller at det trådløse nettverket fungerer slik det skal.
  - **a.** Åpne menyen Nettverksoppsett på produktets kontrollpanel, og åpne deretter elementet Trådløs meny.
  - **b.** Velg elementet Kjør nettverkstest for å teste det trådløse nettverket. Produktet skriver ut en rapport med resultatene.
- 5. Kontroller at riktig port eller produkt er valgt.
  - **a.** Høyreklikk på navnet på dette produktet i listen over skrivere på datamaskinen og deretter på **Egenskaper**. Åpne kategorien **Porter**.
  - **b.** Klikk på knappen **Konfigurer port** for å kontrollere at IP-adressen er den samme som IPadressen i rapporten Kjør nettverkstest.
- 6. Kontroller at datamaskinen fungerer slik den skal. Ta om nødvendig en omstart på datamaskinen.

#### Det trådløse produktet mister forbindelsen når det er koblet til et VPN (Virtual Private Network)

• Du kan vanligvis ikke være koblet til et VPN-nettverk samtidig som du er koblet til andre nettverk.

# Nettverket står ikke oppført i listen over trådløse nettverk

- Kontroller at den trådløse ruteren er slått på og har strømtilførsel.
- Nettverket kan være skjult. Du kan imidlertid likevel koble deg til et skjult nettverk.
### Det trådløse nettverket fungerer ikke

- 1. Prøv å koble andre enheter til nettverket for å bekrefte at nettverket ikke kommuniserer.
- 2. Sjekk nettverkskommunikasjonen ved hjelp av ping-kommandoen.
  - a. Åpne en kommandolinje på datamaskinen. Klikk på **Start** og **Kjør** i Windows, og skriv deretter inn cmd.
  - **b.** Skriv inn ping etterfulgt av nettverksnavnet (SSID).
  - c. Hvis vinduet viser tiden for rundtur, betyr det at nettverket fungerer.
- 3. Kontroller at ruteren eller produktet er koblet til det samme nettverket som datamaskinen.
  - **a.** Åpne menyen Rapporter, og velg elementet Konfigurasjonsrapport for å skrive ut rapporten.
  - **b.** Kontroller at nettverksnavnet (SSID) i konfigurasjonsrapporten er det samme som SSID i datamaskinens skriveroppsett.
  - c. Hvis nettverksnavnene er forskjellige, betyr det at enhetene ikke er koblet til det samme nettverket. Konfigurer trådløsoppsettet for produktet på nytt.

## Problemer med produktprogramvaren

| Problem                                                              | Løsning                                                                                                    |
|----------------------------------------------------------------------|----------------------------------------------------------------------------------------------------|
| Det vises ingen skriverdriver for produktet i <b>Skriver</b> -mappen | <ul> <li>Start datamaskinen på nytt for å starte<br/>utskriftskøprosessen igjen. Hvis utskriftskøen har<br/>krasjet, vil ingen skriverdrivere vises i mappen<br/>Skrivere.</li> </ul>                               |
|                                                                      | <ul> <li>Installer produktprogramvaren på nytt.</li> </ul>                                                                                                    |
|                                                                      | MERK: Lukk alle åpne programmer. Hvis du skal<br>lukke et program som har et ikon i systemstatusfeltet,<br>høyreklikker du på ikonet og velger Lukk eller<br>Deaktiver.                                             |
|                                                                      | <ul> <li>Prøv å koble USB-kabelen til en annen USB-port på<br/>datamaskinen.</li> </ul>                                                                                                    |
| Det vises en feilmelding under programvareinstalleringen             | Installer produktprogramvaren på nytt.                                                                                                    |
|                                                                      | MERK: Lukk alle åpne programmer. Hvis du skal<br>lukke et program som har et ikon i systemstatusfeltet,<br>høyreklikker du på ikonet og velger Lukk eller<br>Deaktiver.                                             |
|                                                                      | <ul> <li>Kontroller hvor mye ledig plass du har på stasjonen du<br/>skal installere produktprogramvaren på. Frigjør<br/>eventuelt så mye plass som du kan, og installer<br/>produktprogramvaren på nytt.</li> </ul> |
|                                                                      | <ul> <li>Hvis det er nødvendig, må du kjøre<br/>Diskdefragmentering og installere produktprogramvaren<br/>på nytt.</li> </ul>                                                                                       |
| Produktet er i Klar-modus, men ingenting skrives ut                  | <ul> <li>Skriv ut en konfigurasjonsside, og kontroller<br/>funksjonaliteten til produktet.</li> </ul>                                                                                                    |
|                                                                      | <ul> <li>Sjekk at alle kablene er riktig koblet til og i samsvar med<br/>spesifikasjonene. Dette gjelder også USB- og<br/>strømkabelen. Prøv å bruke en ny kabel.</li> </ul>                                        |

## Løse vanlige Mac-problemer

- Skriverdriveren står ikke i listen Utskrift og faks
- Produktnavnet står ikke på produktoversikten i listen Utskrift og faks
- <u>Skriverdriveren setter ikke automatisk opp det valgte produktet i listen Utskrift og faks</u>
- En utskriftsjobb ble ikke sendt til ønsket produkt
- <u>Når du kobler til med en USB-kabel, vises ikke produktet i listen Utskrift og faks etter at driveren er valgt</u>
- Du bruker en generell skriverdriver sammen med en USB-tilkobling

## Skriverdriveren står ikke i listen Utskrift og faks

- Kontroller at GZ-filen for produktet befinner seg i følgende mappe på harddisken: Bibliotek/ Printers/PPDs/Contents/Resources. Installer programvaren på nytt hvis det er nødvendig.
- 2. Hvis GZ-filen er i mappen, kan PPD-filen være ødelagt. Slett filen og installer programvaren på nytt.

## Produktnavnet står ikke på produktoversikten i listen Utskrift og faks

- 1. Kontroller at kablene er riktig koblet til, og at produktet er slått på.
- 2. Skriv ut en konfigurasjonsside for å kontrollere produktnavnet. Kontroller at navnet på konfigurasjonssiden samsvarer med produktnavnet i listen Utskrift og faks.
- 3. Bytt ut USB-kabelen eller nettverkskabelen med en kabel av høy kvalitet.

### Skriverdriveren setter ikke automatisk opp det valgte produktet i listen Utskrift og faks

- 1. Kontroller at kablene er riktig koblet til, og at produktet er slått på.
- 2. Kontroller at GZ-filen for produktet befinner seg i følgende mappe på harddisken: Bibliotek/ Printers/PPDs/Contents/Resources. Installer programvaren på nytt hvis det er nødvendig.
- 3. Hvis GZ-filen er i mappen, kan PPD-filen være ødelagt. Slett filen og installer programvaren på nytt.
- 4. Bytt ut USB-kabelen eller nettverkskabelen med en kabel av høy kvalitet.

### En utskriftsjobb ble ikke sendt til ønsket produkt

- 1. Åpne utskriftskøen, og start utskriftsjobben på nytt.
- 2. Et annet produkt med samme eller lignende navn kan ha mottatt utskriftsjobben. Skriv ut en konfigurasjonsside for å kontrollere produktnavnet. Kontroller at navnet på konfigurasjonssiden samsvarer med produktnavnet i listen Utskrift og faks.

# Når du kobler til med en USB-kabel, vises ikke produktet i listen Utskrift og faks etter at driveren er valgt

#### Feilsøke programvare

▲ Kontroller at Mac-operativsystemet er Mac OS X 10.5 eller nyere.

#### Feilsøke maskinvare

- 1. Kontroller at produktet er slått på.
- 2. Kontroller at USB-kabelen er riktig koblet til.
- 3. Kontroller at du bruker riktig høyhastighets USB-kabel.
- 4. Kontroller at ikke for mange USB-enheter trekker strøm fra kjeden. Koble fra alle enheter i kjeden, og koble kabelen direkte til USB-porten på datamaskinen.
- 5. Finn ut om det er mer enn to passive USB-huber etter hverandre i kjeden. Du må koble fra alle enhetene i kjeden og deretter koble kabelen direkte til USB-porten på datamaskinen.
  - MERK: iMac-tastaturet er en passiv USB-hub.

### Du bruker en generell skriverdriver sammen med en USB-tilkobling

Hvis du koblet til USB-kabelen før du installerte programvaren, er det mulig at du bruker en generell skriverdriver i stedet for driveren til dette produktet.

- 1. Slett den generelle skriverdriveren.
- 2. Installer programvaren fra produkt-CDen på nytt. Ikke koble til USB-kabelen før installeringsprogrammet for programvaren ber deg om det.
- Hvis det er installert flere skrivere, må du kontrollere at du har valgt den rette skriveren i nedtrekkslisten Format for i dialogboksen Skriv ut.

# A Rekvisita og tilbehør

- Bestille deler, ekstrautstyr og rekvisita
- <u>Delenumre</u>

## Bestille deler, ekstrautstyr og rekvisita

| Bestille rekvisita og papir                                   | www.hp.com/go/suresupply                                          |
|---------------------------------------------------------------|-------------------------------------------------------------------|
| Bestille ekte HP-deler eller -ekstrautstyr                    | www.hp.com/buy/parts                                              |
| Bestille gjennom leverandører av service eller<br>kundestøtte | Kontakt en HP-autorisert leverandør av service eller kundestøtte. |

## Delenumre

Følgende liste over ekstrautstyr var oppdatert da dette ble trykt. Bestillingsinformasjon og tilgjengelighet av tilbehør kan endres i løpet av produktets levetid.

## **Skriverkassetter**

| Beskrivelse | Delenummer                                                         |
|-------------|--------------------------------------------------------------------|
| Svart       | CE320A                                                             |
| Cyan        | CE321A                                                             |
| Gul         | CE322A                                                             |
| Magenta     | CE323A                                                             |
|             | Beskrivelse         Svart         Cyan         Gul         Magenta |

## MERK: Du finner informasjon om ytelsen til skriverkassettene på <u>www.hp.com/go/pageyield</u>. Den faktiske ytelsen avhenger av bruken.

## Kabler og grensesnitt

| Artikkel  | Beskrivelse            | Delenummer |
|-----------|------------------------|------------|
| USB-kabel | 2 meters A-til-B-kabel | 8121-0868  |

# **B** Service og kundestøtte

- Hewlett-Packards begrensede garanti
- HPs Premium Protection-garanti: Erklæring om begrenset garanti for LaserJet-skriverkassetter
- Data som lagres på skriverkassetten
- Lisensavtale for sluttbruker
- <u>OpenSSL</u>
- Kundestøtte
- Pakke ned produktet

## Hewlett-Packards begrensede garanti

| HP-PRODUKT                              | VARIGHET AV BEGRENSET GARANTI |
|-----------------------------------------|-------------------------------|
| HP LaserJet Pro CM1410 Color MFP Series | Ett år fra kjøpsdato          |

HP garanterer overfor deg, sluttbrukeren/kunden, at maskinvare og ekstrautstyr fra HP skal være uten mangler i materiale og utførelse i det tidsrommet som er angitt ovenfor, etter kjøpsdatoen. Hvis HP mottar melding om slike mangler innenfor garantiperioden, vil HP etter eget skjønn enten reparere eller erstatte produkter som er bevist å være mangelfulle. Erstatningsprodukter kan enten være nye, eller fungere som nye produkter.

HP garanterer overfor deg at HP-programvaren ikke vil unnlate å utføre programinstruksjonene etter kjøpsdatoen, i det tidsrommet som er angitt ovenfor, på grunn av mangler i materiale eller utførelse når programvaren er installert og brukt på riktig måte. Hvis HP mottar melding om slike mangler i garantiperioden, vil HP erstatte eventuell programvare som ikke utfører programinstruksjonene på grunn av slike mangler.

HP gir ingen garanti for at driften av HP-produktene vil være uten avbrudd eller feilfri. Hvis HP ikke er i stand til innen rimelig tid å reparere eller erstatte et produkt til den garanterte tilstanden, har du krav på full refusjon av kjøpesummen forutsatt at du leverer tilbake produktet umiddelbart.

HP-produkter kan inneholde refabrikkerte deler som fungerer som nye, eller deler som har vært tilfeldig brukt.

Garantien gjelder ikke mangler som oppstår på grunn av (a) feilaktig eller mangelfullt vedlikehold eller kalibrering, (b) programvare, grensesnitt, deler eller rekvisita som ikke er levert av HP, (c) uautoriserte endringer eller feilbruk, (d) bruk som ikke er i henhold til miljøspesifikasjonene for produktet, eller (e) feilaktig klargjøring og vedlikehold av driftsomgivelsene.

GARANTIENE OVENFOR ER EKSKLUSIVE, I DEN UTSTREKNING DE ER TILLATT IFØLGE LOKAL LOVGIVNING, OG INGEN ANDRE GARANTIER ELLER VILKÅR, VERKEN SKRIFTLIGE ELLER MUNTLIGE, ER UTTRYKT ELLER UNDERFORSTÅTT, OG HP FRASKRIVER SEG SPESIFIKT ALLE UNDERFORSTÅTTE GARANTIER ELLER VILKÅR SOM GJELDER SALGBARHET, TILFREDSSTILLENDE KVALITET OG ANVENDELIGHET FOR ET SPESIFIKT FORMÅL. Noen land/regioner, stater eller provinser tillater ikke begrensninger på varigheten av underforståtte garantier. Begrensningen eller unntaket gjelder derfor kanskje ikke for deg. Denne garantien gir deg spesifikke juridiske rettigheter, og det kan hende at du også har andre rettigheter som varierer fra land/region til land/region, stat til stat eller provins til provins.

HPs begrensede garanti er gyldig i alle land/regioner eller alle steder der HP tilbyr støtte for dette produktet, og der HP har markedsført dette produktet. Nivået på den garantiservicen du får, kan variere i forhold til lokale standarder. HP vil ikke endre formen eller funksjonen til produktet for at det skal kunne brukes i land/regioner der det ikke var ment å brukes av lovmessige eller reguleringsmessige grunner.

I DEN GRAD GJELDENDE LOKAL LOVGIVNING TILLATER DET, ER RETTSMIDLENE I DENNE GARANTIERKLÆRINGEN DINE ENESTE OG EKSKLUSIVE RETTSMIDLER. MED UNNTAK AV DET SOM ER NEVNT OVENFOR, ER HP ELLER DERES LEVERANDØRER IKKE I NOE TILFELLE ANSVARLIG FOR TAP AV DATA ELLER FOR DIREKTE, SPESIELLE ELLER TILFELDIGE SKADER, ELLER FØLGESKADER (INKLUDERT TAP AV FORTJENESTE ELLER DATA), ELLER ANNEN SKADE, UANSETT OM GRUNNLAGET ER BASERT PÅ KONTRAKT, ERSTATNINGSANSVAR UTENFOR KONTRAKT, ELLER ANNET. Noen land/regioner, stater eller provinser tillater ikke unntak eller begrensninger for tilfeldige skader eller følgeskader. Begrensningen eller unntaket ovenfor gjelder derfor kanskje ikke for deg. GARANTIVILKÅRENE I DENNE ERKLÆRINGEN SKAL, UNNTATT I DEN UTSTREKNING DET ER TILLATT I HENHOLD TIL LOVGIVNINGEN, VERKEN UTELATE, BEGRENSE ELLER ENDRE, MEN VÆRE ET TILLEGG TIL DE OBLIGATORISKE, LOVFESTEDE RETTIGHETER SOM GJELDER FOR SALGET AV DETTE PRODUKTET.

# HPs Premium Protection-garanti: Erklæring om begrenset garanti for LaserJet-skriverkassetter

Dette HP-produktet er garantert fritt for mangler i materialer og arbeidsutførelse.

Denne garantien gjelder ikke produkter (a) som er etterfylt, ombygd, reprodusert eller ulovlig modifisert på noen måte, (b) som det oppstår problemer med på grunn av feil bruk, feil lagring eller bruk som ikke er i samsvar med de angitte miljøspesifikasjonene for skriverproduktet eller (c) som viser tegn på slitasje etter vanlig bruk.

Hvis du vil ha garantiservice, må du ta med produktet til kjøpsstedet (med en skriftlig beskrivelse av problemet og utskriftseksempler) eller kontakte HPs kundestøtte. HP vil etter eget skjønn erstatte produkter som viser seg å være mangelfulle, eller refundere kjøpesummen.

I DEN GRAD LOKAL LOVGIVNING TILLATER DET, ER GARANTIEN OVENFOR EKSKLUSIV, OG DET GIS INGEN ANDRE UTTRYKTE ELLER UNDERFORSTÅTTE GARANTIER ELLER BETINGELSER, VERKEN SKRIFTLIG ELLER MUNTLIG, OG HP FRASKRIVER SEG UTTRYKKELIG ALLE UNDERFORSTÅTTE GARANTIER OG BETINGELSER FOR SALGBARHET, TILFREDSSTILLENDE KVALITET OG ANVENDELIGHET FOR ET BESTEMT FORMÅL.

I DEN GRAD LOKAL LOVGIVNING TILLATER DET, ER HP OG DERES LEVERANDØRER IKKE I NOE TILFELLE ANSVARLIGE FOR DIREKTE, SPESIELLE ELLER TILFELDIGE SKADER ELLER FØLGESKADER (INKLUDERT TAP AV FORTJENESTE ELLER DATA) ELLER ANDRE SKADER, UANSETT OM KRAVET ER BASERT PÅ KONTRAKT, SIVILRETTSLIG ANSVAR ELLER ANNET.

GARANTIBETINGELSENE I DENNE ERKLÆRINGEN, UNNTATT I DEN UTSTREKNING LOVEN TILLATER DET, VERKEN UTELUKKER, BEGRENSER ELLER ENDRER, OG KOMMER I TILLEGG TIL DE BINDENDE LOVBESTEMTE RETTIGHETENE SOM GJELDER FOR SALG AV DETTE PRODUKTET TIL DEG.

## Data som lagres på skriverkassetten

HP-skriverkassettene som brukes i dette produktet, inneholder en minnebrikke som er til hjelp ved produktdriften.

I tillegg samler denne minnebrikken inn et begrenset sett med informasjon om produktbruken, som blant annet kan inkludere følgende: datoen da skriverkassetten først ble installert, datoen da skriverkassetten sist ble brukt, antallet sider som er skrevet ut med skriverkassetten, sidedekningen, utskriftsmodiene som er brukt, eventuelle utskriftsfeil som har oppstått, og hvilken produktmodell det dreier seg om. Denne informasjonen er til hjelp når HP utvikler fremtidige produkter for å dekke kundenes utskriftsbehov.

Dataene som samles inn fra skriverkassettens minnebrikke, inneholder ikke informasjon som kan brukes til å identifisere en kunde eller bruker av skriverkassetten eller produktet.

HP samler inn noen av minnebrikkene fra skriverkassetter som returneres til HPs gratis program for retur og resirkulering (HP Planet Partners: <u>www.hp.com/recycle</u>). Disse minnebrikkene leses og studeres slik at vi kan forbedre fremtidige HP-produkter. HP-partnere som hjelper oss med å resirkulere denne skriverkassetten, har kanskje også tilgang til disse dataene.

Enhver tredjepart som innehar skriverkassetten, kan ha tilgang til den anonyme informasjonen på minnebrikken. Hvis du ikke vil at noen skal få tilgang til denne informasjonen, kan du gjøre brikken uleselig. Hvis du gjør minnebrikken uleselig, kan den imidlertid ikke brukes i et HP-produkt.

## Lisensavtale for sluttbruker

LES NØYE FØR DU BRUKER DETTE PROGRAMVAREPRODUKTET: Denne Lisensavtale for sluttbruker ("EULA") er en kontrakt mellom (a) deg (enten som person eller enheten du representerer) og (b) Hewlett-Packard Company ("HP") som styrer din bruk av programvareproduktet ("Programvaren"). Denne EULA gjelder ikke hvis det finnes en separat lisensavtale mellom deg og HP eller HPs leverandører for Programvaren, inkludert en lisensavtale i elektronisk dokumentasjon. Termen "Programvare" kan inkludere (i) tilhørende medier, (ii) en brukerhåndbok og annet trykt materiale, og (iii) dokumentasjon på nettet eller elektronisk dokumentasjon (samlet kalt "Brukerdokumentasjon").

RETTIGHETER I PROGRAMVAREN TILBYS KUN HVIS DU AKSEPTERER ALLE BETINGELSENE OG VILKÅRENE I DENNE EULA. HVIS DU INSTALLERER, KOPIERER, LASTER NED ELLER PÅ ANNEN MÅTE BRUKER PROGRAMVAREN, BETYR DET AT DU AKSEPTERER Å VÆRE BUNDET AV DENNE EULA. HVIS DU IKKE AKSEPTERER DENNE EULA, MÅ DU IKKE INSTALLERE, LASTE NED ELLER PÅ ANNEN MÅTE BRUKE PROGRAMVAREN. HVIS DU HAR KJØPT PROGRAMVAREN, MEN IKKE AKSEPTERER DENNE EULA, MÅ DU RETURNERE PROGRAMVAREN TIL KJØPSSTEDET INNEN FJORTEN DAGER FOR Å FÅ HELE KJØPESUMMEN REFUNDERT; HVIS PROGRAMVAREN ER INSTALLERT PÅ ELLER GJORT TILGJENGELIG MED ET ANNET HP-PRODUKT, KAN DU RETURNERE HELE DET UBRUKTE PRODUKTET.

1. PROGRAMVARE FRA TREDJEPART. Programvaren kan inkludere, i tillegg til HPs egenutviklede programvare ("HP-programvare"), programvare som er lisensiert fra tredjeparter ("Tredjeparts programvare" og "Tredjeparts lisens"). All Tredjeparts programvare lisensieres til deg i henhold til betingelsene og vilkårene i tilhørende Tredjeparts lisens. Vanligvis finner du Tredjeparts lisens i en fil som license.txt. Kontakt HP hvis du ikke finner noen Tredjeparts lisens. Hvis Tredjeparts lisenser inkluderer lisenser som gir tilgang til kildekode (som GNU General Public License), og tilhørende kildekode ikke er inkludert i Programvaren, kan du besøke produktets støttesider på HPs nettsted (hp.com) for å finne ut hvordan du kan få tak i slik kildekode.

2. LISENSRETTIGHETER. Du vil ha følgende rettigheter under forutsetning av at du overholder alle betingelsene og vilkårene i denne EULA:

a. Bruk. HP tildeler deg en lisens til å Bruke én kopi av HP-programvaren. "Bruke" betyr å installere, kopiere, lagre, laste, utføre, vise eller på annen måte bruke HP-programvaren. Du kan ikke endre HP-programvaren eller deaktivere noen lisensierings- eller kontrollfunksjoner i HP-programvaren. Hvis denne programvaren leveres av HP for Bruk sammen med et bildebehandlings- eller utskriftsprodukt (hvis for eksempel Programvaren er en skriverdriver, fastvare eller tilleggsmodul), kan HP-programvaren kun brukes sammen med dette produktet ("HP-produkt"). Tilleggsrestriksjoner for Bruk kan finnes i Brukerdokumentasjonen. Du kan ikke skille ut egne komponenter av HP-programvaren for Bruk. Du har ikke rett til å distribuere HP-programvaren.

b. Kopiering. Din rett til å kopiere betyr at du kan lage sikkerhets- eller arkiveringskopier av HPprogramvaren, under forutsetning av at hver kopi inneholder alle HP-programvarens originale merknader om opphavsrett, og at de kun brukes som sikkerhetskopi.

3. OPPGRADERINGER. Hvis du skal bruke HP-programvaren som er levert av HP, som en oppgradering, oppdatering eller supplement (samlet kalt "Oppgradering"), må du først være lisensiert for den originale HP-programvaren som HP identifiserer som berettiget for Oppgraderingen. I den grad Oppgraderingen går foran den originale HP-programvaren, kan du ikke lenger bruke slik HP-programvare. Denne EULA gjelder for hver Oppgradering med mindre HP gir andre vilkår sammen med Oppgraderingen. I tilfelle en konflikt mellom denne EULA og slike andre vilkår, skal de andre vilkårene gjelde.

#### 4. OVERDRAGELSE.

a. Tredjeparts overdragelse. Den første sluttbrukeren av HP-programvaren kan overdra HPprogramvaren én gang til en annen sluttbruker. Overdragelsen skal inkludere alle komponenter, medier, Brukerdokumentasjon, denne EULA og, hvis aktuelt, Certificate of Authenticity [autentisitetssertifikat]. Overdragelsen kan ikke være en indirekte overdragelse, som en forsendelse. Før overdragelsen må sluttbrukeren som mottar den overdratte Programvaren, akseptere denne EULA. Ved overdragelse av HP-programvaren opphører din lisens automatisk.

b. Restriksjoner. Du kan ikke leie, lease eller låne bort HP-programvaren eller Bruke HPprogramvaren til kommersiell "timesharing" eller byråbruk. Du kan ikke dellisensiere, tildele eller på annen måte overdra HP-programvaren, med unntak av slik det er uttrykt i denne EULA.

5. EIERRETTIGHETER. Alle intellektuelle eierrettigheter i denne Brukerprogramvaren og Brukerdokumentasjonen eies av HP eller dets leverandører, og er beskyttet av lov, inkludert gjeldende lover om opphavsrett, forretningshemmeligheter, patenter og varemerker. Du kan ikke fjerne noe produktidentifikasjon eller merknader om opphavsrett eller eiendomsrestriksjoner fra Programvaren.

6. BEGRENSNING MED HENSYN TIL TILBAKEKONSTRUKSJON. Du kan ikke tilbakekonstruere, dekompilere eller demontere HP-programvaren, unntatt og kun i den utstrekning gjeldende lovgivning gir deg rett til å gjøre det.

7. SAMTYKKE TIL BRUK AV DATA. HP og dets underavdelinger kan samle inn og bruke teknisk informasjon som du oppgir i forbindelse med (i) din Bruk av Programvaren eller HP-produktet, eller (ii) levering av støttetjenester i forbindelse med Programvaren eller HP-produktet. All slik informasjon vil være underlagt HPs retningslinjer for personvern. HP vil ikke bruke slik informasjon i en form som identifiserer deg, unntatt i den grad det er nødvendig for å forbedre din Bruk eller levere støttetjenester.

8. BEGRENSNING AV ANSVAR. Uansett hvilke skader som du måtte pådra deg, skal det eneste ansvaret HP og dets leverandører har under denne EULA, og dine eneste rettigheter under denne EULA, være begrenset til det som er høyest av det faktiske beløpet du betalte for Produktet eller USD \$5,00. I DEN GRAD DET ER TILLATT I HENHOLD TIL GJELDENDE LOVGIVNING SKAL IKKE HP ELLER DETS LEVERANDØRER UNDER NOEN OMSTENDIGHET HOLDES ANSVARLIG FOR NOEN SPESIELLE, TILFELDIGE, INDIREKTE ELLER KONSEKVENSMESSIGE SKADER (INKLUDERT SKADER PÅ GRUNN AV TAPT FORTJENESTE, TAPTE DATA, FORRETNINGSAVBRUDD, PERSONSKADE ELLER BRUDD PÅ PERSONVERN) RELATERT TIL BRUKEN AV, ELLER MANGLENDE MULIGHET TIL BRUK AV, PROGRAMVAREN, SELV OM HP ELLER DETS LEVERANDØRER HAR BLITT GJORT OPPMERKSOM PÅ MULIGHETEN FOR SLIKE SKADER, OG SELV OM DEN OVENFORNEVNTE RETTIGHETEN IKKE OPPFYLLER SITT ESSENSIELLE FORMÅL. Noen stater eller jurisdiksjoner tillater ikke utelukkelse eller begrensning av tilfeldige eller konsekvensmessige skader, så det er ikke sikkert at begrensningen eller utelukkelsen ovenfor gjelder for deg.

9. KUNDER INNENFOR AMERIKANSKE STYRESMAKTER. Hvis du er en enhet innenfor de amerikanske styresmakter, så, i samsvar med FAR 12.211 og FAR 12.212, lisensieres Kommersiell datamaskinprogramvare, Dokumentasjon til datamaskinprogramvare og Tekniske data for kommersielle elementer i henhold til HPs kommersielle lisensavtale.

10. SAMSVAR MED EKSPORTLOVGIVNING. Du skal overholde alle lover, regler og forskrifter (i) som gjelder eksport eller import av Programvaren, eller (ii) som gjelder begrensninger i Bruken av Programvaren, inkludert alle begrensninger med hensyn til spredning av atomvåpen eller kjemiske eller biologiske våpen.

11. RETTIGHETER. HP og dets leverandører forbeholder seg alle rettigheter som ikke uttrykkelig er tildelt deg i denne EULA.

(c) 2007 Hewlett-Packard Development Company, L.P.

Rev. 11/06

## **OpenSSL**

Dette produktet inkluderer programvare utviklet av OpenSSL Project til bruk i OpenSSL Toolkit (http:// www.openssl.org/).

OpenSSL PROJECT LEVERER DENNE PROGRAMVAREN "SOM DEN ER" OG FRASKRIVER SEG ALLE GARANTIER, DIREKTE ELLER INDIREKTE, INKLUDERT, MEN IKKE BEGRENSET TIL, EVENTUELLE INDIREKTE GARANTIER OM SALGBARHET ELLER ANVENDELIGHET FOR SÆRSKILTE FORMÅL. IKKE UNDER NOEN OMSTENDIGHETER SKAL OpenSSL PROJECT ELLER BIDRAGSYTERNE HOLDES ANSVARLIG FOR DIREKTE, INDIREKTE, TILFELDIGE ELLER SPESIELLE SKADER ELLER FØLGESKADER (INKLUDERT, MEN IKKE BEGRENSET TIL, ANSKAFFELSE AV ERSTATNINGSVARER ELLER -TJENESTER,

TAP AV BRUK, DATA ELLER FORTJENESTE, ELLER DRIFTSAVBRUDD) UANSETT HVORDAN DE OPPSTÅR OG UAVHENGIG AV TEORI OM ANSVAR, ENTEN DET ER I ELLER UTENFOR KONTRAKT, OBJEKTIVT ANSVAR ELLER SKADESERSTATNING (INKLUDERT UAKTSOMHET ELLER ANNET) SOM PÅ NOEN MÅTE SKYLDES BRUK AV DENNE PROGRAMVAREN, SELV OM DE ER UNDERRETTET OM AT SLIKE SKADER KAN OPPSTÅ.

Dette produktet inkluderer kryptografisk programvare skrevet av Eric Young (eay@cryptsoft.com). Dette produktet inkluderer programvare skrevet av Tim Hudson (tjh@cryptsoft.com).

## Kundestøtte

| Få telefonstøtte for ditt land / din region                                      | Telefonnumre for landet/regionen finnes i brosjyren som lå i esken med produktet eller på www.hp.com/support/ |  |
|----------------------------------------------------------------------------------|----------------------------------------------------------------------------------------------------|--|
| Ha produktnavnet, serienummeret, kjøpsdato og en beskrivelse av problemet klart. |                                                                                                    |  |
| Få 24-timers Internett-støtte                                                    | www.hp.com/support/CM1410series                                                                               |  |
| Få støtte for produkter som brukes med en Macintosh-<br>datamaskin               | www.hp.com/go/macosx                                                                                          |  |
| Last ned programvareverktøy, drivere og elektronisk informasjon                  | www.hp.com/support/CM1410series                                                                               |  |
| Bestill ytterligere tjeneste- eller vedlikeholdsavtaler med HP                   | www.hp.com/go/carepack                                                                                        |  |
| Registrer produktet                                                              | www.register.hp.com                                                                                           |  |

## Pakke ned produktet

Hvis HP Customer Care konkluderer med at produktet må returneres til HP for reparasjon, følger du disse trinnene for å pakke ned produktet før det sendes.

- △ **FORSIKTIG**: Transportskade som følge av mangelfull pakking er kundens ansvar.
  - 1. Fjern og ta vare på skriverkassettene.
  - △ FORSIKTIG: Det er svært viktig å fjerne skriverkassettene før du sender produktet. En skriverkassett som er igjen i produktet under frakt, kan lekke og søle til produktmotoren og andre deler med toner.

Du kan forhindre skade på skriverkassettene ved å unngå å berøre valsene og ved å oppbevare dem slik at de ikke utsettes for lys.

- 2. Fjern og behold strømkabelen, grensesnittkabelen og eventuelt ekstrautstyr.
- 3. Legg om mulig ved utskriftseksempler og 50 til 100 ark som ikke er skrevet ut på riktig måte.
- 4. I USA ringer du HPs kundestøtte for å be om ny emballasje. I andre områder bruker du om mulig det opprinnelige pakkematerialet.

# C Produktspesifikasjoner

- Fysiske spesifikasjoner
- Strømforbruk, elektriske spesifikasjoner og lydutslipp
- <u>Miljøspesifikasjoner</u>

## Fysiske spesifikasjoner

#### Tabell C-1 Fysiske spesifikasjoner

| Produkt                   | Høyde  | Dybde  | Bredde | Vekt    |
|---------------------------|--------|--------|--------|---------|
| HP LaserJet Pro<br>CM1415 | 413 mm | 472 mm | 442 mm | 22,6 kg |

## Strømforbruk, elektriske spesifikasjoner og lydutslipp

Se www.hp.com/support/CM1410series for gjeldende informasjon.

△ **FORSIKTIG**: Strømkravene er basert på landet/regionen der produktet selges. Ikke endre driftsspenningene. Dette vil skade produktet og gjøre produktgarantien ugyldig.

## Miljøspesifikasjoner

### Tabell C-2 Miljøspesifikasjoner<sup>1</sup>

|                   | Anbefales        | Drift            | Oppbevaring       |
|-------------------|------------------|------------------|-------------------|
| Temperatur        | 15 til 32,5 °C   | 15 til 32,5 °C   | –20 til 40 °C     |
|                   | (59 til 90,5 °F) | (59 til 90,5 °F) | (–4 til 104 °F)   |
| Relativ fuktighet | 20 til 70%       | 10 til 80%       | 95 % eller mindre |
| Høyde over havet  |                  | 0 til 3048 m     |                   |
|                   |                  |                  |                   |

<sup>1</sup> Verdiene kan endres.

# **D** Spesielle bestemmelser

- FCC-bestemmelser
- <u>Miljømessig produktforvaltningsprogram</u>
- <u>Samsvarserklæring</u>
- <u>Samsvarserklæring (trådløse modeller)</u>
- <u>Sikkerhetserklæringer</u>
- Ekstra erklæringer for telekommunikasjonsprodukter (faks)
- <u>Tilleggserklæringer for trådløse produkter</u>

## **FCC-bestemmelser**

Dette utstyret er blitt testet og funnet i samsvar med grenseverdiene for digitale enheter i klasse B, i henhold til paragraf 15 i FCC-reglene. Disse grenseverdiene er utformet for å gi en rimelig grad av beskyttelse mot skadelig interferens ved installering i boliger. Dette utstyret genererer, bruker og kan avgi høyfrekvent energi. Hvis utstyret ikke installeres og brukes i samsvar med instruksjonene, kan det forårsake skadelig interferens i radiosamband. Det gis imidlertid ingen garanti for at interferens ikke vil forekomme i en bestemt installasjon. Hvis dette utstyret forårsaker skadelig interferens på radio- eller fjernsynsmottak, noe som kan avgjøres ved å slå utstyret av og på, anbefales brukeren å prøve å korrigere interferensen med ett eller flere av følgende tiltak:

- Snu eller flytt på mottakerantennen.
- Øk avstanden mellom utstyret og mottakeren.
- Koble utstyret til en kontakt i en annen krets enn den mottakeren er koblet til.
- Forhør deg med forhandleren eller en erfaren radio/TV-tekniker.
- MERK: Eventuelle endringer eller modifikasjoner som ikke uttrykkelig er godkjent av HP, kan frata brukeren retten til å bruke dette utstyret.

Bruk av en skjermet grensesnittkabel er påkrevd i henhold til begrensningene i klasse B, i paragraf 15 i FCC-reglene.

## Miljømessig produktforvaltningsprogram

### Miljøvern

Hewlett-Packard Company forplikter seg til å produsere kvalitetsprodukter på en miljøvennlig måte. Dette produktet har flere egenskaper som reduserer innvirkningen på miljøet.

## **Ozonutslipp**

Dette produktet produserer ikke nevneverdig ozongass (O<sub>3</sub>).

### Strømforbruk

Energiforbruket går betydelig ned i Klar- eller Dvalemodus-modus. Dette sparer naturressurser og reduserer kostnader uten å påvirke den høye ytelsen til produktet. Utskrifts- og bildeutstyr fra Hewlett-Packard som er merket med ENERGY STAR<sup>®</sup>-logoen, er kvalifisert for ENERGY STAR-spesifikasjonene for bildeutstyr fra miljøvernmyndighetene i USA (Environmental Protection Agency). Følgende merke vil finnes på ENERGY STAR-kvalifiserte bildeprodukter:

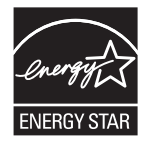

Du finner mer informasjon om ENERGY STAR-kvalifiserte produktmodeller på:

www.hp.com/go/energystar

## **Papirforbruk**

Dette produktets funksjon for manuell tosidig utskrift og n-opp-utskrift (utskrift av flere sider på ett ark) kan redusere papirforbruket og dermed skåne naturressurser.

### **Plast**

Plastdeler på over 25 gram er merket i henhold til internasjonale standarder, slik at det er enklere å identifisere plast for gjenvinningsformål når produktet skal kasseres.

### HP LaserJet-utskriftsrekvisita

Det er enkelt – og helt gratis – å returnere og resirkulere HP LaserJet-skriverkassettene med HP Planet Partners etter bruk. Flerspråklig informasjon om program og instruksjoner følger med alle nye pakker med HP LaserJet-skriverkassetter og -rekvisita. Du bidrar til å redusere slitasjen på miljøet når du returnerer flere kassetter sammen i stedet for å returnere dem separat.

HP forplikter seg til å produsere kvalitetsprodukter og tjenester på en miljøvennlig måte, fra produktdesign og -produksjon, til distribusjon, kundebruk og gjenvinning. Når du deltar i HP Planet Partners-programmet, sørger vi for at HP LaserJet-skriverkassetter blir gjenvunnet riktig, og at de blir behandlet for å gjenvinne plast og metaller for nye produkter samtidig som millioner av tonn med avfall holdes borte fra søppeldyngene. Da skriverkassetten blir gjenvunnet og brukt i nye materialer, vil den ikke bli returnert til deg. Takk for at du tar ansvar for miljøet! MERK: Bruk returlappen kun for å returnere originale HP LaserJet-skriverkassetter. Ikke bruk denne returlappen for å returnere HP Inkjet-skriverkassetter, uoriginale skriverkassetter, etterfylte kassetter eller refabrikerte kassetter eller garantireturer. Du finner mer informasjon om hvordan du kan resirkulere HP Inkjet-kassetter, på <u>http://www.hp.com/recycle</u>.

### Instruksjoner for hvordan du kan returnere og resirkulere

### USA og Puerto Rico

Merkelappen som ligger vedlagt i HP LaserJet-tonerkassettesken, er til retur og resirkulering av én eller flere HP LaserJet-skriverkassetter etter bruk. Følg de aktuelle instruksjonene nedenfor.

#### Retur av mer enn én skriverkassett

- 1. Pakk hver enkelt HP LaserJet skriverkassett i originalesken og -posen.
- 2. Tape eskene sammen ved hjelp av pakketape. Pakken kan veie opptil 31 kg.
- 3. Bruk en enkelt, ferdigfrankert forsendelseslapp.

#### ELLER

- 1. Bruk en egnet kartong, eller be om en gratis kartong for retur av større partier fra <u>www.hp.com/</u> <u>recycle</u> eller ved å ringe 1-800-340-2445 (kartongen rommer opptil 31 kg med HP LaserJetskriverkassetter).
- 2. Bruk en enkelt, ferdigfrankert forsendelseslapp.

#### Returnere en

- 1. Pakk HP LaserJet-skriverkassetten i originalposen og -esken.
- 2. Fest merkelappen foran på esken.

#### Forsendelse

Når du skal returnere HP LaserJet-skriverkassetter for resirkulering, gir du pakken til UPS neste gang de leverer eller henter pakker hos firmaet. Alternativt kan du levere pakken hos et autorisert firma som tar imot pakker for UPS. Hvis du vil ha informasjon om hvor du kan levere pakker til UPS der du bor, kan du ringe 1-800-PICKUPS eller besøke <u>www.ups.com</u>. Hvis du bruker en USPS-etikett for returen, leverer du pakken på et postkontor. Hvis du vil ha mer informasjon, eller hvis du vil bestille ekstra etiketter eller bokser for samlereturer, kan du gå til <u>www.hp.com/recycle</u> eller ringe 1-800-340-2445. Forespurt UPS-henting belastes med vanlige priser for henting. Denne informasjonen kan endres uten forvarsel.

#### For innbyggere i Alaska og Hawaii

Ikke bruk UPS-etiketten. Ring 1-800-340-2445 for å få informasjon og instruksjoner. Posttjenesten i USA tilbyr gratis frakttjenester for returkassetter i henhold til en avtale med HP for Alaska og Hawaii.

#### **Returer utenfor USA**

Hvis du vil delta i retur- og resirkuleringsprogrammet HP Planet Partners, kan du følge de enkle instruksjonene i resirkuleringsveiledningen (som finnes i emballasjen til den nye rekvisitaenheten for produktet) eller besøke <u>www.hp.com/recycle</u>. Velg riktig land/region for å få informasjon om hvordan du kan returnere HP LaserJet-skriverrekvisita.

### Papir

Dette produktet kan bruke resirkulert papir hvis papiret oppfyller retningslinjene i *HP LaserJet Printer Family Print Media Guide*. Dette produktet kan bruke resirkulert papir i henhold til EN12281:2002.

### Materialbegrensninger

Dette HP-produktet inneholder ikke tilsatt kvikksølv.

Dette HP-produktet inneholder et batteri som kanskje krever spesialbehandling ved endt levetid. Batteriene som står i dette produktet, eller som leveres av Hewlett-Packard for dette produktet,

| HP LaserJet Pro CM1410 Color MFP-serien |                           |
|-----------------------------------------|---------------------------|
| Туре                                    | Karbon-monofluorid-litium |
| Vekt                                    | 0,8 g                     |
| Sted                                    | På kontrollerkort         |
| Kan fjernes av brukeren                 | Nei                       |

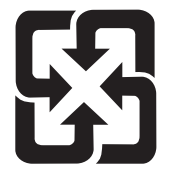

## 廢電池請回收

Hvis du vil ha informasjon om resirkulering, kan du gå til <u>www.hp.com/recycle</u> eller kontakte lokale myndigheter eller Electronics Industries Alliance: <u>www.eiae.org</u>.

## Avhending av brukt utstyr fra brukere i private husholdninger i EU

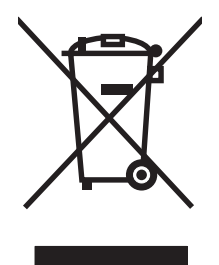

Dette symbolet på produktet eller på emballasjen betyr at produktet ikke kan kastes sammen med husholdningsavfall. Det er derimot ditt ansvar å avhende utstyret ved å levere det til et egnet innsamlingssted for resirkulering av elektrisk og elektronisk utstyr. Kildesortering og resirkulering av produktet bidrar til å bevare naturressurser og sikre at det resirkuleres på en måte som beskytter mennesker og miljøet. Hvis du vil ha mer informasjon om hvor du kan levere utstyret til resirkulering, kontakter du lokale myndigheter, renovasjonstjenesten eller butikken der du kjøpte produktet.

## Kjemiske stoffer

HP er forpliktet til å gi kundene informasjon om de kjemiske stoffene i produktene, slik det kreves for å overholde juridiske krav, for eksempel REACH (EF-retningslinje nr. 1907/2006 fra Europaparlamentet og fra Europarådet). Du finner en rapport med kjemisk informasjon om dette produktet på: <u>www.hp.com/go/reach</u>.

## **Dataark for materialsikkerhet (MSDS - Material Safety Data Sheet)**

Dataark for materialsikkerhet (MSDS) for rekvisita som inneholder kjemiske stoffer (for eksempel toner), finner du på HPs webområde på <u>www.hp.com/go/msds</u> eller <u>www.hp.com/hpinfo/community/</u> <u>environment/productinfo/safety</u>.

### Mer informasjon

Slik får du informasjon om disse miljørelaterte emnene:

- miljøprofilark for dette produktet og mange beslektede HP-produkter
- HPs miljøengasjement
- HPs miljøforvaltningssystem
- HPs ordning for retur og resirkulering etter endt levetid for produktet
- dataark for materialsikkerhet

Gå til www.hp.com/go/environment eller www.hp.com/hpinfo/globalcitizenship/environment.

## Samsvarserklæring

#### Samsvarserklæring

|                                  | ifølge ISO/IEC 17050-1 og EN 17050-               | 1                                                   |  |
|----------------------------------|---------------------------------------------------|-----------------------------------------------------|--|
| Produsentens navn:               | Hewlett-Packard Company                           | Samsvarserklæringsnummer: BOISB-0603-05-<br>rel.1.0 |  |
| Produsentens adresse:            | 11311 Chinden Boulevard                           |                                                     |  |
|                                  | Boise, Idaho 83714-1021, USA                      |                                                     |  |
| erklærer at produktet            |                                                   |                                                     |  |
| Produktnavn:                     | HP LaserJet Professional CM1415fn                 |                                                     |  |
| Forskriftsmessig                 | BOISB-0603-05                                     |                                                     |  |
| modelmuniner-,                   | BOISB-0903-00 – (US-Fax Module LIU)               |                                                     |  |
|                                  | BOISB-0903-01 – (EURO-Fax Module LIU)             |                                                     |  |
| Produktalternativer:             | ALLE                                              |                                                     |  |
| Skriverkassetter:                | CE320A, CE321A, CE322A, CE323A                    |                                                     |  |
| er i samsvar med følgende produk | tspesifikasjoner:                                 |                                                     |  |
| SIKKERHET:                       | IEC 60950-1:2005 / EN60950-1: 2006                |                                                     |  |
|                                  | IEC 60825-1:2007 / EN 60825-1:2007 (laser-/LED    | 0-produkt i klasse 1)                               |  |
|                                  | IEC 62311:2007 / EN 62311:2008                    |                                                     |  |
|                                  | GB4943-2001                                       |                                                     |  |
| EMC:                             | CISPR22:2005 +A1 / EN55022:2006 +A1 - klasse      | e B <sup>1)</sup>                                   |  |
|                                  | EN 61000-3-2:2006                                 |                                                     |  |
|                                  | EN 61000-3-3:1995 +A1 +A2                         |                                                     |  |
|                                  | EN 55024:1998 +A1 +A2                             |                                                     |  |
|                                  | FCC-tittel 47 CFR, del 15 klasse B1 / ICES-003, 4 | 1. utgave                                           |  |
|                                  | GB9254-2008, GB17625.1-2003                       |                                                     |  |
| TELEKOMMUNIKASJON:               | ES 203 021; FCC-tittel 47 CFR, del 683)           |                                                     |  |
| STRØMFORBRUK:                    | EU-forskriftsnr. 1275/2008                        |                                                     |  |

Tilleggsopplysninger:

Det erklæres herved at dette produktet er i overensstemmelse med EMC-direktivet 2004/108/EF, lavspenningsdirektivet 2006/95/EF, R&TTE-direktivet 1999/5/EF (tillegg II) og EuP-direktivet 2005/32/EF og er utstyrt med tilsvarende CE-merking

Enheten overholder del 15 i FCC-reglene. Bruken er underlagt følgende to betingelser: (1) denne enheten må ikke forårsake skadelig interferens, og (2) denne enheten må kunne tåle eventuell mottatt interferens, inkludert interferens som kan forårsake uønsket drift.

- 1. Produktet er testet i en vanlig konfigurasjon med Hewlett-Packard Personal Computer Systems.
- 2. Av spesielle hensyn har dette produktet fått et spesielt modellnummer. Dette nummeret må ikke forveksles med produktnavnet eller produktnummeret/-numrene.
- 3. Telekommunikasjonsgodkjenninger og -standarder som gjelder for de aktuelle landene/regionene, har blitt fulgt for dette produktet, i tillegg til standardene som står oppført ovenfor.
- Dette produktet bruker en analog fakstilbehørsmodul der forskriftsmessige modellnumre er: BOISB-0903-00 (US-LIU) eller BOISB-0903-01 (EURO LIU), ved behov for å oppfylle de tekniske forskriftsmessige kravene i landene/regionene der dette produktet vil bli solgt.

#### Boise, Idaho, USA

#### September 2010

#### Kun for spørsmål om forskrifter og bestemmelser:

 Kontakt i Europa:
 Ditt lokale Hewlett-Packard salgs- og servicekontor eller Hewlett-Packard GmbH, Department HQ-TRE / Standards Europe, Herrenberger Strasse 140, D-71034, Böblingen (faks: +49-7031-14-3143)

 www.hp.com/go/certificates

 Kontakt i USA:
 Product Regulations Manager, Hewlett-Packard Company, PO Box 15 Mail Stop 160, Boise, Idaho

 83707-0015 (telefon: 208-396-6000)

## Samsvarserklæring (trådløse modeller)

#### Samsvarserklæring

|                                  | ifølge ISO/IEC 17050-1 og EN 17050-1                               |                                                     |  |
|----------------------------------|--------------------------------------------------------------------|-----------------------------------------------------|--|
| Produsentens navn:               | Hewlett-Packard Company                                            | Samsvarserklæringsnummer: BOISB-0603-06-<br>rel.1.0 |  |
| Produsentens adresse:            | 11311 Chinden Boulevard                                            |                                                     |  |
|                                  | Boise, Idaho 83714-1021, USA                                       |                                                     |  |
| erklærer at produktet            |                                                                    |                                                     |  |
| Produktnavn:                     | HP LaserJet Professional CM1415fnw                                 |                                                     |  |
| Forskriftsmessig                 | BOISB-0603-06                                                      |                                                     |  |
|                                  | BOISB-0903-00 – (US-Fax Module LIU)                                |                                                     |  |
|                                  | BOISB-0903-01 – (EURO-Fax Module LIU)                              |                                                     |  |
|                                  | SDGOB – 0892 – (Radio Module)                                      |                                                     |  |
| Produktalternativer:             | ALLE                                                               |                                                     |  |
| Skriverkassetter:                | CE320A, CE321A, CE322A, CE323A                                     |                                                     |  |
| er i samsvar med følgende produk | tspesifikasjoner:                                                  |                                                     |  |
| SIKKERHET:                       | IEC 60950-1:2005 / EN60950-1: 2006                                 |                                                     |  |
|                                  | IEC 60825-1:2007 / EN 60825-1:2007 (laser-/LED-produkt i klasse 1) |                                                     |  |
|                                  | IEC 62311:2007 / EN 62311:2008                                     |                                                     |  |
|                                  | GB4943-2001                                                        |                                                     |  |
| EMC:                             | CISPR22:2005 +A1 / EN55022:2006 +A1 - klasse                       | e B <sup>1)</sup>                                   |  |
|                                  | EN 61000-3-2:2006                                                  |                                                     |  |
|                                  | EN 61000-3-3:1995 +A1 +A2                                          |                                                     |  |
|                                  | EN 55024:1998 +A1 +A2                                              |                                                     |  |
|                                  | FCC-tittel 47 CFR, del 15 klasse B1) / ICES-003, 4                 | . utgave                                            |  |
|                                  | GB9254-2008, GB17625.1-2003                                        |                                                     |  |
| TELEKOMMUNIKASJON:               | ES 203 021; FCC-tittel 47 CFR, del 683)                            |                                                     |  |
| Radio <sup>5)</sup>              | EN 301 489-1:V1.8.1 / EN 301 489-17:V1.3.2                         |                                                     |  |
|                                  | EN 300 328: V1.7.1                                                 |                                                     |  |
|                                  | FCC-tittel 47 CFR, del 15 underavsnitt C (seksjon                  | 15.247) / IC: RSS-210                               |  |
| STRØMFORBRUK:                    | EU-forskriftsnr. 1275/2008                                         |                                                     |  |

#### Tilleggsopplysninger:

Det erklæres herved at dette produktet er i overensstemmelse med R&TTE-direktivet 1999/5/EF tillegg II og tillegg IV, EMC-direktivet 2004/108/EF, lavspenningsdirektivet 2006/95/EF og EuP-direktivet 2005/32/EF og er utstyrt med tilsvarende CE-merking **CED**.

Enheten overholder del 15 i FCC-reglene. Bruken er underlagt følgende to betingelser: (1) denne enheten må ikke forårsake skadelig interferens, og (2) denne enheten må kunne tåle eventuell mottatt interferens, inkludert interferens som kan forårsake uønsket drift.

- 1. Produktet er testet i en vanlig konfigurasjon med Hewlett-Packard Personal Computer Systems.
- 2. Av spesielle hensyn har dette produktet fått et spesielt modellnummer. Dette nummeret må ikke forveksles med produktnavnet eller produktnummeret/-numrene.
- 3. Telekommunikasjonsgodkjenninger og -standarder som gjelder for de aktuelle landene/regionene, har blitt fulgt for dette produktet, i tillegg til standardene som står oppført ovenfor.
- Dette produktet bruker en analog fakstilbehørsmodul der forskriftsmessige modellnumre er: BOISB-0903-00 (US-LIU) eller BOISB-0903-01 (EURO LIU), ved behov for å oppfylle de tekniske forskriftsmessige kravene i landene/regionene der dette produktet vil bli solgt.
- Dette produktet bruker en radiomodulenhet med forskriftsmessig modellnummer SDGOB-0892 som påkrevd for å oppfylle tekniske forskriftsmessige krav for landene/regionene hvor produktet vil bli solgt.

#### Boise, Idaho, USA

#### September 2010

#### Kun for spørsmål om forskrifter og bestemmelser:

 

 Kontakt i Europa:
 Ditt lokale Hewlett-Packard salgs- og servicekontor eller Hewlett-Packard GmbH, Department HQ-TRE / Standards Europe, Herrenberger Strasse 140, D-71034, Böblingen (faks: +49-7031-14-3143) www.hp.com/go/certificates

 Kontakt i USA:
 Product Regulations Manager, Hewlett-Packard Company, PO Box 15 Mail Stop 160, Boise, Idaho 83707-0015 (telefon: 208-396-6000)

## Sikkerhetserklæringer

### Lasersikkerhet

Senteret for enheter og radiologisk helse (CDRH - Center for Devices and Radiological Health) i det amerikanske næringsmiddeltilsynet (Food and Drug Administration) har iverksatt bestemmelser for laserprodukter som er produsert etter 1. august 1976. Alle produkter som er markedsført i USA, må overholde disse bestemmelsene. Enheten er sertifisert som et laserprodukt i klasse 1 i henhold til strålingsstandarden til det amerikanske helsedepartementet (Department of Health and Human Services (DHHS)) og loven Radiation Control for Health and Safety Act av 1968. Fordi stråling som finnes inne i enheten, er fullstendig innestengt i beskyttende beholdere og innenfor ytre deksler, kan ikke laserstrålen slippe ut under noen form for normal bruk.

ADVARSEL: Bruk av kontroller, utføring av justeringer eller utføring av prosedyrer som ikke er angitt i denne brukerhåndboken, kan føre til utsettelse for skadelig stråling.

### Kanadiske DOC-bestemmelser

Complies with Canadian EMC Class B requirements.

« Conforme à la classe B des normes canadiennes de compatibilité électromagnétiques. « CEM ». »

## VCCI-erklæring (Japan)

この装置は、クラスB情報技術装置です。この装置は、家 庭環境で使用することを目的としていますが、この装置が ラジオやテレビジョン受信機に近接して使用されると、受 信障害を引き起こすことがあります。取扱説明書に従って 正しい取り扱いをして下さい。

#### VCCI-B

### Instruksjoner for strømledning

Kontroller at strømkilden er riktig for produktets driftsspenning. Driftsspenningen vises på produktetiketten. Produktet bruker enten 100-127 Vac eller 220-240 Vac og 50/60 Hz.

Koble strømledningen mellom produktet og en jordet stikkontakt.

△ FORSIKTIG: For å unngå skader på produktet må du kun bruke strømledningen som følger med produktet.

### Erklæring om strømledning (Japan)

製品には、同梱された電源コードをお使い下さい。 同梱された電源コードは、他の製品では使用出来ません。

## EMC-erklæring (Korea)

| B급 기기        | 이 기기는 가정용(B급)으로 전자파적합등록을 한 기 |  |
|--------------|------------------------------|--|
| (가정용 방송통신기기) | 기로서 주로 가정에서 사용하는 것을 목적으로 하   |  |
|              | 며, 모든 지역에서 사용할 수 있습니다.       |  |

## Lasererklæring for Finland

#### Luokan 1 laserlaite

Klass 1 Laser Apparat

HP LaserJet CM1415fn, CM1415fnw, laserkirjoitin on käyttäjän kannalta turvallinen luokan 1 laserlaite. Normaalissa käytössä kirjoittimen suojakotelointi estää lasersäteen pääsyn laitteen ulkopuolelle. Laitteen turvallisuusluokka on määritetty standardin EN 60825-1 (2007) mukaisesti.

#### **VAROITUS** !

Laitteen käyttäminen muulla kuin käyttöohjeessa mainitulla tavalla saattaa altistaa käyttäjän turvallisuusluokan 1 ylittävälle näkymättömälle lasersäteilylle.

#### VARNING !

Om apparaten används på annat sätt än i bruksanvisning specificerats, kan användaren utsättas för osynlig laserstrålning, som överskrider gränsen för laserklass 1.

#### HUOLTO

HP LaserJet CM1415fn, CM1415fnw - kirjoittimen sisällä ei ole käyttäjän huollettavissa olevia kohteita. Laitteen saa avata ja huoltaa ainoastaan sen huoltamiseen koulutettu henkilö. Tällaiseksi huoltotoimenpiteeksi ei katsota väriainekasetin vaihtamista, paperiradan puhdistusta tai muita käyttäjän käsikirjassa lueteltuja, käyttäjän tehtäväksi tarkoitettuja ylläpitotoimia, jotka voidaan suorittaa ilman erikoistyökaluja.

#### VARO !

Mikäli kirjoittimen suojakotelo avataan, olet alttiina näkymättömällelasersäteilylle laitteen ollessa toiminnassa. Älä katso säteeseen.

#### VARNING !

Om laserprinterns skyddshölje öppnas då apparaten är i funktion, utsättas användaren för osynlig laserstrålning. Betrakta ej strålen.

Tiedot laitteessa käytettävän laserdiodin säteilyominaisuuksista: Aallonpituus 775-795 nm Teho 5 m W Luokan 3B laser.

### **GS-erklæring (Tyskland)**

Das Gerät ist nicht für die Benutzung im unmittelbaren Gesichtsfeld am Bildschirmarbeitsplatz vorgesehen. Um störende Reflexionen am Bildschirmarbeitsplatz zu vermeiden, darf dieses Produkt nicht im unmittelbaren Gesichtsfeld platziert werden.
# Stofftabell (Kina)

# 有毒有害物质表

根据中国电子信息产品污染控制管理办法的要求而出台

|        | 有毒有害物质和元素 |      |      |          |       |        |
|--------|-----------|------|------|----------|-------|--------|
|        | 铅         | 汞    | 镉    | 六价铬      | 多溴联苯  | 多溴二苯醚  |
| 部件名称   | (Pb)      | (Hg) | (Cd) | (Cr(VI)) | (PBB) | (PBDE) |
| 打印引擎   | Х         | 0    | X    | 0        | 0     | 0      |
| 复印机组件  | Х         | 0    | 0    | 0        | 0     | 0      |
| 控制面板   | 0         | 0    | 0    | 0        | 0     | 0      |
| 塑料外壳   | 0         | 0    | 0    | 0        | 0     | 0      |
| 格式化板组件 | Х         | 0    | 0    | 0        | 0     | 0      |
| 碳粉盒    | Х         | 0    | 0    | 0        | 0     | 0      |
|        |           |      |      |          |       |        |

3690

0:表示在此部件所用的所有同类材料中,所含的此有毒或有害物质均低于 SJ/T11363-2006 的限制要求。

X:表示在此部件所用的所有同类材料中,至少一种所含的此有毒或有害物质高于 SJ/T11363-2006 的限制要求。

注:引用的"环保使用期限"是根据在正常温度和湿度条件下操作使用产品而确定的。

# Erklæring om restriksjoner for farlige stoffer (Tyrkia)

Türkiye Cumhuriyeti: EEE Yönetmeliğine Uygundur

# Ekstra erklæringer for telekommunikasjonsprodukter (faks)

# EU-erklæring for telekommunikasjonsdrift

Dette produktet er ment å kobles til det offentlige, analoge telenettet (Public Switched Telecommunication Networks (PSTN)) i land/regioner i EØS-området.

Det oppfyller kravene i EU R&TTE-direktiv 1999/5/EC (Tillegg II), og bærer riktig merking for overholdelse av CE-krav.

Hvis du vil ha mer informasjon, kan du se i overholdelseserklæringen som utgis av produsenten, i en annen del av denne veiledningen.

På grunn av forskjeller i forskjellige nasjonale PSTN-nettverk kan det ikke garanteres at produktet vil fungere som det skal ved alle PSTN-terminalpunkter. Nettverkskompatibilitet er avhengig av at riktig innstilling er valgt av kunden under klargjøring for tilkobling til PSTN. Følg instruksjonene i brukerveiledningen.

Hvis det oppstår problemer med nettverkskompatibilitet, må du kontakte leverandøren av utstyret eller Hewlett-Packards kundestøtte i landet/regionen der produktet brukes.

Tilkobling til et PSTN-termineringspunkt kan være underlagt tilleggskrav som er angitt av den som drifter PSTN.

# **New Zealand Telecom Statements**

The grant of a Telepermit for any item of terminal equipment indicates only that Telecom has accepted that the item complies with minimum conditions for connection to its network. It indicates no endorsement of the product by Telecom, nor does it provide any sort of warranty. Above all, it provides no assurance that any item will work correctly in all respects with another item of Telepermitted equipment of a different make or model, nor does it imply that any product is compatible with all of Telecom's network services.

This equipment may not provide for the effective hand-over of a call to another device connected to the same line.

This equipment shall not be set up to make automatic calls to the Telecom "111" Emergency Service.

This product has not been tested to ensure compatibility with the FaxAbility distinctive ring service for New Zealand.

# Additional FCC statement for telecom products (US)

This equipment complies with Part 68 of the FCC rules and the requirements adopted by the ACTA. On the back of this equipment is a label that contains, among other information, a product identifier in the format US:AAAEQ##TXXXX. If requested, this number must be provided to the telephone company.

The REN is used to determine the quantity of devices, which may be connected to the telephone line. Excessive RENs on the telephone line may result in the devices not ringing in response to an incoming call. In most, but not all, areas, the sum of the RENs should not exceed five (5.0). To be certain of the number of devices that may be connected to the line, as determined by the total RENs, contact the telephone company to determine the maximum REN for the calling area.

This equipment uses the following USOC jacks: RJ11C.

An FCC-compliant telephone cord and modular plug is provided with this equipment. This equipment is designed to be connected to the telephone network or premises wiring using a compatible modular jack, which is Part 68 compliant. This equipment cannot be used on telephone company-provided coin service. Connection to Party Line Service is subject to state tariffs.

If this equipment causes harm to the telephone network, the telephone company will notify you in advance that temporary discontinuance of service may be required. If advance notice is not practical, the telephone company will notify the customer as soon as possible. Also, you will be advised of your right to file a complaint with the FCC if you believe it is necessary.

The telephone company may make changes in its facilities, equipment, operations, or procedures that could affect the operation of the equipment. If this happens, the telephone company will provide advance notice in order for you to make the necessary modifications in order to maintain uninterrupted service.

If trouble is experienced with this equipment, please see the numbers in this manual for repair and (or) warranty information. If the trouble is causing harm to the telephone network, the telephone company may request you remove the equipment from the network until the problem is resolved.

The customer can do the following repairs: Replace any original equipment that came with the device. This includes the print cartridge, the supports for trays and bins, the power cord, and the telephone cord. It is recommended that the customer install an AC surge arrestor in the AC outlet to which this device is connected. This is to avoid damage to the equipment caused by local lightning strikes and other electrical surges.

# **Telephone Consumer Protection Act (US)**

The Telephone Consumer Protection Act of 1991 makes it unlawful for any person to use a computer or other electronic device, including fax machines, to send any message unless such message clearly contains, in a margin at the top or bottom of each transmitted page or on the first page of the transmission, the date and time it is sent and an identification of the business, other entity, or individual sending the message and the telephone number of the sending machine or such business, or other entity, or individual. (The telephone number provided cannot be a 900 number or any other number for which charges exceed local or long distance transmission charges).

## Industry Canada CS-03 requirements

**Notice**: The Industry Canada label identifies certified equipment. This certification means the equipment meets certain telecommunications network protective, operational, and safety requirements as prescribed in the appropriate Terminal Equipment Technical Requirement document(s). The Department does not guarantee the equipment will operate to the user's satisfaction. Before installing this equipment, users should ensure that it is permissible for the equipment to be connected to the facilities of the local telecommunications company. The equipment must also be installed using an acceptable method of connection. The customer should be aware that compliance with the above conditions may not prevent degradation of service in some situations. Repairs to certified equipment should be coordinated by a representative designated by the supplier. Any repairs or alterations made by the user to this equipment, or equipment malfunctions, may give the telecommunications company cause to request the user to disconnect the equipment. Users should ensure for their own protection that the electrical ground connections of the power utility, telephone lines, and internal metallic water pipe system, if present, are connected together. This precaution can be particularly important in rural areas.

△ FORSIKTIG: Users should not attempt to make such connections themselves, but should contact the appropriate electric inspection authority, or electrician, as appropriate. The Ringer Equivalence Number (REN) of this device is 0.0. Notice: The Ringer Equivalence Number (REN) assigned to each terminal device provides an indication of the maximum number of terminals allowed to be connected to a telephone interface. The termination on an interface may consist of any combination of devices subject only to the requirement that the sum of the Ringer Equivalence Number of all the devices does not exceed five (5.0). The standard connecting arrangement code (telephone jack type) for equipment with direct connections to the telephone network is CA11A.

# Tilleggserklæringer for trådløse produkter

# FCC-samsvarserklæring – USA

#### Exposure to radio frequency radiation

△ FORSIKTIG: The radiated output power of this device is far below the FCC radio frequency exposure limits. Nevertheless, the device shall be used in such a manner that the potential for human contact during normal operation is minimized.

In order to avoid the possibility of exceeding the FCC radio frequency exposure limits, human proximity to the antenna shall not be less than 20 cm during normal operation.

This device complies with Part 15 of FCC Rules. Operation is subject to the following two conditions: (1) this device may not cause interference, and (2) this device must accept any interference, including interference that may cause undesired operation of the device.

△ FORSIKTIG: Based on Section 15.21 of the FCC rules, changes of modifications to the operation of this product without the express approval by Hewlett-Packard Company may invalidate its authorized use.

### **Erklæring for Australia**

This device incorporates a radio-transmitting (wireless) device. For protection against radio transmission exposure, it is recommended that this device be operated no less than 20 cm from the head, neck, or body.

#### **ANATEL-erklæring for Brasil**

Este equipamento opera em caráter secundário, isto é, não tem direito à proteção contra interferência prejudicial, mesmo de estações do mesmo tipo, e não pode causar interferência a sistemas operando em caráter primário.

#### **Erklæringer for Canada**

**For Indoor Use**. This digital apparatus does not exceed the Class B limits for radio noise emissions from digital apparatus as set out in the radio interference regulations of the Canadian Department of Communications. The internal wireless radio complies with RSS 210 of Industry Canada.

**Pour l'usage d'intérieur**. Le présent appareil numérique n'émet pas de bruits radioélectriques dépassant les limites applicables aux appareils numériques de Classe B prescribes dans le règlement sur le brouillage radioélectrique édicté par le Ministère des Communications du Canada. Le composant RF interne est conforme à la norme CNR-210 d'Industrie Canada.

## Forskriftsmerknad for EU

Telekommunikasjonsfunksjonaliteten til dette produktet kan brukes i følgende land/regioner i EU og EFTA:

Belgia, Bulgaria, Danmark, Estland, Finland, Frankrike, Hellas, Irland, Island, Italia, Kypros, Latvia, Liechtenstein, Litauen, Luxembourg, Malta, Nederland, Norge, Polen, Portugal, Romania, Slovakia, Slovenia, Spania, Storbritannia, Sveits, Sverige, Tsjekkia, Tyskland, Ungarn og Østerrike.

# Merknad for bruk i Frankrike

For 2.4 GHz Wireless LAN operation of this product certain restrictions apply: This equipment may be used indoor for the entire 2400-2483.5 MHz frequency band (channels 1-13). For outdoor use, only 2400-2454 MHz frequency band (channels 1-9) may be used. For the latest requirements, see www.arcep.fr.

L'utilisation de cet equipement (2.4 GHz Wireless LAN) est soumise à certaines restrictions : Cet équipement peut être utilisé à l'intérieur d'un bâtiment en utilisant toutes les fréquences de 2400-2483.5 MHz (Chaine 1-13). Pour une utilisation en environnement extérieur, vous devez utiliser les fréquences comprises entre 2400-2454 MHz (Chaine 1-9). Pour les dernières restrictions, voir, www.arcep.fr.

## Merknad for bruk i Russland

Существуют определенные ограничения по использованию беспроводных сетей (стандарта 802.11 b/g) с рабочей частотой 2,4 ГГц: Данное оборудование может использоваться внутри помещений с использованием диапазона частот 2400-2483,5 МГц (каналы 1-13). При использовании внутри помещений максимальная эффективная изотропно–излучаемая мощность (ЭИИМ) должна составлять не более 100мВт.

# **Erklæring for Korea**

# 당해 무선설비는 운용 중 전파혼선 가능성이 있음

# **Erklæring for Taiwan**

低功率電波輻射性電機管理辦法

- 第十二條 經型式認證合格之低功率射頻電機,非經許可,公司、商號或使用者 均不得擅自變更頻率、加大功率或變更原設計之特性及功能。
- 第十四條 低功率射頻電機之使用不得影響飛航安全及干擾合法通信;經發現有 干擾現象時,應立即停用,並改善至無干擾時方得繼續使用。 前項合法通信,指依電信法規定作業之無線電通信。 低功率射頻電機須忍受合法通信或工業、科學及醫療用電波輻射性電 機設備之干擾。

# **Stikkordregister**

#### Α

advarsler iii akustiske spesifikasjoner 258 antall kopier, endre 102 antiforfalskning rekvisita 189 automatisk forminskninginnstillinger, faks 139 avansert oppsett faks 14 avbryte fakser 142 kopieringsjobber 104 skannejobber 117 utskriftsjobb 41, 70 avhending, endt levetid 265 avhending ved endt levetid 265 avinstallere Mac-programvare 39 avinstallere Windowsprogramvare 32

#### В

batterier er inkludert 265 berøringsskjerm, rengjøre 197 bestille delenumre for 243 rekvisita og ekstrautstyr 242 bestille rekvisita webområder 241 bildekvalitet HP ToolboxFXinnstillinger 182 blokkere fakser 137 brannmur 51 brevhodepapir utskrift (Windows) 83

#### D

dataark for materialsikkerhet (MSDS - Material Safety Data Sheet) 266

dekselspake, finne 5 delenumre skriverkassetter 243 Den europeiske union, avhending av avfall 265 direktelinje for forfalskning 189 distinktiv ringegjenkjenning, innstillinger 139 dokumentkonvensjoner iii dokumentmater fastkjørt papir 216 finne 5 legge i 67 driftsmiljø, spesifikasjoner 259 drivere endre innstillinger (Mac) 39 endre innstillinger (Windows) 31 endre papirtyper og størrelser 62 forhåndsinnstillinger (Mac) 41 innstillinger (Mac) 41 innstillinger (Windows) 71 som støttes (Windows) 28 DSL fakse 143 dupleksutskrift (dobbeltsidig) innstillinger (Windows) 77 dvaleforsinkelse aktivere 187 deaktivere 187

#### Е

egendefinerte utskriftsinnstillinger (Windows) 72 egendefinert papirstørrelse, innstillinger Macintosh 41 egendefinert størrelse på kopier 105 eksemplarer endre antall (Windows) 72 eksterne linjer oppringingsprefikser 133 pauser, sette inn 133 ekstrautstvr bestille 242 elektriske spesifikasjoner 258 elektroniske fakser sende 146 elektronisk hjelp, kontrollpanel 10 elektronisk støtte 254 endre størrelsen på dokumenter kopiere 105 endre størrelse på dokumenter Macintosh 41 Windows 90 enhetspolling 183 enhetsstatus Macintosh, Tjenesterkategori 44 e-post, skanne til oppløsningsinnstillinger 118 e-postvarsler, konfigurere 177 etiketter utskrift (Windows) 85

#### F

fabrikkinnstillinger, gjenopprette 203 faks automatisk forminskning 139 avbryte 142 bekrefte nummer 147 blokkere 137 bruke DSL, PBX eller ISDN 143 bruke VoIP 144 faktureringskoder 136 feilrapport, skrive ut 159

feilretting 159 forsinke sending 148 innstillinger for å ringe på nvtt 134 kan ikke motta 165 kan ikke sende 160 kontrastinnstillinger 135 kortnumre 146 løse generelle problemer 171 mottakslogg 180 motta med tilleggstelefon 127 motta når du hører fakstoner 150 oppløsning 135 oppringing, tone eller puls 134 oppringingsprefikser 133 pauser, sette inn 133 rapporter 22 rapporter, skrive ut alle 158 registrere summetone, innstillinger 133 ringemønstre 139 ringesignaler før svar 138 ringetype 14 sende fra en telefon 147 sende fra programvare 146 sendelogg 180 sikkerhet, privat mottak 141 skrive ut 149 skrive ut fakser på nytt 140 skrive ut private fakser 149 skrive ut på nytt fra minnet 149 slette fra minnet 142 spørring 141 standardinnstillinger, gjenopprette 203 stemple mottatte 140 svarmodus 14, 137 V.34-innstilling 159 videresende 137 voluminnstillinger 140 faks. privat mottak 141 faksdato, konfigurasjon bruke HPs veiviser for faksoppsett 129 bruke kontrollpanelet 128

fakse fra en datamaskin (Mac) 45, 146 fra en datamaskin (Windows) 146 Faks-kategorien, HP ToolboxFX 178 faksklokkeslett, konfigurasjon bruke HPs veiviser for faksoppsett 129 bruke kontrollpanelet 128 faksmeny 22 faksporter, finne 6 faksrapporter, skrive ut 22 fakstopptekst, konfigurasjon bruke HPs veiviser for faksoppsett 129 bruke kontrollpanelet 128 faktureringskoder, faks bruke 136 farge administrere 95 bruke 95 halvtonealternativer 98 justering 96 Kantkontroll 97 utskrift sammenlignet med skjerm 100 fargealternativer angi (Windows) 81 HP EasyColor (Windows) 99 fargeinnstillinger justere 222 fargejustering, kalibrere 224 farger kalibrere 182 Nøytrale gråtoner 98 skrive ut i gråtoner (Windows) 83 tilpasse 100 farger. skanneinnstillinger 118, 119 fastkjørt papir dokumentmater, fjerne 216 finne 216 skuffer, fjerne 218 utskuff, fjerne 220 årsaker til 215 feil programvare 238

feil, gjentatte 227 feilmeldinger kontrollpanel 204 feilmeldinger, faks 152, 160, 165 feilrapport, faks skrive ut 159 feilrettingsinnstilling, faks 159 feilsøking fakser 151 fastkjørt papir 215 gjentatte feiltrykk 227 innstilling for faksfeilretting 159 kontrollpanelmeldinger 204 Mac-problemer 239 motta faks 165 nettverksproblemer 232 papirmatingsproblemer 214 problemer med direkte tilkobling 232 problemer med utskrift fra USBenhet 231 sende faks 160 feilsøking for faks sjekkliste 151 Finsk sikkerhetsbestemmelse for laser 272 fjerne Mac-programvare 39 flere sider per ark skrive ut (Windows) 78 forfalskninger rekvisita 189 forhåndsinnstillinger (Mac) 41 forhåndstrykt papir utskrift (Windows) 83 forminske dokumenter kopiere 105 forsiktig iii forsinke fakssending 148 forstørre dokumenter kopiere 105 fotografier kopiere 111 skanne 121 frakte produktet 255 fuktighetsspesifikasjoner miljø 259 fysiske spesifikasjoner 258

første side bruke annet papir 42 skrive ut på annet papir (Windows) 88

#### G

garanti lisens 250 produkt 246 skriverkassetter 248 gateway, angi standardverdi 56 gjenopprette standardinnstillinger 203 gjentatte feil, feilsøking 227 gjentatte feiltrykk, feilsøking 227 glass, rengjøre 107, 119, 195 grensesnittporter finne 6 gruppeoppringingsoppføringer opprette 132 redigere 132 slette 132 gråtoner skrive ut (Windows) 83 gråtoneskanning 119

#### Н

hefter lage (Windows) 92 hendelseslogg 177 hielp utskriftsalternativer (Windows) 71 Hjelp, kategori, HP ToolboxFX 180 hjelp, kontrollpanel 10 HP Customer Care 254 HP EasyColor bruke 99 deaktivere 99 HP Scan (Windows) 116 HPs direktelinje for forfalskning 189 HPs innebygde webserver 33 HP ToolboxFX Faks-kategorien 178 Hjelp, kategori 180 innstillinger for tetthet 182 Nettverksinnstilllinger, kategori 184

om 177 Status, kategori 177 Systeminnstillinger, kategori 181 Utskriftsinnstillingerkategorien 183 HP Utility 40 HP Utility for Mac 39 HP-UX-programvare 33 HP Web Jetadmin 186

#### l

identifikasjonskort kopiere 103 ikke fra HP, rekvisita 189 innebygd webserver (EWS) funksjoner 185 tildele passord 186 innskuff finne 5 legge i 64 innstillinger drivere 31 drivere (Mac) 39 driverforhåndsinnstillinger (Mac) 41 HP ToolboxFX 181 standardinnstillinger, gjenopprette 203 innstillinger for tetthet 182 innstillinger for utskriftstetthet 182 innstillinger for økonomisk bruk 187 innstillinger i kategorien Farge 43 installere produkt i kablede nettverk 50 programvare, kablede nettverk 37, 51 programvare, USBtilkoblinger 48 interferens i trådløst nettverk 53 **IP-adresse** konfigurere 37, 50 IPv4-adresse 56 ISDN fakse 143

# J

Japansk VCCI-erklæring 271

Jetadmin, HP Web 186

#### Κ

kalibrere farger 182 Kanadiske DOCbestemmelser 271 Kantkontroll 97 kant til kant-utskrift 109 kassetter delenumre 243 garanti 248 ikke fra HP 189 lagring 189 resirkulere 190 resirkulering 263 skifte ut 190 status, vise med HP ToolboxFX 177 kassetter, skriver Macintosh, status 44 koble til et trådløst nettverk 51 koblingshastighetsinnstillinger 56 konfigurere IP-adresse 37, 50 kontrast utskriftstetthet 182 kontrastinnstillinger faks 135 kopi 109 kontrollpanel hjelp 10 HP ToolboxFXsysteminnstillinger 183 knapper og lamper 7 meldinger, feilsøking 204 meldingstyper 204 menyer 12 rengjøre berøringsskjerm 197 renseside, skrive ut 195 startskjermbildet 9 konvensjoner, dokument iii kopiere avbryte 104 dobbeltsidig 113 ett trykk 102 flere kopier 102 forminske 105 forstørre 105 fotografier 111

gjenopprette standardinnstillinger 110 kant til kant 109 kontrast, justere 109 kvalitet, justere 107, 228 lys/mørk-innstillinger 109 papirinnstillinger 110 kopiering sortere 105 kopimeny 21 Koreansk EMC-erklæring 272 kortnumre opprette 131 programmere 146 redigere 131 kundestøtte elektronisk 254 pakke ned produktet 255 kvalitet HP ToolboxFXinnstillinger 182 kopiinnstillinger 107 utskriftsinnstillinger (Macintosh) 41

#### L

lagring skriverkassetter 189 lasersikkerhetserklæringer 271 , 272 legge i utskriftsmateriale innskuff 64 liggende papirretning velge, Windows 80 Linux 33 Linux-programvare 33 lisens, programvare 250 logger, faks feil 159 skrive ut alle 158 lysstyrke fakskontrast 135 kopikontrast 109 løse faksproblemer 160 nettverksproblemer 232 problemer med direkte tilkobling 232 problemer med utskrift fra USBenhet 231

løse problemer faks 171

# Μ

Mac driverinnstillinger 39, 41 endre papirtyper og størrelser 41 fakse 45 fjerne programvare 39 HP Utility 40 installere programvare 36 operativsystemer som støttes 36 problemer, feilsøking 239 skanne fra TWAIN-kompatibel programvare 116 Macintosh endre størrelse på dokumenter 41 kundestøtte 254 Macintosh-driverinnstillinger egendefinert papirstørrelse 41 Tjenester-kategori 44 vannmerker 42 materialbegrensninger 265 meldinger kontrollpanel 204 meny faks 22 Faksoppsett 13 Hurtigskjema 13 kontrollpanel, tilgang 12 kopiering 21 Nettverkskonfigurasjon 20 Rapporter 12 Service 18 Systemoppsett 16 **USB 25** merk iii Microsoft Word, fakse fra 147 miljømessige funksjoner 3 miljømessig forvaltningsprogram 263 miljøspesifikasjoner 259 minne feilmeldinger 211 skrive ut fakser på nytt 149 slette fakser 142

minnebrikke, skriverkassett beskrivelse 249 modell nummer, finne 7 sammenligning 1 modemer, koble til 126 motta fakser automatisk forminskninginnstillinger 139 blokkere 137 feilrapport, skrive ut 159 fra tilleggstelefon 127 innstillinger for ringesignaler før svar 138 innstilling for a stemple mottatte 140 logg, HP ToolboxFX 180 når du hører fakstoner 150 ringemønstre, innstillinger 139 skrive ut fakser på nytt 140 skrive ut på nytt 149 spørring 141 svarmodus, angi 137 mørkhet, kontrastinnstillinger faks 135 kopi 109 mål 258

#### Ν

nettverk deaktivere trådløst 53 enhetspolling 183 HP Web Jetadmin 186 innstillinger, endre 55 innstillinger, vise 55 IPv4-adresse 56 konfigurere 20 nettverksmaske 56 operativsystemer som støttes 48 passord, angi 56 passord, endre 56 standard gateway 56 nettverk, kablede installere produktet 50 nettverksadministrasjon 55 Nettverksinnstillinger, kategori, HP ToolboxFX 184 Nettverkskonfigurasjonmenven 20

nettverksmaske 56 nettverksport finne 6 n-opp-utskrift velge (Windows) 78 notatbokpapir, utskrift 13 noteark, utskrift 13 nummerliste, faks HP ToolboxFX-kategori 178 importere 130 legge til oppføringer 146 slette alle oppføringer 131 Nøytrale gråtoner 98

#### 0

OCR-programvare 117 OCR-programvare (optisk tegngjenkjenning) 117 omslagssider skrive ut på annet papir (Windows) 88 operativsystemer, nettverk 48 operativsystemer som støttes 28, 36 oppbevaring miljøspesifikasjoner 259 oppheve blokkering av faksnumre 137 oppløsning faks 135 skanne 118 oppringer-ID-enheter, koble til 126 oppringing prefikser, sette inn 133 tone-eller pulsinnstillinger 134 opptattsignaler, alternativer for å ringe på nytt 134 overtrykk 97

#### Ρ

pakke ned produktet 255 pakke produktet 255 papir automatisk forminskninginnstillinger for faks 139 egendefinert størrelse, Macintosh-innstillinger 41 fastkjørt 215

første og siste side, bruke annet papir 88 første side 42 HP ToolboxFXinnstillinger 182 kopiinnstillinger 110 omslag, bruke annet papir 88 sider per ark 43 skrive ut på forhåndstrykt brevhodepapir eller skjemaer (Windows) 83 standardinnstillinger 182 standardstørrelse for skuff 68 størrelser som støttes 62 velge 223 papir, bestille 242 papir, spesielt utskrift (Windows) 85 papirhentingsproblemer løse 215 papirretning velge, Windows 80 papirstørrelse endre 62 papirstørrelser velge 75 velge egendefinert 76 papirtyper endre 62, 221 velge 76 pauser, sette inn 133 PBX fakse 143 PCL-drivere 28 PCL-innstillinger, HP ToolboxFX 184 piksler per tomme (ppt), skanneoppløsning 118 polling, enhet 183 porter finne 6 PostScript-innstillinger, HP ToolboxFX 184 ppt (piksler per tomme), skanneoppløsning 118 ppt (punkter per tomme) faks 135 fakse 14 skanne 118 prefikser, oppringing 133

privat mottak 141 problemløsing ingen respons 229 kontrollpanelmeldinger 204 sakte respons 230 problemløsning sjekkliste 201 produkt modellsammenligning 1 serienummer, finne 7 produktet inneholder ikke kvikksølv 265 programvare avinstallere for Windows 32 avinstallere Mac 39 HP ToolboxFX 33 HP Utility 40 innebygd webserver 33 installere, kablede nettverk 37, 51 installere, USB-tilkoblinger 48 Linux 33 operativsystemer som støttes 28, 36 problemer 238 programvarelisensavtale 250 Readiris OCR 117 sende fakser 146 skanne fra TWAIN eller WIA 116 Solaris 33 UNIX 33 Windows 33 Windows-komponenter 27 protokollinnstillinger, faks 159 PS-emuleringsdrivere 28 pulsoppringing 134 punkter per tomme (ppt) faks 135

#### R

rapporter demoside 12, 176 diagnostikkside 13, 176 faks 22 forbruksside 12, 176 konfigurasjonsside 12, 176 liste over PCL-skrifter 12, 176 menyoversikt 12, 176 nettverksrapport 12, 176

PCL 6-skriftliste 12, 176 PS-skriftliste 12, 176 serviceside 12, 176 statusside for rekvisita 12, 176 utskriftskvalitetsside 13, 176 rapporter, faks feil 159 skrive ut alle 158 Readiris OCR-programvare 117 rekvisita bestille 241, 242 bytte skriverkassetter 190 delenumre 243 forfalskning 189 ikke fra HP 189 resirkulere 190 resirkulering 263 status, vise med HP ToolboxFX 177 status, vise med HP Utility 40 rekvisitastatus, Tjenester-kategori Macintosh 44 rengjøre berøringsskjerm 197 glass 107, 119, 195 papirbane 195, 224 resirkulere HP Retur- og miljøprogram for HP-skriverrekvisita 264 resirkulere rekvisita 190 resirkulering 263 ringe fra en telefon 147 ringe på nytt automatisk, innstillinger 134 ringemønstre 139 ringe på nytt automatisk, innstillinger 134 ringesignaler før svar, innstilling 138 ringetoner distinktive 139 ruteark, utskrift 13

#### S

sammenligning, produktmodeller 1 sende fakser avbryte 142

bekreftelse 147 faktureringskoder 136 feilrapport, skrive ut 159 forsinke 148 fra nedstrømstelefon 147 fra programvare 146 logg, HP ToolboxFX 180 videresende 137 serienummer. finne 7 service pakke ned produktet 255 Service-menyen 18 sider per ark velge (Windows) 78 sidestørrelser skalere dokumenter til (Windows) 90 sikkerhetserklæringer 271, 272 siste side skrive ut på annet papir (Windows) 88 sjekkliste feilsøking for faks 151 sjekklister, utskrift 13 skalere dokumenter kopiere 105 Macintosh 41 Windows 90 skanne avbryte 117 farger 118 fotografier 121 fra HP Scan (Windows) 116 fra Mac-programvare 46 gråtone 119 metoder 116 OCR-programvare 117 oppløsning 118 svart-hvitt 119 TWAIN-kompatibel programvare 116 WIA-kompatibel programvare 116 skanner glassrengjøring 107, 119, 195 , 228 skifte skriverkassett 190

skifte ut skriverkassetter 190

skjemaer utskrift (Windows) 83 skriverdriver konfigurere trådløst nettverk 53 skriverdrivere velge 227 skriverdrivere (Mac) endre innstillinger 39 innstillinger 41 skriverdrivere (Windows) endre innstillinger 30, 31 innstillinger 71 som støttes 28 skriverkassetter dekselspake, finne 5 delenumre 243 garanti 248 ikke fra HP 189 kontrollere for skader 226 lagring 189 Macintosh, status 44 minnebrikker 249 resirkulering 190, 263 skifte ut 190 status, vise med HP ToolboxFX 177 skrive ut fra USB-lagringsenheter 94 kant til kant 109 Macintosh 41 skrive ut fakser på nytt 140, 149 skrive ut på begge sider innstillinger (Windows) 77 skuff standard papirstørrelse 68 skuff, ut finne 5 skuffer fastkjørt papir, fjerne 218 finne 5 innstillinger 182 velge (Windows) 76 skuffer, utmating fastkjørt papir, fjerne 220 slette fakser fra minnet 142 små dokumenter kopiere 103

snarveier (Windows) bruke 72 opprette 73 Solaris-programvare 33 sortere kopier 105 spesialpapir retningslinjer 60 utskrift (Windows) 85 spesielt utskriftsmateriale retningslinjer 60 spesifikasjoner elektriske og akustiske 258 fysiske 258 miljø 259 spørring for fakser 141 standard gateway, angi 56 standardinnstillinger, gjenopprette 203 startskjermbildet, kontrollpanel 9 status HP Utility for Mac 40 Macintosh, Tjenesterkategori 44 startskjermbildet, kontrollpanel 9 varsler, HP ToolboxFX 177 vise med HP ToolboxFX 177 Status, kategori, HP ToolboxFX 177 statusside for rekvisita skrive ut 225 strøm forbruk 258 størrelse 258 størrelse, kopi forminske eller forstørre 105 størrelser, utskriftsmateriale Tilpass til side-innstilling, faksing 139 støtte elektronisk 254 pakke ned produktet 255 stående papirretning velge, Windows 80 summetoneregistrering, innstillinger 133 svarmodus, angi 137 svart-hvitt-skanning 119 Systeminnstillingerkategorien 181

Systemoppsett-menyen 16 Т taste pauser, sette inn 133 TCP/IP manuell konfigurasjon av IPv4parametere 56 operativsystemer som støttes 48 teknisk støtte elektronisk 254 pakke ned produktet 255 telefoner motta fakser fra 127, 150 telefoner, koble til andre 127 telefoner, nedstrøm sende fakser fra 147 telefonsvarere, koble til faksinnstillinger 138 temperaturspesifikasjoner miljø 259 tilbehør bestille 241 delenumre 243 tilkobling løse problemer 232 **USB** 48 tilleggstelefoner motta fakser fra 127 sende fakser fra 147 tilpasse farger 100 Tilpass til side-innstilling, faks 139 tips iii tittelsider skrive ut (Mac) 42 Tjenester-kategori Macintosh 44 toneoppringing 134 tonerkassetter. Se skriverkassetter tosidig utskrift innstillinger (Windows) 77 tosidig utskrift, endre innstillinger 56 transparenter utskrift (Windows) 85 trådløs konfigurasjon 20 trådløs nettverkstilkobling 51

trådløst deaktivere 53 trådløst ad-hoc-nettverk beskrivelse 54 konfigurere 55 trådløst infrastrukturnettverk beskrivelse 54 trådløst nettverk ad-hoc 53 infrastruktur 53 installere driveren 53 kommunikasjonsmoduser 53 konfigurere med veiviseren for oppsett 38, 52 konfigurere USB 38, 52 konfigurere WPS 38, 52 konfigurering ad-hoc 55 sikkerhet 54 TWAIN-kompatibel programvare, skanne fra 116 typer, utskriftsmateriale HP ToolboxFXinnstillinger 182

#### U

UNIX 33 UNIX-programvare 33 USB konfigurere trådløst nettverk 38, 52 USB-kabel, delenummer 243 USB-konfigurasjon 48 USB-lagringsenheter skrive ut fra 94 USB menu (I/U-meny) 25 USB-port finne 6 utskrift innstillinger (Mac) 41 innstillinger (Windows) 71 utskrift fra USB-enhet 94 Utskriftsinnstillinger-kategorien, HP ToolboxFX 183 utskriftsjobb avbryte 41, 70 endre innstillinger 30 utskriftskvalitet forbedre 221

forbedre (Windows) 75 HP ToolboxFXinnstillinger 182 utskriftskvalitetsside skrive ut 225 tolke 225 utskriftsmateriale egendefinert størrelse, Macintosh-innstillinger 41 første side 42 sider per ark 43 som støttes 62 størrelser som støttes 62 utskriftsmateriale som støttes 62 utskuff finne 5

#### V

V.34-innstilling 159 vannmerker legge til (Windows) 91 varmeelement feil 205 varsler, konfigurere 177 Veiviser for trådløst oppsett konfigurere trådløst nettverk 38, 52 vekt 258 videresending av fakser 137 VoIP fakse 144 volum innstillinger 17 volum, justere 140

#### W

webområder bestille rekvisita 241 dataark for materialsikkerhet (MSDS – Material Safety Data Sheet) 266 forfalskningsrapporter 189 HP Web Jetadmin, laste ned 186 kundestøtte 254 Macintosh-kundestøtte 254 Webområder 33 WIA-kompatibel programvare, skanne fra 116 Windows drivere som støttes 28 driverinnstillinger 31 fakse fra 147 operativsystemer som støttes 28 programvare for 177 programvarekomponenter 27 , 33 skanne fra TWAIN- eller WIAprogramvare 116 Word, fakse fra 147 WPS konfigurere trådløst nettverk 38, 52

#### Å

åpne skriverdrivere (Windows) 71

 $\ensuremath{\mathbb{C}}$  2010 Hewlett-Packard Development Company, L.P.

www.hp.com

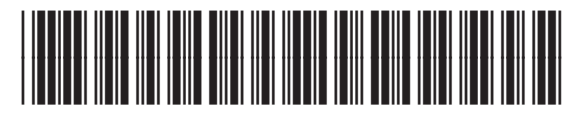

CE861-90918

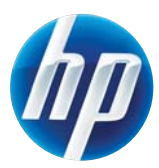